Schneider Electric SA MOD\_SIOM\_32 3/2025

# MODBUS SIO Master Driver

| 1 | System Configuration             | 3  |
|---|----------------------------------|----|
| 2 | Selection of External Device     | 11 |
| 3 | Example of Communication Setting | 12 |
| 4 | Setup Items                      | 60 |
| 5 | Cable Diagram                    | 68 |
| 6 | Supported Device                 |    |
| 7 | Device Code and Address Code     |    |
| 8 | Error Messages                   |    |

| IMPORTANT • | The below Displays are no longer sold nor maintained by Pro-face. To reduce<br>unplanned downtime due to aged hardware and to maximize your cyber security<br>environment we recommend replacing your devices with a new, successor model.<br>For details, please visit our homepage for "Recommended Substitution".<br>Discontinued from GP-Pro EX 5.00 onwards: GP3000 Series, LT3000 Series,<br>ST3000 Series, GP-4100 Series (Monochrome model), PL Series, PS3000/4000<br>Series, PE4000 Series. |
|-------------|----------------------------------------------------------------------------------------------------|
| •           | For details on the Displays supported by the driver, please check the "Connectable Devices" on our website.                                                                                                    |

http://www.pro-face.com/trans/en/manual/1064.html

#### Introduction

This manual describes how to connect the Display and the External Device (target PLC).

In this manual, the connection procedure will be described by following the below sections:

| 1 | System Configuration<br>This section shows the types of External<br>Devices which can be connected and SIO<br>type.                                                   | "1 System Configuration" (page 3)                          |
|---|----------------------------------------------------------------------------------------------------|------------------------------------------------------------|
|   |                                                                                                    |                                                            |
| 2 | Selection of External Device<br>Select a model (series) of the External<br>Device to be connected and connection<br>method.                                           | <sup>ক্লে</sup> "2 Selection of External Device" (page 11) |
|   |                                                                                                    |                                                            |
| 3 | Example of Communication Settings<br>This section shows setting examples for<br>communicating between the Display and<br>the External Device.                         | "3 Example of Communication Setting"<br>(page 12)          |
|   |                                                                                                    |                                                            |
| 4 | Setup Items<br>This section describes communication<br>setup items on the Display.<br>Set communication settings of the Display<br>with GP-Pro Ex or in offline mode. | <sup>ক্টে</sup> "4 Setup Items" (page 60)                  |
|   |                                                                                                    |                                                            |
| 5 | Cable Diagram<br>This section shows cables and adapters<br>for connecting the Display and the                                                                         | <sup>ব্লে</sup> "5 Cable Diagram" (page 68)                |

External Device.

Operation

# 1 System Configuration

The system configuration in the case when the External Device and the Display are connected is shown.

# 1.1 Schneider Electric SA External Device.

| Series  | CPU                                                                                                    | Link I/F                              | SIO<br>Type      | Setting Example                | Cable Diagram                 |
|---------|----------------------------------------------------------------------------------------------------|---------------------------------------|------------------|--------------------------------|-------------------------------|
|         | TSX 37 05 028DR1<br>TSX 37 08 056DR1<br>TSX 27 10 128DT1                                                               | TER port on CPU                       | RS232C           | Setting Example 1<br>(page 12) | Cable Diagram 2<br>(page 81)  |
|         | TSX 37 10 128D11<br>TSX 37 10 128DR1<br>TSX 37 10 128DTK1<br>TSX 37 10 164DTK1<br>TSX 37 10 028AR1<br>TSX 37 10 028DR1 | Accessory box<br>TSX SCA 50           | RS485<br>(2wire) | Setting Example 3<br>(page 16) | Cable Diagram 3<br>(page 82)  |
| Micro   |                                                                                                    | TER port on CPU                       | RS232C           | Setting Example 1<br>(page 12) | Cable Diagram 2<br>(page 81)  |
|         | TSX 37 21 101<br>TSX 37 22 101                                                                                         | Accessory box<br>TSX SCA 50           | RS485<br>(2wire) | Setting Example 3 (page 16)    | Cable Diagram 3 (page 82)     |
|         | TSX 37 21 001<br>TSX 37 22 001                                                                                         | PCMCIA card for RS232C<br>TSX SCP 111 | RS232C           | Setting Example 2<br>(page 14) | Cable Diagram 4<br>(page 96)  |
|         |                                                                                                    | PCMCIA card for RS485<br>TSX SCP 114  | RS485<br>(2wire) | Setting Example 3 (page 16)    | Cable Diagram 5<br>(page 99)  |
|         | TSX P57 103M<br>TSX P57 153M<br>TSX P57 202M                                                                           | PCMCIA card for RS232C<br>TSX SCP 111 | RS232C           | Setting Example 4 (page 18)    | Cable Diagram 4<br>(page 96)  |
| Premium | TSX P57 203M<br>TSX P57 253M<br>TSX P57 303M<br>TSX P57 353M<br>TSX P57 453M                                           | PCMCIA card for RS485<br>TSX SCP 114  | RS485<br>(2wire) | Setting Example 5<br>(page 20) | Cable Diagram 5<br>(page 99)  |
|         | TWD LCAA 10DRF<br>TWD LCAA 16DRF<br>TWD LCAA 24DRF                                                                     | Programming port on CPU               | RS232C           | Setting Example 6<br>(page 22) | Cable Diagram 2<br>(page 81)  |
| Twido   | TWD LMDA 20DTK<br>TWD LMDA<br>20DUK<br>TWD LMDA 20DRT<br>TWD LMDA 40DTK<br>TWD LMDA<br>40DUK                           | TWD NAC 485T                          | RS485<br>(2wire) | Setting Example 7<br>(page 24) | Cable Diagram 1<br>(page 68)  |
| Quantum | 140 CPU 113 02<br>140 CPU 113 03<br>140 CPU 434 12A<br>140 CPU 534 14A                                                 | Modbus port on CPU                    | RS232C           | Setting Example 8<br>(page 26) | Cable Diagram 6<br>(page 108) |

| Series   | CPU                                                                  | Link I/F             | SIO<br>Type      | Setting Example                 | Cable Diagram                  |
|----------|----------------------------------------------------------------------|----------------------|------------------|---------------------------------|--------------------------------|
|          | 171 CCS 700 00<br>171 CCS 700 10<br>171 CCS 760 00<br>171 CCC 760 10 | Modbus port 1 on CPU | RS232C           | Setting Example 9<br>(page 28)  | Cable Diagram 7<br>(page 110)  |
| Momentum | 171 CCS 780 00                                                       | Modbus port 1 on CPU | RS232C           | Setting Example 9<br>(page 28)  | Cable Diagram 7<br>(page 110)  |
|          | 171 CCC 780 10                                                       | Modbus port 2 on CPU | RS485<br>(4wire) | Setting Example<br>10 (page 30) | Cable Diagram 8<br>(page 112)  |
|          | 171 CCC 980 20<br>171 CCC 980 30                                     | Modbus port 2 on CPU | RS485<br>(4wire) | Setting Example<br>10 (page 30) | Cable Diagram 8<br>(page 112)  |
|          | TM221C16R<br>TM221C16T<br>TM221C16U<br>TM221C24R<br>TM221C24T        | Serial line 1 on CPU | RS232C           | Setting Example<br>15 (page 48) | Cable Diagram<br>13 (page 142) |
|          | TM221C24U<br>TM221C40R<br>TM221C40T<br>TM221C40T<br>TM221C40U        |                      | RS485<br>(2wire) | Setting Example<br>16 (page 51) | Cable Diagram<br>14 (page 144) |
|          | TM221CE16R<br>TM221CE16T<br>TM221CE16U<br>TM221CE24R<br>TM221CE24T   | Serial line 2 on the | RS232C           | Setting Example<br>18 (page 57) | Cable Diagram<br>16 (page 170) |
| M221     | TM221CE24U<br>TM221CE40R<br>TM221CE40T<br>TM221CE40U                 | TMC2CONV01           | RS485<br>(2wire) | Setting Example<br>17 (page 54) | Cable Diagram<br>17 (page 172) |
|          | TM221M16R                                                            | Serial line 1 on CDU | RS232C           | Setting Example<br>15 (page 48) | Cable Diagram<br>13 (page 142) |
|          | TM221M16RG<br>TM221M16T<br>TM221M16TG                                |                      | RS485<br>(2wire) | Setting Example<br>16 (page 51) | Cable Diagram<br>14 (page 144) |
|          | TM221M32TK                                                           | Serial line 2 on CPU | RS485<br>(2wire) | Setting Example<br>17 (page 54) | Cable Diagram<br>15 (page 157) |
|          | TM221ME16R<br>TM221ME16RG<br>TM221ME16T                              | Seriel line 1 on CDU | RS-<br>232C      | Setting Example<br>15 (page 48) | Cable Diagram<br>13 (page 142) |
|          | TM221ME101<br>TM221ME16TG<br>TM221ME32TK                             |                      | RS485<br>(2wire) | Setting Example<br>16 (page 51) | Cable Diagram<br>14 (page 144) |

# Connection Configuration

- Micro Series
  - 1:1 Connection

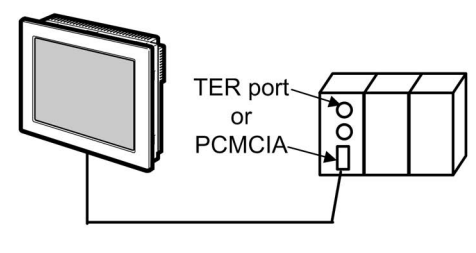

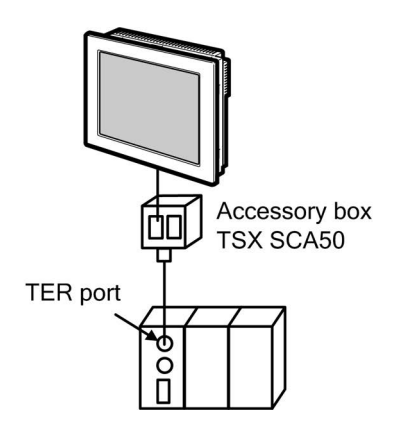

#### Premium Series

• 1:1 Connection

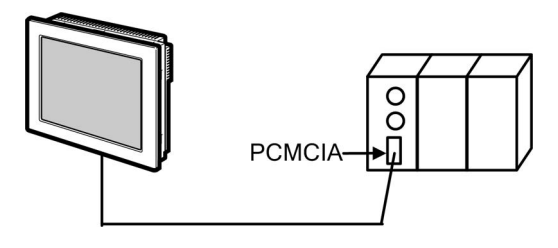

## Twido Series

•

• 1:1 Connection

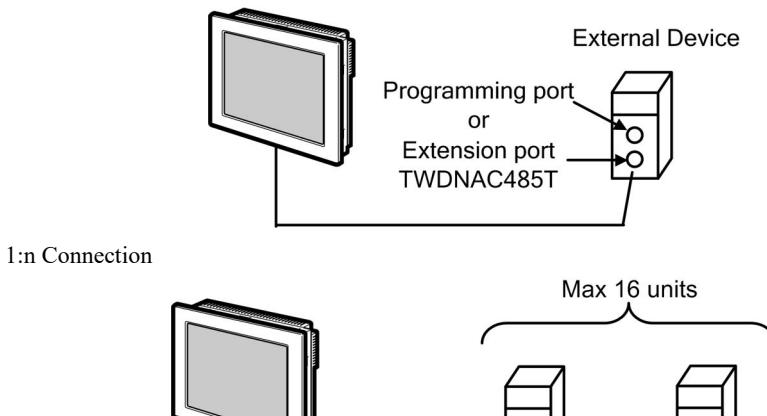

Extension port-TWDNAC485T 0

#### Quantum Series

• 1:1 Connection

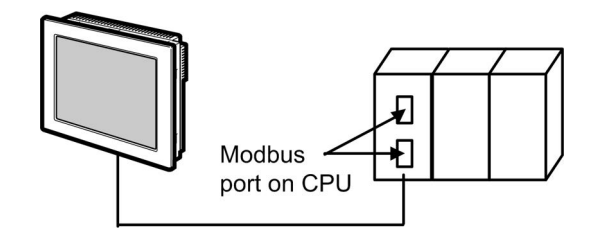

- Momentum Series
  - 1:1 Connection

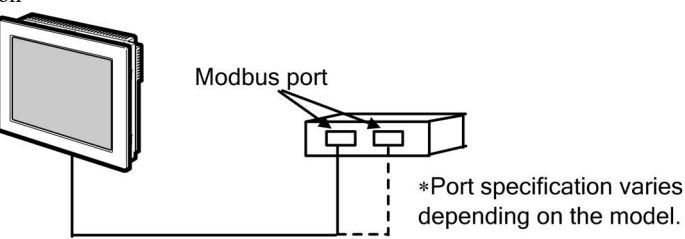

- ♦ M221 Series
  - 1:1 Connection

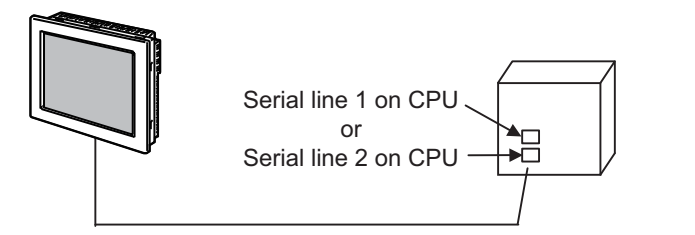

• 1:n Connection

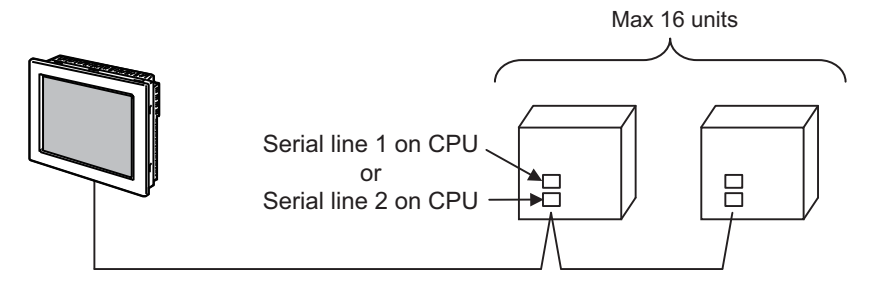

| Series | CPU           | Link I/F                       | SIO<br>Type       | Setting Example                 | Cable Diagram                  |
|--------|---------------|--------------------------------|-------------------|---------------------------------|--------------------------------|
|        |               | Serial port on CPU             | RS232C            | Setting Example<br>11 (page 32) | Cable Diagram 9<br>(page 117)  |
| FON    | NECP100-S00   | NFLR111-S00                    | RS232C            | Setting Example<br>12 (page 36) | Cable Diagram<br>10 (page 119) |
|        | NI CI 100-500 | NEL B121-S00                   | RS485<br>(4 wire) | Setting Example<br>13 (page 40) | Cable Diagram<br>11 (page 121) |
|        |               | WER121-500                     | RS485<br>(2 wire) | Setting Example<br>14 (page 44) | Cable Diagram<br>12 (page 129) |
| FCJ    | NFJT100-S100  | Serial port on CONTROL<br>UNIT | RS232C            | Setting Example<br>11 (page 32) | Cable Diagram 9<br>(page 117)  |

# 1.2 Yokogawa Electric Corporation External Devices.

# Connection Configuration

- ◆ FCN/FCJ Series
  - 1:1 Connection

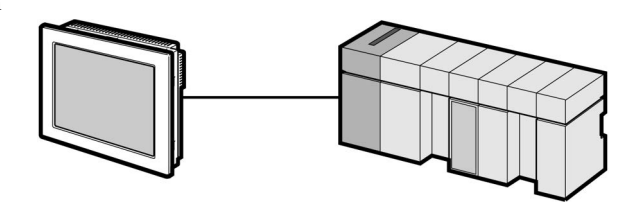

• 1:n Connection

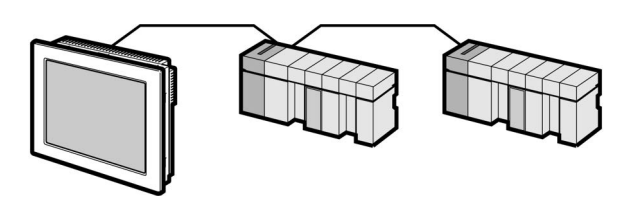

# ■ IPC COM Port

When connecting IPC with an External Device, the COM port used depends on the series and SIO type. Please refer to the IPC manual for details.

#### Usable port

| Sorios                                                                                       |                                                                        | Usable Port                                                                          |                                                                                      |
|----------------------------------------------------------------------------------------------|------------------------------------------------------------------------|--------------------------------------------------------------------------------------|--------------------------------------------------------------------------------------|
| Genes                                                                                        | RS-232C                                                                | RS-422/485(4 wire)                                                                   | RS-422/485(2 wire)                                                                   |
| PS-2000B                                                                                     | COM1 <sup>*1</sup> , COM2,<br>COM3 <sup>*1</sup> , COM4                | -                                                                                    | -                                                                                    |
| PS-3450A, PS-3451A,<br>PS3000-BA, PS3001-BD                                                  | COM1, COM2 <sup>*1*2</sup>                                             | COM2 <sup>*1*2</sup>                                                                 | COM2 <sup>*1*2</sup>                                                                 |
| PS-3650A (T41 model),<br>PS-3651A (T41 model)                                                | COM1 <sup>*1</sup>                                                     | -                                                                                    | -                                                                                    |
| PS-3650A (T42 model),<br>PS-3651A (T42 model)                                                | COM1 <sup>*1*2</sup> , COM2                                            | COM1 <sup>*1*2</sup>                                                                 | COM1 <sup>*1*2</sup>                                                                 |
| PS-3700A (Pentium®4-M)<br>PS-3710A                                                           | COM1 <sup>*1</sup> , COM2 <sup>*1</sup> ,<br>COM3 <sup>*2</sup> , COM4 | COM3 <sup>*2</sup>                                                                   | COM3 <sup>*2</sup>                                                                   |
| PS-3711A                                                                                     | COM1 <sup>*1</sup> , COM2 <sup>*2</sup>                                | COM2 <sup>*2</sup>                                                                   | COM2 <sup>*2</sup>                                                                   |
| PS4000 <sup>*3</sup>                                                                         | COM1, COM2                                                             | -                                                                                    | -                                                                                    |
| PL3000                                                                                       | COM1 <sup>*1*2</sup> , COM2 <sup>*1</sup> ,<br>COM3, COM4              | COM1 <sup>*1*2</sup>                                                                 | COM1*1*2                                                                             |
| PE-4000B Atom N270                                                                           | COM1, COM2                                                             | -                                                                                    | -                                                                                    |
| PE-4000B Atom N2600                                                                          | COM1, COM2                                                             | COM3 <sup>*4</sup> , COM4 <sup>*4</sup> ,<br>COM5 <sup>*4</sup> , COM6 <sup>*4</sup> | COM3 <sup>*4</sup> , COM4 <sup>*4</sup> ,<br>COM5 <sup>*4</sup> , COM6 <sup>*4</sup> |
| PS5000 (Slim Panel Type<br>Core i3 Model) *5*6                                               | COM1, COM2 <sup>*4</sup>                                               | COM2 <sup>*4</sup>                                                                   | COM2 <sup>*4</sup>                                                                   |
| PS5000 (Slim Panel Type<br>Atom Model)<br>*5 *6                                              | COM1, COM2 <sup>*7</sup>                                               | COM2 <sup>*7</sup>                                                                   | COM2 <sup>*7</sup>                                                                   |
| PS5000 (Enclosed Panel<br>Type) <sup>*8</sup>                                                | COM1                                                                   | -                                                                                    | -                                                                                    |
| PS5000 (Modular Type<br>PFXPU/PFXPP) <sup>*5 *6</sup><br>PS5000 (Modular Type<br>PFXPL2B5-6) | COM1 <sup>*7</sup>                                                     | COM1 <sup>*7</sup>                                                                   | COM1 <sup>*7</sup>                                                                   |
| PS5000 (Modular Type<br>PFXPL2B1-4)                                                          | COM1, COM2 <sup>*7</sup>                                               | COM2 <sup>*7</sup>                                                                   | COM2 <sup>*7</sup>                                                                   |
| PS6000 (Advanced Box)<br>PS6000 (Standard Box)                                               | COM1 <sup>*9</sup>                                                     | *10                                                                                  | *10                                                                                  |
| PS6000 (Basic Box)                                                                           | COM1 <sup>*9</sup>                                                     | COM1 <sup>*9</sup>                                                                   | COM1 <sup>*9</sup>                                                                   |

\*1 The RI/5V can be switched. Use the IPC's switch to change if necessary.

\*2 Set up the SIO type with the DIP Switch. Please set up as follows according to SIO type to be used.

- \*3 When making communication between an External Device and COM port on the Expansion slot, only RS-232C is supported. However, ER (DTR/CTS) control cannot be executed because of the specification of COM port. For connection with External Device, use user-created cables and disable Pin Nos. 1, 4, 6 and 9. Please refer to the IPC manual for details of pin layout.
- \*4 Set up the SIO type with the BIOS. Please refer to the IPC manual for details of BIOS.
- \*5 When setting up communication between an External Device and the RS-232C/422/485 interface module, use the IPC (RS-232C) or PS5000 (RS-422/485) cable diagrams. However, when using PFXZPBMPR42P2 in a RS-422/485 (4-wire) configuration with no flow control, connect 7.RTS+ and 8.CTS+, and connect 6.RTS- and 9.CTS-. When using RS-422/485 communication with External Devices, you may need to reduce the

When using RS-422/485 communication with External Devices, you may need to reduce the transmission speed and increase the TX Wait time.

\*6 To use RS-422/485 communication on the RS-232C/422/485 interface module, the DIP Switch setting is required. Please refer to "Knowledge Base" (FAQs) on the support site. (http://www.pro-face.com/trans/en/manual/1001.html)

| Settings                                   | FAQ ID   |
|--------------------------------------------|----------|
| PFXZPBMPR42P2, RS422/485 change method     | FA263858 |
| PFXZPBMPR42P2 termination resistor setting | FA263974 |
| PFXZPBMPR44P2, RS422/485 change method     | FA264087 |
| PFXZPBMPR44P2 termination resistor setting | FA264088 |

- \*7 Set up the SIO type with the DIP Switch. Please refer to the IPC manual for details of DIP Switch. The BOX Atom has not a switch to set the RS-232C, RS-422/485 mode. Use the BIOS for the setting.
- \*8 For the connection with the External Device, on the user-created cable read as if the connector on the Display-side is a M12 A-coding 8 pin socket. The pin assignment is the same as described in the cable diagram. For the M12 A-coding connector, use PFXZPSCNM122.
- \*9 In addition to COM1, you can also use the COM port on the optional interface.
- \*10 Install the optional interface in the expansion slot.

#### DIP Switch settings (PL3000 / PS3000 Series)

RS-232C

| DIP Switch         | Setting           | Description                                                     |
|--------------------|-------------------|-----------------------------------------------------------------|
| 1                  | OFF <sup>*1</sup> | Reserved (always OFF)                                           |
| 2                  | OFF               | SIQ type: RS-232C                                               |
| 3                  | OFF               | 510 type. R5-2520                                               |
| 4                  | OFF               | Output mode of SD (TXD) data: Always output                     |
| 5                  | OFF               | Terminal resistance (220 $\Omega$ ) insertion to SD (TXD): None |
| 6                  | OFF               | Terminal resistance (220 $\Omega$ ) insertion to RD (RXD): None |
| 7                  | OFF               | Short-circuit of SDA (TXA) and RDA (RXA): Not available         |
| 8                  | OFF               | Short-circuit of SDB (TXB) and RDB (RXB): Not available         |
| 9                  | OFF               | PS (PTS) Auto control mode: Dissblad                            |
| 10                 | OFF               | KS (KIS) Auto control mode. Disabled                            |
| *1 When using PS-3 | 450A PS-3451      | A PS3000-BA and PS3001-BD turn ON the set value                 |

# RS-422/485 (4 wire)

| DIP Switch | Setting | Description                                                     |
|------------|---------|-----------------------------------------------------------------|
| 1          | OFF     | Reserved (always OFF)                                           |
| 2          | ON      | SIQ type: DS 422/485                                            |
| 3          | ON      | 510 type. K5-422/465                                            |
| 4          | OFF     | Output mode of SD (TXD) data: Always output                     |
| 5          | OFF     | Terminal resistance (220 $\Omega$ ) insertion to SD (TXD): None |
| 6          | OFF     | Terminal resistance (220 $\Omega$ ) insertion to RD (RXD): None |
| 7          | OFF     | Short-circuit of SDA (TXA) and RDA (RXA): Not available         |
| 8          | OFF     | Short-circuit of SDB (TXB) and RDB (RXB): Not available         |
| 9          | OFF     | RS (RTS) Auto control mode: Disabled                            |
| 10         | OFF     | No (N15) Auto control mode. Disabled                            |

## RS-422/485 (2 wire)

| DIP Switch | Setting | Description                                                     |
|------------|---------|-----------------------------------------------------------------|
| 1          | OFF     | Reserved (always OFF)                                           |
| 2          | ON      | SIO type: RS-422/485                                            |
| 3          | ON      | 510 type. 115-422/405                                           |
| 4          | OFF     | Output mode of SD (TXD) data: Always output                     |
| 5          | OFF     | Terminal resistance (220 $\Omega$ ) insertion to SD (TXD): None |
| 6          | OFF     | Terminal resistance (220 $\Omega$ ) insertion to RD (RXD): None |
| 7          | ON      | Short-circuit of SDA (TXA) and RDA (RXA): Available             |
| 8          | ON      | Short-circuit of SDB (TXB) and RDB (RXB): Available             |
| 9          | ON      | RS (RTS) Auto control mode: Enabled                             |
| 10         | ON      | KS (K15) Auto control mode. Endoled                             |

# 2 Selection of External Device

Select the External Device to be connected to the Display.

| 62-2co | -Device/PLC -<br>Number of Dev | vices/PLCs                             |        |
|--------|--------------------------------|----------------------------------------|--------|
|        |                                |                                        |        |
|        |                                | Device/PLU1                            |        |
|        | Manufacturer                   | Schneider Electric SA                  | -      |
|        | Series                         | MODBUS SIO Master                      | -      |
|        | Port                           | COM1                                   | -      |
|        |                                | Refer to the manual of this Device/PLC |        |
|        |                                | Recent Device/PLC                      |        |
|        | 4                              |                                        | Þ      |
|        |                                |                                        |        |
|        | 🔲 Use System                   | m Area Device Inform                   | mation |
|        | 🔲 Use Systen                   | m Area Device Infor                    | matior |
|        | 🔲 Use Systen                   | m Area Device Infor                    | mation |
|        | 🗖 Use Systen                   | m Area Device Infor                    | matior |
|        | 🗖 Use Systen                   | m Area Device Infor                    | matior |
|        | 🗖 Use System                   | m Area Device Infor                    | mation |
|        | 🗖 Use Systen                   | m Area Device Infor                    | mation |
|        | Use System                     | m Area Device Infor                    | matior |
|        | Use Systen                     | m Area Device Infor                    | matior |
|        | use Systen                     | m Area Device Infor                    | matior |
|        | Use Systen                     | m Area Device Infor                    | mat    |

| Setup Items                | Setup Description                                                                                                    |  |
|----------------------------|----------------------------------------------------------------------------------------------------|--|
| Number of Devices/<br>PLCs | Enter an integer from 1 to 4 to define the number of Devices/PLCs to connect to the display.                                                                                                    |  |
| Manufacturer               | Select the manufacturer of the External Device to connect. Select "Schneider Electric SA".                                                                                                    |  |
| Series                     | Select the External Device model (series) and the connection method. Select "MODBUS SIO<br>Master".<br>In System configuration, make sure the External Device you are connecting is supported by<br>"MODBUS SIO Master".                                                                                                    |  |
| Port                       | Select the Display port to connect to the External Device.                                                                                                    |  |
| Use System Area            | Check this option to synchronize the system data area of the Display and the device (memory)<br>of the External Device. When synchronized, you can use the External Device's ladder program<br>to switch the display or display the window on the Display.<br>Cf. GP-Pro EX Reference Manual "LS Area (Direct Access Method Area)"<br>This feature can also be set in GP-Pro EX or in the Display's offline mode.<br>Cf. GP-Pro EX Reference Manual "System Settings [Display Unit] - [System Area]<br>Settings Guide"<br>Cf. Maintenance/Troubleshooting Guide "Main Unit - System Area Settings" |  |

# 3 Example of Communication Setting

Examples of communication settings of the Display and the External Device, recommended by Pro-face, are shown.

## 3.1 Setting Example 1

## Settings of GP-Pro EX

#### Communication Settings

| Device/PLC1                                                         |                                                                                                    |
|---------------------------------------------------------------------|----------------------------------------------------------------------------------------------------|
| Summary                                                             | Change Device/PLC                                                                                                    |
| Manufacturer Schneid                                                | er Electric SA Series MODBUS SIO Master Port COM1                                                                       |
| Text Data Mode                                                      | 1 Change                                                                                                    |
| Communication Settings                                              |                                                                                                    |
| SIO Type                                                            | RS232C O RS422/485(2wire) O RS422/485(4wire)                                                                            |
| Speed                                                               | 9600                                                                                                    |
| Data Length                                                         | C 7 • 8                                                                                                    |
| Parity                                                              | O NONE O EVEN O ODD                                                                                                    |
| Stop Bit                                                            | © 1 O 2                                                                                                    |
| Flow Control                                                        | NONE     C ER(DTR/CTS)     C XON/XOFF                                                                                   |
| Timeout                                                             | 3 😴 (sec)                                                                                                    |
| Retry                                                               | 2                                                                                                    |
| Wait To Send                                                        | 5 (ms) I Default Value                                                                                                  |
| RI / VCC                                                            | C RI C VCC                                                                                                    |
| In the case of RS23<br>or VCC (5V Power 9<br>Isolation Unit, please | 2C, you can select the 9th pin to RI (Input)<br>Supply). If you use the Digital's RS232C<br>s select it to VCC. Default |
| Device-Specific Settings                                            |                                                                                                    |
| Allowable Number<br>of Devices/PLCs                                 | Add Device                                                                                                    |
| No. Device Name                                                     | Add Indirect<br>Settings Device                                                                                         |
| 👗 1 🛛 PLC1                                                          | Slave Equipment Address=1,Rest of the bits in this wor                                                                  |

[Equipment Configuration] tab

To display the [Individual Device Settings] dialog box, from [Device-Specific Settings] in the [Device/PLC] window, select the external device and click [Settings]

To connect multiple External Devices, from [Device-Specific Settings] in the [Device/PLC] window, click [Add Device] to add another External Device.

[Max Query] tab

| [Equipment configuration] ao                                                                                                    |                                                                                                    |
|----------------------------------------------------------------------------------------------------|----------------------------------------------------------------------------------------------------|
| Individual Device Settings                                                                                                    | 🚰 Individual Device Settings                                                                                                    |
| LC1                                                                                                    | PLC1                                                                                                    |
| Equipment Configuration   Max Query  <br>Equipment Address                                                                                                    | Equipment Configuration Max Query                                                                                                    |
| Bit manipulation (set/reset) to Holding Register<br>Rest of the bits in this word C Clear  C Do not clear                                                               | Coil (0)         Read (01H)         1008         bits           Coil (0)         Write (0FH)         800         bits                             |
| Note on when selecting "Do not clear" :<br>If the ladder program writes data to Holding Register during<br>the read/write process, the resulting data may be incorrect. | Discrete Input (1)         Read (02H)         1008         is           Input Register (3)         Read (04H)         63         is         words |
| IEC61131 Syntax Address Mode SoMachine Basic Syntax                                                                                                    | Holding Register (4) Read (03H)     63     words       Holding Register (4) Write (10H)     61     words                                          |
| If you change the setting, please reconfirm all address settings.                                                                                                    | Single Bit manipulation to Coil/Discrete Input                                                                                                    |
| Variables<br>Double Word word order Low word first(L/H)                                                                                                    |                                                                                                    |
| Low Security Level                                                                                                    | Default                                                                                                    |
| 0K (0) Cancel                                                                                                    | OK (0) Cancel                                                                                                    |

#### Settings of External Device

Use the ladder software "PL7 PRO" for communication settings.

Double-click "Hardware Configuration" from "Configuration" in "Application Browser" of "PL7 PRO". Next, double-click "Comm" in the "Configuration" dialog box. Perform the settings in the displayed dialog box.

| Setup Items              |                  | Setup Description |
|--------------------------|------------------|-------------------|
| CHANNEL                  | CHANNEL 0        |                   |
|                          | MODBUS/JBUS LINK | MAST              |
| Slave number             | 1                |                   |
| Transmission speed       | 9600bps          |                   |
| Delay between characters | 5msec            |                   |
| Data                     | RTU (8 bit)      |                   |
| Stop                     | 1 bit            |                   |
| Parity                   | Even             |                   |

#### Notes

# 3.2 Setting Example 2

Settings of GP-Pro EX

♦ Communication Settings

| Device/PLC 1                                                                                                    |                   |
|----------------------------------------------------------------------------------------------------|-------------------|
| Summary                                                                                                    | Change Device/PLC |
| Manufacturer Schneider Electric SA Series MODBUS SIO Master Port                                                                                                    | COM1              |
| Text Data Mode 1 Change                                                                                                    |                   |
| Communication Settings                                                                                                    |                   |
| SID Type                                                                                                    |                   |
| Speed 9600 💌                                                                                                    |                   |
| Data Length C 7 💿 8                                                                                                    |                   |
| Parity C NONE O EVEN C ODD                                                                                                    |                   |
| Stop Bit 🕑 1 🔿 2                                                                                                    |                   |
| Flow Control   O NONE  O ER(DTR/CTS)  O X0N/X0FF                                                                                                    |                   |
| Timeout 3 💌 (sec)                                                                                                    |                   |
| Retry 2                                                                                                    |                   |
| Wait To Send 5 (ms) 🔽 Default Value                                                                                                    |                   |
| RI/VCC © RI O VCC                                                                                                    |                   |
| In the case of RS232C, you can select the 9th pin to RI (Input)<br>or VCC (5V Power Supply). If you use the Digital's RS232C<br>Isolation Unit, please select it to VCC. Default |                   |
| Device-Specific Settings                                                                                                    |                   |
| Allowable Number <u>Add Device</u>                                                                                                    |                   |
| No. Device Name Settings De                                                                                                    | ld Indirect       |
| 1 PLC1 III Slave Equipment Address=1,Rest of the bits in this wo                                                                                                    | <b>F</b>          |

To display the [Individual Device Settings] dialog box, from [Device-Specific Settings] in the [Device/PLC] window, select the external device and click [Settings]

To connect multiple External Devices, from [Device-Specific Settings] in the [Device/PLC] window, click [Add Device] to add another External Device.

| [Equipment Configuration] tab                                                                                                    | [Max Query] tab                                                                                                    |
|----------------------------------------------------------------------------------------------------|----------------------------------------------------------------------------------------------------|
| 🕌 Individual Device Settings 📃 🔀                                                                                                    | 🕌 Individual Device Settings 🛛 🔍                                                                                                    |
| PLC1                                                                                                    | PLC1                                                                                                    |
| Equipment Configuration Max Query<br>Equipment Address<br>Slave Equipment Address<br>Bit manipulation (set/reset) to Holding Register<br>Rest of the bits in this word C Clear C Do not clear<br>Note on when selecting "Do not clear":<br>If the ladder process, the resulting data may be incorrect.<br>I EC61131 Syntax<br>Address Mode O-based (Default)<br>SoMachine Basic Syntax.<br>If you change the setting, please reconfirm all address<br>settings.<br>Variables<br>Double Word word order Low word first(L/H)<br>Low Security Level | Equipment Configuration       Max Query         Address       Function Codes       Max Query         Coil (0)       Read (01H)       1008 bits         Coil (0)       Write (0FH)       900 bits         Discrete Input (1)       Read (02H)       1008 bits         Input Register (3)       Read (04H)       63 words         Holding Register (4)       Read (03H)       63 words         Holding Register (4)       Write (10H)       61 words         Single Bit manipulation to Coil/Discrete Input       Single Bit manipulation to Coil/Discrete Input |
| Default                                                                                                    | Default                                                                                                    |
| OK (0) Cancel                                                                                                    | OK (0) Cancel                                                                                                    |

#### Settings of External Device

Use the ladder software "PL7 PRO" for communication settings.

Double-click "Hardware Configuration" from "Configuration" in "Application Browser" of "PL7 PRO". Next, double-click "Comm" in the "Configuration" dialog box. Perform the settings in the displayed dialog box.

| Setup Items              | Setup D                        | escription |
|--------------------------|--------------------------------|------------|
|                          | CHANNEL 1                      |            |
| CHANNEL                  | TSX SCP 111 RS232 MP PCMCIA CA | RD         |
|                          | MODBUS/JBUS LINK               | MAST       |
| Slave number             | 1                              |            |
| Туре                     | Slave                          |            |
| Transmission speed       | 9600bps                        |            |
| Delay between characters | 4msec                          |            |
| Data                     | RTU (8 bit)                    |            |
| Stop                     | 1 bit                          |            |
| Parity                   | Even                           |            |

#### Notes

# 3.3 Setting Example 3

Settings of GP-Pro EX

♦ Communication Settings

| Device/PLC1                                                                                                    |                                                              |                        |
|----------------------------------------------------------------------------------------------------|--------------------------------------------------------------|------------------------|
| Summary                                                                                                    |                                                              | Change Device/PLC      |
| Manufacturer Schneider Electric SA                                                                                        | Series MODBUS SIO Master                                     | Port COM1              |
| Text Data Mode 1 <u>Change</u>                                                                                            |                                                              |                        |
| Communication Settings                                                                                                    |                                                              |                        |
| SIO Type C RS232C                                                                                                    | RS422/485(2wire)     C RS422/485(4wire)                      |                        |
| Speed 9600                                                                                                    | <b>•</b>                                                     |                        |
| Data Length C 7                                                                                                    | • 8                                                          |                        |
| Parity C NONE                                                                                                    | EVEN     ODD                                                 |                        |
| Stop Bit 💿 1                                                                                                    | © 2                                                          |                        |
| Flow Control   NONE                                                                                                    | C ER(DTR/CTS) C XON/XOFF                                     |                        |
| Timeout 3 📑 (s                                                                                                    | ec)                                                          |                        |
| Retry 2                                                                                                    |                                                              |                        |
| Wait To Send 5 👘 (n                                                                                                    | ns) 🔽 Default Value                                          |                        |
| RI / VCC © RI                                                                                                    | C VCC                                                        |                        |
| In the case of RS232C, you can select<br>or VCC (5V Power Supply). If you use<br>Isolation Unit, please select it to VCC. | the 9th pin to RI (Input)<br>the Digital's RS232C<br>Default |                        |
| Device-Specific Settings                                                                                                  |                                                              |                        |
| Allowable Number Add D<br>of Devices/PLCs 16                                                                              | levice                                                       |                        |
| No. Device Name Settings                                                                                                  |                                                              | Add Indirect<br>Device |
| 1 PLC1 III Slave Equipment Address=1,Rest of the bits in this wor                                                         |                                                              |                        |

To display the [Individual Device Settings] dialog box, from [Device-Specific Settings] in the [Device/PLC] window, select the external device and click [Settings]

To connect multiple External Devices, from [Device-Specific Settings] in the [Device/PLC] window, click [Add Device] to add another External Device.

| [Equipment Configuration] tab                                                                                                    | [Max Query] tab                                                                                                    |
|----------------------------------------------------------------------------------------------------|----------------------------------------------------------------------------------------------------|
| 🕌 Individual Device Settings 📃 🔀                                                                                                    | 🕌 Individual Device Settings 🛛 🔍                                                                                                    |
| PLC1                                                                                                    | PLC1                                                                                                    |
| Equipment Configuration Max Query<br>Equipment Address<br>Slave Equipment Address<br>Bit manipulation (set/reset) to Holding Register<br>Rest of the bits in this word C Clear C Do not clear<br>Note on when selecting "Do not clear":<br>If the ladder process, the resulting data may be incorrect.<br>I EC61131 Syntax<br>Address Mode O-based (Default)<br>SoMachine Basic Syntax.<br>If you change the setting, please reconfirm all address<br>settings.<br>Variables<br>Double Word word order Low word first(L/H)<br>Low Security Level | Equipment Configuration       Max Query         Address       Function Codes       Max Query         Coil (0)       Read (01H)       1008 bits         Coil (0)       Write (0FH)       900 bits         Discrete Input (1)       Read (02H)       1008 bits         Input Register (3)       Read (04H)       63 words         Holding Register (4)       Read (03H)       63 words         Holding Register (4)       Write (10H)       61 words         Single Bit manipulation to Coil/Discrete Input       Single Bit manipulation to Coil/Discrete Input |
| Default                                                                                                    | Default                                                                                                    |
| OK (0) Cancel                                                                                                    | OK (0) Cancel                                                                                                    |

#### Settings of External Device

Use the ladder software "PL7 PRO" for communication settings.

Double-click "Hardware Configuration" from "Configuration" in "Application Browser" of "PL7 PRO". Next, double-click "Comm" in the "Configuration" dialog box. Perform the settings in the displayed dialog box.

| Setup Items              | Setup De                       | escription |
|--------------------------|--------------------------------|------------|
|                          | CHANNEL 1                      |            |
| CHANNEL                  | TSX SCP 114 RS485 MP PCMCIA CA | RD         |
|                          | MODBUS/JBUS LINK               | MAST       |
| Slave number             | 1                              | ·          |
| Туре                     | Slave                          |            |
| Transmission speed       | 9600bps                        |            |
| Delay between characters | 4msec                          |            |
| Data                     | RTU (8 bit)                    |            |
| Stop                     | 1 bit                          |            |
| Parity                   | Even                           |            |

#### Notes

# 3.4 Setting Example 4

# ■ Settings of GP-Pro EX

♦ Communication Settings

| Device/PLC 1                                                    |                                                                                                    |                        |
|-----------------------------------------------------------------|----------------------------------------------------------------------------------------------------|------------------------|
| Summary                                                         |                                                                                                    | Change Device/PLC      |
| Manufacturer Schnei                                             | der Electric SA Series MODBUS SIO Master                                                                                  | Port COM1              |
| Text Data Mode                                                  | 1 Change                                                                                                    |                        |
| Communication Settings                                          |                                                                                                    |                        |
| SIO Type                                                        | RS232C      RS422/485(2wire)      RS422/485(4wire)                                                                        |                        |
| Speed                                                           | 9600                                                                                                    |                        |
| Data Length                                                     | 07 08                                                                                                    |                        |
| Parity                                                          | C NONE  C EVEN C ODD                                                                                                    |                        |
| Stop Bit                                                        | © 1 O 2                                                                                                    |                        |
| Flow Control                                                    | NONE     O ER(DTR/CTS)     O XON/XOFF                                                                                     |                        |
| Timeout                                                         | 3 (sec)                                                                                                    |                        |
| Retry                                                           | 2                                                                                                    |                        |
| Wait To Send                                                    | 5 (ms) Volue                                                                                                    |                        |
| RI / VCC                                                        | © BI O VCC                                                                                                    |                        |
| In the case of RS2<br>or VCC (5V Power<br>Isolation Unit, pleas | 32C, you can select the 9th pin to RI (Input)<br>Supply). If you use the Digital's RS232C<br>se select it to VCC. Default |                        |
| Device-Specific Settings                                        |                                                                                                    |                        |
| Allowable Number<br>of Devices/PLCs                             | Add Device<br>16                                                                                                    |                        |
| No. Device Name                                                 | Settings                                                                                                    | Add Indirect<br>Device |
| 👗 1 PLC1                                                        | Slave Equipment Address=1,Rest of the bits in this wor                                                                    | <b>F</b>               |

To display the [Individual Device Settings] dialog box, from [Device-Specific Settings] in the [Device/PLC] window, select the external device and click [Settings]

To connect multiple External Devices, from [Device-Specific Settings] in the [Device/PLC] window, click [Add Device] to add another External Device.

| [Equipment Configuration] tab                                                                                                    | [Max Query] tab                                                                                                    |
|----------------------------------------------------------------------------------------------------|----------------------------------------------------------------------------------------------------|
| 🕌 Individual Device Settings 📃 🔀                                                                                                    | 🕌 Individual Device Settings 🛛 🔍                                                                                                    |
| PLC1                                                                                                    | PLC1                                                                                                    |
| Equipment Configuration Max Query<br>Equipment Address<br>Slave Equipment Address<br>Bit manipulation (set/reset) to Holding Register<br>Rest of the bits in this word C Clear C Do not clear<br>Note on when selecting "Do not clear":<br>If the ladder process, the resulting data may be incorrect.<br>I EC61131 Syntax<br>Address Mode O-based (Default)<br>SoMachine Basic Syntax.<br>If you change the setting, please reconfirm all address<br>settings.<br>Variables<br>Double Word word order Low word first(L/H)<br>Low Security Level | Equipment Configuration       Max Query         Address       Function Codes       Max Query         Coil (0)       Read (01H)       1008 bits         Coil (0)       Write (0FH)       900 bits         Discrete Input (1)       Read (02H)       1008 bits         Input Register (3)       Read (04H)       63 words         Holding Register (4)       Read (03H)       63 words         Holding Register (4)       Write (10H)       61 words         Single Bit manipulation to Coil/Discrete Input       Single Bit manipulation to Coil/Discrete Input |
| Default                                                                                                    | Default                                                                                                    |
| OK (0) Cancel                                                                                                    | OK (0) Cancel                                                                                                    |

#### Settings of External Device

Use the ladder software "PL7 PRO" for communication settings.

Double-click "Hardware Configuration" from "Configuration" in "Application Browser" of "PL7 PRO". Next, double-click "Comm" in the "Configuration" dialog box. Perform the settings in the displayed dialog box.

| Setup Items              |                                  | Setup Description |
|--------------------------|----------------------------------|-------------------|
|                          | CHANNEL 1                        |                   |
| CHANNEL                  | TSX SCP 111 RS232 MP PCMCIA CARD |                   |
|                          | MODBUS/JBUS LINK                 | MAST              |
| Туре                     | Slave                            | ·                 |
| Slave number             | 1                                |                   |
| Transmission speed       | 9600bps                          |                   |
| Delay between characters | 4msec                            |                   |
| Data                     | RTU (8 bit)                      |                   |
| Stop                     | 1 bit                            |                   |
| Parity                   | Even                             |                   |

- Notes
  - Please refer to the manual of the ladder software for more detail on other setting description. •

# 3.5 Setting Example 5

# Settings of GP-Pro EX

♦ Communication Settings

| Device/PLC 1                                  |                                                                      |                   |
|-----------------------------------------------|----------------------------------------------------------------------|-------------------|
| Summary                                       |                                                                      | Change Device/PLC |
| Manufacturer Schneider                        | r Electric SA Series MODBUS SIO Master                               | Port COM1         |
| Text Data Mode                                | 1 Change                                                             |                   |
| Communication Settings                        |                                                                      |                   |
| SIO Type                                      | C RS232C C RS422/485(2wire) C RS422/485(4wire)                       |                   |
| Speed                                         | 9600                                                                 |                   |
| Data Length                                   | 07 08                                                                |                   |
| Parity                                        | C NONE C EVEN C ODD                                                  |                   |
| Stop Bit                                      | © 1 © 2                                                              |                   |
| Flow Control                                  | NONE O ER(DTR/CTS) O XON/XOFF                                        |                   |
| Timeout                                       | 3 + (sec)                                                            |                   |
| Retry                                         | 2                                                                    |                   |
|                                               |                                                                      |                   |
| Wait To Send                                  | 5 (ms) I Default Value                                               |                   |
| RI / VCC                                      | © RL O VCC                                                           |                   |
| In the case of RS232                          | C, you can select the 9th pin to RI (Input)                          |                   |
| or VCC (5V Power Su<br>Isolation Unit, please | upply), If you use the Digital's RS232C<br>select it to VCC. Default |                   |
| Device-Specific Settings                      |                                                                      |                   |
| Allowable Number                              | Add Device                                                           |                   |
| of Devices/PLCs 16                            | ò                                                                    | Add Indirect      |
| No. Device Name                               | Settings                                                             | Device            |
| 👗 1  PLC1                                     | Slave Equipment Address=1, Rest of the bits in this wor              | <b>-</b>          |

To display the [Individual Device Settings] dialog box, from [Device-Specific Settings] in the [Device/PLC] window, select the external device and click [Settings]

To connect multiple External Devices, from [Device-Specific Settings] in the [Device/PLC] window, click [Add Device] to add another External Device.

| [Equipment Configuration] tab                                                                                                    | [Max Query] tab                                                                                                    |
|----------------------------------------------------------------------------------------------------|----------------------------------------------------------------------------------------------------|
| 🕌 Individual Device Settings 📃 🔀                                                                                                    | 🕌 Individual Device Settings 🛛 🔍                                                                                                    |
| PLC1                                                                                                    | PLC1                                                                                                    |
| Equipment Configuration Max Query<br>Equipment Address<br>Slave Equipment Address<br>Bit manipulation (set/reset) to Holding Register<br>Rest of the bits in this word C Clear C Do not clear<br>Note on when selecting "Do not clear":<br>If the ladder process, the resulting data may be incorrect.<br>I EC61131 Syntax<br>Address Mode O-based (Default)<br>SoMachine Basic Syntax.<br>If you change the setting, please reconfirm all address<br>settings.<br>Variables<br>Double Word word order Low word first(L/H)<br>Low Security Level | Equipment Configuration       Max Query         Address       Function Codes       Max Query         Coil (0)       Read (01H)       1008 bits         Coil (0)       Write (0FH)       900 bits         Discrete Input (1)       Read (02H)       1008 bits         Input Register (3)       Read (04H)       63 words         Holding Register (4)       Read (03H)       63 words         Holding Register (4)       Write (10H)       61 words         Single Bit manipulation to Coil/Discrete Input       Single Bit manipulation to Coil/Discrete Input |
| Default                                                                                                    | Default                                                                                                    |
| OK (0) Cancel                                                                                                    | OK (0) Cancel                                                                                                    |

#### Settings of External Device

Use the ladder software "PL7 PRO" for communication settings.

Double-click "Hardware Configuration" from "Configuration" in "Application Browser" of "PL7 PRO". Next, double-click "Comm" in the "Configuration" dialog box. Perform the settings in the displayed dialog box.

| Setup Items              | Setup De                         | escription |
|--------------------------|----------------------------------|------------|
|                          | CHANNEL 1                        |            |
| CHANNEL                  | TSX SCP 114 RS485 MP PCMCIA CARD |            |
|                          | MODBUS/JBUS LINK                 | MAST       |
| Туре                     | Slave                            |            |
| Slave number             | 1                                |            |
| Transmission speed       | 9600bps                          |            |
| Delay between characters | 4msec                            |            |
| Data                     | RTU (8 bit)                      |            |
| Stop                     | 1 bit                            |            |
| Parity                   | Even                             |            |

#### Notes

# 3.6 Setting Example 6

# Settings of GP-Pro EX

♦ Communication Settings

| Device/PLC1                                                                                                    |                   |
|----------------------------------------------------------------------------------------------------|-------------------|
| Summary                                                                                                    | Change Device/PLC |
| Manufacturer Schneider Electric SA Series MODBUS SIO Master                                                                                                    | Port COM1         |
| Text Data Mode 1 Change                                                                                                    |                   |
| Communication Settings                                                                                                    |                   |
| SID Type                                                                                                    |                   |
| Speed 19200 V                                                                                                    |                   |
| Data Length C 7 © 8                                                                                                    |                   |
| Parity                                                                                                    |                   |
| Stop Bit                                                                                                    |                   |
| Flow Control  O NONE O ER(DTR/CTS) O XON/XOFF                                                                                                    |                   |
| Timeout 3 📑 (sec)                                                                                                    |                   |
| Retry 2                                                                                                    |                   |
| 1//sit To Sand                                                                                                    |                   |
|                                                                                                    |                   |
| RI/VCC IRI O VCC                                                                                                    |                   |
| In the case of RS232C, you can select the 9th pin to RI (Input)<br>or VCC (BV Power Supply) If you use the Digital's RS232C                                                                                                    |                   |
| Isolation Unit, please select it to VCC. Default                                                                                                    |                   |
| Device-Specific Settings                                                                                                    |                   |
| Allowable Number <u>Add Device</u>                                                                                                    |                   |
| No Device Name Settings                                                                                                    | Add Indirect      |
| 1 PLC1     Slave Equipment Address=1 Best of the bits in this would be address and the bits in this would be address and the bits in the bits in this would be address and the bits in this would be address and the bits in this would be address and the bits in this would be address and the bits in this would be address and the bits in this would be address and the bits in this would be address and the bits in the bits in |                   |

To display the [Individual Device Settings] dialog box, from [Device-Specific Settings] in the [Device/PLC] window, select the external device and click [Settings]

To connect multiple External Devices, from [Device-Specific Settings] in the [Device/PLC] window, click [Add Device] to add another External Device.

| [Equipment Configuration] tab                                                                                                    | [Max Query] tab                                                                                                    |
|----------------------------------------------------------------------------------------------------|----------------------------------------------------------------------------------------------------|
| Individual Device Settings                                                                                                    | 🕌 Individual Device Settings                                                                                                    |
| PLC1                                                                                                    | PLC1                                                                                                    |
| Equipment Configuration Max Query Equipment Address Slave Equipment Address Slave Equipment Address Bit manipulation (set/reset) to Holding Register Rest of the bits in this word C Clear O Do not clear Note on when selecting "Do not clear": If the ladder program writes data to Holding Register during the read/write process, the resulting data may be incorrect. EC61131 Syntax Address Mode O-based (Default) SoMachine Basic Syntax If you change the setting, please reconfirm all address settings. Variables Double Word word order Low word first(L/H) Default DEfault DK (0) Cancel | Equipment Configuration       Max Query         Address       Function Codes       Max Query         Coil (0)       Read (01H)       2000 bits         Coil (0)       Write (0FH)       800 bits         Discrete Input (1)       Read (02H)       2000 bits         Input Register (3)       Read (04H)       125 words         Holding Register (4)       Read (03H)       125 words         Holding Register (4)       Write (10H)       100 words         Single Bit manipulation to Coil/Discrete Input       Default |

#### Settings of External Device

Use the ladder software "TwidoSoft" for communication settings.

Select "Hardware" from "TWDLMDA40DUK" in "Application Browser" of "TwidoSoft", and right-click on "Port 1 : Remote Link, 1" to select "Edit Controller Comm Setup...".

Perform the settings in the "Controller Communication Setup" dialog box displayed next.

| Setup Items                                                                             |           | Setup Description |
|-----------------------------------------------------------------------------------------|-----------|-------------------|
| Protocol                                                                                | Туре      | Modbus            |
|                                                                                         | Address   | 1                 |
| Parameters           Baud Rate           Data Bits           Parity           Stop Bits | 19200     |                   |
|                                                                                         | Data Bits | 8                 |
|                                                                                         | Parity    | None              |
|                                                                                         | Stop Bits | 1                 |
| End of Frame                                                                            |           | 10                |
| Response Timeout                                                                        |           | 10 x 100msec      |
| Frame Timeout                                                                           |           | 4msec             |

#### Notes

# 3.7 Setting Example 7

# Settings of GP-Pro EX

♦ Communication Settings

| Device/PLC 1                                                        |                                                                                                    |                        |
|---------------------------------------------------------------------|----------------------------------------------------------------------------------------------------|------------------------|
| Summary                                                             |                                                                                                    | Change Device/PLC      |
| Manufacturer Schneid                                                | er Electric SA Series MODBUS SIO Master                                                                                 | Port COM1              |
| Text Data Mode                                                      | 1 Change                                                                                                    |                        |
| Communication Settings                                              |                                                                                                    |                        |
| SIO Type                                                            | C RS232C                                                                                                    |                        |
| Speed                                                               | 19200                                                                                                    |                        |
| Data Length                                                         | C 7 • 8                                                                                                    |                        |
| Parity                                                              | C NONE C EVEN C ODD                                                                                                    |                        |
| Stop Bit                                                            |                                                                                                    |                        |
| Flow Control                                                        | NONE     O ER(DTR/CTS)     O XON/XOFF                                                                                   |                        |
| Timeout                                                             | 3 : (sec)                                                                                                    |                        |
| Retry                                                               | 2 *                                                                                                    |                        |
| Wait To Send                                                        | 3 (ms) 🔽 Default Value                                                                                                  |                        |
| RI / VCC                                                            | © RI C VCC                                                                                                    |                        |
| In the case of RS23<br>or VCC (5V Power 9<br>Isolation Unit, please | 2C, you can select the 9th pin to RI (Input)<br>Supply). If you use the Digital's RS232C<br>e select it to VCC. Default |                        |
| Device-Specific Settings                                            |                                                                                                    |                        |
| Allowable Number<br>of Devices/PLCs                                 | Add Device<br>16                                                                                                    |                        |
| No. Device Name                                                     | Settings                                                                                                    | Add Indirect<br>Device |
| 👗 1 🛛 PLC1                                                          | Slave Equipment Address=1,Rest of the bits in this wor                                                                  | 5                      |

[Equipment Configuration] tab

To display the [Individual Device Settings] dialog box, from [Device-Specific Settings] in the [Device/PLC] window, select the external device and click [Settings]

To connect multiple External Devices, from [Device-Specific Settings] in the [Device/PLC] window, click [Add Device] to add another External Device.

[Max Query] tab

| Individual Device Settings                                                                              | Individual Device Settings                     |      |
|----------------------------------------------------------------------------------------------------|------------------------------------------------|------|
| C1                                                                                                    | PLC1                                           |      |
| Equipment Configuration   Max Query                                                                     | Equipment Configuration Max Query              |      |
| Slave Equipment Address                                                                                 | Address Function Codes Max Query               |      |
| it manipulation (set/reset) to Holding Register                                                         | Coil (0) Read (01H) 2000 🚊 bit                 | 3    |
| Rest of the bits in this word 🦳 Clear 🕥 Do not clear                                                    | Coil (0) Write (0FH) 800 🚊 bit                 | 5    |
| Note on when selecting "Do not clear" :<br>If the ladder program writes data to Holding Register during | Discrete Input (1) Read (02H) 2000 🗮 bit       | 5    |
| the read/write process, the resulting data may be incorrect.                                            | Input Register (3) Read (04H)                  | rds  |
| IEC61131 Syntax                                                                                         | Holding Register (4) Read (03H)                | rds  |
| Address Mode                                                                                            | Holding Register (4) Write (10H)               | rds  |
| SoMachine Basic Syntax                                                                                  |                                                |      |
| you change the setting, please reconfirm all address<br>ttings.                                         | Single Bit manipulation to Coil/Discrete Input |      |
| ariables                                                                                                |                                                |      |
| Double Word word order Low word first(L/H)                                                              |                                                |      |
| Low Security Level                                                                                      |                                                |      |
| Default                                                                                                 | Def                                            | ault |
| OK (0) Cancel                                                                                           | OK (0) Cano                                    | el   |

#### Settings of External Device

Use the ladder software "TwidoSoft" for communication settings.

Right-click on "Hardware" from "TWDLMDA40DUK" in "Application Browser" of "TwidoSoft" to select "Add Option...". Right-click on "Port 2 : Modbus, 1" added to "Hardware" in "TWDLMDA40DUK" to select "Edit Controller Comm Setup...".

Perform the settings in the "Controller Communication Setup" dialog box displayed next.

| Setup Items      |           | Setup Description |
|------------------|-----------|-------------------|
| Protocol         | Туре      | Modbus            |
|                  | Address   | 1                 |
|                  | Baud Rate | 19200             |
| Parameters       | Data Bits | 8                 |
|                  | Parity    | None              |
|                  | Stop Bits | 1                 |
| End of Frame     |           | 10                |
| Response Timeout |           | 10 x 100msec      |
| Frame Timeout    |           | 10msec            |

#### Notes

# 3.8 Setting Example 8

# Settings of GP-Pro EX

♦ Communication Settings

| Device/PLC1                                                                        |                                                                                                    |                        |
|------------------------------------------------------------------------------------|----------------------------------------------------------------------------------------------------|------------------------|
| Summary                                                                            |                                                                                                    | Change Device/PLC      |
| Manufacturer Schneider Ele                                                         | ectric SA Series MODBUS SIO Master                                                                      | Port COM1              |
| Text Data Mode 1                                                                   | Change                                                                                                  |                        |
| Communication Settings                                                             |                                                                                                    |                        |
| SIO Type 📀 F                                                                       | RS232C C RS422/485(2wire) C RS422/485(4wire)                                                            |                        |
| Speed 192                                                                          | 200 🔽                                                                                                   |                        |
| Data Length 🔿 🕄                                                                    | 7 🕫 8                                                                                                   |                        |
| Parity O f                                                                         | NONE CEVEN CODD                                                                                         |                        |
| Stop Bit 📀 -                                                                       | 1 0 2                                                                                                   |                        |
| Flow Control 📀 t                                                                   | NONE O ER(DTR/CTS) O XON/XOFF                                                                           |                        |
| Timeout 3                                                                          | (sec)                                                                                                   |                        |
| Retry 2                                                                            |                                                                                                    |                        |
| Wait To Send 3                                                                     | (ms) 🔽 Default Value                                                                                    |                        |
| RI/VCC © F                                                                         |                                                                                                    |                        |
| In the case of RS232C, y<br>or VCC (5V Power Supply<br>Isolation Unit, please sele | ou can select the 9th pin to RI (Input)<br>y). If you use the Digital's RS232C<br>ct it to VCC. Default |                        |
| Device-Specific Settings                                                           |                                                                                                    |                        |
| Allowable Number<br>of Devices/PLCs 16                                             | Add Device                                                                                              |                        |
| No. Device Name                                                                    | Settings                                                                                                | Add Indirect<br>Device |
| 👗 1 PLC1                                                                           | Slave Equipment Address=1,Rest of the bits in this wor                                                  | <b>-</b>               |

[Equipment Configuration] tab

To display the [Individual Device Settings] dialog box, from [Device-Specific Settings] in the [Device/PLC] window, select the external device and click [Settings]

To connect multiple External Devices, from [Device-Specific Settings] in the [Device/PLC] window, click [Add Device] to add another External Device.

[Max Query] tab

| Individual Device Settings                                                                              | Individual Device Settings                     | ×   |
|----------------------------------------------------------------------------------------------------|------------------------------------------------|-----|
| PLC1                                                                                                    | PLC1                                           |     |
| Equipment Configuration   Max Query  <br>Equipment Address                                              | Equipment Configuration Max Query              |     |
| Slave Equipment Address 1                                                                               | Address Function Codes Max Query               |     |
| Bit manipulation (set/reset) to Holding Register                                                        | Coil (0) Read (01H) 2000 🗮 bits                |     |
| Rest of the bits in this word C Clear O Do not clear                                                    | Coil (0) Write (0FH) 800 🚊 bits                |     |
| Note on when selecting "Do not clear" :<br>If the ladder program writes data to Holding Register during | Discrete Input (1) Read (02H)                  |     |
| the read/write process, the resulting data may be incorrect.                                            | Input Register (3) Read (04H) 125 📰 words      |     |
| T IEC61131 Syntax                                                                                       | Holding Register (4) Read (03H)                |     |
| Address Mode 0-based (Default)                                                                          | Holding Register (4) Write (10H)               | :   |
| If you change the setting, please reconfirm all address settings.                                       | Single Bit manipulation to Coil/Discrete Input |     |
| Variables                                                                                               |                                                |     |
| Double Word word order Low word first(L/H)                                                              |                                                |     |
| C Low Security Level                                                                                    |                                                |     |
| Default                                                                                                 | Default                                        | ŧ [ |
| OK (0) Cancel                                                                                           | OK (0) Cancel                                  |     |

#### Settings of External Device

Use the ladder software "Concept" for communication settings.

After selecting the External Device in Quantum Series in "PLC Selection" of "Concept", select "Modbus Port Settings" and perform the settings in the "Modbus Port Settings" dialog box.

| Setup Items | Setup Description |
|-------------|-------------------|
| Baud        | 19200             |
| Data Bits   | 8                 |
| Stop Bits   | 1                 |
| Parity      | Even              |
| Delay(ms)   | 10                |
| Address     | 1                 |
| Head slot   | 0                 |
| Mode        | RTU               |
| Protocol    | RS232             |

#### Notes

# 3.9 Setting Example 9

# Settings of GP-Pro EX

♦ Communication Settings

| Device/PLC 1                             |                                                        |                        |
|------------------------------------------|--------------------------------------------------------|------------------------|
| Summary                                  |                                                        | Change Device/PLC      |
| Manufacturer Schnei                      | der Electric SA Series MODBUS SIO Master               | Port COM1              |
| Text Data Mode                           | 1 Change                                               |                        |
| Communication Settings                   |                                                        |                        |
| SIO Type                                 | RS232C O RS422/485(2wire) O RS422/485(4wire)           |                        |
| Speed                                    | 19200 💌                                                |                        |
| Data Length                              | 07 08                                                  |                        |
| Parity                                   | O NONE O EVEN O ODD                                    |                        |
| Stop Bit                                 | ● 1 ● 2                                                |                        |
| Flow Control                             | NONE C ER(DTR/CTS) C XON/XOFF                          |                        |
| Timeout                                  | 3 (sec)                                                |                        |
| Retry                                    | 2                                                      |                        |
|                                          |                                                        |                        |
| Wait To Send                             | 3 🕂 (ms) 🔽 Default Value                               |                        |
| BL/VCC                                   |                                                        |                        |
| In the case of RS2                       | /32C. vou can select the 9th pin to RI (Input)         |                        |
| or VCC (5V Power<br>Isolation Unit, plea | Supply). If you use the Digital's RS232C               |                        |
|                                          | Deraut                                                 |                        |
| Device-Specific Settings                 |                                                        |                        |
| of Devices/PLCs                          | Add Device<br>16                                       |                        |
| No. Device Name                          | Settings                                               | Add Indirect<br>Device |
| 👗 1 PLC1                                 | Slave Equipment Address=1,Rest of the bits in this wor | <b>F</b> 1             |

[Equipment Configuration] tab

To display the [Individual Device Settings] dialog box, from [Device-Specific Settings] in the [Device/PLC] window, select the external device and click [Settings]

To connect multiple External Devices, from [Device-Specific Settings] in the [Device/PLC] window, click [Add Device] to add another External Device.

[Max Query] tab

| Individual Device Settings                                                                              | SIndividual Device Settings                    |
|----------------------------------------------------------------------------------------------------|------------------------------------------------|
| PLC1                                                                                                    | PLC1                                           |
| Equipment Configuration   Max Query  <br>Equipment Address                                              | Equipment Configuration Max Query              |
| Slave Equipment Address 1                                                                               | Address Function Codes Max Query               |
| Bit manipulation (set/reset) to Holding Register                                                        | Coil (0) Read (01H) 2000 🚊 bits                |
| Rest of the bits in this word C Clear ( Do not clear                                                    | Coil (0) Write (0FH) 800 🗮 bits                |
| Note on when selecting "Do not clear" :<br>If the ladder program writes data to Holding Register during | Discrete Input (1) Read (02H) 2000 📰 bits      |
| the read/write process, the resulting data may be incorrect.                                            | Input Register (3) Read (04H)                  |
| T IEC61131 Syntax                                                                                       | Holding Register (4) Read (03H)                |
| Address Mode 0-based (Default)                                                                          | Holding Register (4) Write (10H)               |
| If you change the setting, please reconfirm all address settings.                                       | Single Bit manipulation to Coil/Discrete Input |
| Variables                                                                                               |                                                |
| Double Word word order Low word first(L/H)                                                              |                                                |
| Low Security Level                                                                                      |                                                |
| Default                                                                                                 | Default                                        |
| OK (0) Cancel                                                                                           | OK (0) Cancel                                  |

#### Settings of External Device

Use the ladder software "Concept" for communication settings.

After selecting the External Device in Momentum Series in "PLC Selection" of "Concept", select "Modbus Port Settings" and perform the settings in the "Modbus Port Settings" dialog box.

| Setup Items | Setup Description |
|-------------|-------------------|
| Baud        | 19200             |
| Data Bits   | 8                 |
| Stop Bits   | 1                 |
| Parity      | Even              |
| Delay(ms)   | 10                |
| Address     | 1                 |
| Head slot   | 0                 |
| Mode        | RTU               |
| Protocol    | RS232             |

#### Notes

# 3.10 Setting Example 10

- Settings of GP-Pro EX
- ♦ Communication Settings

| Device/PLC1                                                                                                    |                                          |                        |
|----------------------------------------------------------------------------------------------------|------------------------------------------|------------------------|
| Summary                                                                                                    |                                          | Change Device/PLC      |
| Manufacturer Schneider Electric SA                                                                                                    | Series MODBUS SIO Master                 | Port COM1              |
| Text Data Mode 1 Change                                                                                                    |                                          |                        |
| Communication Settings                                                                                                    |                                          |                        |
| SIO Type C RS232C C RS4                                                                                                    | 22/485(2wire) 💿 RS422/485(4wire)         |                        |
| Speed 19200 💌                                                                                                    |                                          |                        |
| Data Length C 7 📀 8                                                                                                    |                                          |                        |
| Parity C NONE C EVE                                                                                                    | N ODD                                    |                        |
| Stop Bit                                                                                                    |                                          |                        |
| Flow Control       NONE       ER(I                                                                                                    | OTR/CTS) C XON/XOFF                      |                        |
| Timeout 3 📑 (sec)                                                                                                    |                                          |                        |
| Retry 2                                                                                                    |                                          |                        |
| Wait To Send 3 📑 (ms) 🖡                                                                                                    | Default Value                            |                        |
|                                                                                                    |                                          |                        |
| In the case of RS232C, you can select the 9th p<br>or VCC (5V Power Supply). If you use the Digit<br>Isolation Unit, please select it to VCC. | oin to RI (Input)<br>al's RS232C Default |                        |
| Device-Specific Settings                                                                                                    |                                          |                        |
| Allowable Number <u>Add Device</u><br>of Devices/PLCs 16                                                                                      |                                          |                        |
| No. Device Name Settings                                                                                                    |                                          | Add Indirect<br>Device |
| 1 PLC1 Slave Equipment                                                                                                    | Address=1,Rest of the bits in this wor   | <b>-</b>               |

[Equipment Configuration] tab

To display the [Individual Device Settings] dialog box, from [Device-Specific Settings] in the [Device/PLC] window, select the external device and click [Settings]

To connect multiple External Devices, from [Device-Specific Settings] in the [Device/PLC] window, click [Add Device] to add another External Device.

[Max Query] tab

| Individual Device Settings                                                                              | Individual Device Settings                     |
|----------------------------------------------------------------------------------------------------|------------------------------------------------|
| PLC1                                                                                                    | PLC1                                           |
| Equipment Configuration   Max Query  <br>Equipment Address                                              | Equipment Configuration Max Query              |
| Slave Equipment Address                                                                                 | Address Function Codes Max Query               |
| Bit manipulation (set/reset) to Holding Register                                                        | Coil (0) Read (01H) 2000 🚊 bits                |
| Rest of the bits in this word C Clear 📀 Do not clear                                                    | Coil (0) Write (0FH) 800 🚊 bits                |
| Note on when selecting "Do not clear" :<br>If the ladder program writes data to Holding Register during | Discrete Input (1) Read (02H) 2000 🚞 bits      |
| the read/write process, the resulting data may be incorrect.                                            | Input Register (3) Read (04H)                  |
| T IEC61131 Syntax                                                                                       | Holding Register (4) Read (03H)                |
| Address Mode O-based (Default)                                                                          | Holding Register (4) Write (10H)               |
| 🗖 SoMachine Basic Syntax                                                                                |                                                |
| If you change the setting, please reconfirm all address settings.                                       | Single Bit manipulation to Coil/Discrete Input |
| Variables                                                                                               |                                                |
| Double Word word order Low word first(L/H)                                                              |                                                |
| Low Security Level                                                                                      |                                                |
| Default                                                                                                 | Default                                        |
| OK (0) Cancel                                                                                           | OK (D) Cancel                                  |

#### Settings of External Device

Use the ladder software "Concept" for communication settings.

After selecting the External Device in Momentum Series in "PLC Selection" of "Concept", select "Modbus Port Settings" and perform the settings in the "Modbus Port Settings" dialog box.

| Setup Items | Setup Description |
|-------------|-------------------|
| Baud        | 19200             |
| Data Bits   | 8                 |
| Stop Bits   | 1                 |
| Parity      | Even              |
| Delay(ms)   | 10                |
| Address     | 1                 |
| Head slot   | 0                 |
| Mode        | RTU               |
| Protocol    | RS485             |

#### Notes

# 3.11 Setting Example 11

Settings of GP-Pro EX

♦ Communication Settings

| Device/PLC 1                             |                                                        |                   |
|------------------------------------------|--------------------------------------------------------|-------------------|
| Summary                                  |                                                        | Change Device/PLC |
| Manufacturer Schnei                      | ider Electric SA Series MODBUS SIO Master              | Port COM1         |
| Text Data Mode                           | 1 Change                                               |                   |
| Communication Settings                   |                                                        |                   |
| SIO Type                                 | RS232C     RS422/485(2wire)     RS422/485(4wire)       |                   |
| Speed                                    | 19200                                                  |                   |
| Data Length                              | 07 08                                                  |                   |
| Parity                                   | C NONE                                                 |                   |
| Stop Bit                                 | ● 1 ● 2                                                |                   |
| Flow Control                             | NONE     O ER(DTR/CTS)     O XON/XOFF                  |                   |
| Timeout                                  | 3 📫 (sec)                                              |                   |
| Retry                                    | 2                                                      |                   |
|                                          |                                                        |                   |
| Wait To Send                             | 3 🕂 (ms) IV Default Value                              |                   |
| RI / VCC                                 |                                                        |                   |
| In the case of RS2                       | 232C, you can select the 9th pin to RI (Input)         |                   |
| or VLC (5V Power<br>Isolation Unit, plea | se select it to VCC. Default                           |                   |
| Device-Specific Settings                 |                                                        |                   |
| Allowable Number                         | Add Device                                             |                   |
| of Devices/PLCs                          | 16                                                     | Add Indirect      |
| No. Device Name                          | Settings                                               | Device            |
| 👗 1 PLC1                                 | Slave Equipment Address=1,Rest of the bits in this wor | <b>-</b>          |

[Equipment Configuration] tab

To display the [Individual Device Settings] dialog box, from [Device-Specific Settings] in the [Device/PLC] window, select the external device and click [Settings]

To connect multiple External Devices, from [Device-Specific Settings] in the [Device/PLC] window, click [Add Device] to add another External Device.

[Max Query] tab

| Equipment Configuration       Max Query         Equipment Address       Image: Slave Equipment Address         Slave Equipment Address       Image: Slave Equipment Address         Bit manipulation (set/reset) to Holding Register       Address         Rest of the bits in this word C Clear       Image: Do not clear         Note on when selecting "Do not clear":       If the ladder program writes data to Holding Register during the read/write process, the resulting data may be incorrect.         IEC61131 Syntax       Image: Image: Im | Individual Device Settings                          | al Device Settings                                                                                                    |
|----------------------------------------------------------------------------------------------------|-----------------------------------------------------|----------------------------------------------------------------------------------------------------|
| Edupment Address       1         Slave Equipment Address       1         Bit manipulation (set/reset) to Holding Register       Coil (0)       Read (01H)       2000         Rest of the bits in this word       C Clear       Do not clear       Coil (0)       Write (0FH)       800         Note on when selecting       Do not clear       © Do not clear       Discrete Input (1)       Read (02H)       2000         If the ladder process, the resulting data may be incorrect.       Input Register (3)       Read (04H)       125         IEC61131 Syntax       Imput Register (4)       Read (03H)       125         Holding Register (4)       Head (03H)       125         Holding Register (4)       Write (10H)       100         Somethine Basic Syntax       If you change the setting, please reconfirm all address       Single Bit manipulation to Coil/Discrete Input         Variables       Double Word word order       Low word first(L/H)       Imput Register (4)                                                                                                    | Equipment Configuration Max Query                   | t Configuration   Max Query                                                                                                    |
| Bit manipulation (set/reset) to Holding Register       Coil (0)       Read (01H)       2000         Rest of the bits in this word C Clear       © Do not clear       Coil (0)       Write (0FH)       800         Note on when selecting "Do not clear":       If the ladder program writes data to Holding Register during the read/write process, the resulting data may be incorrect.       Discrete Input (1)       Read (02H)       2000         Imput Register (3)       Read (04H)       125         Holding Register (4)       Read (03H)       125         Holding Register (4)       Write (10H)       100         © SoMachine Basic Syntax       If you change the setting, please reconfirm all address       Single Bit manipulation to Coil/Discrete Input         Variables       Double Word word order       Low word first(L/H)       Imput Register (4)                                                                                                    | Address Function Codes Max Query                    | Equipment Address                                                                                                    |
| SoMachine Basic Syntax.         If you change the setting, please reconfirm all address settings.         Variables         Double Word word order         Low Security Level                                                                                                    | Register       Coil (0)       Read (01H)       2000 | bulation (set/reset) to Holding Register<br>the bits in this word C Clear C Do not clear<br>on when selecting "Do not clear":<br>ladder program writes data to Holding Register during<br>laddwrite process, the resulting data may be incorrect.<br>1131 Syntax<br>s Mode O-based (Default) |
| Low Security Level                                                                                                    | ord first(L/H)                                      | achine Basic Syntax<br>hange the setting, please reconfirm all address<br>s<br>Word word order Low word first(L/H)                                                                                                    |
| Default                                                                                                    | Default Default                                     | ecurity Level Default                                                                                                    |

#### Settings of External Device

Use the Web browser and ladder software (Logic Designer) for communication settings.

<Communication Settings for the Serial Port on CPU>

1 Set IP address of the External Device to "192.168.1.1".

• For more details on how to set IP address of the External Device, refer to the online help of the dedicated tool for the FCN/FCJ basic settings (Resource Configurator).

- 2 Connect both the Ethernet ports between a PC and the External Device using the LAN cable. (Connect via HUB.)
- **3** Start up the Web browser.
- 4 Enter "http://192.168.1.1/mnt" in the address input box.
- 5 Enter [User Name] and [Password] in the displayed dialog box to login.
- 6 Click [Maintenance Menu] to display the [FCX Maintenance Menu] screen.
- 7 Click [Reboot] to display the [Reboot FCX] screen.
- 8 Check the [Reboot(Maintenance Mode)] option.
- **9** Click [OK] to display the [Reboot] screen.
- **10** Reboot the External Device. Confirm the reboot is complete.
- 11 Click [Maintenance Homepage] to display the [STARDOM FCX Maintenance Page] screen.
- **12** Click [OK] to display the [FCX Maintenance Menu] screen.
- 13 Click [Edit] to display the [Edit System Setting Files] screen.

- 14 Check the [COM1 Port Setting File] option and click [OK].
- 15 Set each item as follows:

| Setup Items   | Setup Description |
|---------------|-------------------|
| Baudrate      | 19200             |
| DataBitLength | 8                 |
| StopBitLength | 1                 |
| Parity        | EVEN              |

- 16 Click [OK] to display the [Edit System Setting Files(RESULT)] screen.
- 17 Click [Maintenance Menu] to display the [FCX Maintenance Menu] screen.
- 18 Click [Reboot] to display the [Reboot FCX] screen.
- **19** Check the [Reboot(Online Mode)] option and click [OK]. The External Device is rebooted.

#### <Control Logic Download Procedures>

- 1 Start up the ladder software.
- 2 Create the control logic in order to start the MODBUS communication (RTU mode) slave function. For the example of control logic, refer to "♦Control Logic Example".

☞ " ◆ Control Logic Example" (page 35)

- **3** Double-click ['COM1'] next to [PORT] to display the [Variable Properties] dialog box.
- 4 Enter the connecting port name in [Name], and click [OK].
- 5 Double-click [UNIT#1] next to [STATION] to display the [Variable Properties] dialog box.
- 6 Enter the connecting station name in [Name], and click [OK].
- 7 Select [Rebuild Project] from the [Build] menu.
- 8 Double-click [Target Setting] in the project tree window to display the [Target] dialog box.
- 9 Enter "192.168.1.1" in [Host Name/IP Address].

**10** Click [OK].

- 11 Download the communication settings to the External Device.
- **12** Reboot the External Device.

# ♦ Control Logic Example

To connect the Display to the External Device, the control logic is required.

The control logic example is shown below.

| SD_CMDBSM_BS_OPEN1 |            |           |                |  |
|--------------------|------------|-----------|----------------|--|
| TDUE               |            |           |                |  |
| IRUE-              | REQ        | VALID     |                |  |
| 'COM1' —           | PORT       | ERROR     | -RTU_ERROR1    |  |
| . —                | OPTION     | STATUS    | —RTU_STATUS1   |  |
| UNIT#1 —           | STATION    | POSITION  | -RTU_POSITION1 |  |
| 10.0 —             | TOUT_VAL   |           |                |  |
| FALSE              | UNIT_CHAF  | RTM       |                |  |
| ' YOKOGAWA '—      | VENDOR     |           |                |  |
| ' STARDOM '—       | PRODUCT    |           |                |  |
| ' R1.80.01 ' —     | REVISION   |           |                |  |
| COIL—              | – COIL —   | COIL—     | —COIL          |  |
| DSCI—              | – DSCI —   | DSCI      | —DSCI          |  |
| IREG—              | – IREG –   | —— IREG – | —IREG          |  |
| HREG-              | – HREG —   | HREG -    | HREG           |  |
| ESTS-              | – ESTS –   | ESTS -    | -ESTS          |  |
| RTU_COMERR1-       | - COMERR - |           |                |  |
|                    |            |           |                |  |

# 3.12 Setting Example 12

- Settings of GP-Pro EX
- ♦ Communication Settings

| Device/PLC 1                             |                                                                          |                   |
|------------------------------------------|--------------------------------------------------------------------------|-------------------|
| Summary                                  |                                                                          | Change Device/PLC |
| Manufacturer Schne                       | ider Electric SA Series MODBUS SIO Master                                | Port COM1         |
| Text Data Mode                           | 1 Change                                                                 |                   |
| Communication Settings                   |                                                                          |                   |
| SIO Type                                 | RS232C C RS422/485(2wire) C RS422/485(4wire)                             |                   |
| Speed                                    | 19200                                                                    |                   |
| Data Length                              | 07 08                                                                    |                   |
| Parity                                   | O NONE O EVEN O ODD                                                      |                   |
| Stop Bit                                 | © 1 © 2                                                                  |                   |
| Flow Control                             | NONE     O ER(DTR/CTS)     O XON/XOFF                                    |                   |
| Timeout                                  | 3 * (sec)                                                                |                   |
| Retry                                    | 2                                                                        |                   |
|                                          |                                                                          |                   |
| Wait To Send                             | 3 🕂 (ms) I∕ Default Value                                                |                   |
| RI / VCC                                 |                                                                          |                   |
| In the case of RS2                       | 232C, you can select the 9th pin to RI (Input)                           |                   |
| or VCC (5V Power<br>Isolation Unit, plea | supply). If you use the Digital's RS232C<br>se select it to VCC. Default |                   |
| Device-Specific Settings                 |                                                                          |                   |
| Allowable Number                         | Add Device                                                               |                   |
| of Devices/PLCs                          | 16                                                                       | Add Indirect      |
| No. Device Name                          | Settings                                                                 | Device            |
| I PLC1                                   | ISlave Equipment Address=1,Rest of the bits in this wor                  | <b>-</b>          |
[Equipment Configuration] tab

To display the [Individual Device Settings] dialog box, from [Device-Specific Settings] in the [Device/PLC] window, select the external device and click [Settings]

To connect multiple External Devices, from [Device-Specific Settings] in the [Device/PLC] window, click [Add Device] to add another External Device.

[Max Query] tab

| ndividual Device Settings                                                                               | 🎒 Individual Device | Settings              |            |         |
|----------------------------------------------------------------------------------------------------|---------------------|-----------------------|------------|---------|
| J                                                                                                    | PLC1                |                       |            |         |
| quipment Configuration   Max Query                                                                      | Equipment Configura | tion Max Query        |            |         |
| Slave Equipment Address                                                                                 | Address             | Function Codes        | Max Query  |         |
| Bit manipulation (set/reset) to Holding Register                                                        | Coil (0)            | Read (01H)            | 2000 🚊     | bits    |
| Rest of the bits in this word C Clear . The Do not clear                                                | Coil (0)            | Write (OFH)           | 800 🚊      | bits    |
| Note on when selecting "Do not clear" :<br>If the ladder program writes data to Holding Register during | Discrete Input (1)  | Read (02H)            | 2000 🗄     | bits    |
| the read/write process, the resulting data may be incorrect.                                            | Input Register (3)  | Read (04H)            | 125 🚊      | words   |
| IEC61131 Syntax                                                                                         | Holding Register (4 | ) Read (03H)          | 125 🚊      | words   |
| ddress Mode 🛛 🔍 🚽                                                                                       | Holding Register (4 | ) Write (10H)         | 100 =      | words   |
| Machine Basic Syntax                                                                                    |                     |                       |            |         |
| ou change the setting, please reconfirm all address<br>tings.                                           | 🔲 Single Bit manip  | oulation to Coil/Disc | rete Input |         |
| riables                                                                                                 |                     |                       |            |         |
| ouble Word word order Low word first(L/H)                                                               |                     |                       |            |         |
| Low Security Level                                                                                      |                     |                       |            |         |
| Default                                                                                                 |                     |                       |            | Default |
| OK (0) Cancel                                                                                           |                     | 0                     | K (0) C    | Cancel  |

#### Settings of External Device

Use the dedicated tool for basic settings (Resource Configurator) and ladder software (Logic Designer) for communication settings.

<Communication Settings for the Communication Module>

1 Set IP address of the External Device to "192.168.1.1".

• For more details on how to set IP address of the External Device, refer to the online help of the dedicated tool for the FCN/FCJ basic settings.

- **2** Start up the dedicated tool for the basic settings.
- **3** From the [File] menu, select [Connection] to display the [Connect] dialog box.
- **4** Enter "192.168.1.1" in [Host].
- 5 Enter [User Name] and [Password] to login.
- 6 Select the link I/F to use from the [Controller Configuration] tree view.
- 7 Enter the port name in [Port Name].
- **8** Select [Port1] from the link I/F to use the [Controller Configuration] tree view.

9 Set specifications as follows:

| Specifications       | Setting     |
|----------------------|-------------|
| Wiring Method        | -           |
| Duplex Operation     | Full-duplex |
| Baud Rate            | 19200       |
| Data Bits            | 8           |
| Parity Setting       | EVEN        |
| Stop Bits            | 1           |
| Send Signal Check    | NONE        |
| Receive Flow Control | NONE        |
| API Error Detection  | YES         |

- 10 Download the communication settings to the External Device.
- **11** Reboot the External Device.

#### <Control Logic Download Procedures>

- 1 Start up the ladder software.
- 2 Create the control logic in order to start the MODBUS communication (RTU mode) slave function. For the example of control logic, refer to "♦Control Logic Example".
  - ☞ " ◆ Control Logic Example" (page 39)
- **3** Double-click ['COM1'] next to [PORT] to display the [Variable Properties] dialog box.
- 4 Enter the connecting port name in [Name], and click [OK].
- 5 Double-click [UNIT#1] next to [STATION] to display the [Variable Properties] dialog box.
- 6 Enter the connecting station name in [Name], and click [OK].
- 7 Select [Rebuild Project] from the [Build] menu.
- 8 Double-click [Target Setting] in the project tree window to display the [Target] dialog box.
- 9 Enter "192.168.1.1" in [Host Name/IP Address].
- 10 Click [OK].
- 11 Download the communication settings to the External Device.
- **12** Reboot the External Device.

### ♦ Control Logic Example

To connect the Display to the External Device, the control logic is required.

The control logic example is shown below.

| SD_CMDBSM_BS_OPEN1 |            |           |                |  |  |
|--------------------|------------|-----------|----------------|--|--|
|                    | SD_CMDBSN  | M_BS_OPEN |                |  |  |
| TRUE-              | REQ        | VALID     | RTU_VALID1     |  |  |
| 'COM1' —           | PORT       | ERROR     | -RTU_ERROR1    |  |  |
| . —                | OPTION     | STATUS    |                |  |  |
| UNIT#1 —           | STATION    | POSITION  | -RTU_POSITION1 |  |  |
| 10.0 —             | TOUT_VAL   |           |                |  |  |
| FALSE              | UNIT_CHAF  | RTM       |                |  |  |
| ' YOKOGAWA '—      | VENDOR     |           |                |  |  |
| ' STARDOM '—       | PRODUCT    |           |                |  |  |
| ' R1.80.01 ' —     | REVISION   |           |                |  |  |
| COIL—              | – COIL —   | COIL—     | —COIL          |  |  |
| DSCI               | – DSCI —   | DSCI      | —DSCI          |  |  |
| IREG-              | – IREG –   | IREG      | —IREG          |  |  |
| HREG-              | – HREG —   | HREG -    | —HREG          |  |  |
| ESTS-              | – ESTS —   | ESTS -    | ESTS           |  |  |
| RTU_COMERR1—       | - COMERR - |           |                |  |  |
|                    |            |           |                |  |  |

# 3.13 Setting Example 13

Settings of GP-Pro EX

♦ Communication Settings

To display the setup screen, from the [Project] menu, point to [System Settings] and select [Device/PLC].

| Device/PLC1                                                                                                    |                                          |                        |
|----------------------------------------------------------------------------------------------------|------------------------------------------|------------------------|
| Summary                                                                                                    |                                          | Change Device/PLC      |
| Manufacturer Schneider Electric SA                                                                                                    | Series MODBUS SIO Master                 | Port COM1              |
| Text Data Mode 1 Change                                                                                                    |                                          |                        |
| Communication Settings                                                                                                    |                                          |                        |
| SIO Type C RS232C C RS4                                                                                                    | 22/485(2wire) 💿 RS422/485(4wire)         |                        |
| Speed 19200 💌                                                                                                    |                                          |                        |
| Data Length C 7 📀 8                                                                                                    |                                          |                        |
| Parity C NONE C EVE                                                                                                    | N ODD                                    |                        |
| Stop Bit                                                                                                    |                                          |                        |
| Flow Control       NONE       ER(I                                                                                                    | OTR/CTS) C XON/XOFF                      |                        |
| Timeout 3 📑 (sec)                                                                                                    |                                          |                        |
| Retry 2                                                                                                    |                                          |                        |
| Wait To Send 3 📑 (ms) 🖡                                                                                                    | Default Value                            |                        |
|                                                                                                    |                                          |                        |
| In the case of RS232C, you can select the 9th p<br>or VCC (5V Power Supply). If you use the Digit<br>Isolation Unit, please select it to VCC. | oin to RI (Input)<br>al's RS232C Default |                        |
| Device-Specific Settings                                                                                                    |                                          |                        |
| Allowable Number <u>Add Device</u><br>of Devices/PLCs 16                                                                                      |                                          |                        |
| No. Device Name Settings                                                                                                    |                                          | Add Indirect<br>Device |
| 1 PLC1 Slave Equipment                                                                                                    | Address=1,Rest of the bits in this wor   | <b>-</b>               |

[Equipment Configuration] tab

To display the [Individual Device Settings] dialog box, from [Device-Specific Settings] in the [Device/PLC] window, select the external device and click [Settings]

To connect multiple External Devices, from [Device-Specific Settings] in the [Device/PLC] window, click [Add Device] to add another External Device.

[Max Query] tab

| Individual Device Settings                                                                              | 🎒 Individual Device | e Settings             |            |         |
|----------------------------------------------------------------------------------------------------|---------------------|------------------------|------------|---------|
| C1                                                                                                    | PLC1                |                        |            |         |
| quipment Configuration   Max Query                                                                      | Equipment Configura | ation Max Query        |            |         |
| Slave Equipment Address                                                                                 | Address             | Function Codes         | Max Query  |         |
| 3it manipulation (set/reset) to Holding Register                                                        | Coil (0)            | Read (01H)             | 2000 🗮     | bits    |
| Rest of the bits in this word C Clear 💿 Do not clear                                                    | Coil (0)            | Write (0FH)            | 800 🚊      | bits    |
| Note on when selecting "Do not clear" :<br>If the ladder program writes data to Holding Register during | Discrete Input (1)  | Read (02H)             | 2000 🚊     | bits    |
| the read/write process, the resulting data may be incorrect.                                            | Input Register (3)  | Read (04H)             | 125 🔆      | words   |
| IEC61131 Syntax                                                                                         | Holding Register (  | 4) Read (03H)          | 125 🛨      | words   |
| Address Mode 0-based (Default)                                                                          | Holding Register (  | 4) Write (10H)         | 100 🗧      | words   |
| SoMachine Basic Syntax                                                                                  |                     |                        |            |         |
| you change the setting, please reconfirm all address ettings.                                           | 🥅 Single Bit man    | ipulation to Coil/Disc | rete Input |         |
| ariables                                                                                                |                     |                        |            |         |
| Double Word word order Low word first(L/H)                                                              |                     |                        |            |         |
| Low Security Level                                                                                      |                     |                        |            |         |
| Default                                                                                                 |                     |                        | [          | Default |
| OK (0) Cancel                                                                                           |                     |                        | KUM C      | ancel   |

#### Settings of External Device

Use the dedicated tool for basic settings (Resource Configurator) and ladder software (Logic Designer) for communication settings.

<Communication Settings for the Communication Module>

1 Set IP address of the External Device to "192.168.1.1".

| NOTE | • | For more details on how to set IP address of the External Device, refer to the online help of the |
|------|---|---------------------------------------------------------------------------------------------------|
|      |   | dedicated tool for the FCN/FCJ basic settings.                                                    |

- **2** Start up the dedicated tool for the basic settings.
- **3** From the [File] menu, select [Connection] to display the [Connect] dialog box.
- **4** Enter "192.168.1.1" in [Host].
- 5 Enter [User Name] and [Password] to login.
- 6 Select the link I/F to use from the [Controller Configuration] tree view.
- 7 Enter the port name in [Port Name].
- **8** Select [Port1] from the link I/F to use the [Controller Configuration] tree view.

9 Set specifications as follows:

| Specifications       | Setting     |
|----------------------|-------------|
| Wiring Method        | -           |
| Duplex Operation     | Full-duplex |
| Baud Rate            | 19200       |
| Data Bits            | 8           |
| Parity Setting       | EVEN        |
| Stop Bits            | 1           |
| Send Signal Check    | NONE        |
| Receive Flow Control | NONE        |
| API Error Detection  | YES         |

- 10 Download the communication settings to the External Device.
- **11** Reboot the External Device.

#### <Control Logic Download Procedures>

- 1 Start up the ladder software.
- 2 Create the control logic in order to start the MODBUS communication (RTU mode) slave function. For the example of control logic, refer to "♦Control Logic Example".
  - Image: Section Control Logic Example" (page 43)
- **3** Double-click ['COM1'] next to [PORT] to display the [Variable Properties] dialog box.
- 4 Enter the connecting port name in [Name], and click [OK].
- 5 Double-click [UNIT#1] next to [STATION] to display the [Variable Properties] dialog box.
- 6 Enter the connecting station name in [Name], and click [OK].
- 7 Select [Rebuild Project] from the [Build] menu.
- 8 Double-click [Target Setting] in the project tree window to display the [Target] dialog box.
- 9 Enter "192.168.1.1" in [Host Name/IP Address].
- 10 Click [OK].
- 11 Download the communication settings to the External Device.
- **12** Reboot the External Device.

### ♦ Control Logic Example

To connect the Display to the External Device, the control logic is required.

The control logic example is shown below.

|                | SD_CMDBSN<br>SD_CMDBSN | M_BS_OPEN1 | ]              |
|----------------|------------------------|------------|----------------|
| TRUE-          | REQ                    | VALID      |                |
| 'COM1' —       | PORT                   | ERROR      | -RTU_ERROR1    |
| . —            | OPTION                 | STATUS     |                |
| UNIT#1 —       | STATION                | POSITION   | -RTU_POSITION1 |
| 10.0 —         | TOUT_VAL               |            |                |
| FALSE          | UNIT_CHAF              | RTM        |                |
| ' YOKOGAWA '—  | VENDOR                 |            |                |
| ' STARDOM '—   | PRODUCT                |            |                |
| ' R1.80.01 ' — | REVISION               |            |                |
| COIL—          | – COIL —               | COIL—      |                |
| DSCI-          | – DSCI —               | —— DSCI —  | DSCI           |
| IREG-          | – IREG –               | IREG -     | IREG           |
| HREG-          | – HREG —               | HREG -     | HREG           |
| ESTS-          | – ESTS —               | ESTS -     | ESTS           |
| RTU_COMERR1—   | - COMERR -             |            |                |
|                |                        |            | ]              |

# 3.14 Setting Example 14

- Settings of GP-Pro EX
- ♦ Communication Settings

To display the setup screen, from the [Project] menu, point to [System Settings] and select [Device/PLC].

| Device/PLC 1                                                   |                                                                                                    |                   |
|----------------------------------------------------------------|----------------------------------------------------------------------------------------------------|-------------------|
| Summary                                                        |                                                                                                    | Change Device/PLC |
| Manufacturer Schne                                             | ider Electric SA Series MODBUS SID Master                                                                                  | Port COM1         |
| Text Data Mode                                                 | 1 Change                                                                                                    |                   |
| Communication Settings                                         |                                                                                                    |                   |
| SIO Type                                                       | C RS232C  C RS422/485(2wire)  C RS422/485(4wire)                                                                           |                   |
| Speed                                                          | 19200 💌                                                                                                    |                   |
| Data Length                                                    | C 7 C 8                                                                                                    |                   |
| Parity                                                         | C NONE C EVEN C ODD                                                                                                    |                   |
| Stop Bit                                                       |                                                                                                    |                   |
| Flow Control                                                   | NONE     O ER(DTR/CTS)     O XON/XOFF                                                                                      |                   |
| Timeout                                                        | 3 (sec)                                                                                                    |                   |
| Retry                                                          | 2                                                                                                    |                   |
| Wait To Send                                                   | 3 ▲ (ms) IV Default Value                                                                                                  |                   |
| RI / VCC                                                       | © RI O VCC                                                                                                    |                   |
| In the case of RS2<br>or VCC (5V Power<br>Isolation Unit, plea | 232C, you can select the 9th pin to RI (Input)<br>Supply). If you use the Digital's RS232C<br>se select it to VCC. Default |                   |
| Device-Specific Settings                                       |                                                                                                    |                   |
| Allowable Number                                               | Add Device                                                                                                    |                   |
| No. Device Name                                                | lb<br>Settings                                                                                                    | Add Indirect      |
|                                                                | Stars                                                                                                    |                   |
|                                                                | Targe Edulation wantess-L'uest of the pits to this wor                                                                     | ÷1)1              |

[Equipment Configuration] tab

To display the [Individual Device Settings] dialog box, from [Device-Specific Settings] in the [Device/PLC] window, select the external device and click [Settings]

To connect multiple External Devices, from [Device-Specific Settings] in the [Device/PLC] window, click [Add Device] to add another External Device.

[Max Query] tab

| ndividual Device Settings                                                                               | 🕌 Individual Device  | Settings             |            |         |
|----------------------------------------------------------------------------------------------------|----------------------|----------------------|------------|---------|
| 3                                                                                                    | PLC1                 |                      |            |         |
| quipment Configuration   Max Query                                                                      | Equipment Configurat | ion Max Query        |            |         |
| Slave Equipment Address                                                                                 | Address              | Function Codes       | Max Query  |         |
| 3it manipulation (set/reset) to Holding Register                                                        | Coil (0)             | Read (01H)           | 2000 🚊     | bits    |
| Rest of the bits in this word 🦳 Clear 💿 Do not clear                                                    | Coil (0)             | Write (0FH)          | 800 🚊      | bits    |
| Note on when selecting "Do not clear" :<br>If the ladder program writes data to Holding Register during | Discrete Input (1)   | Read (02H)           | 2000 🚊     | bits    |
| the read/write process, the resulting data may be incorrect.                                            | Input Register (3)   | Read (04H)           | 125 🚊      | words   |
| IEC61131 Syntax                                                                                         | Holding Register (4  | ) Read (03H)         | 125        | words   |
| sddress Mode O-based (Default)                                                                          | Holding Register (4  | ) Write (10H)        | 100 =      | words   |
| SoMachine Basic Syntax                                                                                  |                      |                      |            |         |
| you change the setting, please reconfirm all address<br>ttings.                                         | 🥅 Single Bit manip   | ulation to Coil/Disc | rete Input |         |
| ariables                                                                                                |                      |                      |            |         |
| Double Word word order Low word first(L/H)                                                              |                      |                      |            |         |
| Low Security Level                                                                                      |                      |                      |            |         |
| Default                                                                                                 |                      |                      |            | Default |
| OK (0) Cancel                                                                                           |                      | 0                    | K (D) C    | Cancel  |

#### Settings of External Device

Use the dedicated tool for basic settings (Resource Configurator) and ladder software (Logic Designer) for communication settings.

<Communication Settings for the Communication Module>

1 Set IP address of the External Device to "192.168.1.1".

• For more details on how to set IP address of the External Device, refer to the online help of the dedicated tool for the FCN/FCJ basic settings.

- 2 Start up the dedicated tool for the basic settings.
- **3** From the [File] menu, select [Connection] to display the [Connect] dialog box.
- 4 Enter "192.168.1.1" in [Host].
- 5 Enter [User Name] and [Password] to login.
- 6 Select the link I/F to use from the [Controller Configuration] tree view.
- 7 Enter the port name in [Port Name].
- **8** Select [Port1] from the link I/F to use the [Controller Configuration] tree view.

9 Set specifications as follows:

| Specifications       | Setting     |
|----------------------|-------------|
| Wiring Method        | -           |
| Duplex Operation     | Full-duplex |
| Baud Rate            | 19200       |
| Data Bits            | 8           |
| Parity Setting       | EVEN        |
| Stop Bits            | 1           |
| Send Signal Check    | NONE        |
| Receive Flow Control | NONE        |
| API Error Detection  | YES         |

- 10 Download the communication settings to the External Device.
- **11** Reboot the External Device.

#### <Control Logic Download Procedures>

- 1 Start up the ladder software.
- 2 Create the control logic in order to start the MODBUS communication (RTU mode) slave function. For the example of control logic, refer to "♦Control Logic Example".
  - <sup>G</sup> " ♦ Control Logic Example" (page 47)
- **3** Double-click ['COM1'] next to [PORT] to display the [Variable Properties] dialog box.
- 4 Enter the connecting port name in [Name], and click [OK].
- 5 Double-click [UNIT#1] next to [STATION] to display the [Variable Properties] dialog box.
- 6 Enter the connecting station name in [Name], and click [OK].
- 7 Select [Rebuild Project] from the [Build] menu.
- 8 Double-click [Target Setting] in the project tree window to display the [Target] dialog box.
- 9 Enter "192.168.1.1" in [Host Name/IP Address].
- 10 Click [OK].
- 11 Download the communication settings to the External Device.
- **12** Reboot the External Device.

### ♦ Control Logic Example

To connect the Display to the External Device, the control logic is required.

The control logic example is shown below.

| SD_CMDBSM_BS_OPEN1 |            |           |                |  |  |
|--------------------|------------|-----------|----------------|--|--|
|                    | SD_CMDBSN  | M_BS_OPEN |                |  |  |
| TRUE-              | REQ        | VALID     | -RTU_VALID1    |  |  |
| 'COM1' —           | PORT       | ERROR     | -RTU_ERROR1    |  |  |
| . —                | OPTION     | STATUS    | RTU_STATUS1    |  |  |
| UNIT#1 —           | STATION    | POSITION  | -RTU_POSITION1 |  |  |
| 10.0 —             | TOUT_VAL   |           |                |  |  |
| FALSE              | UNIT_CHAF  | RTM       |                |  |  |
| ' YOKOGAWA '—      | VENDOR     |           |                |  |  |
| ' STARDOM '        | PRODUCT    |           |                |  |  |
| ' R1.80.01 ' —     | REVISION   |           |                |  |  |
| COIL               | – COIL —   | COIL—     | COIL           |  |  |
| DSCI-              | – DSCI —   | DSCI      | DSCI           |  |  |
| IREG—              | – IREG –   | IREG -    | IREG           |  |  |
| HREG-              | – HREG —   | HREG -    | HREG           |  |  |
| ESTS-              | – ESTS –   | ESTS -    | ESTS           |  |  |
| RTU_COMERR1—       | - COMERR - |           | RTU_COMERR1    |  |  |
|                    |            |           | ]              |  |  |

# 3.15 Setting Example 15

- Settings of GP-Pro EX
- ♦ Communication Settings

To display the setup screen, from the [Project] menu, point to [System Settings] and select [Device/PLC].

| Device/PLC 1                                                                                                    |                   |  |  |
|----------------------------------------------------------------------------------------------------|-------------------|--|--|
| Summary                                                                                                    | Change Device/PLC |  |  |
| Manufacturer Schneider Electric SA Series MODBUS SIO Master                                                                                                    | Port COM1         |  |  |
| Text Data Mode 2 Change                                                                                                    |                   |  |  |
| Communication Settings                                                                                                    |                   |  |  |
| SID Type ③ RS232C ③ RS422/485(2wire) ④ RS422/485(4wire)                                                                                                    |                   |  |  |
| Speed 19200                                                                                                    |                   |  |  |
| Data Length O 7 💿 8                                                                                                    |                   |  |  |
| Parity C NONE C EVEN C ODD                                                                                                    |                   |  |  |
| Stop Bit 💿 1 💿 2                                                                                                    |                   |  |  |
| Flow Control C NONE C ER(DTR/CTS) C X0N/X0FF                                                                                                    |                   |  |  |
| Timeout 3 * (sec)                                                                                                    |                   |  |  |
| Retry 2                                                                                                    |                   |  |  |
| Wait To Send 3 👘 (ms) 🔽 Default Value                                                                                                    |                   |  |  |
|                                                                                                    |                   |  |  |
| In the case of RS232C, you can select the 9th pin to RI (Input)<br>or VCC (5V Power Supply). If you use the Digital's RS232C<br>Induiting Unit increase select in VCC                                                                                                    |                   |  |  |
| Deraux                                                                                                    |                   |  |  |
| Allowable Number Add Device                                                                                                    |                   |  |  |
| of Devices/PLCs 16                                                                                                    | Add Indirect      |  |  |
| No. Device Name Settings                                                                                                    | Device            |  |  |
| Image: Image: |                   |  |  |
|                                                                                                    |                   |  |  |

NOTE

• Set [Text Data Mode] to 2.

To display the [Individual Device Settings] dialog box, from [Device-Specific Settings] in the [Device/PLC] window, select the external device and click [Settings]

To connect multiple External Devices, from [Device-Specific Settings] in the [Device/PLC] window, click [Add Device] to add another External Device.

| Individual Device Setting                                                                | 5                                                                                          |
|------------------------------------------------------------------------------------------|--------------------------------------------------------------------------------------------|
| 31                                                                                       |                                                                                            |
| quipment Configuration                                                                   |                                                                                            |
| Equipment Address                                                                        |                                                                                            |
| Slave Equipment Address                                                                  | 1 📼                                                                                        |
| Bit manipulation (set/reset) t                                                           | o Holding Register                                                                         |
| Rest of the bits in this word                                                            | I 🔿 Clear 💿 Do not clear                                                                   |
| Note on when selecting " [<br>If the ladder program write<br>the read/write process, the | )o not clear" :<br>s data to Holding Register during<br>e resulting data may be incorrect. |
| 🔽 IEC61131 Syntax 🛛 👘                                                                    |                                                                                            |
| Address Mode                                                                             | 0-based (Default)                                                                          |
| 🔽 SoMachine Basic Syntax                                                                 |                                                                                            |
| If you change the setting, ple<br>settings.                                              | ase reconfirm all address                                                                  |
| Variables                                                                                |                                                                                            |
| Double Word word order                                                                   | Low word first(L/H)                                                                        |
|                                                                                          |                                                                                            |
|                                                                                          |                                                                                            |
|                                                                                          | Default                                                                                    |
|                                                                                          | OK (0) Cancel                                                                              |
|                                                                                          |                                                                                            |

# Settings of External Device

Use the ladder software "SoMachine Basic" for communication settings.

- 1 Start up the ladder software.
- 2 From the [Configuration] tab, select [SL1 (Serial line)].
- **3** Set [Serial line configuration] as follows.

| Setup Items     | Settings |
|-----------------|----------|
| Protocol        | Modbus   |
| Baud rate       | 19200    |
| Parity          | Even     |
| Data bits       | 8        |
| Stop bits       | 1        |
| Physical medium | RS-232C  |

- 4 From the [Configuration] tab, select [Modbus].
- 5 Set [Modbus] as follows.

| Setup Items                | Settings |
|----------------------------|----------|
| Device                     | None     |
| Transmission mode          | RTU      |
| Addressing                 | Slave    |
| Address                    | 1        |
| Response timeout (×100 ms) | 10       |
| Time between frames (ms)   | 10       |

6 Download the communication settings to the External Device.

#### Notes

Please refer to the manual of the ladder software for more detail on other setting description.

# 3.16 Setting Example 16

- Settings of GP-Pro EX
- ♦ Communication Settings

To display the setup screen, from the [Project] menu, point to [System Settings] and select [Device/PLC].

| Device/PLC 1                                                 |                                                                                                    | Channel Davies (DL) |
|--------------------------------------------------------------|----------------------------------------------------------------------------------------------------|---------------------|
| Manufacturer Schne                                           | ider Electric SA Series MODBUS SID Master                                                                                    | Port COM1           |
| Text Data Mode                                               | 2 Change                                                                                                    |                     |
| Communication Settings                                       |                                                                                                    |                     |
| SIO Type                                                     | C RS232C C RS422/485(2wire) C RS422/485(4wire)                                                                               |                     |
| Speed                                                        | 19200                                                                                                    |                     |
| Data Length                                                  | 07 08                                                                                                    |                     |
| Parity                                                       | C NONE C EVEN C ODD                                                                                                    |                     |
| Stop Bit                                                     | • 1 O 2                                                                                                    |                     |
| Flow Control                                                 | NONE     O ER(DTR/CTS)     O XON/XOFF                                                                                        |                     |
| Timeout                                                      | 3 💼 (sec)                                                                                                    |                     |
| Retry                                                        | 2 *                                                                                                    |                     |
| Wait To Send                                                 | 3 (ms) 🔽 Default Value                                                                                                    |                     |
| RI / VCC                                                     | © RI O VCC                                                                                                    |                     |
| In the case of RS<br>or VCC (5V Powe<br>Isolation Unit, plea | 232C, you can select the 9th pin to RI (Input)<br>r Supply). If you use the Digital's RS232C<br>se select it to VCC. Default |                     |
| Device-Specific Settings<br>Allowable Number                 | Add Device                                                                                                    |                     |
| of Devices/PLCs                                              | 16                                                                                                    | Add Indirect        |
| No. Device Name                                              |                                                                                                    | Device              |
|                                                              | Slave Equipment Address=1, Hest of the bits in this wor                                                                      | <b>生</b> 能          |

NOTE

• Set [Text Data Mode] to 2.

To display the [Individual Device Settings] dialog box, from [Device-Specific Settings] in the [Device/PLC] window, select the external device and click [Settings]

To connect multiple External Devices, from [Device-Specific Settings] in the [Device/PLC] window, click [Add Device] to add another External Device.

| Individual Device Settings                                                              | 8                                                                                          |
|-----------------------------------------------------------------------------------------|--------------------------------------------------------------------------------------------|
| 31                                                                                      |                                                                                            |
| quipment Configuration                                                                  |                                                                                            |
| Equipment Address                                                                       |                                                                                            |
| Slave Equipment Address                                                                 | 1 🚞                                                                                        |
| Bit manipulation (set/reset) to                                                         | o Holding Register                                                                         |
| Rest of the bits in this word                                                           | 🔿 Clear 💿 Do not clear                                                                     |
| Note on when selecting "D<br>If the ladder program write<br>the read/write process, the | no not clear" :<br>s data to Holding Register during<br>e resulting data may be incorrect. |
| 🔽 IEC61131 Syntax                                                                       |                                                                                            |
| Address Mode                                                                            | 0-based (Default) 💌                                                                        |
| SoMachine Basic Syntax                                                                  |                                                                                            |
| If you change the setting, ple<br>settings.                                             | ase reconfirm all address                                                                  |
| Variables                                                                               |                                                                                            |
| Double Word word order                                                                  | Low word first(L/H) 💌                                                                      |
|                                                                                         |                                                                                            |
|                                                                                         |                                                                                            |
|                                                                                         | Default                                                                                    |
|                                                                                         | OK (0) Cancel                                                                              |
|                                                                                         |                                                                                            |

# Settings of External Device

Use the ladder software "SoMachine Basic" for communication settings.

- 1 Start up the ladder software.
- 2 From the [Configuration] tab, select [SL1 (Serial line)].
- **3** Set [Serial line configuration] as follows.

| Setup Items     | Settings |
|-----------------|----------|
| Protocol        | Modbus   |
| Baud rate       | 19200    |
| Parity          | Even     |
| Data bits       | 8        |
| Stop bits       | 1        |
| Physical medium | RS-485   |

- 4 From the [Configuration] tab, select [Modbus].
- 5 Set [Modbus] as follows.

| Setup Items                | Settings |
|----------------------------|----------|
| Device                     | None     |
| Transmission mode          | RTU      |
| Addressing                 | Slave    |
| Address                    | 1        |
| Response timeout (×100 ms) | 10       |
| Time between frames (ms)   | 10       |

6 Download the communication settings to the External Device.

#### Notes

Please refer to the manual of the ladder software for more detail on other setting description.

# 3.17 Setting Example 17

Settings of GP-Pro EX

♦ Communication Settings

To display the setup screen, from the [Project] menu, point to [System Settings] and select [Device/PLC].

| Summary                                                     |                                                                                                    | Change Device/PL |
|-------------------------------------------------------------|----------------------------------------------------------------------------------------------------|------------------|
| Manufacturer Schn                                           | ider Electric SA Series MODBUS SIO Master                                                                                | Port COM1        |
| Text Data Mode                                              | 2 Change                                                                                                    |                  |
| Communication Settings                                      |                                                                                                    |                  |
| SIO Type                                                    | C RS232C C RS422/485(2wire) C RS422/485(4wire)                                                                           | )                |
| Speed                                                       | 19200                                                                                                    |                  |
| Data Length                                                 | ○7 ●8                                                                                                    |                  |
| Parity                                                      | © NONE                                                                                                    |                  |
| Stop Bit                                                    |                                                                                                    |                  |
| Flow Control                                                | NONE     O ER(DTR/CTS)     O XON/XOFF                                                                                    |                  |
| Timeout                                                     | 3 • (sec)                                                                                                    |                  |
| Retry                                                       | 2 *                                                                                                    |                  |
| Wait To Send                                                | 3 (ms) 🔽 Default Value                                                                                                   |                  |
| RI / VCC                                                    | © RI C VCC                                                                                                    |                  |
| In the case of RS<br>or VCC (5V Powe<br>Isolation Unit, ple | 232C, you can select the 9th pin to RI (Input)<br>Supply). If you use the Digital's RS232C<br>se select it to VCC. Defau | ult              |
| Device-Specific Settings<br>Allowable Number                | Add Device                                                                                                    |                  |
| of Devices/PLCs                                             | 16                                                                                                    | Add Indirect     |
| No. Device Name                                             |                                                                                                    | Device           |
| M I PLC1                                                    | It ave Equipment Address=1, Hest of the bits in this wor                                                                 |                  |

NOTE

• Set [Text Data Mode] to 2.

To display the [Individual Device Settings] dialog box, from [Device-Specific Settings] in the [Device/PLC] window, select the external device and click [Settings]

To connect multiple External Devices, from [Device-Specific Settings] in the [Device/PLC] window, click [Add Device] to add another External Device.

| Individual Device Settings                                                              | 8                                                                                          |
|-----------------------------------------------------------------------------------------|--------------------------------------------------------------------------------------------|
| 31                                                                                      |                                                                                            |
| quipment Configuration                                                                  |                                                                                            |
| Equipment Address                                                                       |                                                                                            |
| Slave Equipment Address                                                                 | 1 🚞                                                                                        |
| Bit manipulation (set/reset) to                                                         | o Holding Register                                                                         |
| Rest of the bits in this word                                                           | 🔿 Clear 💿 Do not clear                                                                     |
| Note on when selecting "D<br>If the ladder program write<br>the read/write process, the | no not clear" :<br>s data to Holding Register during<br>e resulting data may be incorrect. |
| 🔽 IEC61131 Syntax                                                                       |                                                                                            |
| Address Mode                                                                            | 0-based (Default) 💌                                                                        |
| SoMachine Basic Syntax                                                                  |                                                                                            |
| If you change the setting, ple<br>settings.                                             | ase reconfirm all address                                                                  |
| Variables                                                                               |                                                                                            |
| Double Word word order                                                                  | Low word first(L/H) 💌                                                                      |
|                                                                                         |                                                                                            |
|                                                                                         |                                                                                            |
|                                                                                         | Default                                                                                    |
|                                                                                         | OK (0) Cancel                                                                              |
|                                                                                         |                                                                                            |

# Settings of External Device

Use the ladder software "SoMachine Basic" for communication settings.

- 1 Start up the ladder software.
- 2 From the [Configuration] tab, select [SL2 (Serial line)].
- **3** Set [Serial line configuration] as follows.

| Setup Items     | Settings |
|-----------------|----------|
| Protocol        | Modbus   |
| Baud rate       | 19200    |
| Parity          | Even     |
| Data bits       | 8        |
| Stop bits       | 1        |
| Physical medium | RS-485   |

- 4 From the [Configuration] tab, select [Modbus].
- 5 Set [Modbus] as follows.

| Setup Items                | Settings |
|----------------------------|----------|
| Device                     | None     |
| Transmission mode          | RTU      |
| Addressing                 | Slave    |
| Address                    | 1        |
| Response timeout (×100 ms) | 10       |
| Time between frames (ms)   | 10       |

6 Download the communication settings to the External Device.

#### Notes

Please refer to the manual of the ladder software for more detail on other setting description.

# 3.18 Setting Example 18

- Settings of GP-Pro EX
- ♦ Communication Settings

To display the setup screen, from the [Project] menu, point to [System Settings] and select [Device/PLC].

| Device/PLC 1                                                                                                    |                   |
|----------------------------------------------------------------------------------------------------|-------------------|
| Summary                                                                                                    | Change Device/PLC |
| Manufacturer Schneider Electric SA Series MODBUS SIO Master                                                                                                    | Port COM1         |
| Text Data Mode 2 Change                                                                                                    |                   |
| Communication Settings                                                                                                    |                   |
| SID Type ③ RS232C ③ RS422/485(2wire) ④ RS422/485(4wire)                                                                                                    |                   |
| Speed 19200                                                                                                    |                   |
| Data Length O 7 💿 8                                                                                                    |                   |
| Parity C NONE C EVEN C ODD                                                                                                    |                   |
| Stop Bit 💿 1 💿 2                                                                                                    |                   |
| Flow Control C NONE C ER(DTR/CTS) C X0N/X0FF                                                                                                    |                   |
| Timeout 3 * (sec)                                                                                                    |                   |
| Retry 2                                                                                                    |                   |
| Wait To Send 3 👘 (ms) 🔽 Default Value                                                                                                    |                   |
|                                                                                                    |                   |
| In the case of RS232C, you can select the 9th pin to RI (Input)<br>or VCC (5V Power Supply). If you use the Digital's RS232C<br>Isolation Unit lease select it to VCC |                   |
| Deraux                                                                                                    |                   |
| Allowable Number Add Device                                                                                                    |                   |
| of Devices/PLCs 16                                                                                                    | Add Indirect      |
| No. Device Name Settings                                                                                                    | Device            |
| 1 PLC1 Slave Equipment Address=1,Rest of the bits in this wor                                                                                                    | <b>.</b>          |
|                                                                                                    |                   |

NOTE

• Set [Text Data Mode] to 2.

To display the [Individual Device Settings] dialog box, from [Device-Specific Settings] in the [Device/PLC] window, select the external device and click [Settings]

To connect multiple External Devices, from [Device-Specific Settings] in the [Device/PLC] window, click [Add Device] to add another External Device.

| Individual Device Settings                                                              | 8                                                                                          |
|-----------------------------------------------------------------------------------------|--------------------------------------------------------------------------------------------|
| 31                                                                                      |                                                                                            |
| quipment Configuration                                                                  |                                                                                            |
| Equipment Address                                                                       |                                                                                            |
| Slave Equipment Address                                                                 | 1 🚞                                                                                        |
| Bit manipulation (set/reset) to                                                         | o Holding Register                                                                         |
| Rest of the bits in this word                                                           | 🔿 Clear 💿 Do not clear                                                                     |
| Note on when selecting "D<br>If the ladder program write<br>the read/write process, the | no not clear" :<br>s data to Holding Register during<br>e resulting data may be incorrect. |
| 🔽 IEC61131 Syntax                                                                       |                                                                                            |
| Address Mode                                                                            | 0-based (Default) 💌                                                                        |
| SoMachine Basic Syntax                                                                  |                                                                                            |
| If you change the setting, ple<br>settings.                                             | ase reconfirm all address                                                                  |
| Variables                                                                               |                                                                                            |
| Double Word word order                                                                  | Low word first(L/H) 💌                                                                      |
|                                                                                         |                                                                                            |
|                                                                                         |                                                                                            |
|                                                                                         | Default                                                                                    |
|                                                                                         | OK (0) Cancel                                                                              |
|                                                                                         |                                                                                            |

# Settings of External Device

Use the ladder software "SoMachine Basic" for communication settings.

- 1 Start up the ladder software.
- 2 From the [Configuration] tab, select [SL2 (Serial line)].
- **3** Set [Serial line configuration] as follows.

| Setup Items     | Settings |
|-----------------|----------|
| Protocol        | Modbus   |
| Baud rate       | 19200    |
| Parity          | Even     |
| Data bits       | 8        |
| Stop bits       | 1        |
| Physical medium | RS-232C  |

- 4 From the [Configuration] tab, select [Modbus].
- 5 Set [Modbus] as follows.

| Setup Items                | Settings |
|----------------------------|----------|
| Device                     | None     |
| Transmission mode          | RTU      |
| Addressing                 | Slave    |
| Address                    | 1        |
| Response timeout (×100 ms) | 10       |
| Time between frames (ms)   | 10       |

6 Download the communication settings to the External Device.

#### Notes

Please refer to the manual of the ladder software for more detail on other setting description.

# 4 Setup Items

Set communication settings of the Display with GP-Pro EX or in offline mode of the Display. The setting of each parameter must be identical to that of External Device.

"3 Example of Communication Setting" (page 12)

# 4.1 Setup Items in GP-Pro EX

### Communication Settings

To display the setup screen, from the [Project] menu, point to [System Settings] and select [Device/PLC].

| Device/PLC 1                                                          |                                                                                                    |                   |
|-----------------------------------------------------------------------|----------------------------------------------------------------------------------------------------|-------------------|
| Summary                                                               |                                                                                                    | Change Device/PLC |
| Manufacturer Schneider                                                | r Electric SA Series MODBUS SIO Master                                                                              | Port COM1         |
| Text Data Mode                                                        | 1 Change                                                                                                    |                   |
| Communication Settings                                                |                                                                                                    |                   |
| SIO Type                                                              | RS232C O RS422/485(2wire) O RS422/485(4wire)                                                                        |                   |
| Speed                                                                 | 19200                                                                                                    |                   |
| Data Length                                                           | 07 08                                                                                                    |                   |
| Parity                                                                | O NONE O EVEN O ODD                                                                                                 |                   |
| Stop Bit                                                              | • 1 • 2                                                                                                    |                   |
| Flow Control                                                          | NONE     O ER(DTR/CTS)     O X0N/X0FF                                                                               |                   |
| Timeout                                                               | 3 🛨 (sec)                                                                                                    |                   |
| Retry                                                                 | 2 🗧                                                                                                    |                   |
| Wait To Send                                                          | 3 📑 (ms) 🔽 Default Value                                                                                            |                   |
| RI / VCC                                                              | RI O VCC                                                                                                    |                   |
| In the case of RS232<br>or VCC (5V Power Su<br>Isolation Unit, please | C, you can select the 9th pin to RI (Input)<br>apply). If you use the Digital's RS232C<br>select it to VCC. Default |                   |
| Device-Specific Settings                                              |                                                                                                    |                   |
| Allowable Number                                                      | Add Device                                                                                                    |                   |
| No. Device Name                                                       | Settings                                                                                                    | Add Indirect      |
| 1 PLC1                                                                | Slave Equipment Address=1,Rest of the bits in this wor                                                              |                   |
|                                                                       |                                                                                                    |                   |

| Setup Items  | Setup Description                                                                                                    |  |
|--------------|----------------------------------------------------------------------------------------------------|--|
| SIO Type     | Select the SIO type to communicate with the External Device.                                                                               |  |
| Speed        | Select speed between the External Device and the Display.                                                                                  |  |
| Data Length  | Select data length.                                                                                                    |  |
| Parity       | Select how to check parity.                                                                                                    |  |
| Stop Bit     | Select stop bit length.                                                                                                    |  |
| Flow Control | Select the communication control method to prevent overflow of transmission and reception data.                                            |  |
| Timeout      | Use an integer from 1 to 127 to enter the time (s) for which the Display waits for the response from the External Device.                  |  |
| Retry        | In case of no response from the External Device, use an integer from 0 to 255 to enter how many times the Display retransmits the command. |  |

| Setup Items  | Setup Description                                                                                                    |
|--------------|----------------------------------------------------------------------------------------------------|
|              | Use an integer from 0 to 255 to enter standby time (ms) for the Display from receiving packets to transmitting next commands.<br>When the check box of the default value is checked, the Wait To Send value automatically changes in the formula below by changing each value for Speed/Data Length/Parity/Stop Bit. |
|              | Wait To Send (ms) =                                                                                                    |
| Wait To Send | Value for the parity setting is shown below.<br>No Parity = 0<br>Parity Even = 1<br>Parity Odd = 1                                                                                                    |
|              | <ul> <li>NOTE</li> <li>After changing the Wait To Send value for the project, of which [Default Value] is checked, in the offline mode, the Wait To Send value will be recalculated when the project is received and communication settings are displayed.</li> </ul>                                                |
| RI/VCC       | You can switch RI/VCC of the 9th pin when you select RS232C for SIO type.<br>It is necessary to change RI/5V by changeover switch of IPC when connect with IPC.<br>Please refer to the manual of the IPC for more detail.                                                                                            |
| NOTE • Refer | to the GP-Pro EX Reference Manual for Indirect Device.                                                                                                    |
| Cf.          | GP-Pro EX Reference Manual "Changing the Device/PLC at Runtime (Indirect Device)"                                                                                                    |

To display the [Individual Device Settings] dialog box, from [Device-Specific Settings] in the [Device/PLC] window, select the external device and click [Settings]

To connect multiple External Devices, from [Device-Specific Settings] in the [Device/PLC] window, click [Add Device] to add another External Device.

| Dependent Configuration au |
|----------------------------|
|----------------------------|

| SIndividual Device Settings                                                                                                    | ∫ Settings                                                                                                    |
|----------------------------------------------------------------------------------------------------|----------------------------------------------------------------------------------------------------|
| PLC1                                                                                                    | PLC1                                                                                                    |
| Equipment Configuration   Max Query  <br>Equipment Address<br>Slave Equipment Address                                                                                                    | Equipment Configuration  <br>Equipment Address<br>Slave Equipment Address 1                                                                                                    |
| ─Bit manipulation (set/reset) to Holding Register<br>Rest of the bits in this word C Clear C Do not clear<br>Note on when selecting "Do not clear" :<br>If the ladder program writes data to Holding Register during<br>the read/write process, the resulting data may be incorrect. | Bit manipulation (set/reset) to Holding Register<br>Rest of the bits in this word O Clear O Do not clear<br>Note on when selecting "Do not clear" :<br>If the ladder program writes data to Holding Register during<br>the read/write process, the resulting data may be incorrect. |
| IEC61131 Syntax         Address Mode       0-based (Default)         SoMachine Basic Syntax         If you change the setting, please reconfirm all address settings.                                                                                                    | ✓ IEC61131 Syntax         Address Mode       0-based (Default)         ✓ SoMachine Basic Syntax         If you change the setting, please reconfirm all address settings.                                                                                                    |
| Variables<br>Double Word word order Low word first(L/H)                                                                                                    | Variables<br>Double Word word order Low word first(L/H)                                                                                                    |
| Default OK (0) Cancel                                                                                                    | Default           DK (0)         Cancel                                                                                                    |

| Setu                                                  | p Items                       | Setup Description                                                                                                    |  |
|-------------------------------------------------------|-------------------------------|----------------------------------------------------------------------------------------------------|--|
| Slave Equipmen                                        | t Address                     | Use an integer from 1 to 247 to enter the slave equipment address of the External Device.                                               |  |
| Bit manipulation (set / reset) to<br>Holding Resister |                               | From "Clear" or "Do not clear", select treatment of the rest of the bits in the                                                         |  |
|                                                       | Rest of the bits in this word | same word when the bit manipulation to Holding Register is performed.                                                                   |  |
| IEC61131 Synta:                                       | x                             | Check this item when you use the IEC61131 syntax for variables. In case that you check on, select Address Mode, [0-based] or [1-based]. |  |
| SoMachine Basi                                        | c Syntax                      | Check this item when you use SoMachine Basic syntax for variables.<br>Use this setting with M221 series only.                           |  |
| Double Word wo                                        | rd order                      | Select the order of storing double word data from "Low word first" or "High word first".                                                |  |
| Low Security Lev                                      | vel                           | Put a check when lowering the format check level.                                                                                       |  |

| Individual Device S<br>PLC1 | bettings            |              |
|-----------------------------|---------------------|--------------|
| Equipment Configuratio      | n Max Query         |              |
| Address                     | Function Codes      | Max Query    |
| Coil (0)                    | Read (01H)          | 2000 🕂 bits  |
| Coil (0)                    | Write (0FH)         | 800 📑 bits   |
| Discrete Input (1)          | Read (02H)          | 2000 🕂 bits  |
| Input Register (3)          | Read (04H)          | 125 🔆 words  |
| Holding Register (4)        | Read (03H)          | 125 🔆 words  |
| Holding Register (4)        | Write (10H)         | 100 🔆 words  |
| 🦵 Single Bit manipu         | lation to Coil/Disc | rete Input   |
|                             |                     |              |
|                             |                     |              |
|                             |                     |              |
|                             |                     | Default      |
|                             | 0                   | K (O) Cancel |

| Setup Items                                        |      | Setup Description                                                                                                    |  |  |
|----------------------------------------------------|------|----------------------------------------------------------------------------------------------------|--|--|
| Coil                                               |      | Set the number of max data for device [coil] which can be read for one communication, using 16 to 2000 bits.                                    |  |  |
|                                                    | Read | <ul> <li>NOTE</li> <li>When [Single Bit manipulation to Coil/Discrete Input] is checked, set the data maximum number from 1 to 2000.</li> </ul> |  |  |
| Coil                                               |      | Set the number of max data for device [coil] which can be written for one communication, using 1 to 800 bits.                                   |  |  |
| Discrete Input                                     |      | Set the number of max data for device [discrete input] which can be read for<br>one communication, using 16 to 2000 bits.                       |  |  |
|                                                    | Read | <ul> <li>NOTE</li> <li>When [Single Bit manipulation to Coil/Discrete Input] is checked, set the data maximum number from 1 to 2000.</li> </ul> |  |  |
| Input Register                                     |      | Set the number of max data for device [input register] which can be read for                                                                    |  |  |
|                                                    | Read | one communication, using 1 to 125 words.                                                                                                    |  |  |
| Holding Register                                   |      | Set the number of max data for device [holding register] which can be read                                                                      |  |  |
|                                                    | Read | for one communication, using 1 to 125 words.                                                                                                    |  |  |
| Holding Register                                   |      | Set the number of max data for device [holding register] which can be written                                                                   |  |  |
| Write                                              |      | for one communication, using 1 to 100 words.                                                                                                    |  |  |
| Single Bit manipulation to Coil/<br>Discrete Input |      | Put a check when writing in or reading out coil or discreet input in bits.                                                                      |  |  |

### 4.2 Setup Items in Offline Mode

# NOTE

• Refer to the Maintenance/Troubleshooting guide for information on how to enter offline mode or about the operation.

- Cf. Maintenance/Troubleshooting Guide "Offline Mode"
- The number of the setup items to be displayed for 1 page in the offline mode depends on the Display in use. Please refer to the Reference manual for details.

#### Communication Settings

To display the setting screen, touch [Device/PLC Settings] from [Peripheral Settings] in offline mode. Touch the External Device you want to set from the displayed list.

| Comm.           | Device                                                                 | Option                                    |                      |                        |
|-----------------|------------------------------------------------------------------------|-------------------------------------------|----------------------|------------------------|
| MODBUS SIO Mast | er                                                                     |                                           | [COM1]               | Page 1/1               |
|                 | SIO Type<br>Speed<br>Data Length<br>Parity<br>Stop Bit<br>Flow Control | RS232C<br>19200<br>7<br>NONE<br>1<br>NONE | • 8<br>• EVEN<br>• 2 | ▼<br>● ODD             |
|                 | Timeout(s)<br>Retry<br>Wait To Send(ms)                                |                                           | 3 ¥<br>2 ¥<br>3 ¥    |                        |
|                 | Exit                                                                   |                                           | Back                 | 2018/03/15<br>16:19:24 |

| Setup Items  | Setup Description                                                                                                    |  |  |  |
|--------------|----------------------------------------------------------------------------------------------------|--|--|--|
| SIO Type     | Select the SIO type to communicate with the External Device.<br>MPORTANT<br>To make the communication settings correctly, confirm the serial interface specifications of<br>Display unit for [SIO Type].<br>We cannot guarantee the operation if a communication type that the serial interface does<br>not support is specified.<br>For details concerning the serial interface specifications, refer to the manual for Display<br>unit. |  |  |  |
| Speed        | Select speed between the External Device and the Display.                                                                                                    |  |  |  |
| Data Length  | Select data length.                                                                                                    |  |  |  |
| Parity       | Select how to check parity.                                                                                                    |  |  |  |
| Stop Bit     | Select stop bit length.                                                                                                    |  |  |  |
| Flow Control | Select the communication control method to prevent overflow of transmission and reception data.                                                                                                    |  |  |  |

| Setup Items  | Setup Description                                                                                                    |
|--------------|----------------------------------------------------------------------------------------------------|
| Timeout      | Use an integer from 1 to 127 to enter the time (s) for which the Display waits for the response from the External Device.                  |
| Retry        | In case of no response from the External Device, use an integer from 0 to 255 to enter how many times the Display retransmits the command. |
| Wait To Send | Use an integer from 0 to 255 to enter standby time (ms) for the Display from receiving packets to transmitting next commands.              |

To display the setting screen, touch [Device/PLC Settings] from [Peripheral Settings]. Touch the External Device you want to set from the displayed list, and touch [Device].

(Page 1/2).

| Comm,           | Device                                                                                                    | Option                                  |                                                          |                             |
|-----------------|----------------------------------------------------------------------------------------------------|-----------------------------------------|----------------------------------------------------------|-----------------------------|
| MODBUS SIO Mast | er                                                                                                    |                                         | [COM1]                                                   | Page 1/2                    |
| Devic           | e/PLC Name PLC<br>Slave Address<br>Bit manipulation<br>IEC61131 Syntax<br>SoMachine Syntax<br>Double Word word<br>Low Security Leve | 1<br>to HR Re<br>OF<br>order Lo<br>1 OF | 1 ▼<br>st of bits in word<br>F<br>F<br>w word first<br>F | are not cleared             |
|                 | Exit                                                                                                    |                                         | Back                                                     | ►<br>2018/03/15<br>16:19:31 |

| Setup Items                                                                                                    | Setup Description                                                                                                    |  |  |  |  |
|----------------------------------------------------------------------------------------------------|----------------------------------------------------------------------------------------------------|--|--|--|--|
| Device/PLC Name Select the External Device for device setting. Device name is a title of External with GP-Pro EX. (Initial value [PLC1]) |                                                                                                    |  |  |  |  |
| Slave Address                                                                                                    | Use an integer from 1 to 247 to enter the slave equipment address of the External Device.                                                                                                    |  |  |  |  |
| Bit manipulation to HR                                                                                                    | From "Rest of bits in word are cleared" or "Rest of bits in word are not cleared", select treatment of the rest of the bits in the same word when the bit manipulation to Holding Register is performed. (Not available to set in offline mode.) |  |  |  |  |
| IEC61131 Syntax                                                                                                    | Displays the usage status of the currently set IEC61131 syntax in ON/OFF. (Not available to set in offline mode.)                                                                                                    |  |  |  |  |
| SoMachine Syntax                                                                                                    | Displays the usage status of the currently set SoMachine Basic syntax in ON/OFF. (Not available to set in offline mode.)                                                                                                    |  |  |  |  |
| Double Word word order                                                                                                    | Displays the currently set order of storing double word data from "Low word first" or "High word first". (Not available to set in offline mode.)                                                                                                 |  |  |  |  |
| Low Security Level                                                                                                    | When an format check level is lowered, ON/OFF is displayed. When the level is lowered, ON is displayed. (Not available to set in offline mode.)                                                                                                  |  |  |  |  |

65

```
(Page 2/2).
```

| Comm.                                                                                             | Device 0                                                                                                    | ption                                       |                        |                        |
|---------------------------------------------------------------------------------------------------|----------------------------------------------------------------------------------------------------|---------------------------------------------|------------------------|------------------------|
| MODBUS SIO Mast                                                                                   | er<br>e/PLC Name PLC1                                                                                                    |                                             | [COM1]                 | Page 2/2               |
| Ma<br>I<br>I<br>I<br>I<br>I<br>I<br>I<br>I<br>I<br>I<br>I<br>I<br>I<br>I<br>I<br>I<br>I<br>I<br>I | x Query<br>Read Coil<br>Write Coil<br>Read Discrete Input<br>Read Holding Register<br>Read Holding Register<br>Write Holding Register<br>Single Bit manipulatio | 2000 bits<br>800 bits<br>2000 bits<br>n OFF | 125<br>125<br>100<br>▼ |                        |
|                                                                                                   | Exit                                                                                                    |                                             | Back                   | 2018/03/15<br>16:19:37 |

| Setup Items             | Setup Description                                                                                                    |
|-------------------------|----------------------------------------------------------------------------------------------------|
| Read Coil               | Displays the number of max data for device [coil] which can be read for one communication. (Not available to set in offline mode.)                                                              |
| Write Coil              | Displays the number of max data for device [coil] which can be written for one communication. (Not available to set in offline mode.)                                                           |
| Read Discrete Input     | Displays the number of max data for device [discrete input] which can be read for one communication. (Not available to set in offline mode.)                                                    |
| Read Input Register     | Set the number of max data for device [input register] which can be read for one communication, using 1 to 125 words.                                                                           |
| Read Holding Register   | Set the number of max data for device [holding register] which can be read for one communication, using 1 to 125 words.                                                                         |
| Write Holding Register  | Set the number of max data for device [holding register] which can be written for one communication, using 1 to 100 words.                                                                      |
| Single Bit manipulation | ON/OFF display shows whether the coil or discreet input is written or read out in bits. If ON is displayed, writing or reading can be executed in bits. (Not available to set in offline mode.) |

# Option

To display the setting screen, touch [Device/PLC Settings] from [Peripheral Settings]. Touch the External Device you want to set from the displayed list, and touch [Option].

| Comm.           | Device                                                                             | Option                                                                                                   |                                                             |                        |
|-----------------|------------------------------------------------------------------------------------|----------------------------------------------------------------------------------------------------|-------------------------------------------------------------|------------------------|
| MODBUS SIO Mast | er                                                                                 |                                                                                                    | [COM1]                                                      | Page 1/1               |
|                 | RI / VCC<br>In the case<br>the 9th pin<br>Power Suppl<br>RS232C Isol<br>it to VCC. | <ul> <li>RI<br/>of RS232C, you<br/>to RI(Input) or<br/>y). If you use th<br/>ation Unit, plea</li> </ul> | VCC<br>can select<br>r VCC(5V<br>ne Digital's<br>ase select |                        |
|                 | Exit                                                                               |                                                                                                    | Back                                                        | 2018/03/15<br>16:19:44 |

| Setup Items | Setup Description                                                                                                    |  |  |
|-------------|----------------------------------------------------------------------------------------------------|--|--|
| RI/VCC      | You can switch RI/VCC of the 9th pin when you select RS232C for SIO type.<br>It is necessary to change RI/5V by changeover switch of IPC when connect with IPC.<br>Please refer to the manual of the IPC for more detail. |  |  |
| NOTE • C    | P-4100 series, GP-4*01TM, GP-Rear Module, LT-4*01TM and LT-Rear Module do not ave the [Option] setting in the offline mode.                                                                                               |  |  |

# 5 Cable Diagram

The following cable diagrams may be different from cable diagrams recommended by External Device Manufacturer.

Please be assured there is no operational problem in applying the cable diagram shown in this manual.

- The FG pin of the External Device body must be grounded according to your country's applicable standard. Refer to your External Device manual for details.
- SG and FG are connected inside the Display. When connecting the External Device to SG, design your system to avoid short-circuit loops.
- Connect an isolation unit if the communication is not stable due to noise or other factors.

### 5.1 Cable Diagram 1

| Display<br>(Connection Port)                                                                                                    | Cable    |                                                                                                    | Notes                                        |
|----------------------------------------------------------------------------------------------------|----------|----------------------------------------------------------------------------------------------------|----------------------------------------------|
| GP3000 <sup>*1</sup> (COM1)<br>AGP-3302B (COM2)<br>GP-4*01TM (COM1)<br>GP-Rear Module<br>(COM1)<br>ST3000 <sup>*2</sup> (COM2)<br>LT3000 (COM1) | 1A<br>1B | COM Port Conversion Adapter by Pro-face<br>CA3-ADPCOM-01<br>+<br>Terminal Block Conversion Adapter by Pro-face<br>CA3-ADPTRM-01<br>+<br>User-created cable<br>User-created cable                                        | The cable length<br>must be 200m or<br>less. |
| GP3000 <sup>*3</sup> (COM2)                                                                                                    | 1C<br>1D | Online Adapter by Pro-face<br>CA4-ADPONL-01<br>+<br>Terminal Block Conversion Adapter by Pro-face<br>CA3-ADPTRM-01<br>+<br>User-created cable<br>Online Adapter by Pro-face<br>CA4-ADPONL-01<br>+<br>User-created cable | The cable length<br>must be 200m or<br>less. |
| IPC <sup>*4</sup>                                                                                                    | 1E<br>1F | COM Port Conversion Adapter by Pro-face<br>CA3-ADPCOM-01<br>+<br>Terminal Block Conversion Adapter by Pro-face<br>CA3-ADPTRM-01<br>+<br>User-created cable<br>User-created cable                                        | The cable length<br>must be 200m or<br>less. |
| GP-4106 (COM1)<br>GP-4116T (COM1)                                                                                                    | 1G       | User-created cable                                                                                                    | The cable length<br>must be 200m or<br>less. |
| GP-4107 (COM1)<br>GP-4*03T <sup>*5</sup> (COM2)<br>GP-4203T (COM1)                                                                              | 1H       | User-created cable                                                                                                    | The cable length<br>must be 200m or<br>less. |

| Display<br>(Connection Port)                                                                                                    | Cable |                                                                                                    | Notes                                        |
|----------------------------------------------------------------------------------------------------|-------|----------------------------------------------------------------------------------------------------|----------------------------------------------|
| GP4000 <sup>*6</sup> (COM2)<br>GP-4201T (COM1)<br>GP6000 (COM2)<br>SP5000 <sup>*7</sup> (COM1/2)<br>SP-5B00 (COM2)<br>ST6000 <sup>*8</sup> (COM2)<br>ST-6200 (COM1)<br>STM6000 (COM1)<br>STC6000 (COM1)<br>ET6000 <sup>*9</sup> (COM2)<br>PS6000 (Basic Box)<br>(COM1/2) | 11    | RS-422 Terminal Block Conversion Adapter by Pro-face<br>PFXZCBADTM1<br>*10<br>+<br>User-created cable |                                              |
|                                                                                                    | 1B    | User-created cable                                                                                    | The cable length<br>must be 200m or<br>less. |
| LT-4*01TM (COM1)<br>LT-Rear Module<br>(COM1)                                                                                                    | 1J    | RJ45 RS-485 Cable (5m) by Pro-face<br>PFXZLMCBRJR81                                                   | The cable length<br>must be 200m or<br>less. |
| PE-4000B <sup>*11</sup><br>PS5000 <sup>*11</sup><br>PS6000 (Optional<br>Interface) <sup>*11</sup>                                                                                                    | 1K    | User-created cable                                                                                    | The cable length<br>must be 200m or<br>less. |

\*1 All GP3000 models except AGP-3302B

\*2 Except AST-3211A and AST-3302B

\*3 All GP3000 models except GP-3200 series and AGP-3302B

\*4 Only the COM port which can communicate by RS-422/485 (2 wire) can be used. (Except PE-4000B, PS5000, and PS6000)

■ IPC COM Port (page 8)

- \*5 Except GP-4203T
- \*6 All GP4000 models except GP-4100 series, GP-4\*01TM, GP-Rear Module, GP-4201T and GP-4\*03T
- \*7 Except SP-5B00

\*8 Except ST-6200

- \*9 Due to the COM port specifications, flow control is not possible. Omit wiring the control pins on the Display side of the cable diagram.
- \*10 When using a Terminal Block Conversion Adapter (CA3-ADPTRM-01) instead of the RS-422 Terminal Block Conversion Adapter, refer to Cable Diagram 1A.
- \*11 Only the COM port which can communicate by RS-422/485 (2 wire) can be used.
   IPC COM Port (page 8)

### 1A)

• 1:1 Connection

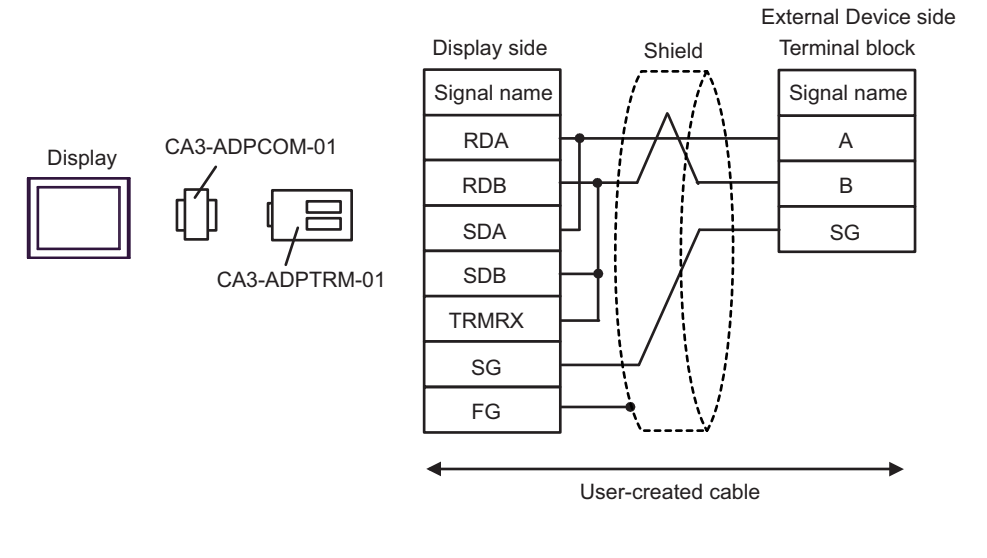

1:n Connection

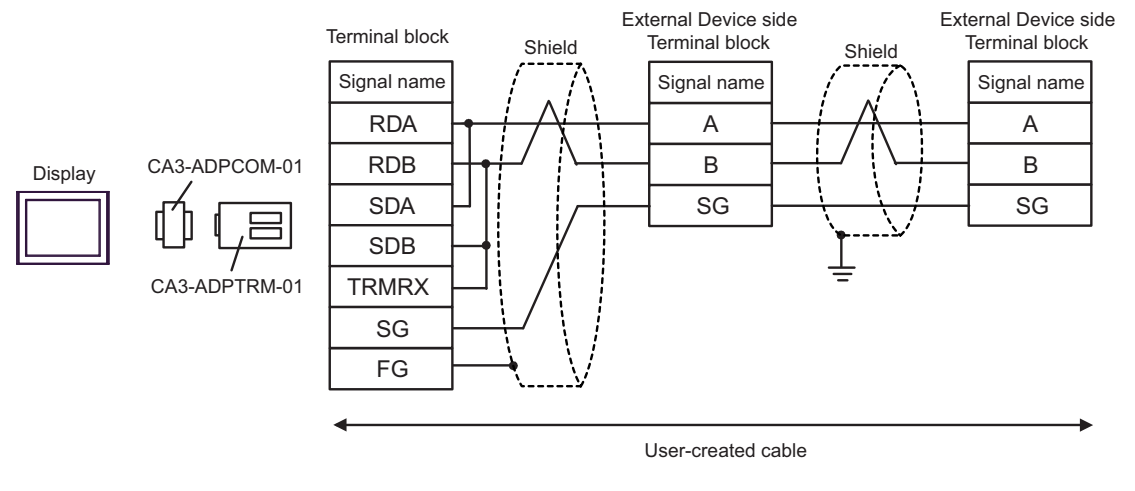

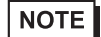

• The cable length must be 200m or less.

#### 1B)

• 1:1 Connection

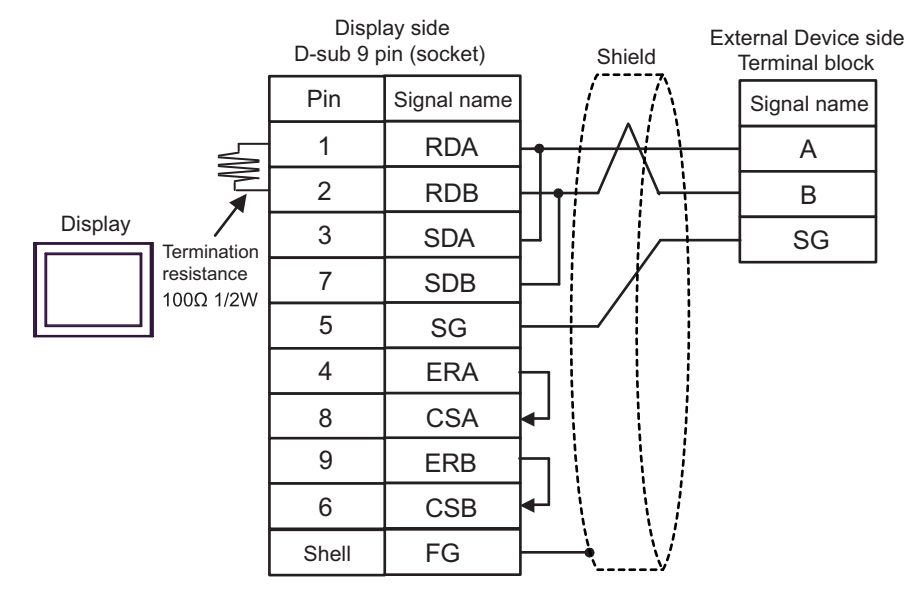

• 1:n Connection

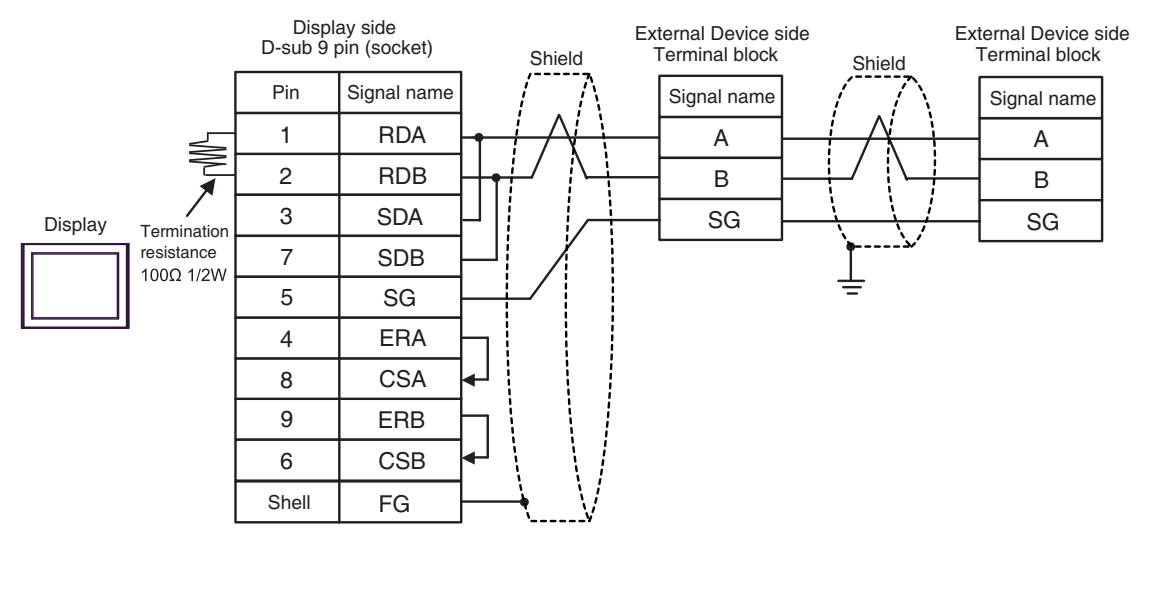

NOTE

• The cable length must be 200m or less.

### 1C)

• 1:1 Connection

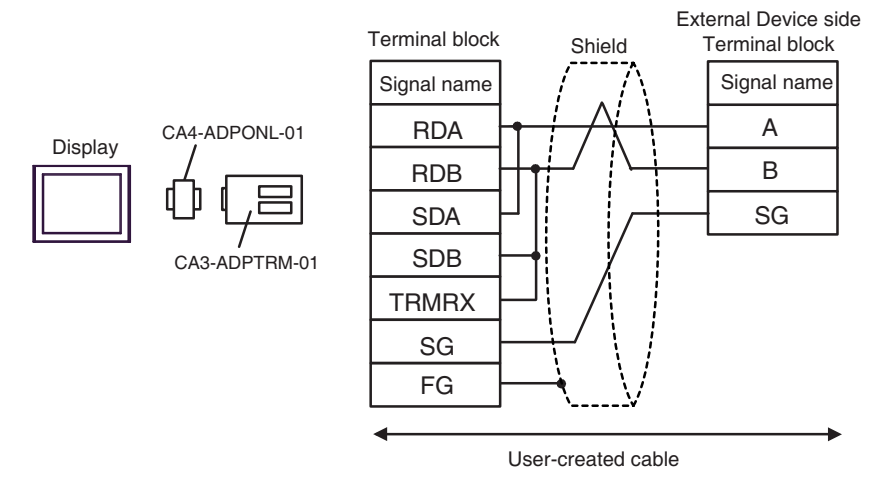

• 1:n Connection

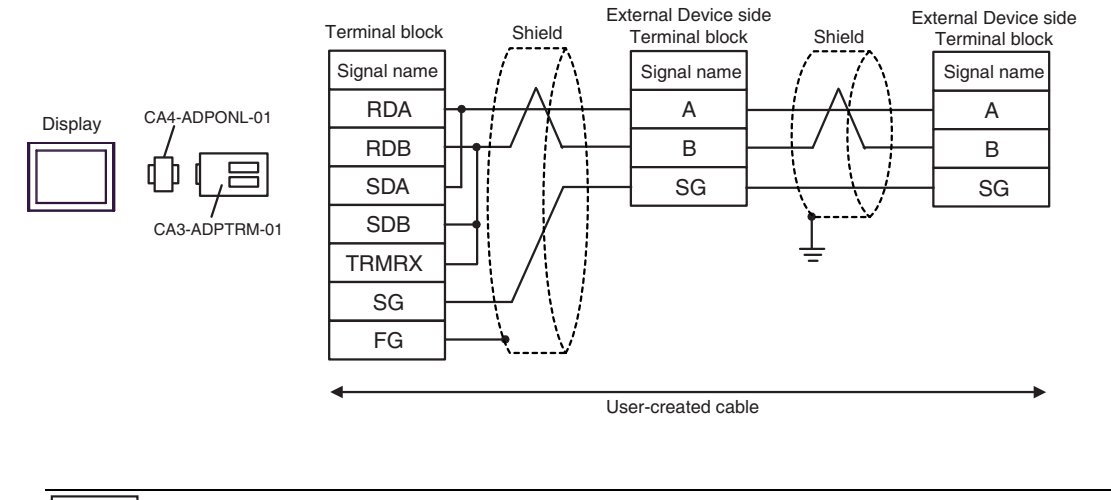

NOTE

• The cable length must be 200m or less.
#### 1D)

• 1:1 Connection

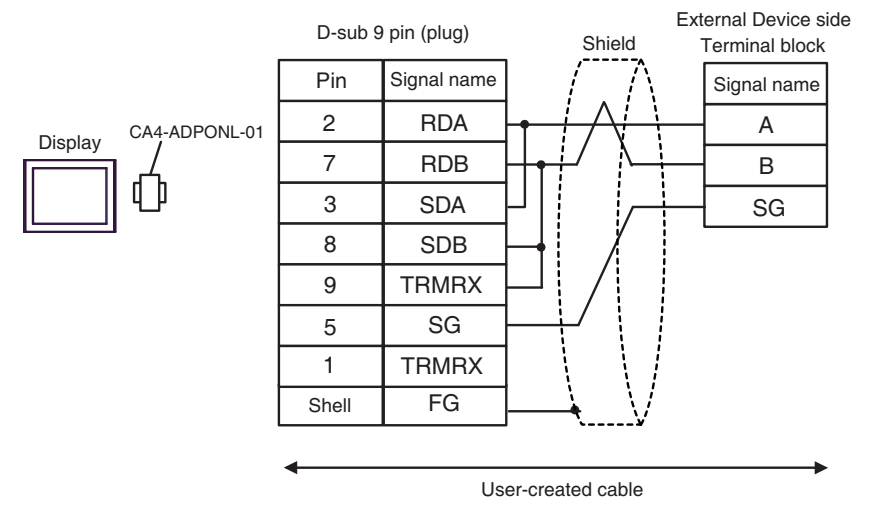

• 1:n Connection

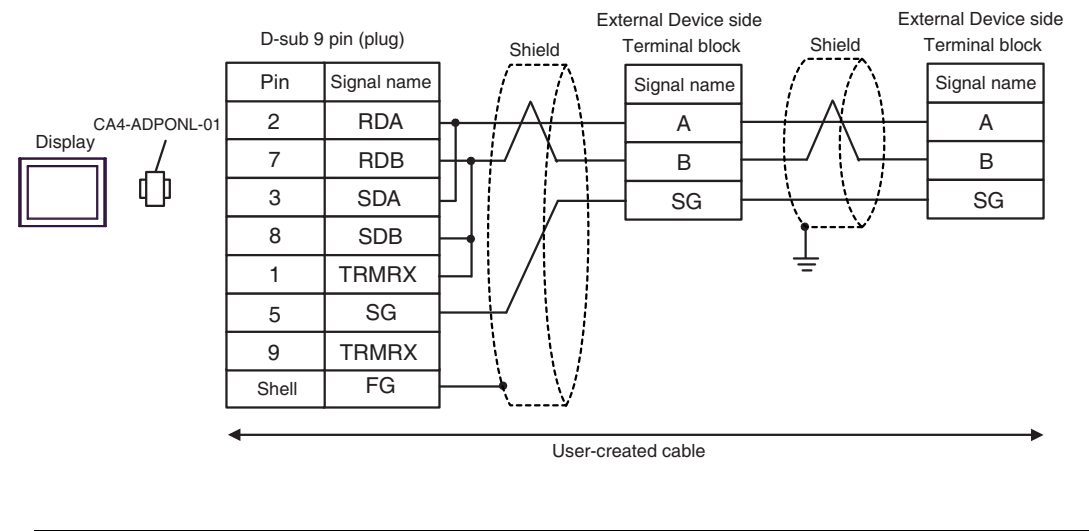

| NOTE | • The cable length must be 200m or less. |  |
|------|------------------------------------------|--|
|------|------------------------------------------|--|

#### 1E)

• 1:1 Connection

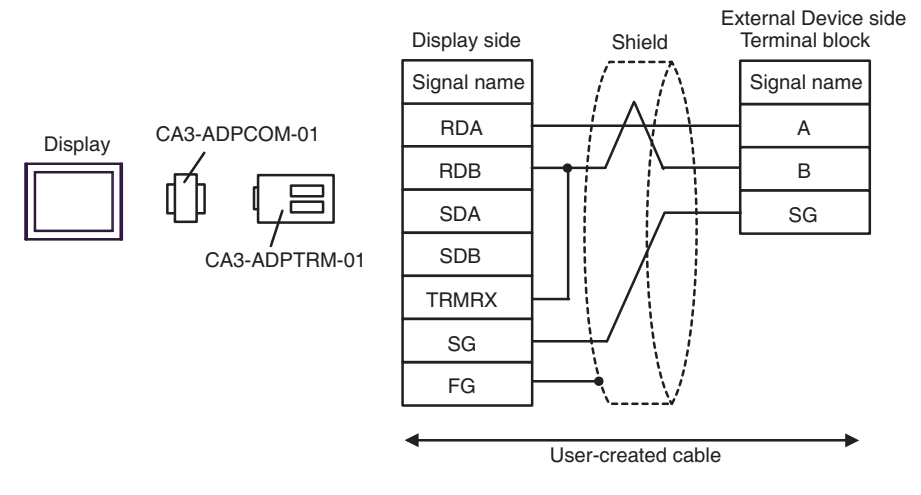

• 1:n Connection

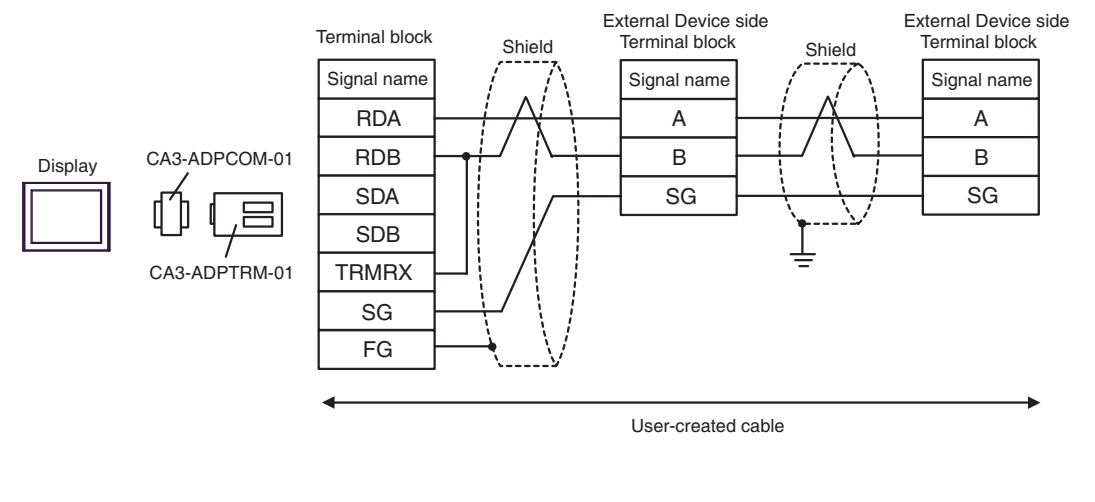

NOTE

#### 1F)

• 1:1 Connection

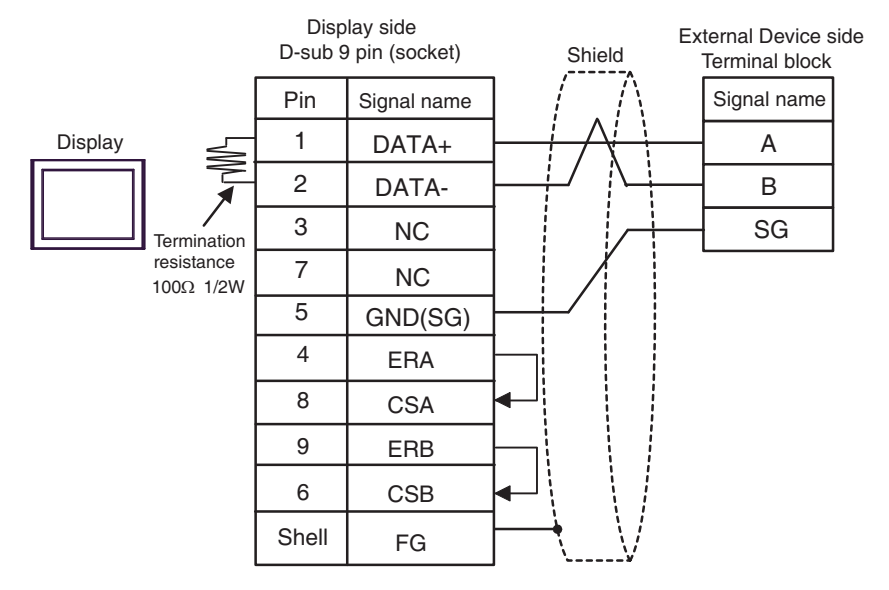

• 1:n Connection

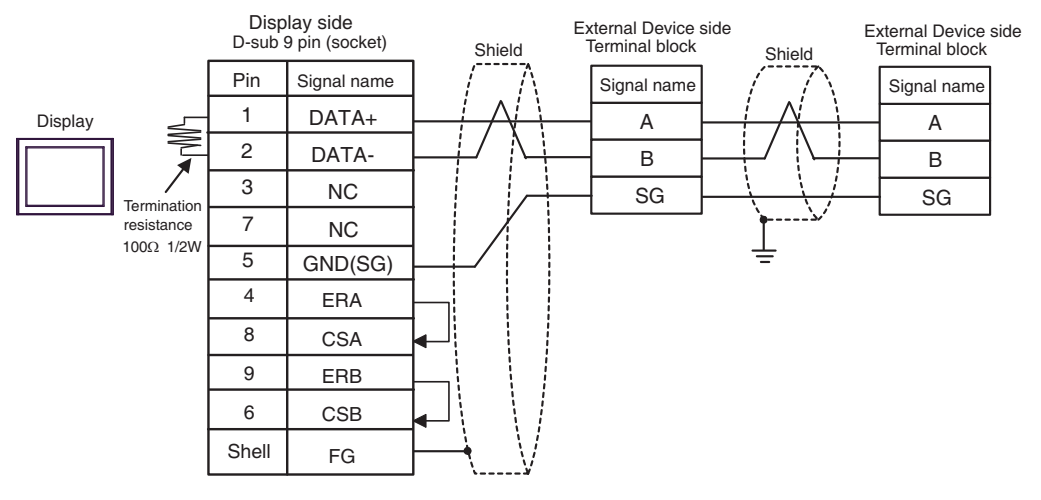

| NOTE |
|------|
|------|

#### 1G)

• 1:1 Connection

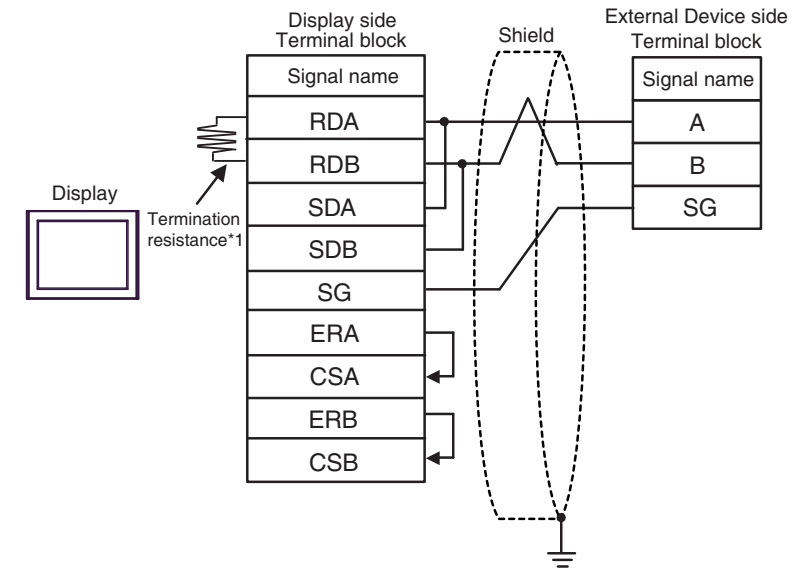

• 1:n Connection

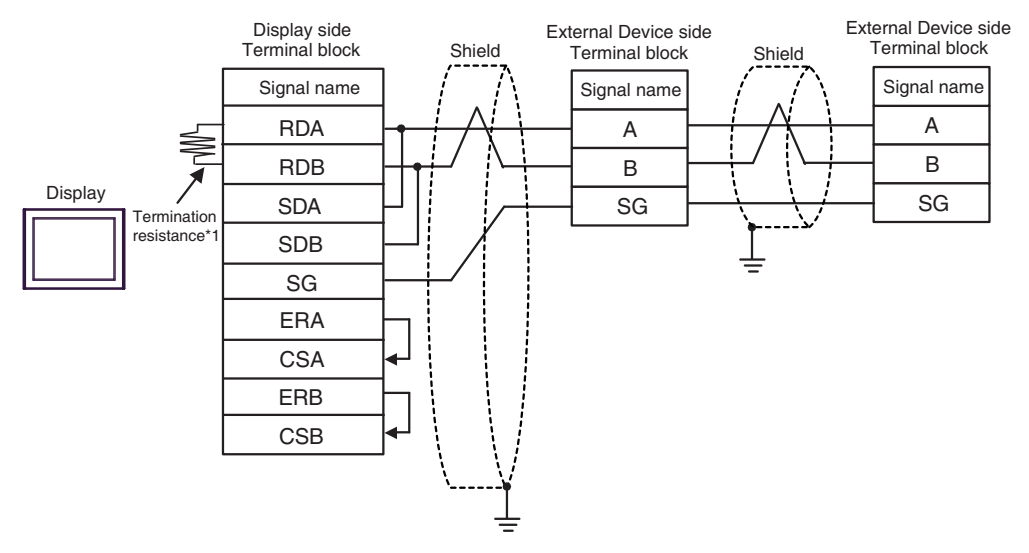

\*1 The resistance in the Display is used as the termination resistance. Set the value of the DIP Switch on the rear of the Display as shown in the table below.

| DIP Switch No. | Set Value |
|----------------|-----------|
| 1              | OFF       |
| 2              | OFF       |
| 3              | ON        |
| 4              | ON        |

NOTE

#### 1H)

• 1:1 Connection

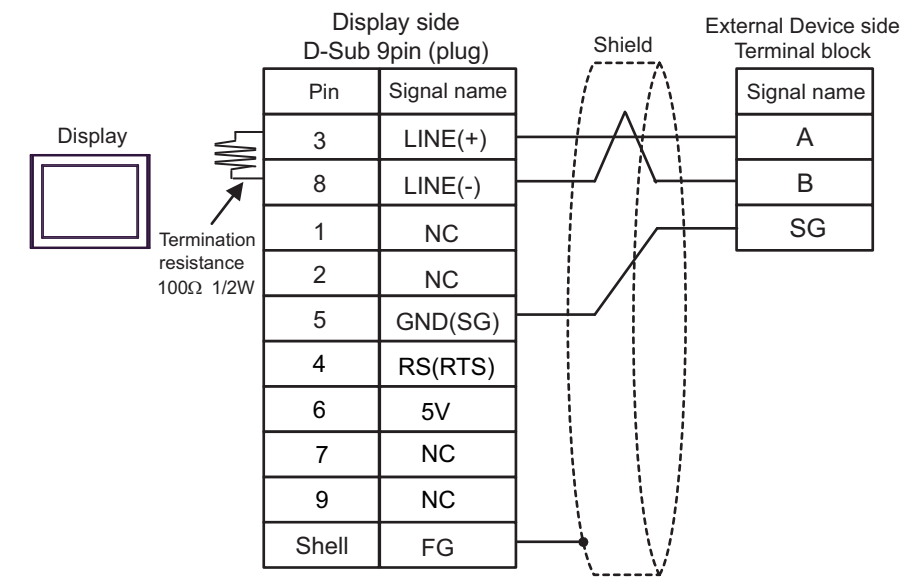

• 1:n Connection

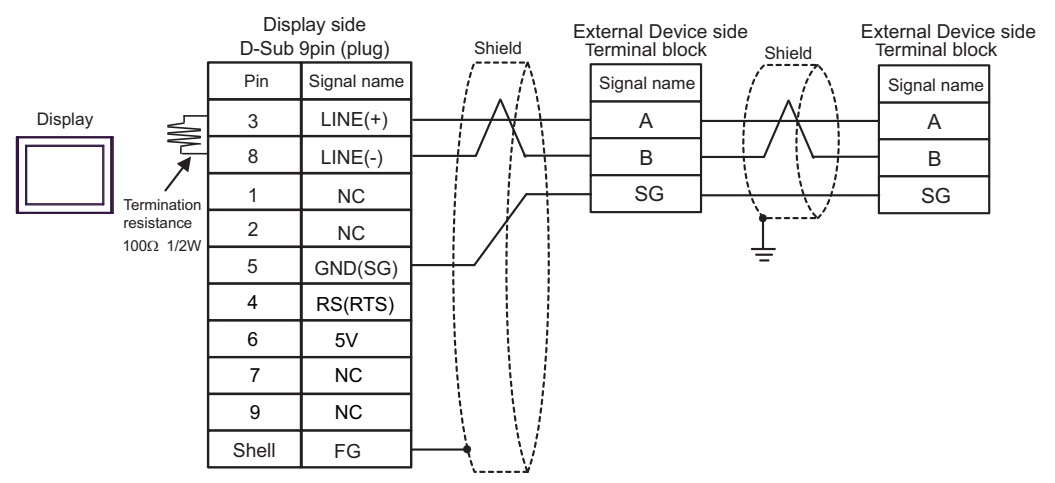

| IMPORTANT | • The 5V output (Pin #6) on the Display is the power for the Siemens AG's PROFIBUS connector. Do not use it for other devices. |
|-----------|----------------------------------------------------------------------------------------------------|
| NOTE      | <ul><li>In COM on the GP-4107, the SG and FG terminals are isolated.</li><li>The cable length must be 200m or less.</li></ul>  |

#### 1I)

•

NOTE

• 1:1 Connection

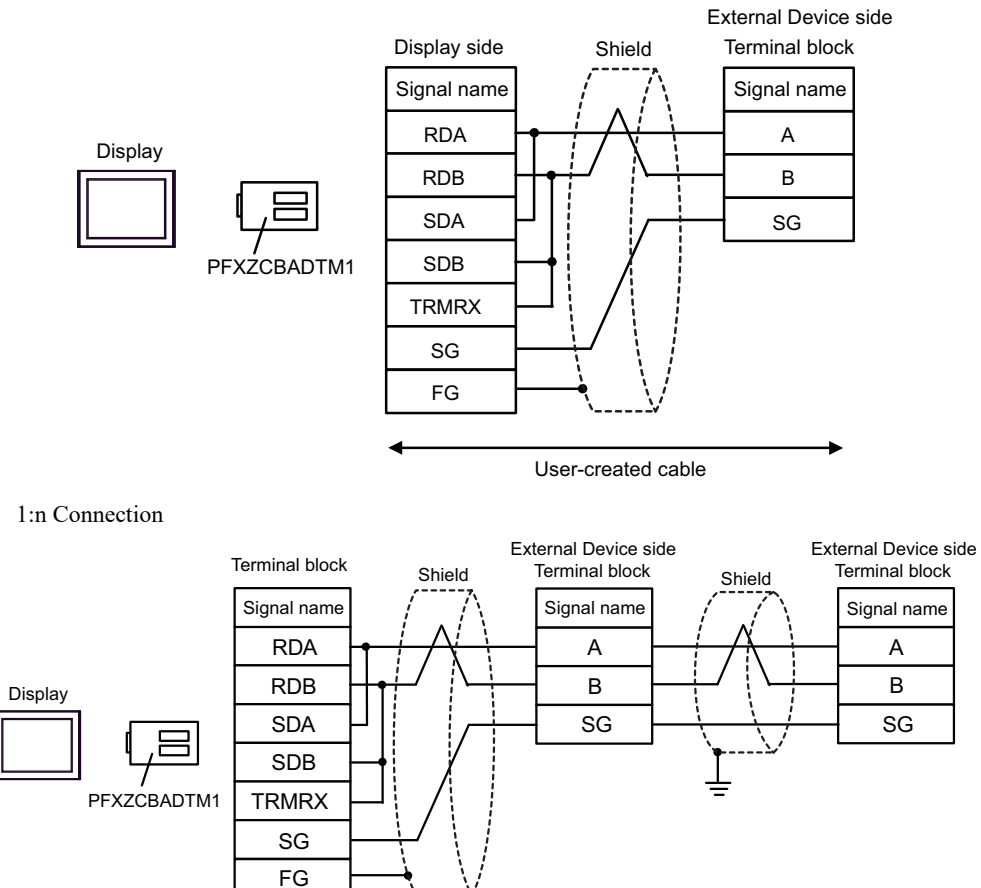

User-created cable

#### 1J)

• 1:1 Connection

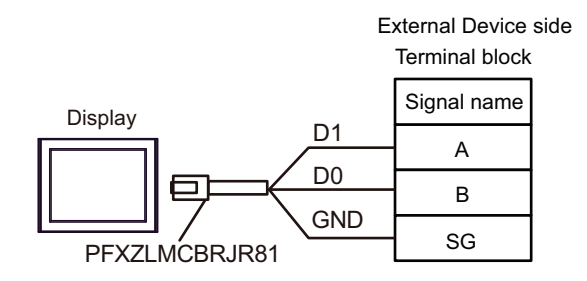

• 1:n Connection

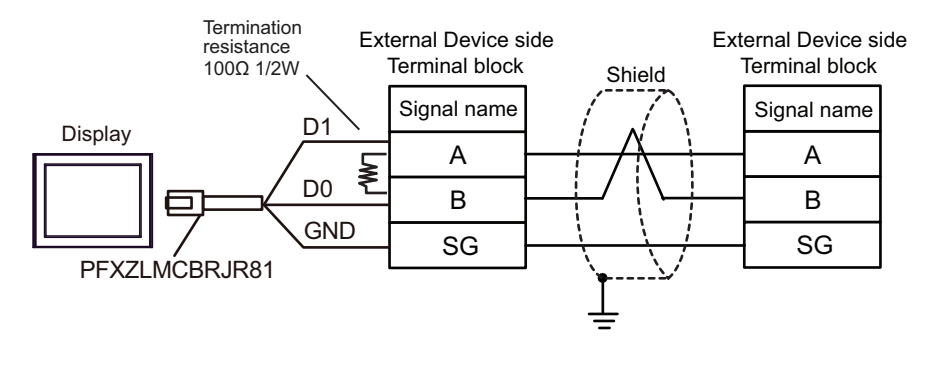

NOTE

#### 1K)

• 1:1 Connection

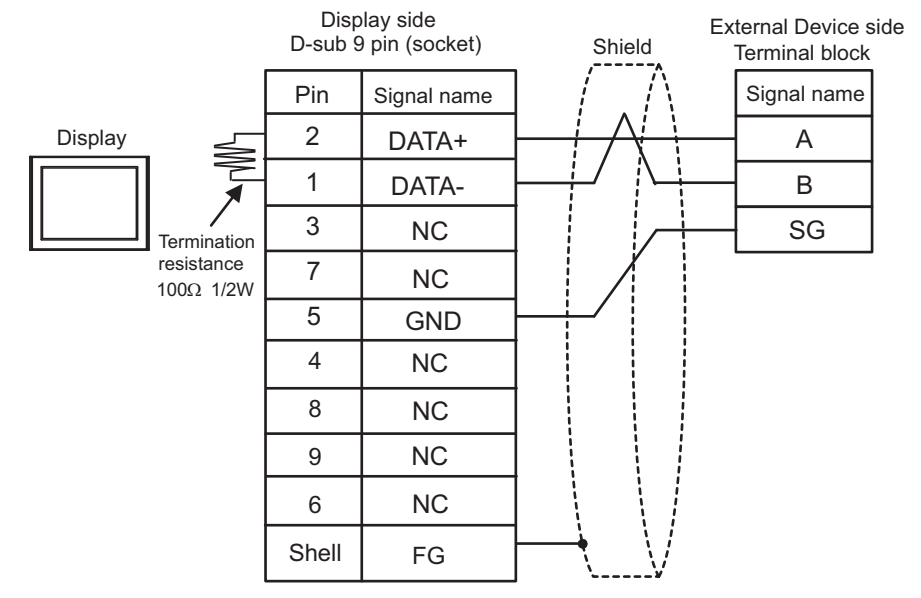

• 1:n Connection

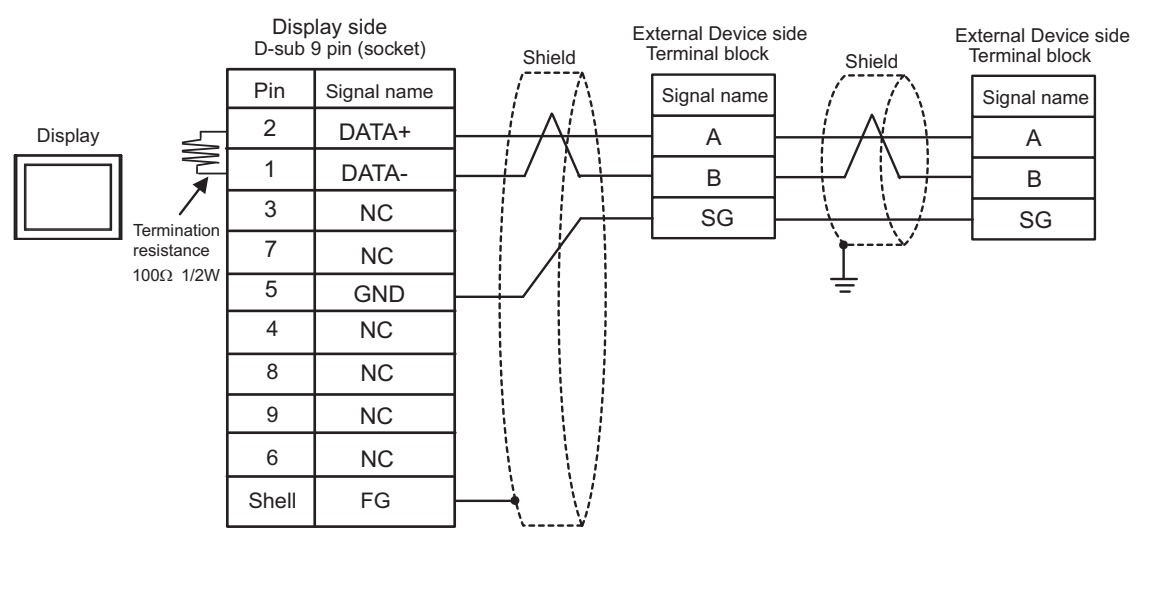

NOTE

## 5.2 Cable Diagram 2

| Display<br>(Connection Port)                                                                                                    |    | Cable                                                                                                  | Notes |
|----------------------------------------------------------------------------------------------------|----|----------------------------------------------------------------------------------------------------|-------|
| GP3000 (COM1)<br>GP4000 <sup>*1</sup> (COM1)<br>GP6000 (COM1)<br>SP5000 <sup>*2</sup> (COM1/2)<br>SP-5B00 (COM1)<br>ST3000 (COM1)<br>ST6000 (COM1)<br>STC6000 (COM1)<br>ET6000 (COM1)<br>LT3000 (COM1)<br>IPC <sup>*3</sup><br>PC/AT | 2A | Cable by Schneider Electric Industries<br>TSX PCX 1031 (2.5m) <sup>*4</sup>                            |       |
| GP-4105 (COM1)<br>GP-4115T (COM1)<br>GP-4115T3 (COM1)                                                                                                    | 2B | User-created cable<br>+<br>Cable by Schneider Electric Industries<br>TSX PCX 1031 (2.5m) <sup>*2</sup> |       |

\*1 All GP4000 models except GP-4100 series and GP-4203T

- \*2 Except SP-5B00
- \*3 Only the COM port which can communicate by RS-232C can be used.
  - IPC COM Port (page 8)
- \*4 Set the rotary switch to "3 (OTHER DIRECT)".

2A)

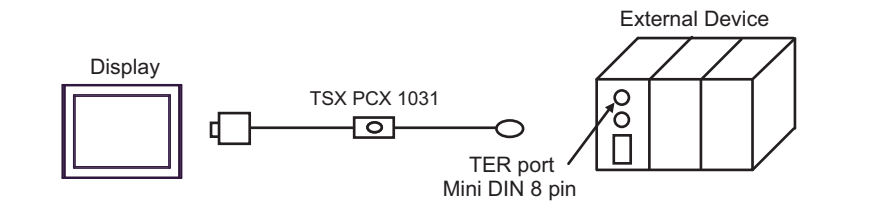

2B)

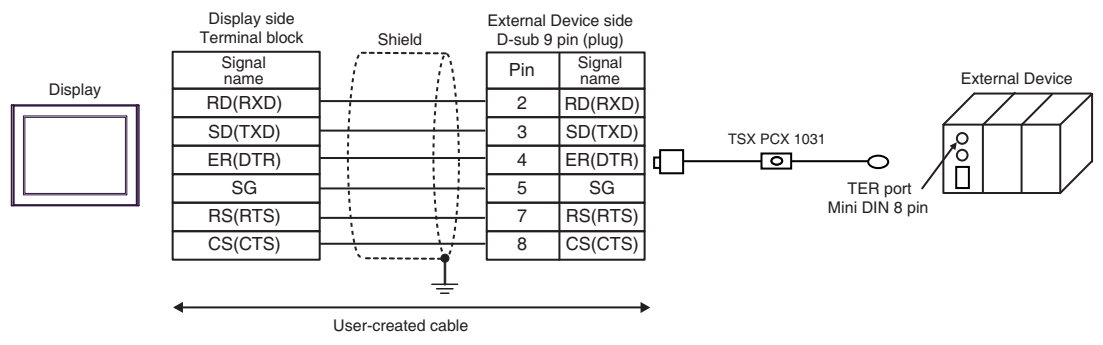

# 5.3 Cable Diagram 3

| Display<br>(Connection Port)                           | Cable |                                                                          | Notes                                               |
|--------------------------------------------------------|-------|--------------------------------------------------------------------------|-----------------------------------------------------|
|                                                        |       | COM Port Conversion Adapter by Pro-face<br>CA3-ADPCOM-01                 |                                                     |
| GP3000 <sup>*1</sup> (COM1)<br>AGP-3302B (COM2)        | 3A    | Terminal Block Conversion Adapter by Pro-face<br>CA3-ADPTRM-01           |                                                     |
| GP-4*01TM (COM1)<br>GP-Rear Module                     |       | +<br>User-created cable<br>+                                             | The cable length must                               |
| (COM1)<br>ST3000 <sup>*2</sup> (COM2)<br>LT3000 (COM1) |       | Accessory box by Schneider Electric Industries<br>TSX SCA 50             | be 10m or less.                                     |
|                                                        |       | User-created cable<br>+                                                  |                                                     |
|                                                        | 3B    | Accessory box by Schneider Electric Industries<br>TSX SCA 50             |                                                     |
|                                                        |       | Online Adapter by Pro-face<br>CA4-ADPONL-01                              |                                                     |
|                                                        | 3C    | +<br>Terminal Block Conversion Adapter by Pro-face<br>CA3-ADPTRM-01<br>+ |                                                     |
|                                                        |       | User-created cable                                                       |                                                     |
| GP3000 <sup>*4</sup> (COM2)                            |       | Accessory box by Schneider Electric Industries<br>TSX SCA 50             | The cable length must be 10m or less.* <sup>3</sup> |
|                                                        | 3D    | Online Adapter by Pro-face<br>CA4-ADPONL-01                              |                                                     |
|                                                        |       | User-created cable                                                       |                                                     |
|                                                        |       | Accessory box by Schneider Electric Industries<br>TSX SCA 50             |                                                     |
|                                                        |       | COM Port Conversion Adapter by Pro-face<br>CA3-ADPCOM-01                 |                                                     |
|                                                        | 3E    | Terminal Block Conversion Adapter by Pro-face<br>CA3-ADPTRM-01           |                                                     |
| IPC <sup>*5</sup>                                      |       | +<br>User-created cable                                                  | The cable length must                               |
|                                                        |       | Accessory box by Schneider Electric Industries<br>TSX SCA 50             | be 10m or less.* <sup>3</sup>                       |
|                                                        |       | User-created cable +                                                     |                                                     |
|                                                        | 3F    | Accessory box by Schneider Electric Industries<br>TSX SCA 50             |                                                     |

| Display<br>(Connection Port)                                                                                                    | Cable |                                                                                                    | Notes                                                  |
|----------------------------------------------------------------------------------------------------|-------|----------------------------------------------------------------------------------------------------|--------------------------------------------------------|
| GP-4106 (COM1)<br>GP-4116T (COM1)                                                                                                    | 3G    | User-created cable<br>+<br>Accessory box by Schneider Electric Industries<br>TSX SCA 50                                                                                    | The cable length must be 10m or less.* <sup>3</sup>    |
| GP-4107 (COM1)<br>GP-4*03T <sup>*6</sup> (COM2)<br>GP-4203T (COM1)                                                                                                    | 3Н    | User-created cable<br>+<br>Accessory box by Schneider Electric Industries<br>TSX SCA 50                                                                                    | The cable length must be 10m or less.* <sup>3</sup>    |
| GP4000 <sup>*7</sup> (COM2)<br>GP-4201T (COM1)<br>GP6000 (COM2)<br>SP5000 <sup>*8</sup> (COM1/2)<br>SP-5B00 (COM2)<br>ST6000 <sup>*9</sup> (COM2)<br>ST-6200 (COM1)<br>STM6000 (COM1) | 31    | RS-422 Terminal Block Conversion Adapter by Pro-face<br>PFXZCBADTM1<br>*11<br>+<br>User-created cable<br>+<br>Accessory box by Schneider Electric Industries<br>TSX SCA 50 | The cable length must<br>be 10m or less.* <sup>3</sup> |
| STC6000 (COM1)<br>ET6000 <sup>*10</sup> (COM2)<br>PS6000 (Basic Box)<br>(COM1/2)                                                                                                    | 3В    | User-created cable<br>+<br>Accessory box by Schneider Electric Industries<br>TSX SCA 50                                                                                    |                                                        |
| LT-4*01TM (COM1)<br>LT-Rear Module<br>(COM1)                                                                                                    | 3J    | RJ45 RS-485 Cable (5m) by Pro-face<br>PFXZLMCBRJR81<br>+<br>Accessory box by Schneider Electric Industries<br>TSX SCA 50                                                   | The cable length must be 5m or less.* <sup>3</sup>     |
| PE-4000B <sup>*12</sup><br>PS5000 <sup>*12</sup><br>PS6000 (Optional<br>Interface) <sup>*12</sup>                                                                                     | 3К    | User-created cable<br>+<br>Accessory box by Schneider Electric Industries<br>TSX SCA 50                                                                                    | The cable length must be 10m or less.* <sup>3</sup>    |

\*1 All GP3000 models except AGP-3302B

- \*2 Except AST-3211A and AST-3302B
- \*3 Max length between the Display and the "Accessory Box connected to Display". Total cable length between accessory boxes must be 1000m or less (for LT-4\*01TM and LT-Rear Module, 195m or less).
- \*4 All GP3000 models except GP-3200 series and AGP-3302B
- \*5 Only the COM port which can communicate by RS-422/485 (2 wire) can be used. (Except PE-4000B, PS5000, and PS6000)
  - IPC COM Port (page 8)
- \*6 Except GP-4203T
- \*7 All GP4000 models except GP-4100 series, GP-4\*01TM, GP-Rear Module, GP-4201T and GP-4\*03T
- \*8 Except SP-5B00
- \*9 Except ST-6200
- \*10 Due to the COM port specifications, flow control is not possible. Omit wiring the control pins on the Display side of the cable diagram.
- \*11 When using a Terminal Block Conversion Adapter (CA3-ADPTRM-01) instead of the RS-422 Terminal Block Conversion Adapter, refer to Cable Diagram 3A.

- \*12 Only the COM port which can communicate by RS-422/485 (2 wire) can be used.
  - IPC COM Port (page 8)
  - 3A)
    - 1:1 Connection

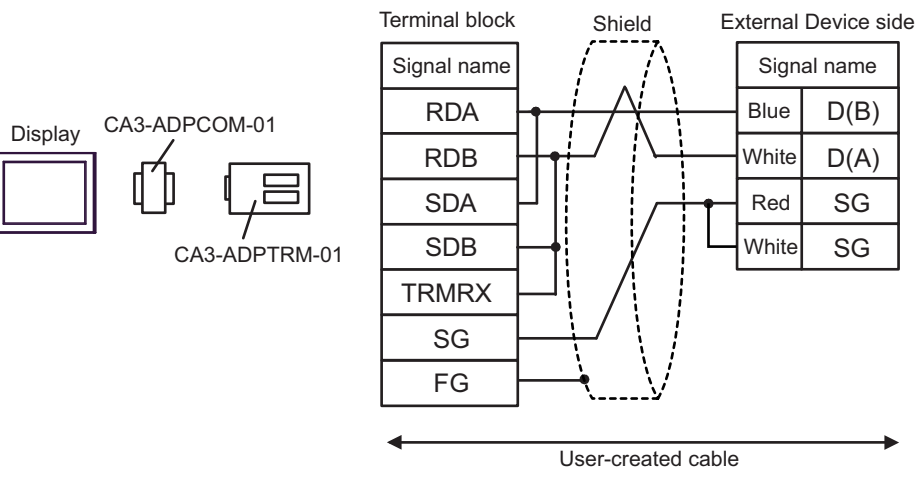

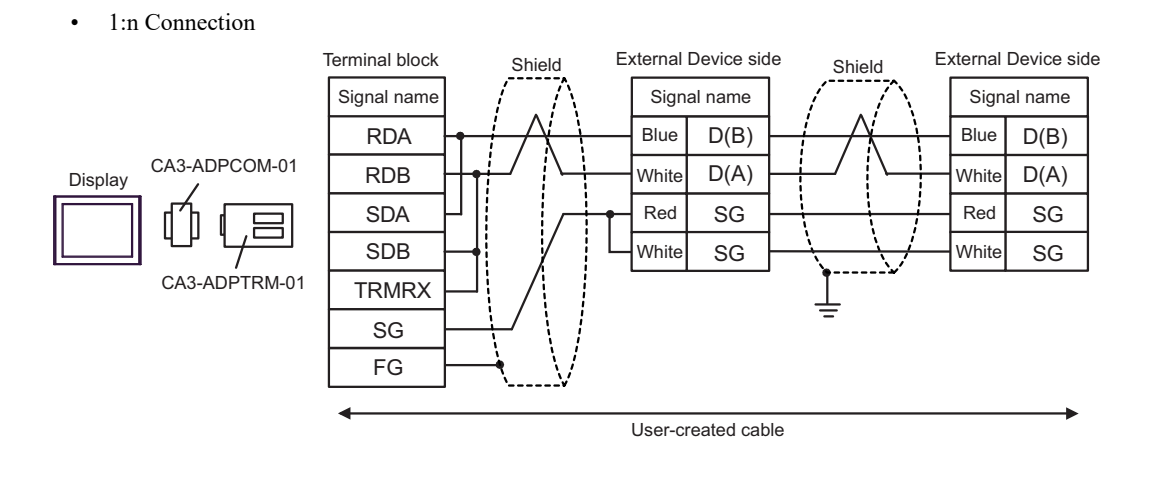

• The cable length must be 10m or less.<sup>\*1</sup>

#### 3B)

• 1:1 Connection

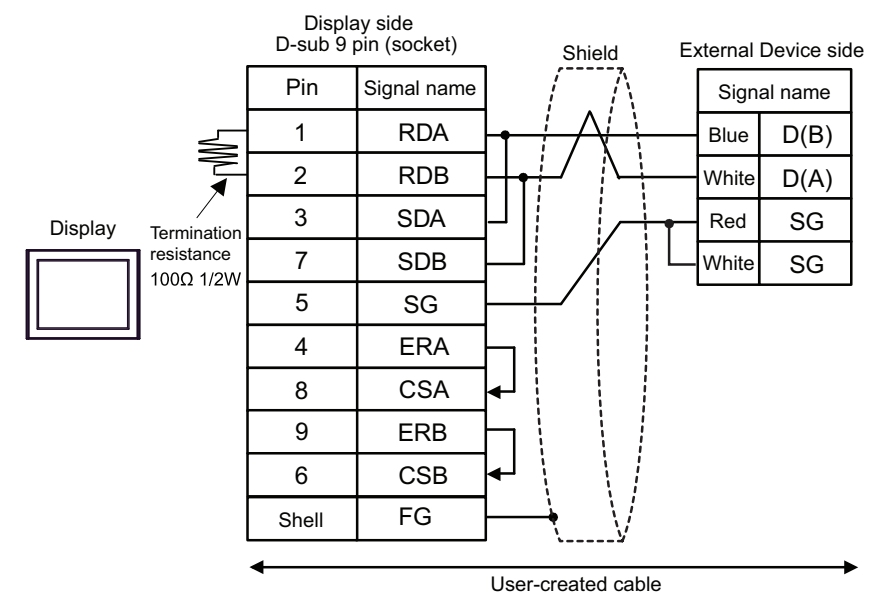

• 1:n Connection

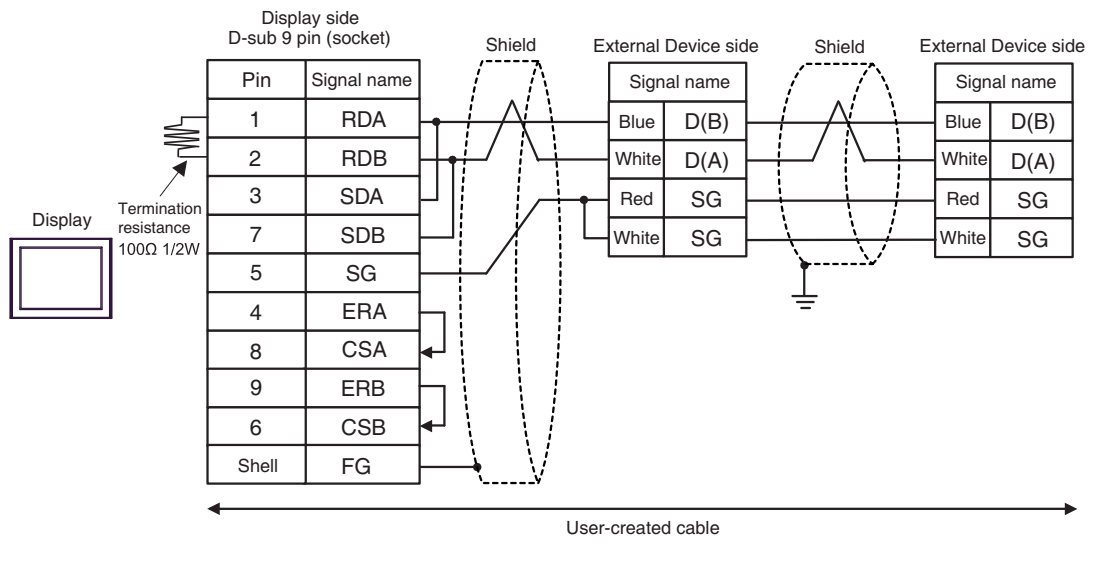

| NOTE | • The cable length must be 10m or less. <sup>*1</sup> |
|------|-------------------------------------------------------|
|      |                                                       |

\*1 Max length between the Display and the "Accessory Box connected to Display". Total cable length between accessory boxes must be 1000m or less.

41

#### 3C)

• 1:1 Connection

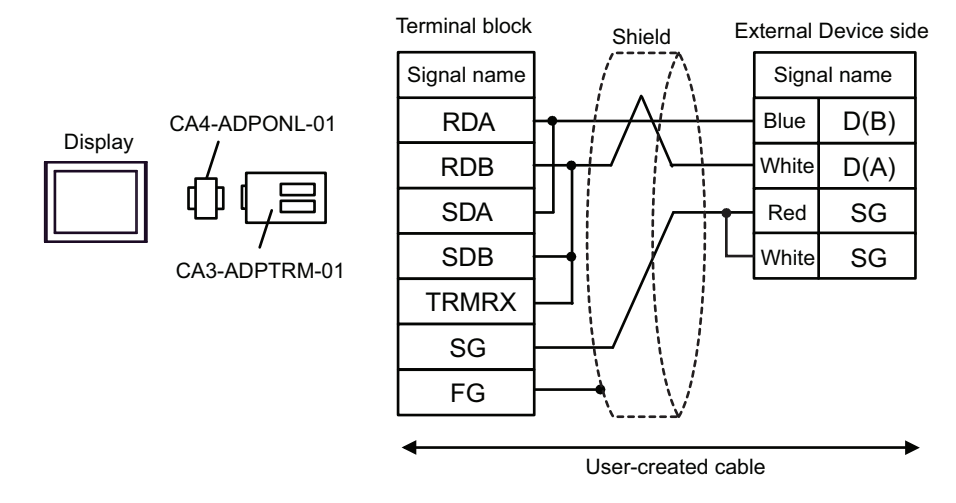

• 1:n Connection

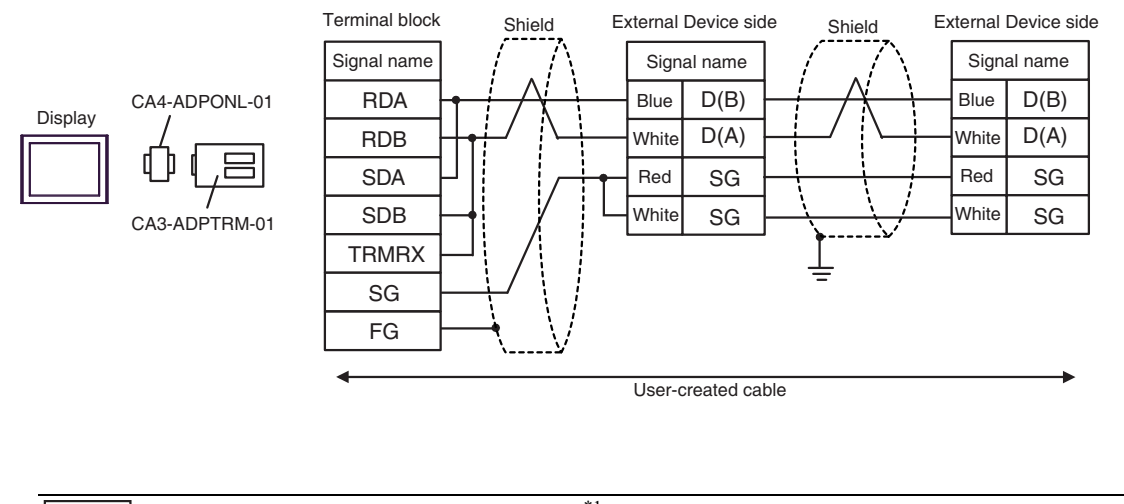

NOTE

• The cable length must be  $10m \text{ or less.}^{*1}$ 

#### 3D)

1:1 Connection

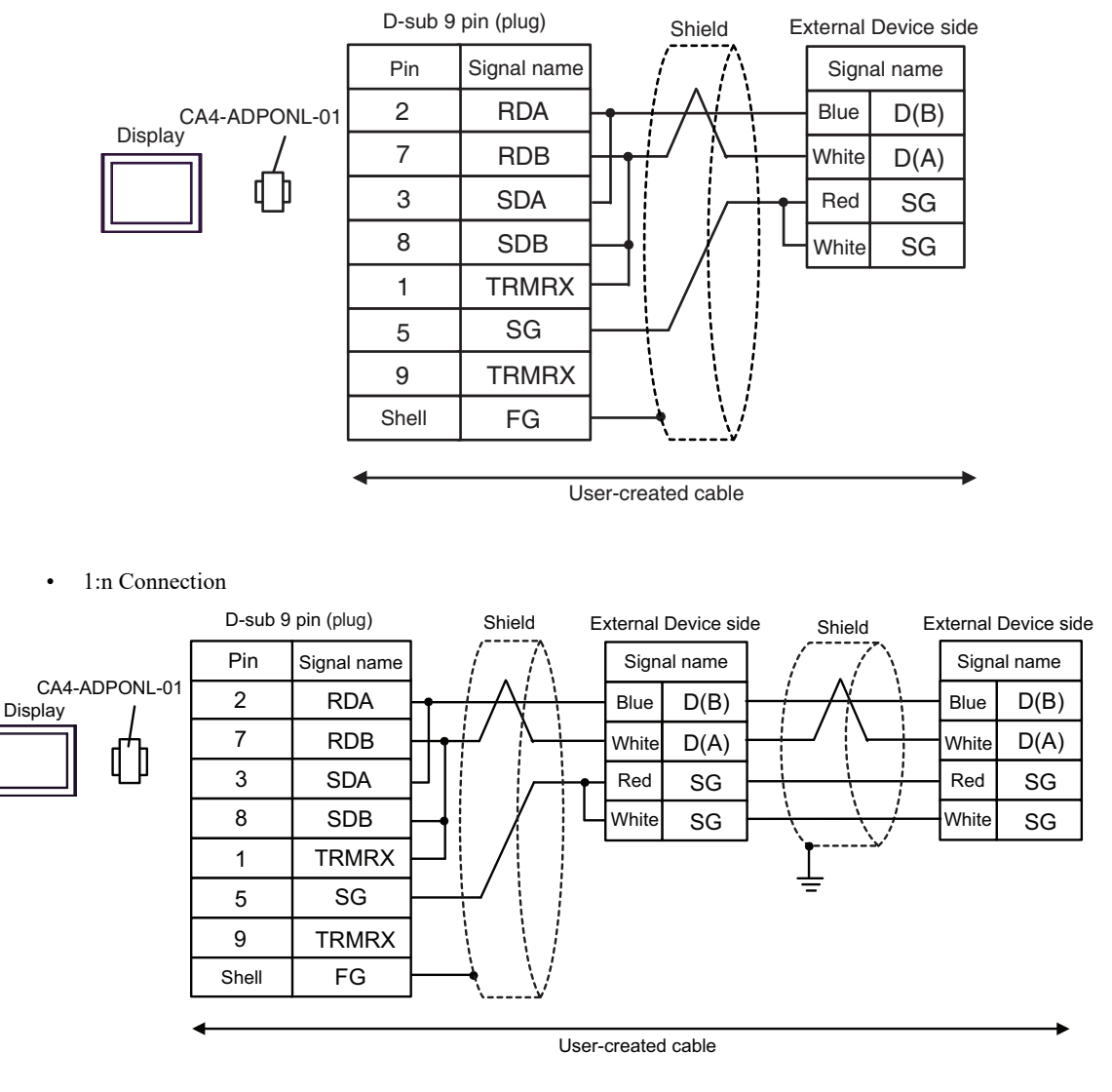

| INUIE |
|-------|
|-------|

• The cable length must be 10m or less.\*1

#### 3E)

• 1:1 Connection

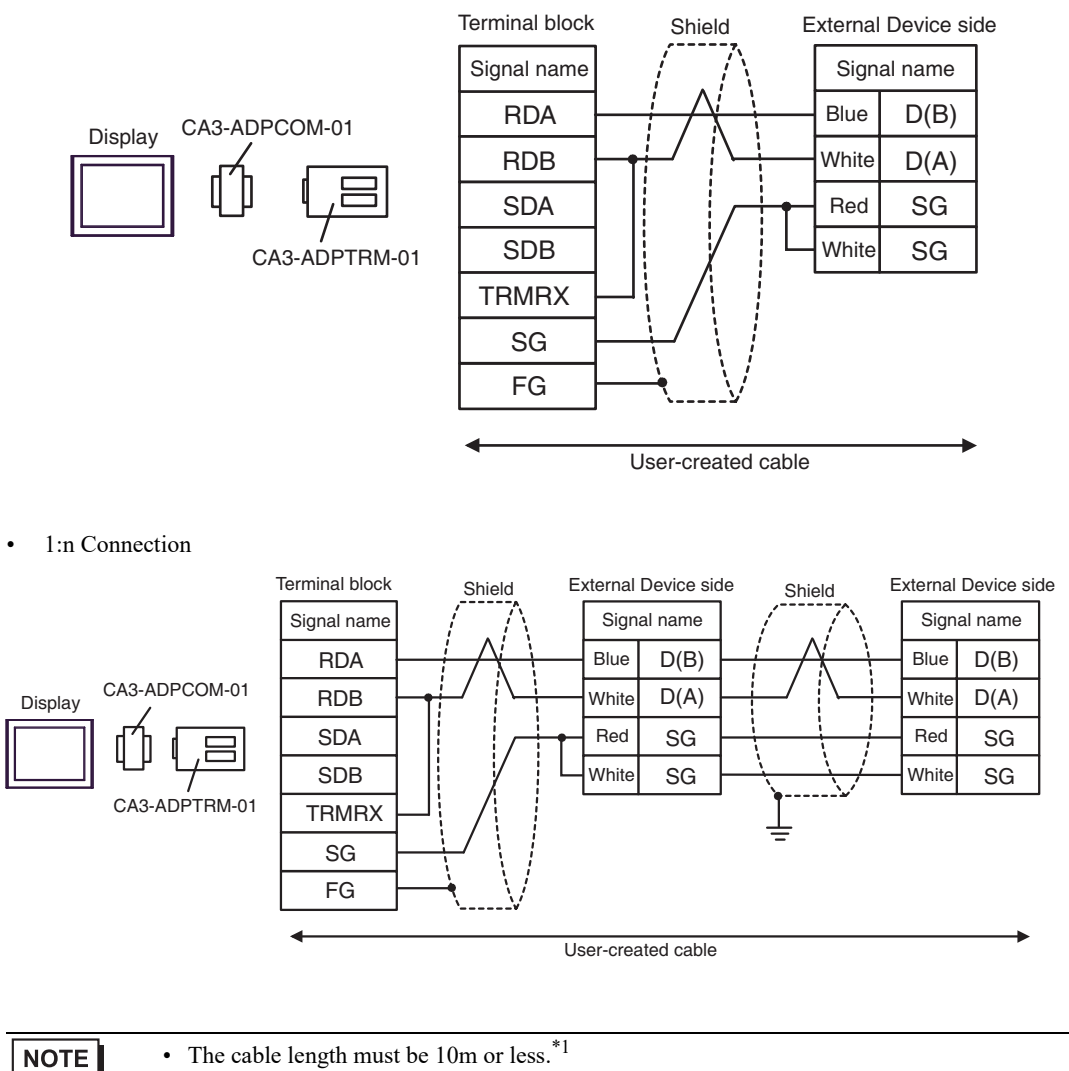

| *1 | Max length between the Display and the "Accessory Box connected to Display". Total cable length |
|----|-------------------------------------------------------------------------------------------------|
|    | between accessory boxes must be 1000m or less.                                                  |

#### 3F)

• 1:1 Connection

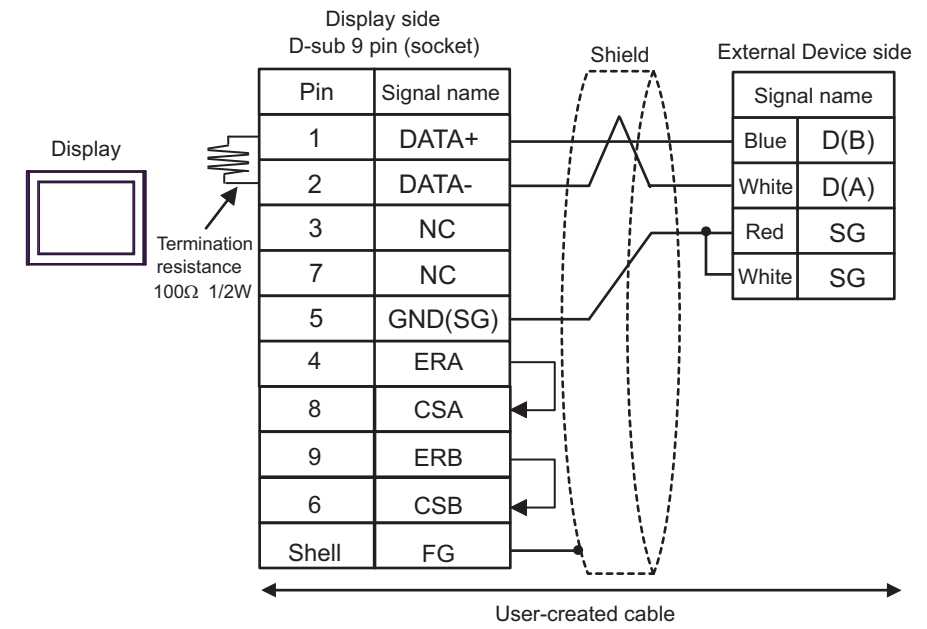

• 1:n Connection

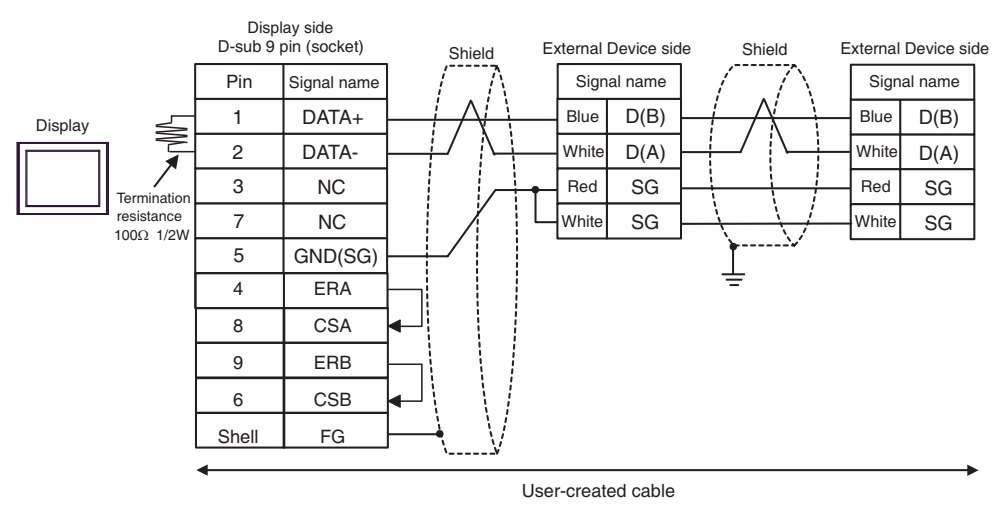

| • The cable length must be 10m or less. <sup>*1</sup> |  |
|-------------------------------------------------------|--|
|-------------------------------------------------------|--|

#### 3G)

• 1:1 Connection

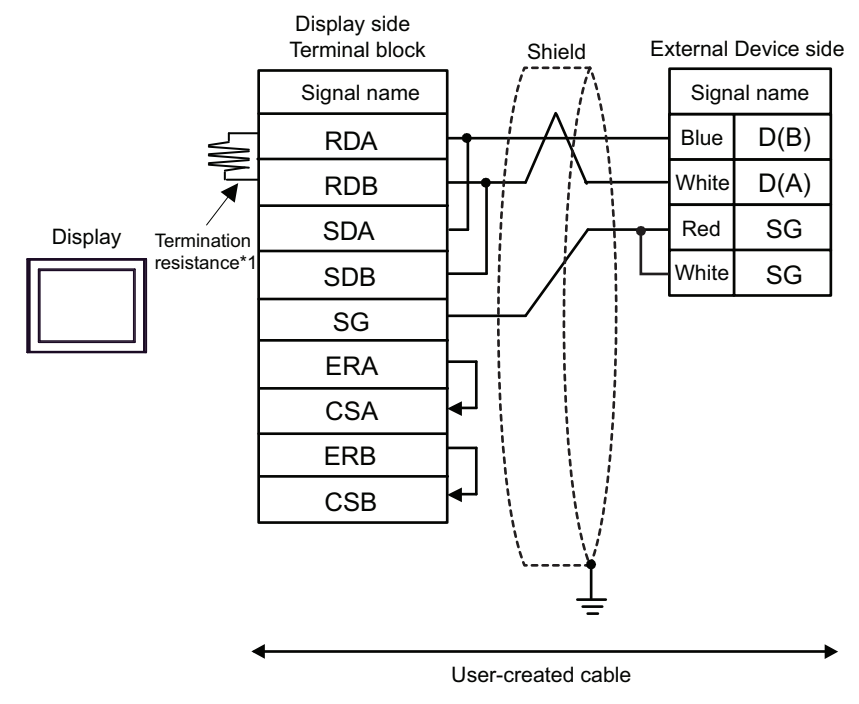

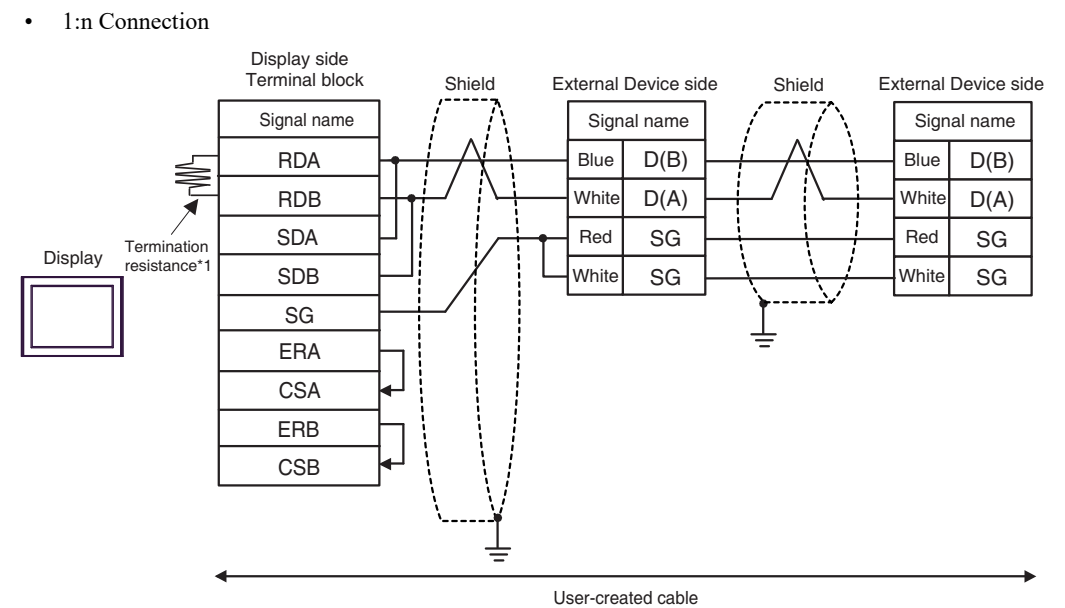

\*1 The resistance in the Display is used as the termination resistance. Set the value of the DIP Switch on the rear of the Display as shown in the table below.

| DIP Switch No. | Set Value |
|----------------|-----------|
| 1              | OFF       |
| 2              | OFF       |
| 3              | ON        |
| 4              | ON        |

| NOTE |
|------|
|------|

• The cable length must be 10m or less.<sup>\*1</sup>

<sup>\*1</sup> Max length between the Display and the "Accessory Box connected to Display". Total cable length between accessory boxes must be 1000m or less.

#### 3H)

• 1:1 Connection

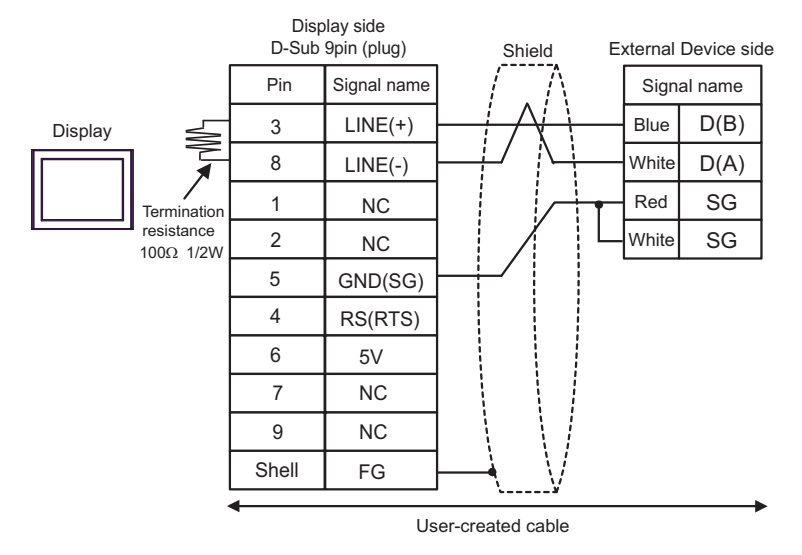

• 1:n Connection

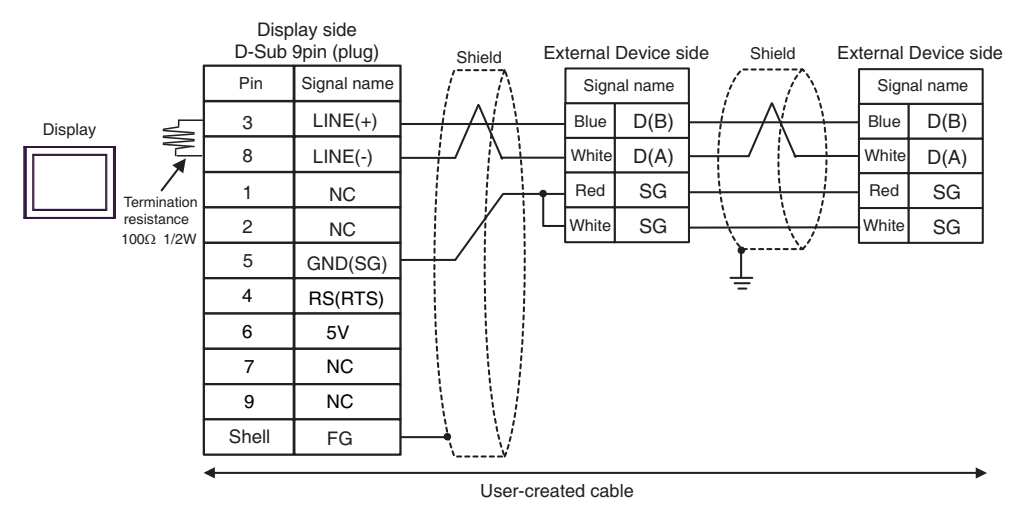

| IMPORT | ANT • | The 5V output (Pin #6) on the Display is the power for the Siemens AG's PROFIBUS connector. Do not use it for other devices. |
|--------|-------|----------------------------------------------------------------------------------------------------|
|        |       |                                                                                                    |
| NOTE   | •     | In COM on the GP-4107, the SG and FG terminals are isolated.                                                                 |

• The cable length must be 10m or less.<sup>\*1</sup>

#### 3I)

• 1:1 Connection

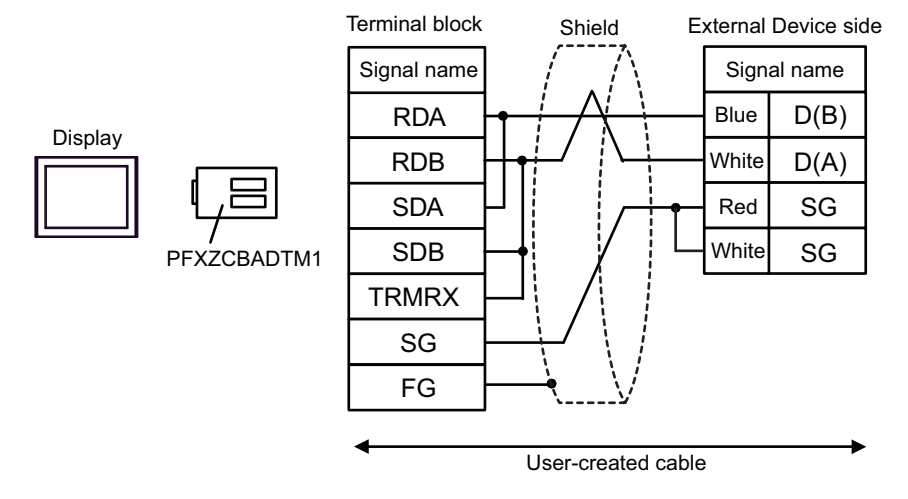

• 1:n Connection

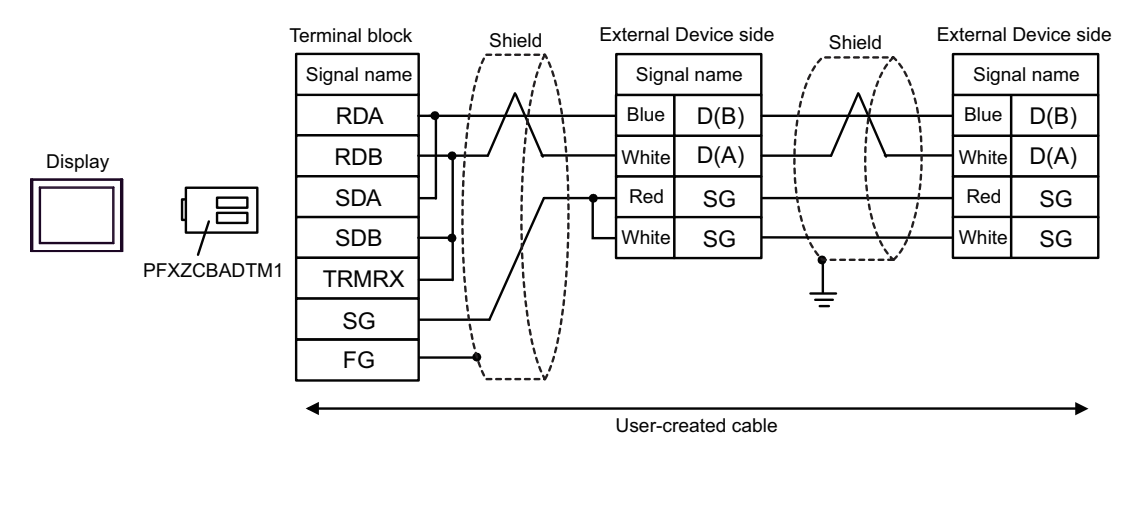

| NOTE |
|------|
|------|

• The cable length must be 10m or less.\*1

#### 3J)

• 1:1 Connection

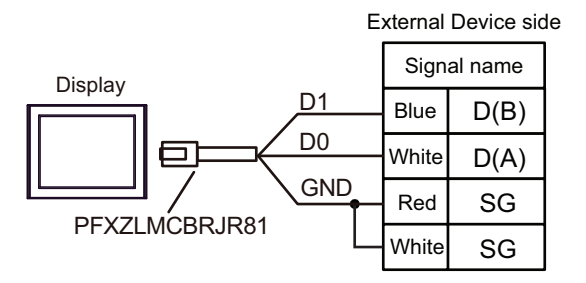

• 1:n Connection

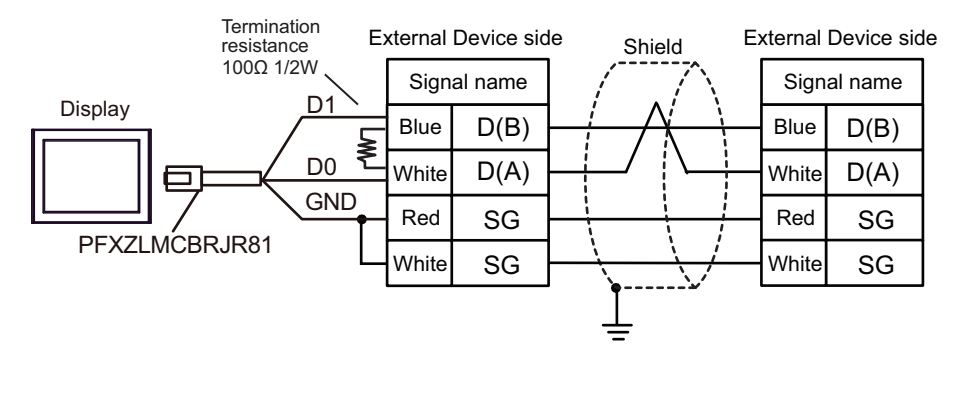

| NC | DTE     | • The cable length must be 5m or less. <sup>*1</sup>                                     |
|----|---------|------------------------------------------------------------------------------------------|
| *1 | Max len | oth between the Display and the "Accessory Box connected to Display". Total cable length |

#### 3K)

• 1:1 Connection

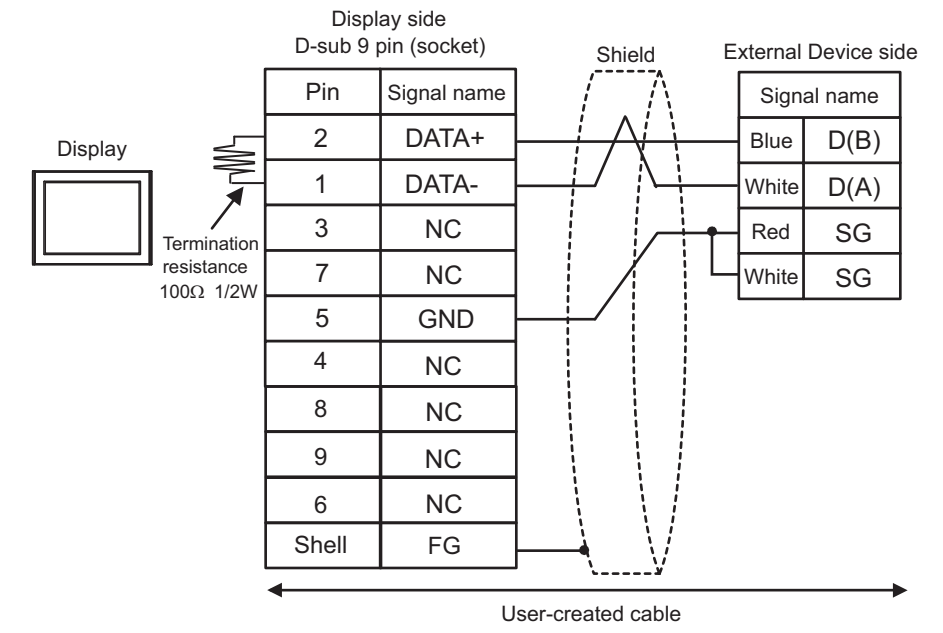

• 1:n Connection

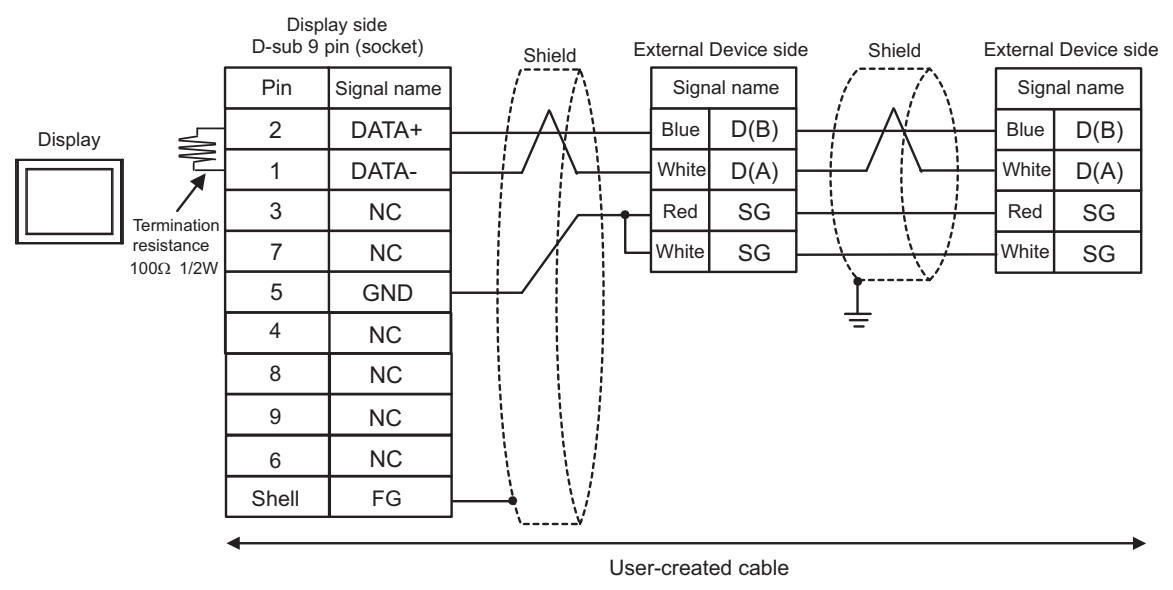

| NOTE |
|------|
|------|

• The cable length must be 10m or less.<sup>\*1</sup>

## 5.4 Cable Diagram 4

| Display<br>(Connection Port)                                                                                                    | Cable |                                                                                                    | Notes                                                  |
|----------------------------------------------------------------------------------------------------|-------|----------------------------------------------------------------------------------------------------|--------------------------------------------------------|
| GP3000 (COM1)<br>GP4000 <sup>*1</sup> (COM1)<br>GP6000 (COM1)<br>SP5000 <sup>*2</sup> (COM1/2)<br>SP-5B00 (COM1)<br>ST3000 (COM1)<br>ST6000 (COM1)<br>STC6000 (COM1)<br>ET6000 (COM1)<br>LT3000 (COM1)<br>IPC <sup>*3</sup><br>PC/AT | 4A    | User-created cable<br>+<br>RS 232 D tap link cable by Schneider Electric<br>TSX SCP CC 1030 (3m)<br>+<br>PCMCIA card for RS232C by Schneider Electric<br>TSX SCP 111                                   | The cable length must<br>be 15m or less. <sup>*4</sup> |
| GP-4105 (COM1)<br>GP-4115T (COM1)<br>GP-4115T3 (COM1)                                                                                                    | 4B    | User-created cable<br>+<br>RS 232 D tap link cable by Schneider Electric<br>TSX SCP CC 1030 (3m)<br>+<br>PCMCIA card for RS232C by Schneider Electric<br>TSX SCP 111                                   | The cable length must<br>be 15m or less. <sup>*4</sup> |
| LT-4*01TM (COM1)<br>LT-Rear Module (COM1)                                                                                                    | 4C    | RJ45 RS-232C Cable (5m) by Pro-face<br>PFXZLMCBRJR21<br>+<br>RS 232 D tap link cable by Schneider Electric<br>TSX SCP CC 1030 (3m)<br>+<br>PCMCIA card for RS232C by Schneider Electric<br>TSX SCP 111 | The cable length must be 8m or less.                   |

\*1 All GP4000 models except GP-4100 series and GP-4203T

\*2 Except SP-5B00

\*3 Only the COM port which can communicate by RS-232C can be used.■ IPC COM Port (page 8)

\*4 Total length for TSX SCP CC 1030 and User-created cable.

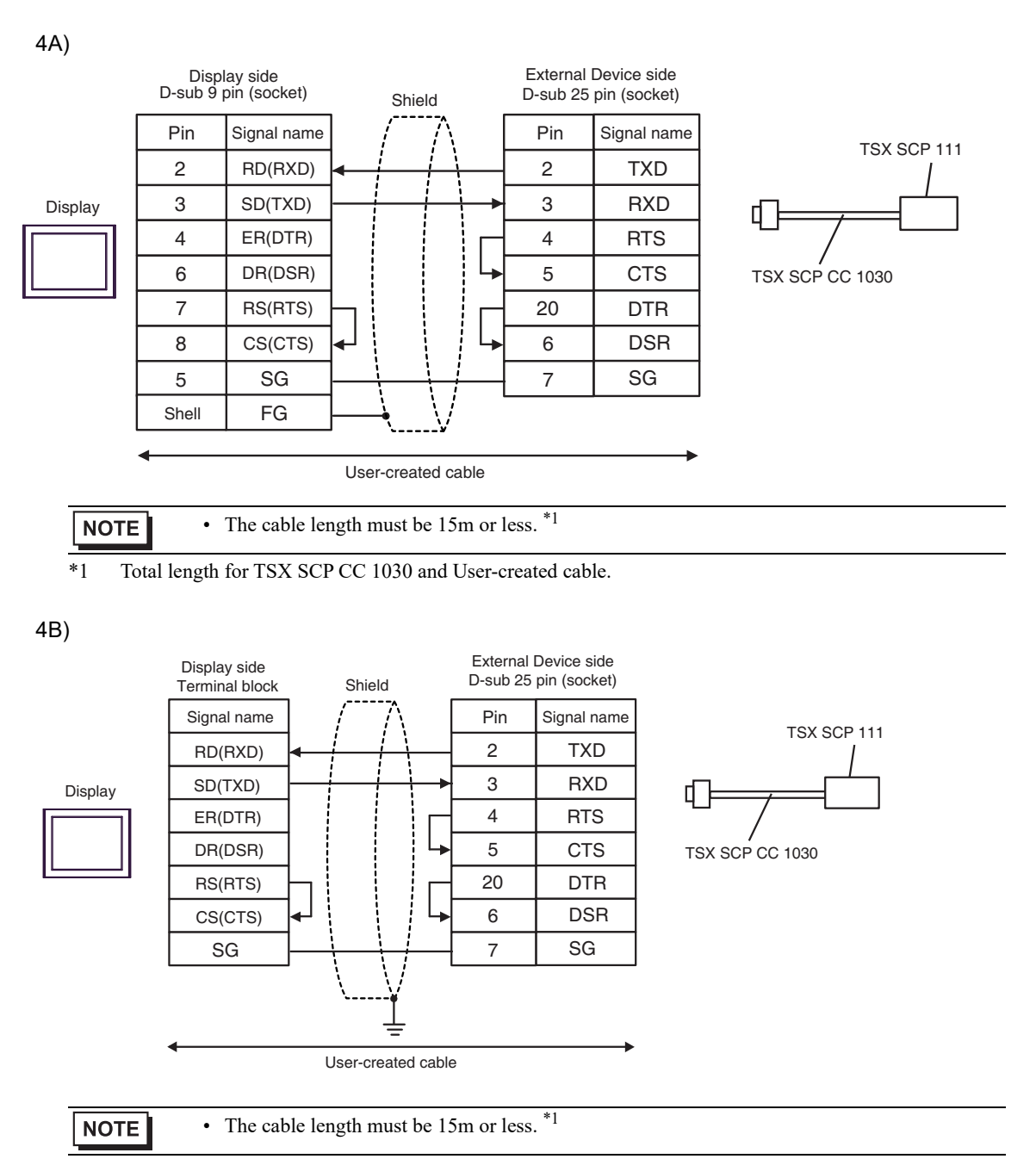

\*1 Total length for TSX SCP CC 1030 and User-created cable.

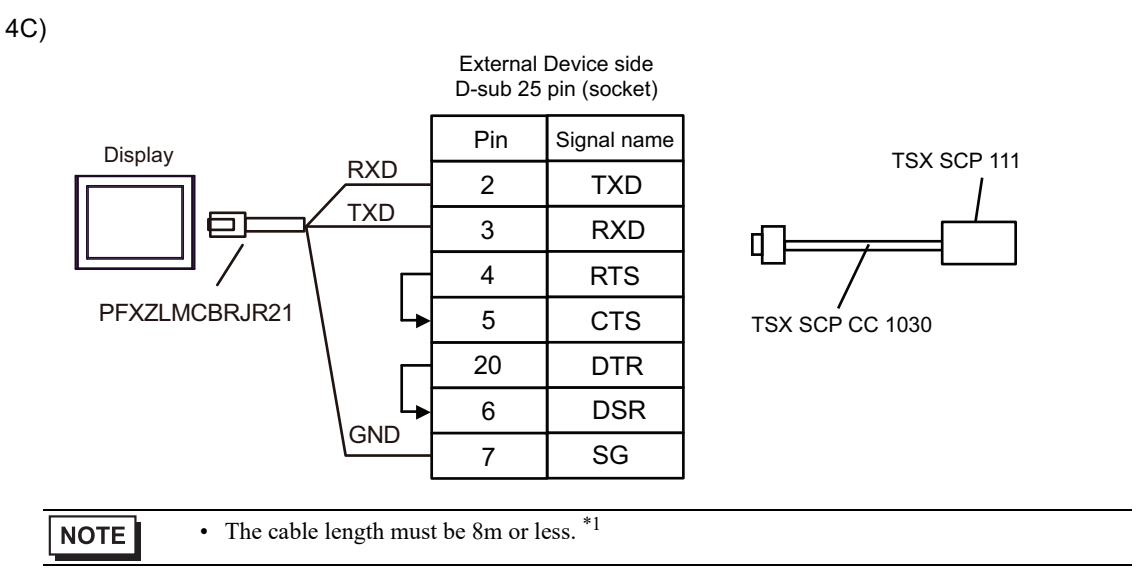

\*1 Total length for TSX SCP CC 1030 and User-created cable.

# 5.5 Cable Diagram 5

| Display<br>(Connection Port)                                                                                                    |    | Cable                                                                                                    | Notes |
|----------------------------------------------------------------------------------------------------|----|----------------------------------------------------------------------------------------------------|-------|
| GP3000 <sup>*1</sup> (COM1)<br>AGP-3302B (COM2)<br>GP-4*01TM (COM1)<br>GP-Rear Module<br>(COM1)<br>ST3000 <sup>*2</sup> (COM2)<br>LT3000 (COM1) | 5A | COM Port Conversion Adapter by Pro-face<br>CA3-ADPCOM-01<br>+<br>Terminal Block Conversion Adapter by Pro-face<br>CA3-ADPTRM-01<br>+<br>User-created cable<br>+<br>Uni-Telway cable by Schneider Electric Industries<br>TSX SCP CU 4030 (3m)<br>+<br>PCMCIA card for RS485 by Schneider Electric Industries<br>TSX SCP 114 |       |
|                                                                                                    | 5B | User-created cable<br>+<br>Uni-Telway cable by Schneider Electric Industries<br>TSX SCP CU 4030 (3m)<br>+<br>PCMCIA card for RS485 by Schneider Electric Industries<br>TSX SCP 114                                                                                                    |       |
| GP3000 <sup>*3</sup> (COM2)                                                                                                    | 5C | Online Adapter by Pro-face<br>CA4-ADPONL-01<br>+<br>Terminal Block Conversion Adapter by Pro-face<br>CA3-ADPTRM-01<br>+<br>User-created cable<br>+<br>Uni-Telway cable by Schneider Electric Industries<br>TSX SCP CU 4030 (3m)<br>+<br>PCMCIA card for RS485 by Schneider Electric Industries<br>TSX SCP 114              |       |
|                                                                                                    | 5D | Online Adapter by Pro-face<br>CA4-ADPONL-01<br>+<br>User-created cable<br>+<br>Uni-Telway cable by Schneider Electric Industries<br>TSX SCP CU 4030 (3m)<br>+<br>PCMCIA card for RS485 by Schneider Electric Industries<br>TSX SCP 114                                                                                     |       |

| Display<br>(Connection Port)                                                   |    | Cable                                                                                                    | Notes |
|--------------------------------------------------------------------------------|----|----------------------------------------------------------------------------------------------------|-------|
|                                                                                |    | COM Port Conversion Adapter by Pro-face<br>CA3-ADPCOM-01<br>+<br>Terminal Block Conversion Adapter by Pro-face<br>CA3-ADPTRM-01 |       |
|                                                                                | 5E | +<br>User-created cable<br>+                                                                                                    |       |
| IPC <sup>*4</sup>                                                              |    | Uni-Telway cable by Schneider Electric Industries<br>TSX SCP CU 4030 (3m)<br>+                                                  |       |
|                                                                                |    | PCMCIA card for RS485 by Schneider Electric Industries<br>TSX SCP 114                                                           |       |
|                                                                                |    | User-created cable +                                                                                                    |       |
|                                                                                | 5F | Uni-Telway cable by Schneider Electric Industries<br>TSX SCP CU 4030 (3m)<br>+                                                  |       |
|                                                                                |    | PCMCIA card for RS485 by Schneider Electric Industries<br>TSX SCP 114                                                           |       |
|                                                                                |    | User-created cable +                                                                                                    |       |
| GP-4106 (COM1)<br>GP-4116T (COM1)                                              | 5G | Uni-Telway cable by Schneider Electric Industries<br>TSX SCP CU 4030 (3m)                                                       |       |
|                                                                                |    | PCMCIA card for RS485 by Schneider Electric Industries<br>TSX SCP 114                                                           |       |
| GP-4107 (COM1)<br>GP-4*03T <sup>*5</sup> (COM2)<br>GP-4203T (COM1)             | 5Н | User-created cable<br>+<br>Uni-Telway cable by Schneider Electric Industries<br>TSX SCP CU 4030 (3m)<br>+                       |       |
|                                                                                |    | PCMCIA card for RS485 by Schneider Electric Industries<br>TSX SCP 114                                                           |       |
|                                                                                |    | RS-422 Terminal Block Conversion Adapter by Pro-face<br>PFXZCBADTM1<br>*10                                                      |       |
| GP4000 <sup>*6</sup> (COM2)<br>GP-4201T (COM1)<br>GP6000 (COM2)                | 51 | +<br>User-created cable                                                                                                    |       |
| SP5000 <sup>*7</sup> (COM1/2)<br>SP-5B00 (COM2)<br>ST(000 <sup>*8</sup> (COM2) | 51 | Uni-Telway cable by Schneider Electric Industries<br>TSX SCP CU 4030 (3m)                                                       |       |
| ST6000 (COM2)<br>ST-6200 (COM1)<br>STM6000 (COM1)                              |    | +<br>PCMCIA card for RS485 by Schneider Electric Industries<br>TSX SCP 114                                                      |       |
| ET6000 <sup>*9</sup> (COM2)                                                    | 5B | User-created cable +                                                                                                    |       |
| (COM1/2)                                                                       |    | Uni-Telway cable by Schneider Electric Industries<br>TSX SCP CU 4030 (3m)                                                       |       |
|                                                                                |    | PCMCIA card for RS485 by Schneider Electric Industries<br>TSX SCP 114                                                           |       |

| Display<br>(Connection Port)                                                                      | Cable |                                                                                                    | Notes |
|---------------------------------------------------------------------------------------------------|-------|----------------------------------------------------------------------------------------------------|-------|
| LT-4*01TM (COM1)<br>LT-Rear Module<br>(COM1)                                                      | 5J    | RJ45 RS-485 Cable (5m) by Pro-face<br>PFXZLMCBRJR81<br>+<br>Uni-Telway cable by Schneider Electric Industries<br>TSX SCP CU 4030 (3m)<br>+<br>PCMCIA card for RS485 by Schneider Electric Industries<br>TSX SCP 114 |       |
| PE-4000B <sup>*11</sup><br>PS5000 <sup>*11</sup><br>PS6000 (Optional<br>Interface) <sup>*11</sup> | 5K    | User-created cable<br>+<br>Uni-Telway cable by Schneider Electric Industries<br>TSX SCP CU 4030 (3m)<br>+<br>PCMCIA card for RS485 by Schneider Electric Industries<br>TSX SCP 114                                  |       |

\*1 All GP3000 models except AGP-3302B

\*2 Except AST-3211A and AST-3302B

- \*3 All GP3000 models except GP-3200 series and AGP-3302B
- \*4 Only the COM port which can communicate by RS-422/485 (2 wire) can be used. (Except PE-4000B, PS5000, and PS6000)

IPC COM Port (page 8)

- \*5 Except GP-4203T
- \*6 All GP4000 models except GP-4100 series, GP-4\*01TM, GP-Rear Module, GP-4201T and GP-4\*03T
- \*7 Except SP-5B00
- \*8 Except ST-6200
- \*9 Due to the COM port specifications, flow control is not possible. Omit wiring the control pins on the Display side of the cable diagram.
- \*10 When using a Terminal Block Conversion Adapter (CA3-ADPTRM-01) instead of the RS-422 Terminal Block Conversion Adapter, refer to Cable Diagram 5A.
- \*11 Only the COM port which can communicate by RS-422/485 (2 wire) can be used.
  - IPC COM Port (page 8)
  - 5A)

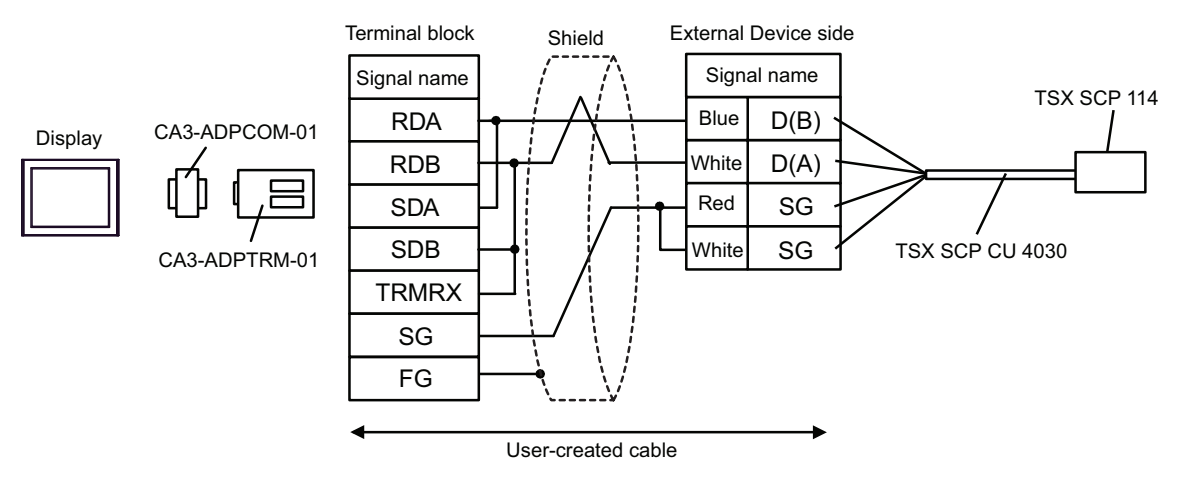

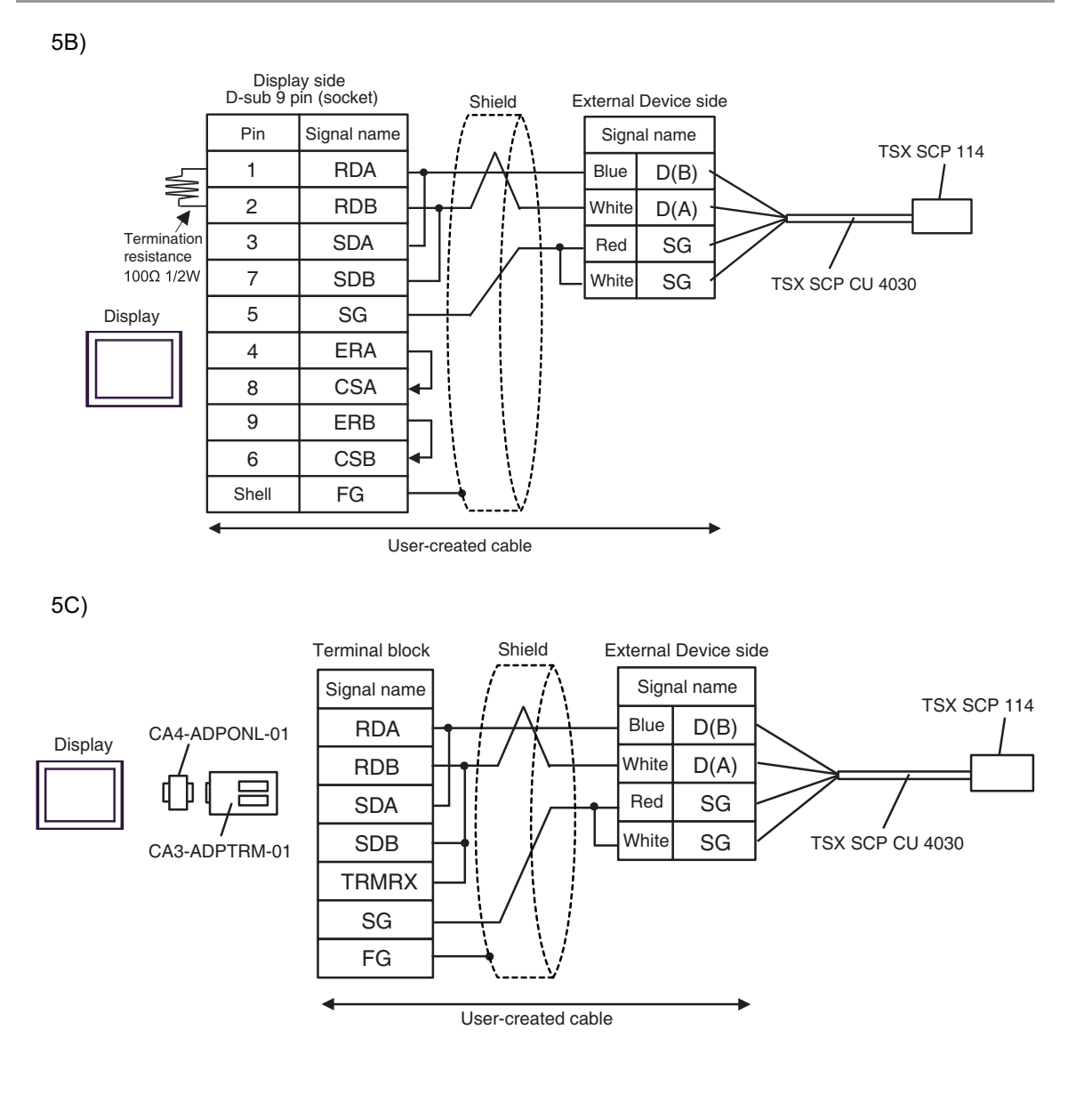

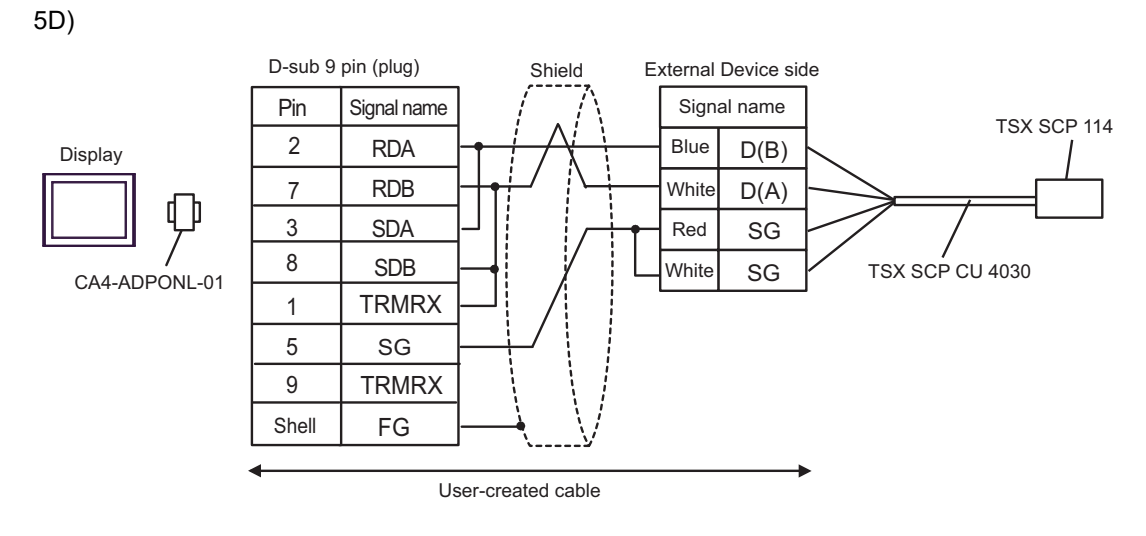

5E)

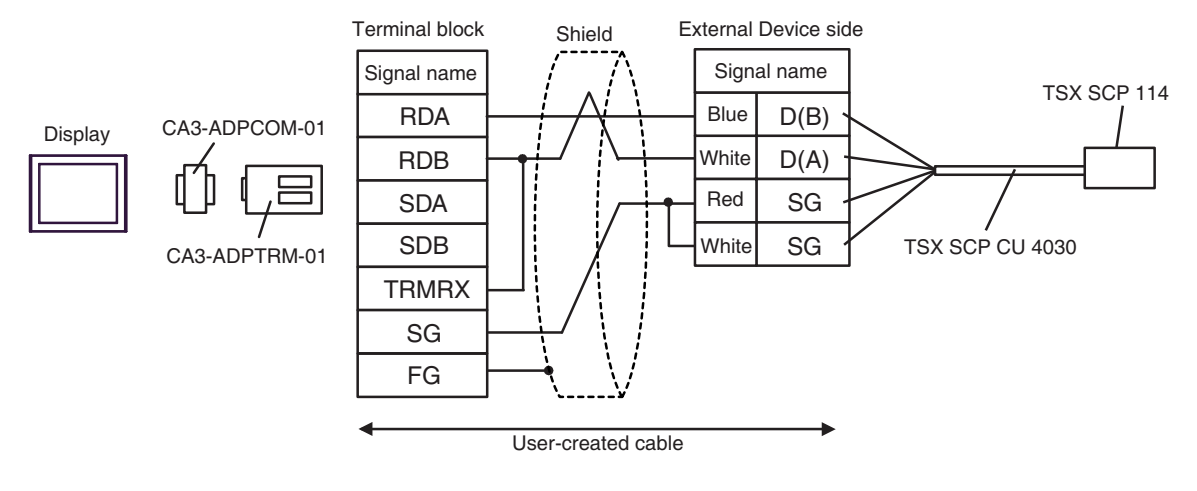

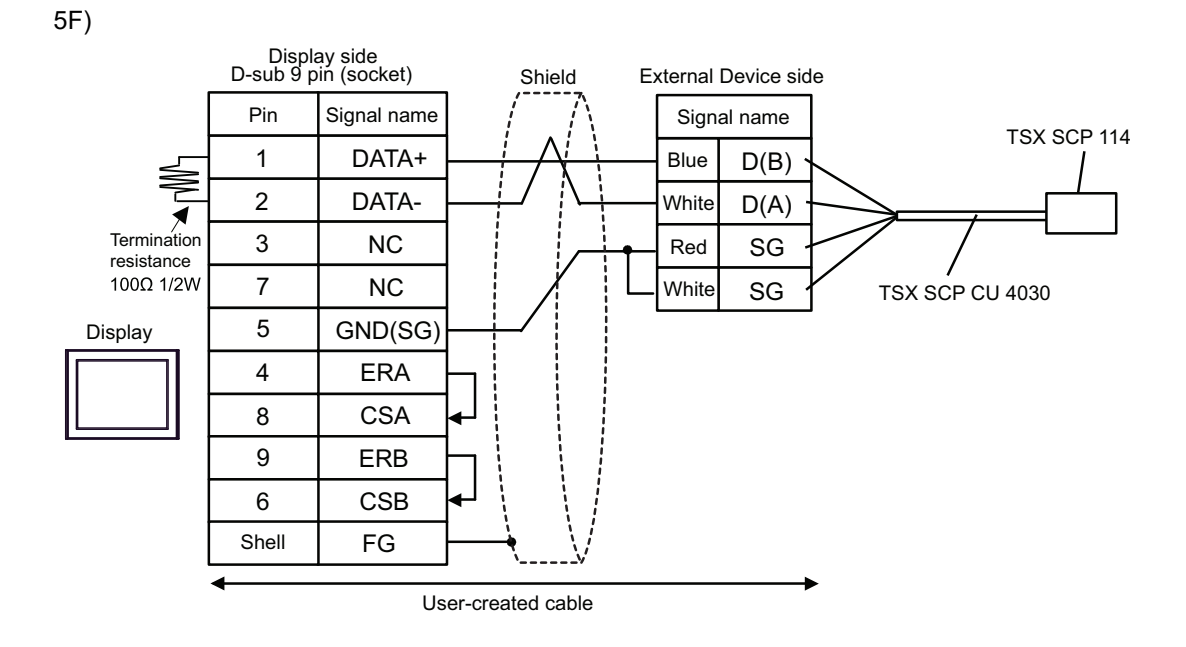

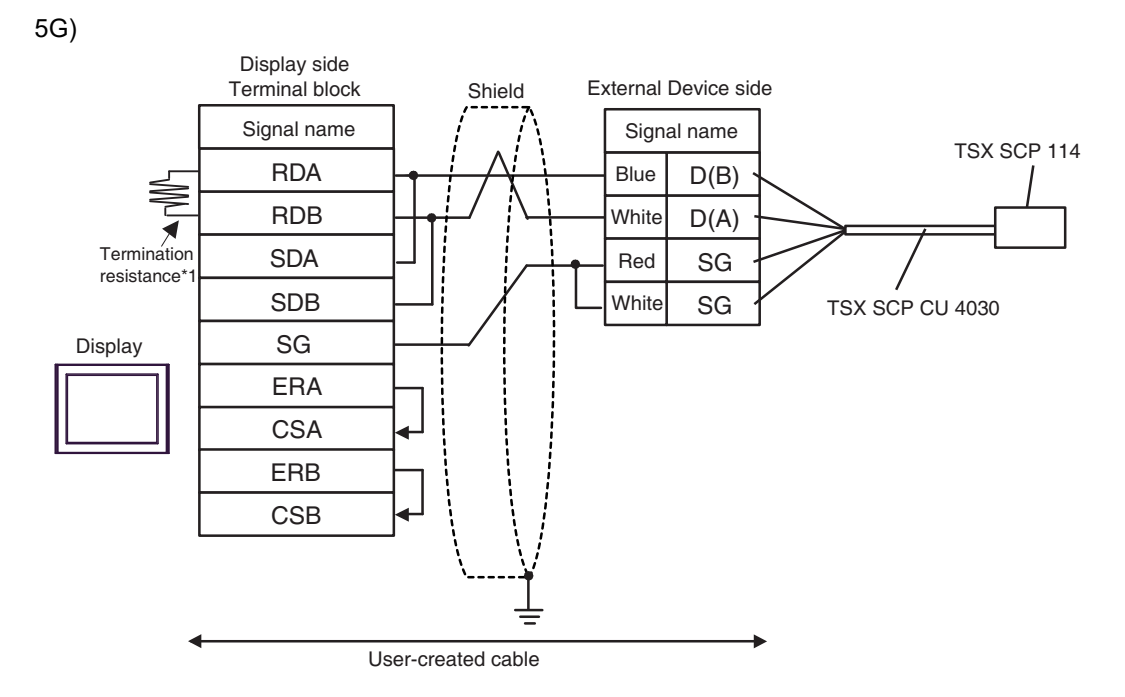

\*1 The resistance in the Display is used as the termination resistance. Set the value of the DIP Switch on the rear of the Display as shown in the table below.

| DIP Switch No. | Set Value |
|----------------|-----------|
| 1              | OFF       |
| 2              | OFF       |
| 3              | ON        |
| 4              | ON        |

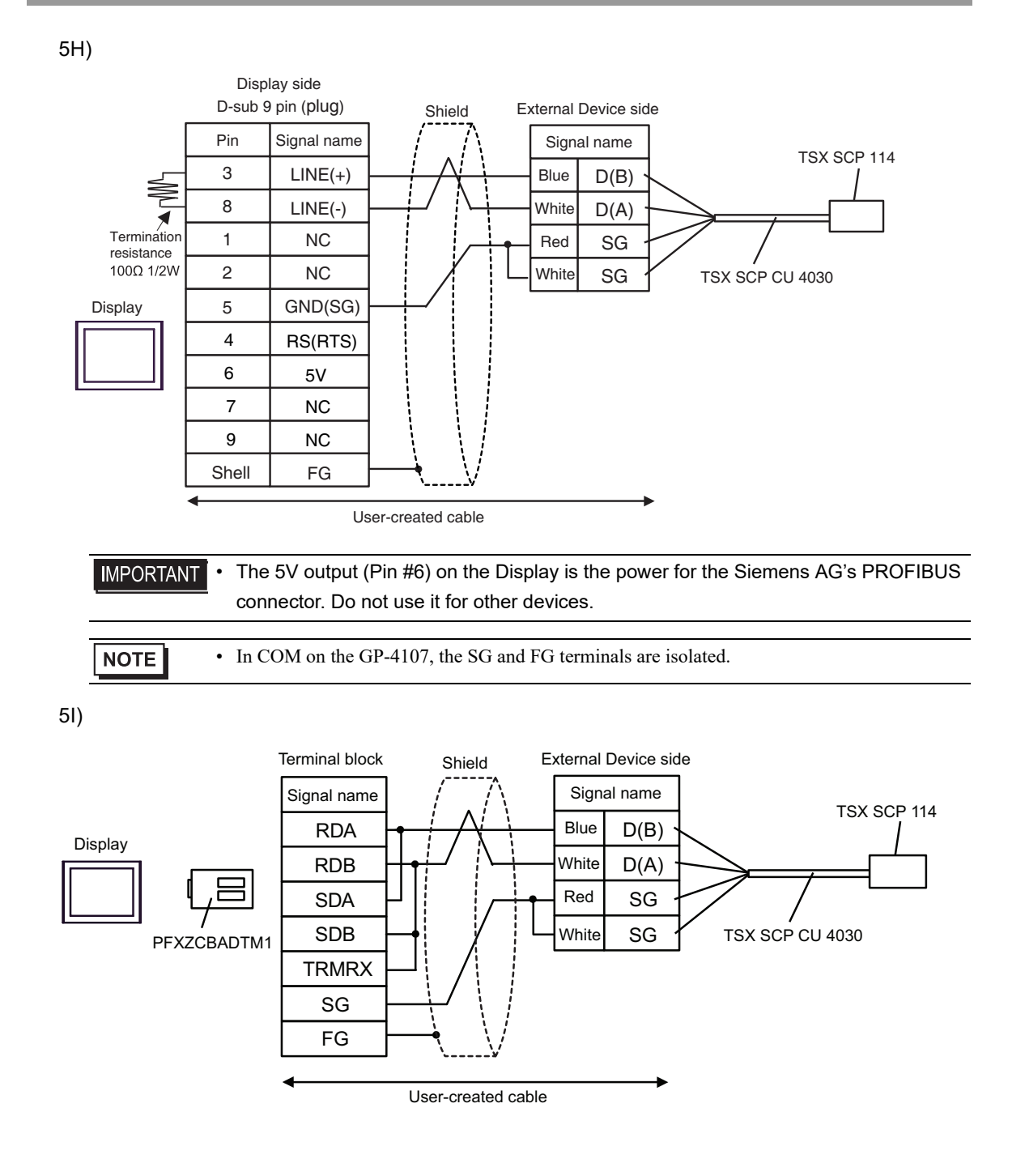

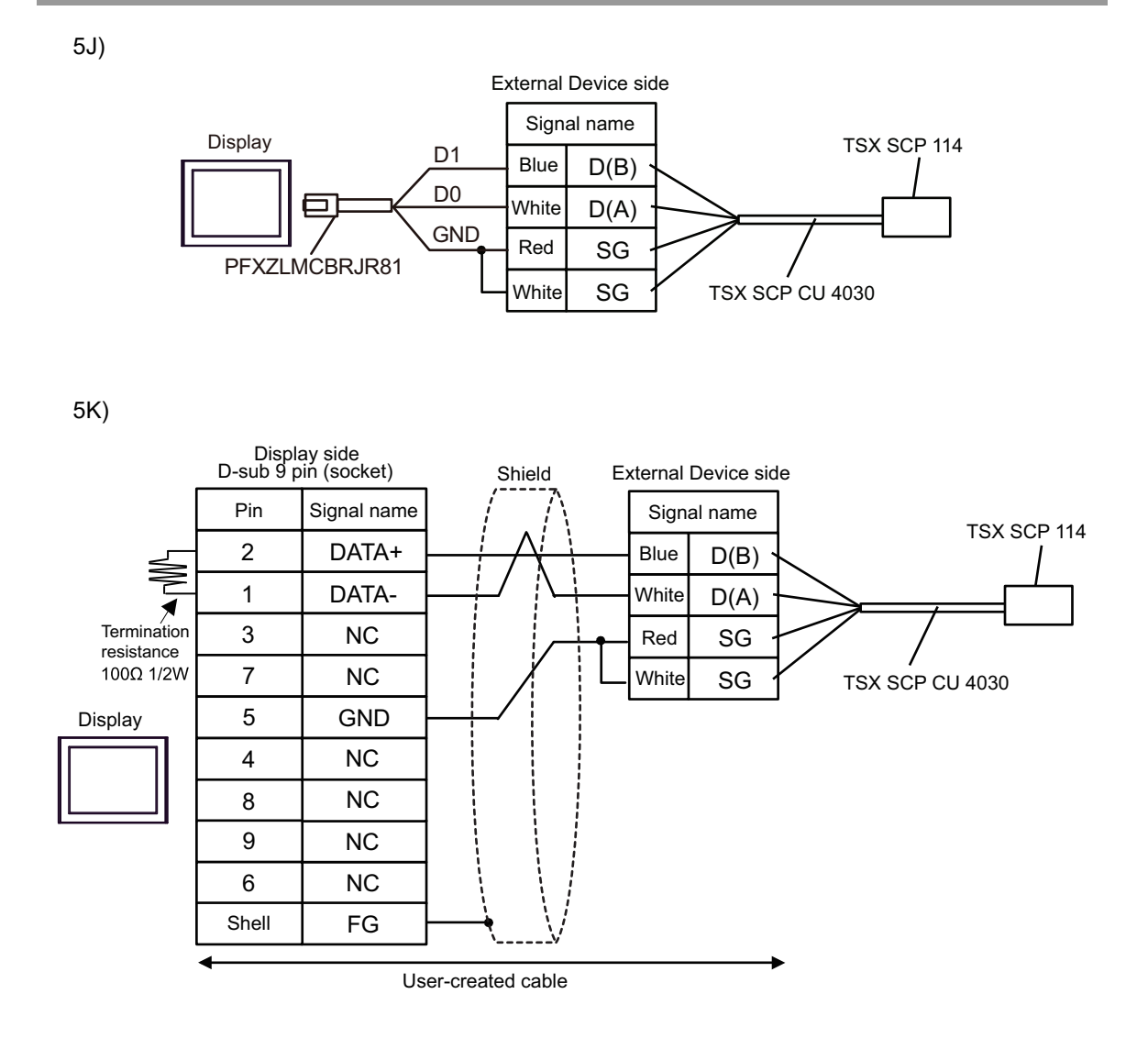

### 5.6 Cable Diagram 6

| Display<br>(Connection Port)                                                                                                    | Cable |                                                      | Notes                                    |
|----------------------------------------------------------------------------------------------------|-------|------------------------------------------------------|------------------------------------------|
| GP3000 (COM1)<br>GP4000 <sup>*1</sup> (COM1)<br>GP6000 (COM1)<br>SP5000 <sup>*2</sup> (COM1/2)<br>SP-5B00 (COM1)<br>ST3000 (COM1)<br>STM6000 (COM1)<br>STC6000 (COM1)<br>ET6000 (COM1)<br>LT3000 (COM1)<br>IPC <sup>*3</sup><br>PC/AT | 6A    | User-created cable                                   | The cable length must be<br>15m or less. |
| GP-4105 (COM1)<br>GP-4115T (COM1)<br>GP-4115T3 (COM1)                                                                                                    | 6B    | User-created cable                                   | The cable length must be 15m or less.    |
| LT-4*01TM (COM1)<br>LT-Rear Module (COM1)                                                                                                    | 6C    | RJ45 RS-232C Cable (5m) by Pro-face<br>PFXZLMCBRJR21 | The cable length must be 5m or less.     |

\*1 All GP4000 models except GP-4100 series and GP-4203T

\*2 Except SP-5B00

\*3 Only the COM port which can communicate by RS-232C can be used.

■ IPC COM Port (page 8)

6A)

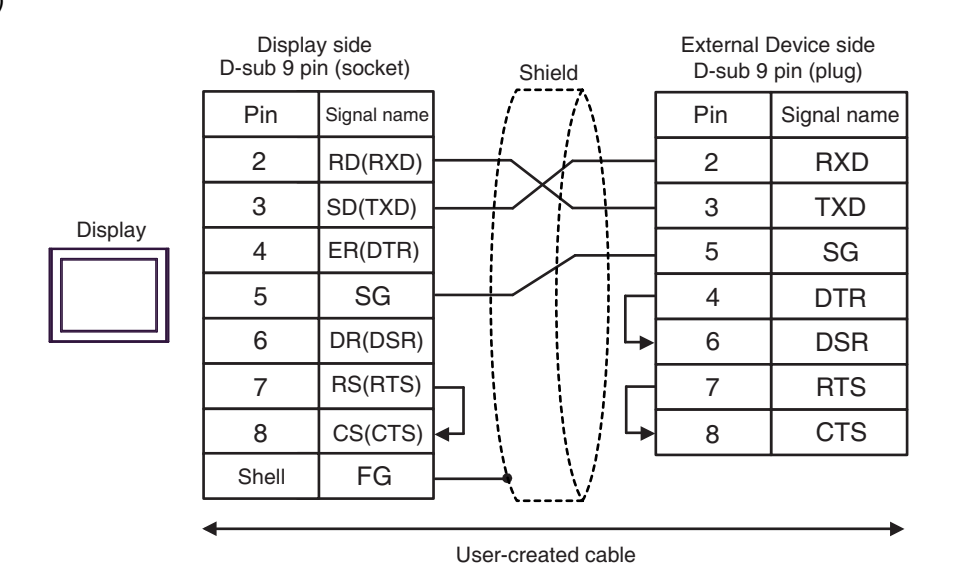
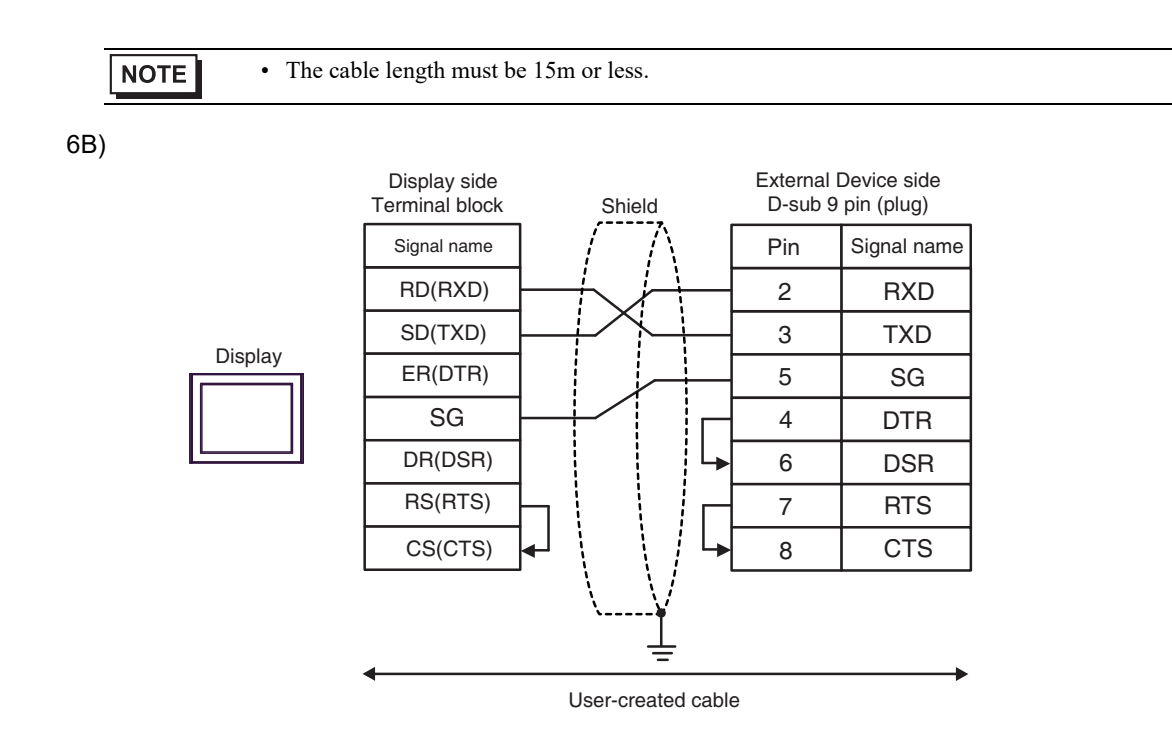

NOTE

• The cable length must be 15m or less.

6C)

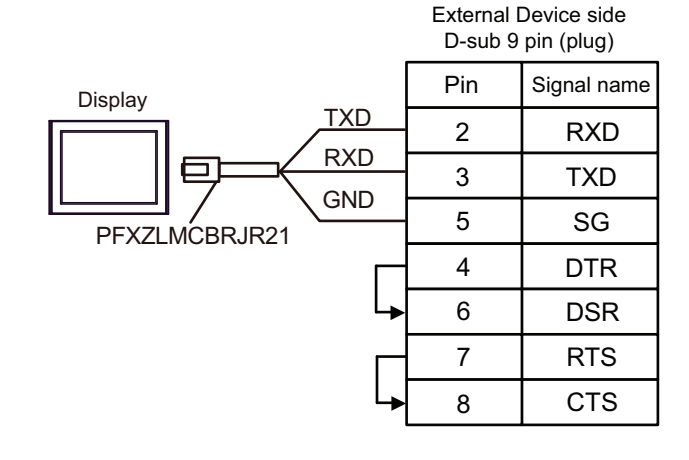

NOTE

# 5.7 Cable Diagram 7

| Display<br>(Connection Port)                                                                                                    |    | Cable                                                                                                    |                                                 |  |  |  |
|----------------------------------------------------------------------------------------------------|----|----------------------------------------------------------------------------------------------------|-------------------------------------------------|--|--|--|
| GP3000 (COM1)<br>GP4000 <sup>*1</sup> (COM1)<br>GP6000 (COM1)<br>SP5000 <sup>*2</sup> (COM1/2)<br>SP-5B00 (COM1)<br>ST3000 (COM1)<br>ST6000 (COM1)<br>STC6000 (COM1)<br>ET6000 (COM1)<br>LT3000 (COM1)<br>IPC <sup>*3</sup><br>PC/AT | 7A | D-Shell adapter by Schneider Electric<br>110 XCA 203 00<br>+<br>RS232 communication cable RJ45 to RJ45 by Schneider Electric<br>110 XCA 282 01(1m), 110 XCA 282 02(3m) or 110 XCA 282 03(6m)                            | The cable<br>length must<br>be 9.5m or<br>less. |  |  |  |
| GP-4105 (COM1)<br>GP-4115T (COM1)<br>GP-4115T3 (COM1)                                                                                                    | 7B | User-created cable<br>+<br>D-Shell adapter by Schneider Electric<br>110 XCA 203 00<br>+<br>RS232 communication cable RJ45 to RJ45 by Schneider Electric<br>110 XCA 282 01(1m), 110 XCA 282 02(3m) or 110 XCA 282 03(6m) | The cable<br>length must<br>be 9.5m or<br>less. |  |  |  |

\*1 All GP4000 models except GP-4100 series and GP-4203T

- \*2 Except SP-5B00
- \*3 Only the COM port which can communicate by RS-232C can be used.
  - IPC COM Port (page 8)

7A)

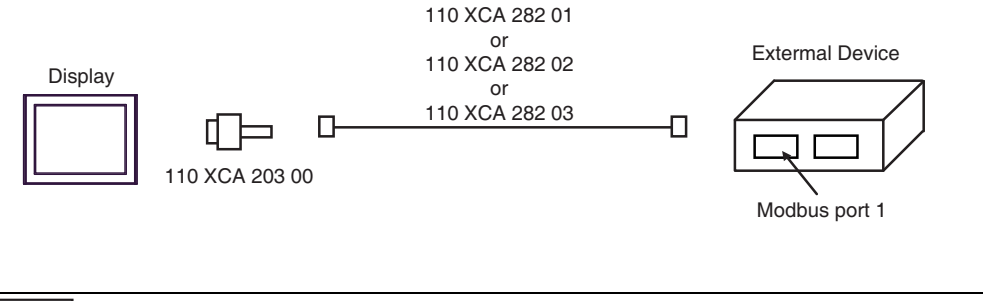

NOTE

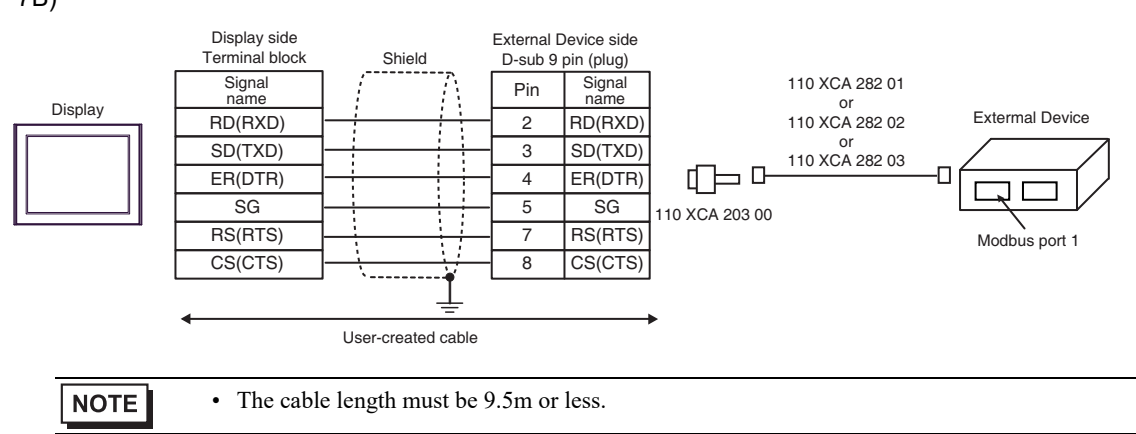

# 5.8 Cable Diagram 8

| Display<br>(Connection Port)                                                                                                    |          | Cable                                                                                                    | Notes                                     |  |
|----------------------------------------------------------------------------------------------------|----------|----------------------------------------------------------------------------------------------------|-------------------------------------------|--|
| GP3000 <sup>*1</sup> (COM1)<br>AGP-3302B (COM2)<br>GP-4*01TM (COM1)<br>GP-Rear Module<br>(COM1)<br>ST3000 <sup>*2</sup> (COM2)<br>LT3000 (COM1)<br>IPC <sup>*3</sup> | 8A<br>8B | COM Port Conversion Adapter by Pro-face<br>CA3-ADPCOM-01<br>+<br>Terminal Block Conversion Adapter by Pro-face<br>CA3-ADPTRM-01<br>+<br>User-created cable<br>User-created cable | The cable length<br>must be 500m or less. |  |
| GP3000 <sup>*4</sup> (COM2)                                                                                                    | 8C       | Online Adapter by Pro-face<br>CA4-ADPONL-01<br>+<br>Terminal Block Conversion Adapter by Pro-face<br>CA3-ADPTRM-01<br>+<br>User-created cable<br>Online Adapter by Pro-face      | The cable length<br>must be 500m or less. |  |
|                                                                                                    | 8D       | +<br>User-created cable                                                                                                    |                                           |  |
| GP-4106 (COM1)<br>GP-4116T (COM1)                                                                                                    | 8E       | User-created cable                                                                                                    | The cable length must be 500m or less.    |  |
| GP4000 <sup>*5</sup> (COM2)<br>GP-4201T (COM1)<br>GP6000 (COM2)<br>SP5000 <sup>*6</sup> (COM1/2)<br>SP-5B00 (COM2)                                                   | 8F       | RS-422 Terminal Block Conversion Adapter by Pro-face<br>PFXZCBADTM1<br>*9<br>+<br>User-created cable                                                                             |                                           |  |
| S16000 <sup>+</sup> (COM2)<br>ST-6200 (COM1)<br>STM6000 (COM1)<br>STC6000 (COM1)<br>ET6000 <sup>*8</sup> (COM2)<br>PS6000 (Basic Box)<br>(COM1/2)                    | 8B       | User-created cable                                                                                                    | The cable length<br>must be 500m or less. |  |
| PE-4000B <sup>*10</sup><br>PS5000 <sup>*10</sup><br>PS6000 (Optional<br>Interface) <sup>*10</sup>                                                                    | 8G       | User-created cable                                                                                                    | The cable length must be 500m or less.    |  |

\*1 All GP3000 models except AGP-3302B

\*2 Except AST-3211A and AST-3302B

- \*3 Only the COM port which can communicate by RS-422/485 (4 wire) can be used. (Except PE-4000B, PS5000, and PS6000)
  - IPC COM Port (page 8)
- \*4 All GP3000 models except GP-3200 series and AGP-3302B
- \*5 All GP4000 models except GP-4100 series, GP-4\*01TM, GP-Rear Module, GP-4201T and GP-4\*03T

- \*6 Except SP-5B00
- \*7 Except ST-6200
- \*8 Due to the COM port specifications, flow control is not possible. Omit wiring the control pins on the Display side of the cable diagram.
- \*9 When using a Terminal Block Conversion Adapter (CA3-ADPTRM-01) instead of the RS-422 Terminal Block Conversion Adapter, refer to Cable Diagram 8A.
- \*10 Only the COM port which can communicate by RS-422/485 (4 wire) can be used.

■ IPC COM Port (page 8)

8A)

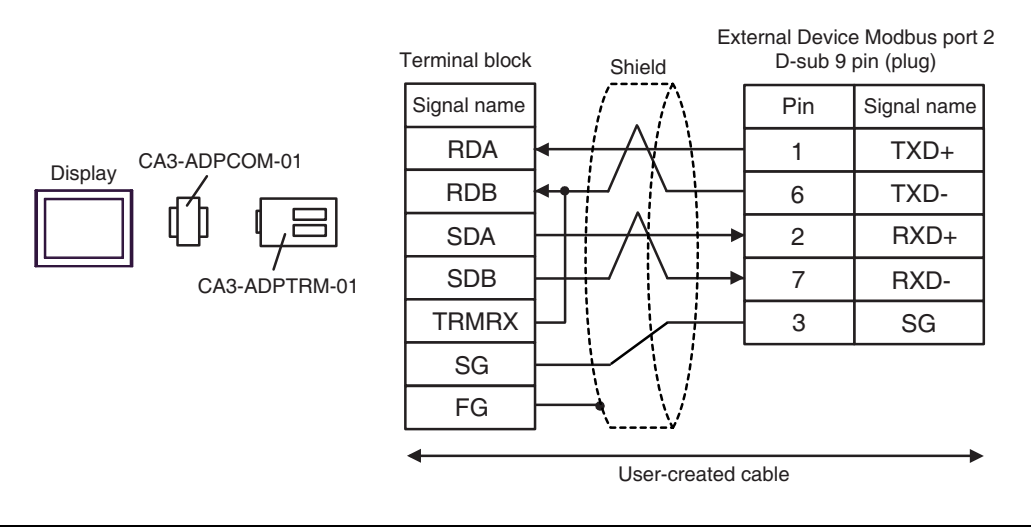

| NOTE | • The cable length must be 500m or less. |  |
|------|------------------------------------------|--|
|------|------------------------------------------|--|

8B)

|                         | Displa<br>D-sub 9 | ay side<br>pin (socket) | Shield                   | Ext | External Device Modbus port 2<br>D-sub 9 pin (plug) |      |  |  |
|-------------------------|-------------------|-------------------------|--------------------------|-----|-----------------------------------------------------|------|--|--|
| ~                       | Pin               | Signal name             |                          | Pin | Signal name                                         |      |  |  |
|                         | - 1               | RDA                     |                          |     | 1                                                   | TXD+ |  |  |
|                         | 2                 | RDB                     |                          | —   | 6                                                   | TXD- |  |  |
| Display Terminatio      | on 3              | SDA                     |                          | ▶ 2 | RXD+                                                |      |  |  |
| resistance<br>100Ω 1/2W | 7                 | SDB                     |                          |     | 7                                                   | RXD- |  |  |
|                         | 5                 | SG                      |                          |     | 3                                                   | SG   |  |  |
|                         | 4                 | ERA                     |                          | •   |                                                     |      |  |  |
|                         | 8                 | CSA                     | <b>↓</b>                 |     |                                                     |      |  |  |
|                         | 9                 | ERB                     |                          |     |                                                     |      |  |  |
|                         | 6                 | CSB                     | ┫                        |     |                                                     |      |  |  |
|                         | Shell             | FG                      | $\vdash \downarrow \lor$ |     |                                                     |      |  |  |
|                         |                   |                         |                          |     |                                                     |      |  |  |
| NOTE • The c            | able length m     | ust be 500m o           | r less.                  |     |                                                     |      |  |  |

GP-Pro EX Device/PLC Connection Manual

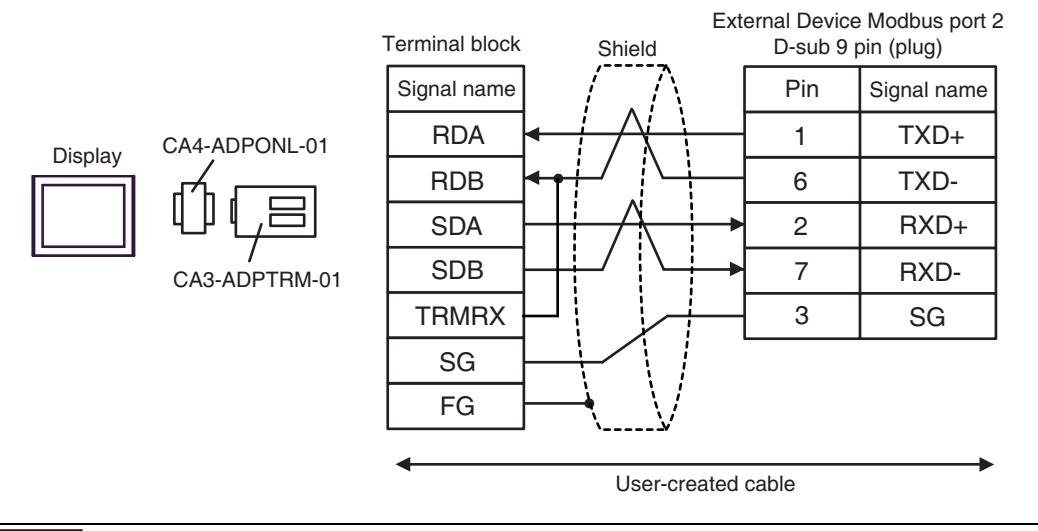

**NOTE** • T

• The cable length must be 500m or less.

8D)

8C)

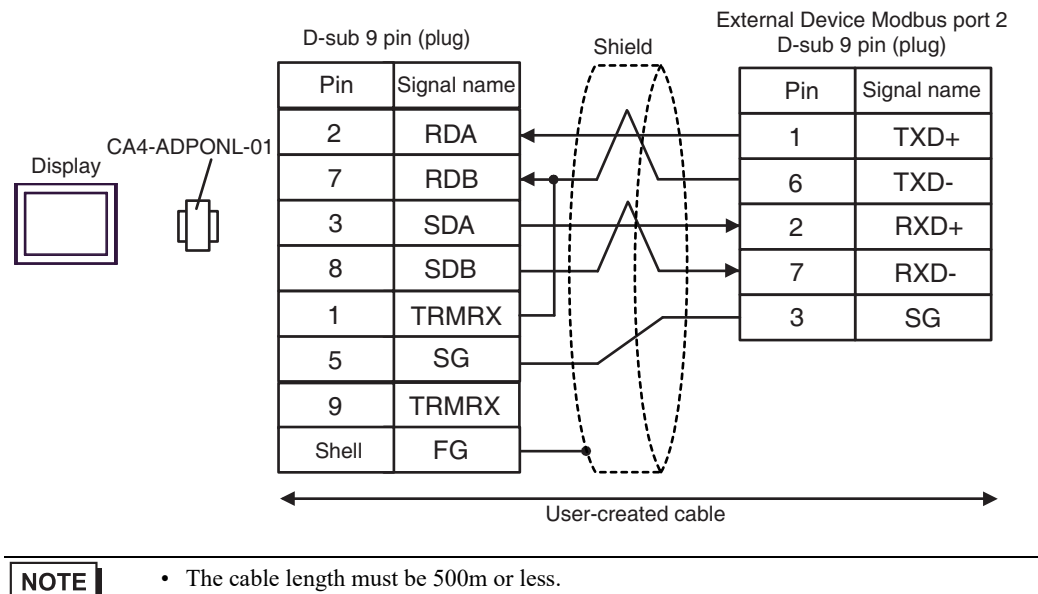

GP-Pro EX Device/PLC Connection Manual

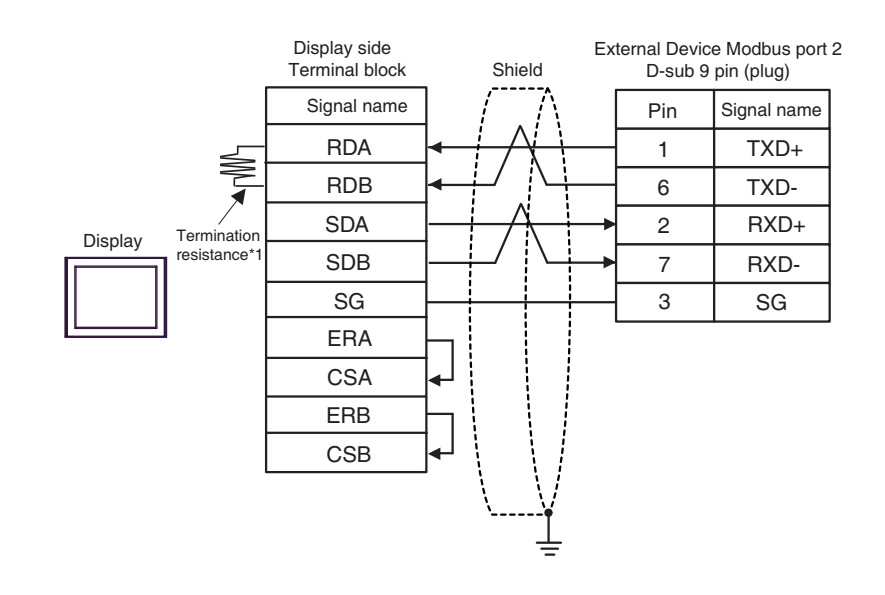

| NOTE | h |  |
|------|---|--|
| NULE |   |  |

8E)

• The cable length must be 500m or less.

\*1 The resistance in the Display is used as the termination resistance. Set the value of the DIP Switch on the rear of the Display as shown in the table below.

| DIP Switch No. | Set Value |
|----------------|-----------|
| 1              | OFF       |
| 2              | OFF       |
| 3              | ON        |
| 4              | ON        |

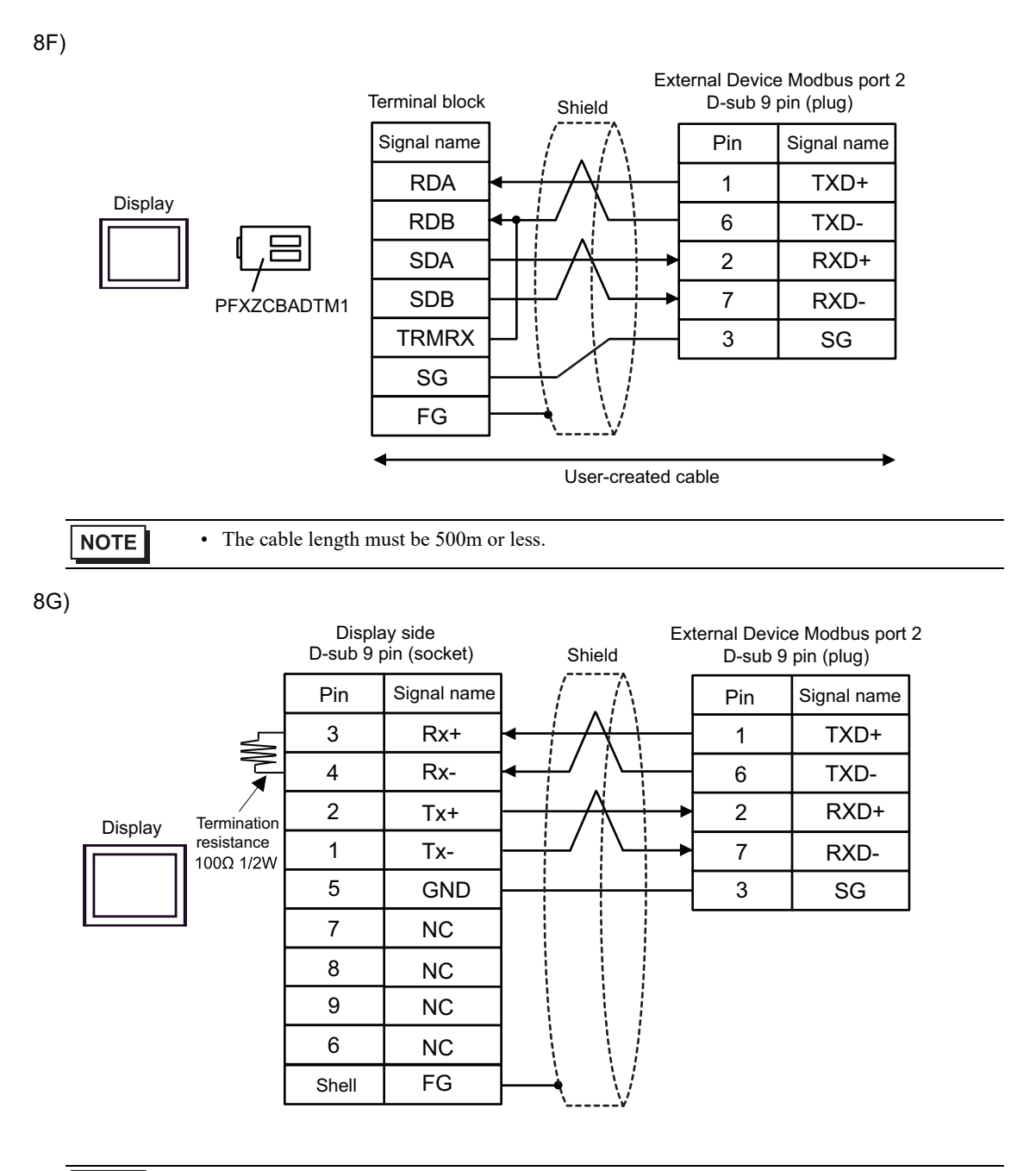

NOTE

## 5.9 Cable Diagram 9

| Display<br>(Connection Port)                                                                                                    |    | Cable              | Notes                                    |
|----------------------------------------------------------------------------------------------------|----|--------------------|------------------------------------------|
| GP3000 (COM1)<br>GP4000 <sup>*1</sup> (COM1)<br>GP6000 (COM1)<br>SP5000 <sup>*2</sup> (COM1/2)<br>SP-5B00 (COM1)<br>ST3000 (COM1)<br>ST6000 (COM1)<br>STC6000 (COM1)<br>ET6000 (COM1)<br>ET6000 (COM1)<br>IPC <sup>*3</sup><br>PC/AT | 9A | User-created cable | The cable length must be<br>15m or less. |
| GP-4105 (COM1)<br>GP-4115T (COM1)<br>GP-4115T3 (COM1)                                                                                                    | 9B | User-created cable | The cable length must be 15m or less.    |

\*1 All GP4000 models except GP-4100 series and GP-4203T

\*2 Except SP-5B00

\*3 Only the COM port which can communicate by RS-232C can be used.

■ IPC COM Port (page 8)

|         | Displa<br>D-sub 9 p | y side<br>in (socket) | _        | Shie     | eld            |   | External Device side<br>D-sub 9 pin (socket) |             |  |
|---------|---------------------|-----------------------|----------|----------|----------------|---|----------------------------------------------|-------------|--|
| Display | Pin                 | Signal name           |          | /        | $\wedge$       |   | Pin                                          | Signal name |  |
|         | 2                   | RD(RXD)               | <b></b>  |          | $\vdash$       |   | 3 SD                                         | SD          |  |
|         | 3                   | SD(TXD)               | <u> </u> |          |                |   | 2                                            | RD          |  |
|         | 4                   | ER(DTR)               |          |          |                |   | 6                                            | DR          |  |
|         | 5                   | SG                    | <u> </u> |          |                |   | 5                                            | SG          |  |
|         | 7                   | RS(RTS)               | Ь        |          |                |   | 7                                            | RS          |  |
|         | 8                   | CS(CTS)               | ↓        |          | $\backslash /$ | 4 | 8                                            | CS          |  |
|         | Shell               | FG                    | ┣──      | <u> </u> | Ŋ.             |   |                                              |             |  |

NOTE

• The cable length must be 15m or less.

9B)

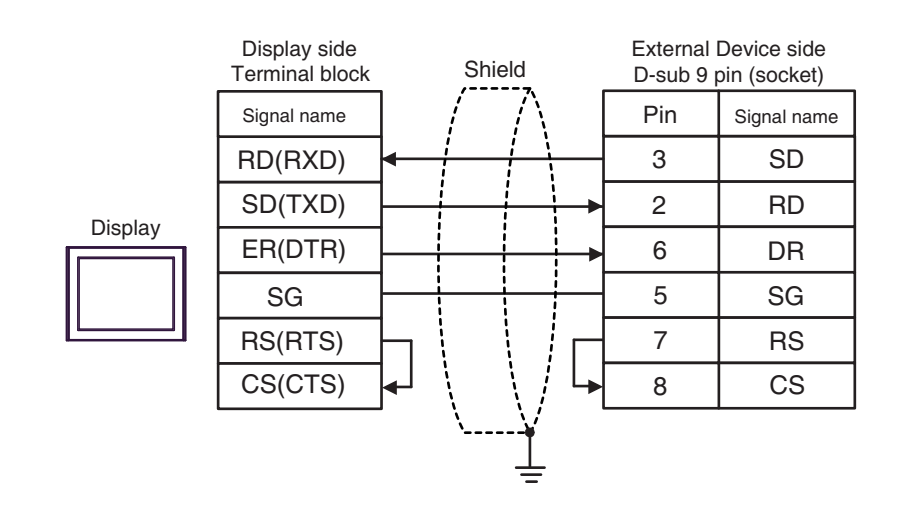

NOTE

## 5.10 Cable Diagram 10

| Display<br>(Connection Port)                                                                                                    |     | Cable              | Notes                                    |
|----------------------------------------------------------------------------------------------------|-----|--------------------|------------------------------------------|
| GP3000 (COM1)<br>GP4000 <sup>*1</sup> (COM1)<br>GP6000 (COM1)<br>SP5000 <sup>*2</sup> (COM1/2)<br>SP-5B00 (COM1)<br>ST3000 (COM1)<br>ST6000 (COM1)<br>STC6000 (COM1)<br>ET6000 (COM1)<br>LT3000 (COM1)<br>IPC <sup>*3</sup><br>PC/AT | 10A | User-created cable | The cable length must be<br>15m or less. |
| GP-4105 (COM1)<br>GP-4115T (COM1)<br>GP-4115T3 (COM1)                                                                                                    | 10B | User-created cable | The cable length must be 15m or less.    |

\*1 All GP4000 models except GP-4100 series and GP-4203T

#### \*2 Except SP-5B00

\*3 Only the COM port which can communicate by RS-232C can be used.

■ IPC COM Port (page 8)

10A)

|         | Display side<br>D-sub 9 pin (socket) |             |   | Shield       |               |            | External Device side<br>D-sub 9 pin (plug) |             |  |
|---------|--------------------------------------|-------------|---|--------------|---------------|------------|--------------------------------------------|-------------|--|
|         | Pin                                  | Signal name |   | /            | $\Lambda$     |            | Pin                                        | Signal name |  |
| Display | 2                                    | RD(RXD)     | - | <del> </del> | $\vdash$      |            | 3                                          | SD          |  |
|         | 3                                    | SD(TXD)     |   |              |               |            | 2                                          | RD          |  |
|         | 4                                    | ER(DTR)     |   |              |               | <b>+</b> → | 6                                          | DR          |  |
|         | 5                                    | SG          |   |              |               |            | 5                                          | SG          |  |
|         | 7                                    | RS(RTS)     |   |              |               |            | 7                                          | RS          |  |
|         | 8                                    | CS(CTS)     | ┥ |              | $\setminus$ / |            | 8                                          | CS          |  |
|         | Shell                                | FG          |   | →            | .V            | 4          | 1                                          | CD          |  |

NOTE

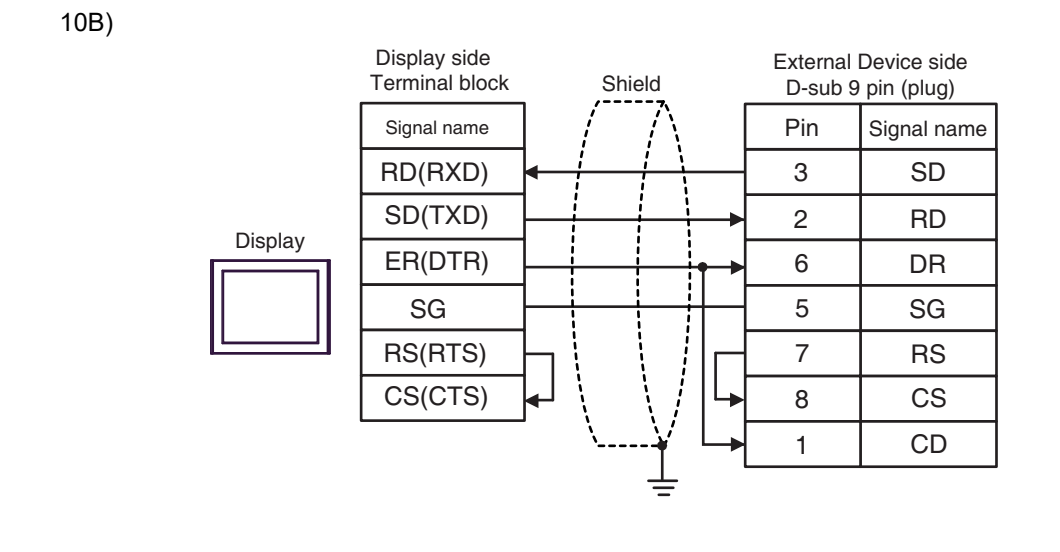

| NOTE | • The cable length must be 15m or less. |  |
|------|-----------------------------------------|--|
|------|-----------------------------------------|--|

# 5.11 Cable Diagram 11

| Display<br>(Connection Port)                                                                                                    |                                                                                                    | Notes                                                                                                    |                                               |  |  |
|----------------------------------------------------------------------------------------------------|----------------------------------------------------------------------------------------------------|----------------------------------------------------------------------------------------------------|-----------------------------------------------|--|--|
| GP3000 <sup>*1</sup> (COM1)<br>AGP-3302B (COM2)<br>GP-4*01TM (COM1)<br>GP-Rear Module<br>(COM1)<br>ST3000 <sup>*2</sup> (COM2)<br>LT3000 (COM1)<br>IPC <sup>*3</sup> | 11A<br>11B                                                                                                    | COM Port Conversion Adapter by Pro-face<br>CA3-ADPCOM-01<br>+<br>Terminal Block Conversion Adapter by Pro-face<br>CA3-ADPTRM-01<br>+<br>User-created cable<br>User-created cable | The cable length<br>must be 1000m or<br>less. |  |  |
| GP3000 <sup>*4</sup> (COM2)                                                                                                    | GP3000 <sup>*4</sup> (COM2)<br>GP3000 <sup>*4</sup> (COM2)<br>GP300 <sup>*4</sup> (COM2)<br>GP300 <sup>*4</sup> (COM2)<br>GP30 <sup>*4</sup> (COM2)<br>GP30 <sup>*4</sup> (CO |                                                                                                    |                                               |  |  |
|                                                                                                    | +<br>User-created cable                                                                                                    |                                                                                                    |                                               |  |  |
| GP-4106 (COM1)<br>GP-4116T (COM1)                                                                                                    | 11E                                                                                                    | User-created cable                                                                                                    | The cable length<br>must be 1000m or<br>less. |  |  |
| GP4000 <sup>*5</sup> (COM2)<br>GP-4201T (COM1)<br>GP6000 (COM2)<br>SP5000 <sup>*6</sup> (COM1/2)<br>SP-5B00 (COM2)<br>ST6000 <sup>*7</sup> (COM2)                    | 11F                                                                                                    | RS-422 Terminal Block Conversion Adapter by Pro-face<br>PFXZCBADTM1<br>*9<br>+<br>User-created cable                                                                             | The cable length                              |  |  |
| ST-6200 (COM1)<br>STM6000 (COM1)<br>STC6000 (COM1)<br>ET6000 <sup>*8</sup> (COM2)<br>PS6000 (Basic Box)<br>(COM1/2)                                                  | 11B                                                                                                    | User-created cable                                                                                                    | must be 1000m or<br>less.                     |  |  |
| PE-4000B <sup>*10</sup><br>PS5000 <sup>*10</sup><br>PS6000 (Optional<br>Interface) <sup>*10</sup>                                                                    | 11G                                                                                                    | User-created cable                                                                                                    | The cable length<br>must be 1000m or<br>less. |  |  |

\*1 All GP3000 models except AGP-3302B

\*2 Except AST-3211A and AST-3302B

- \*3 Only the COM port which can communicate by RS-422/485 (4 wire) can be used. (Except PE-4000B, PS5000, and PS6000)
  - IPC COM Port (page 8)
- \*4 All GP3000 models except GP-3200 series and AGP-3302B
- \*5 All GP4000 models except GP-4100 series, GP-4\*01TM, GP-Rear Module, GP-4201T and GP-4\*03T

- \*6 Except SP-5B00
- \*7 Except ST-6200
- \*8 Due to the COM port specifications, flow control is not possible. Omit wiring the control pins on the Display side of the cable diagram.
- \*9 When using a Terminal Block Conversion Adapter (CA3-ADPTRM-01) instead of the RS-422 Terminal Block Conversion Adapter, refer to Cable Diagram 11A.
- \*10 Only the COM port which can communicate by RS-422/485 (4 wire) can be used.

■ IPC COM Port (page 8)

11A)

• 1:1 Connection

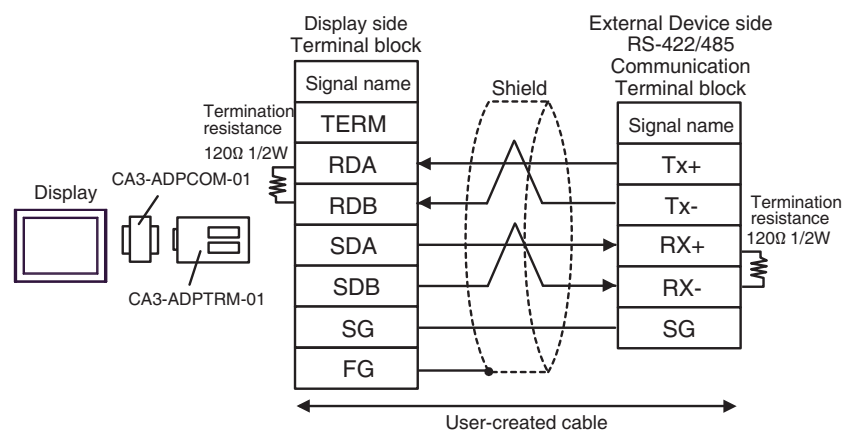

• 1:n Connection

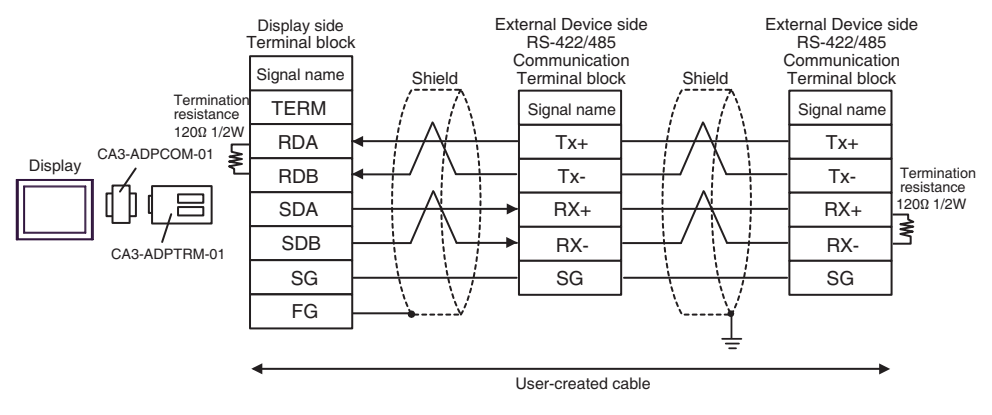

NOTE

#### 11B)

• 1:1 Connection

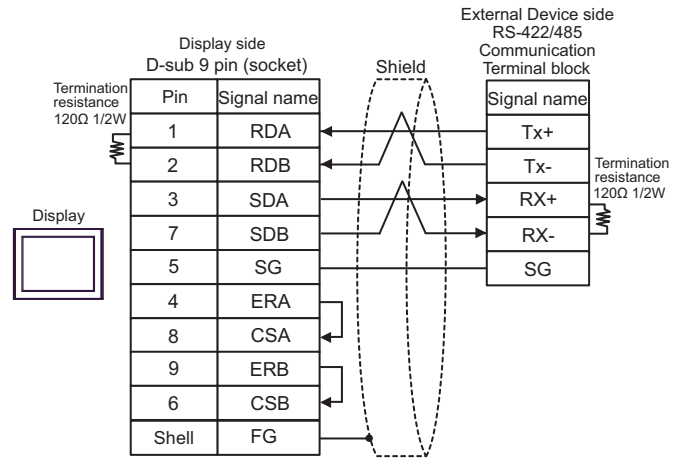

• 1:n Connection

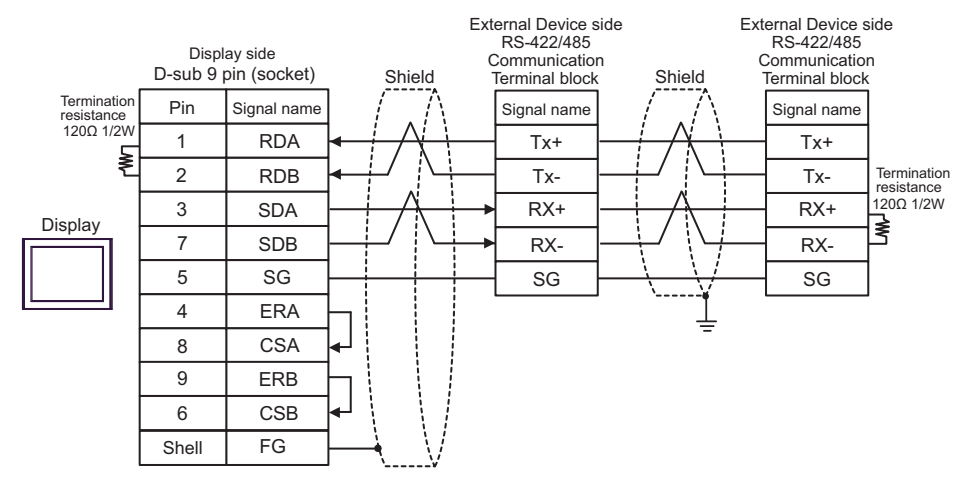

NOTE

#### 11C)

•

• 1:1 Connection

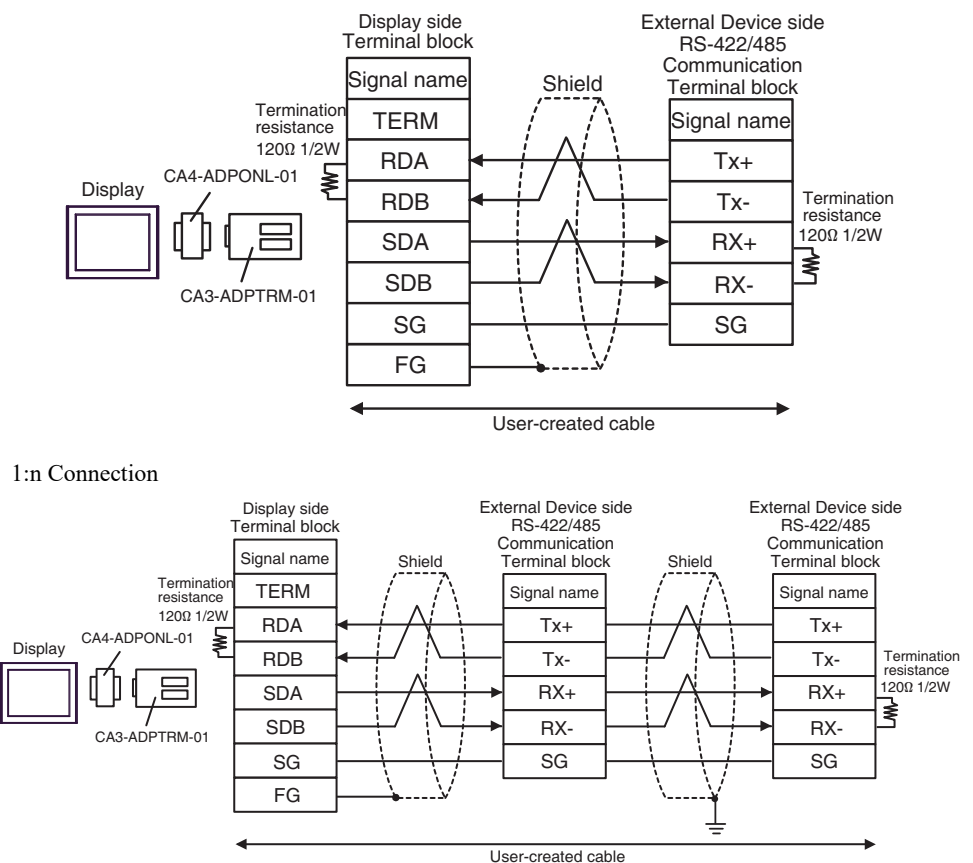

#### 11D)

• 1:1 Connection

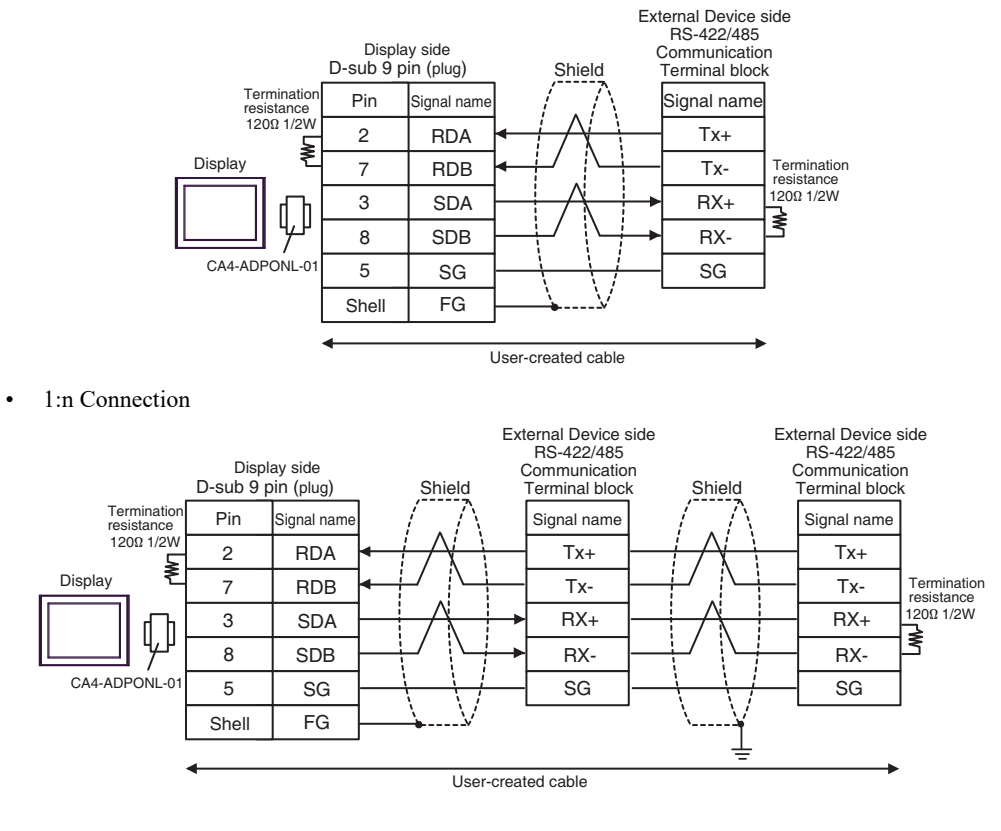

NOTE

#### 11E)

• 1:1 Connection

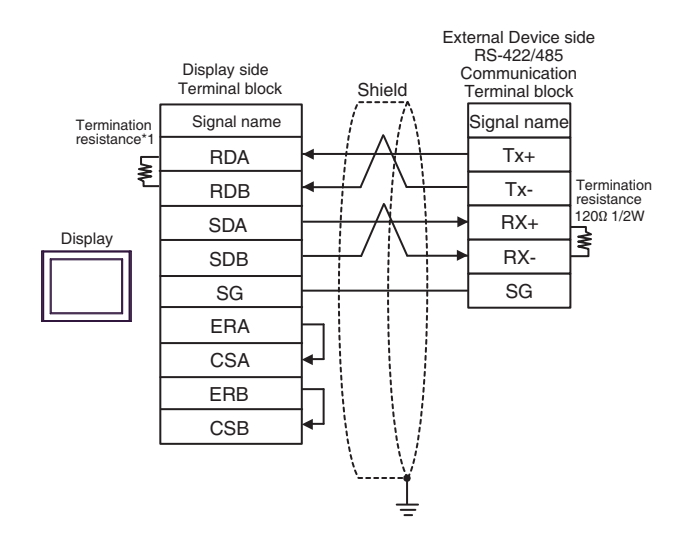

• 1:n Connection

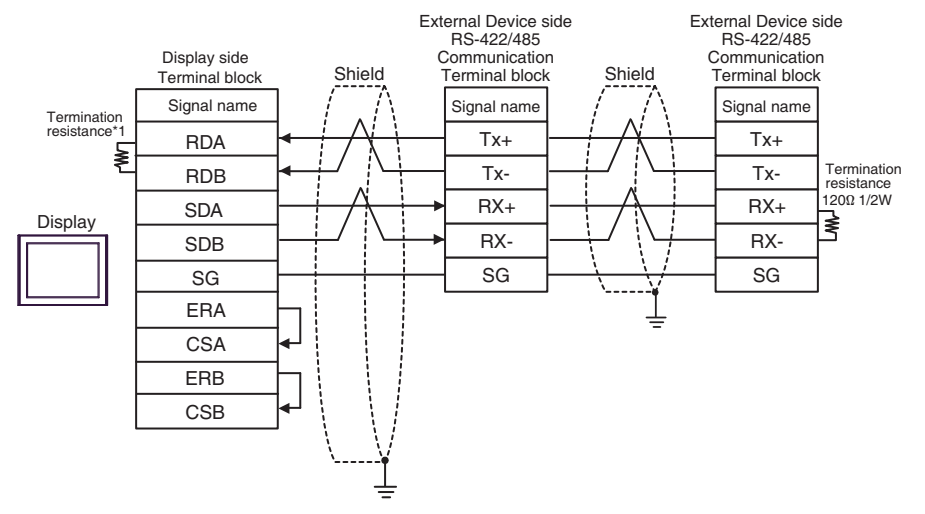

\*1 The resistance in the Display is used as the termination resistance. Set the value of the DIP Switch on the rear of the Display as shown in the table below.

| DIP Switch No. | Set Value |
|----------------|-----------|
| 1              | OFF       |
| 2              | OFF       |
| 3              | ON        |
| 4              | ON        |

NOTE

#### 11F)

•

• 1:1 Connection

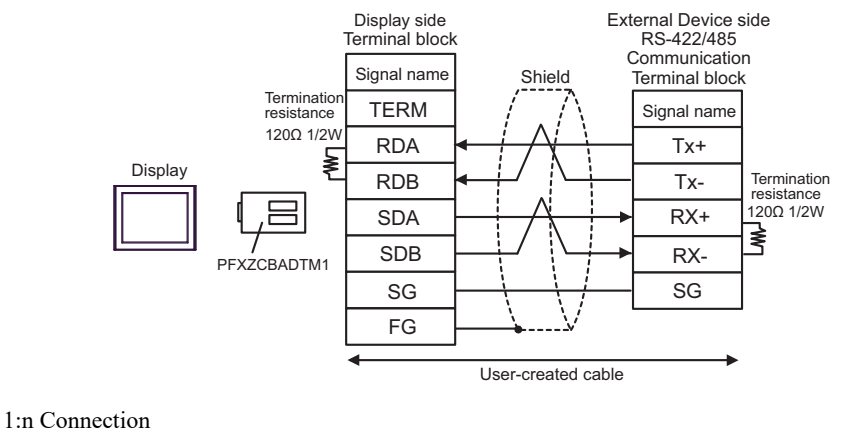

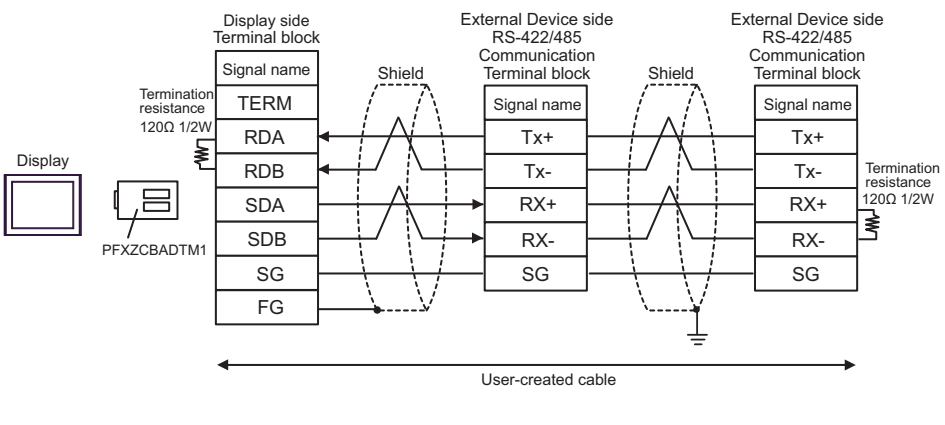

NOTE

### 11G)

• 1:1 Connection

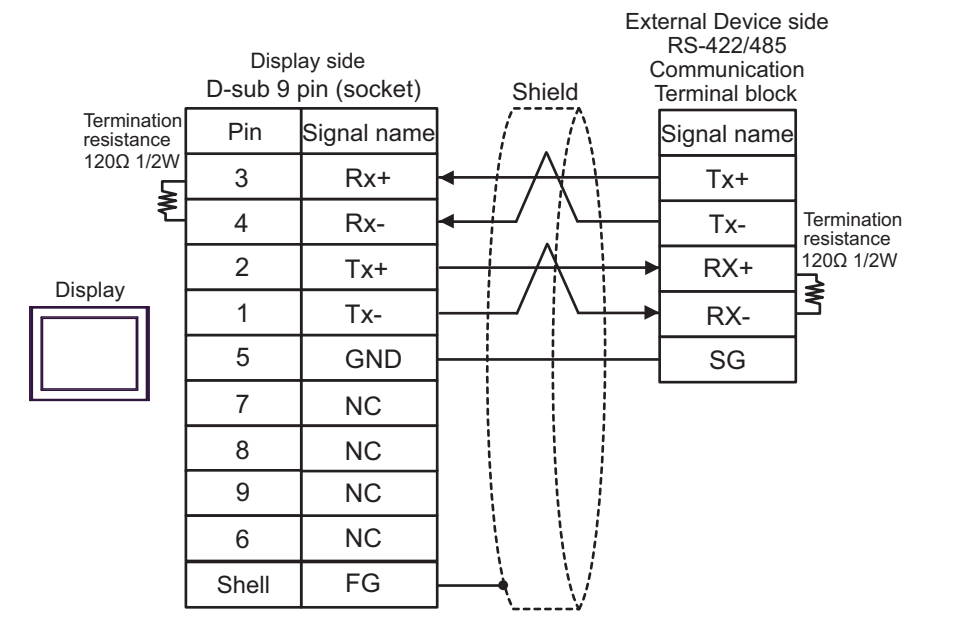

#### • 1:n Connection

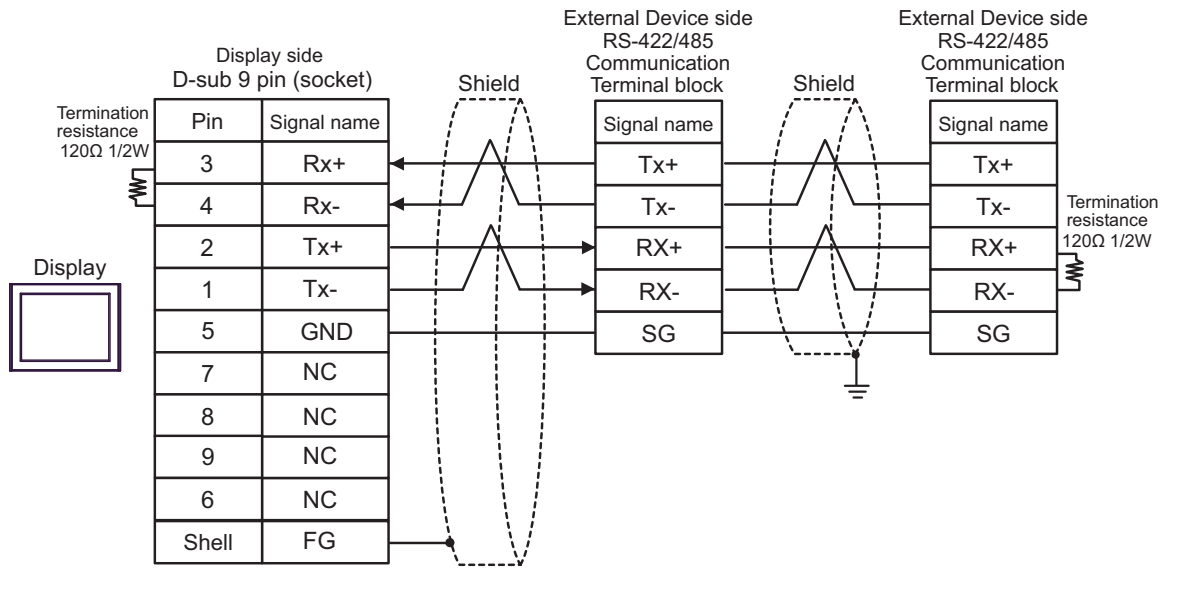

NOTE

# 5.12 Cable Diagram 12

| Display<br>(Connection Port)                                                                                                    |     | Notes                                                                                                    |                                                |
|----------------------------------------------------------------------------------------------------|-----|----------------------------------------------------------------------------------------------------|------------------------------------------------|
| GP3000 <sup>*1</sup> (COM1)<br>AGP-3302B (COM2)<br>GP-4*01TM (COM1)<br>GP-Rear Module (COM1)<br>ST3000 <sup>*2</sup> (COM2)<br>LT3000 (COM1)                                                                                                    | 12A | COM Port Conversion Adapter by Pro-face<br>CA3-ADPCOM-01<br>+<br>Terminal Block Conversion Adapter by Pro-face<br>CA3-ADPTRM-01<br>+<br>User-created cable<br>User-created cable | The cable<br>length must be<br>1000m or less.  |
| GP3000 <sup>*3</sup> (COM2)                                                                                                    | 12C | Online Adapter by Pro-face<br>CA4-ADPONL-01<br>+<br>Terminal Block Conversion Adapter by Pro-face<br>CA3-ADPTRM-01<br>+<br>User-created cable                                    | The cable<br>length must be<br>1000m or less.  |
|                                                                                                    | 12D | Online Adapter by Pro-face<br>CA4-ADPONL-01<br>+<br>User-created cable                                                                                                    |                                                |
| IPC <sup>*4</sup>                                                                                                    | 12E | COM Port Conversion Adapter by Pro-face<br>CA3-ADPCOM-01<br>+<br>Terminal Block Conversion Adapter by Pro-face<br>CA3-ADPTRM-01<br>+<br>User-created cable                       | The cable<br>length must be<br>1000m or less.  |
|                                                                                                    | 12F | User-created cable                                                                                                    |                                                |
| GP-4106 (COM1)<br>GP-4116T (COM1)                                                                                                    | 12G | User-created cable                                                                                                    | The cable<br>length must be<br>1000m or less.  |
| GP-4107 (COM1)<br>GP-4*03T <sup>*5</sup> (COM2)<br>GP-4203T (COM1)                                                                                                    | 12H | User-created cable                                                                                                    | The cable<br>length must be<br>1000m or less.  |
| GP4000 <sup>*6</sup> (COM2)<br>GP-4201T (COM1)<br>GP6000 (COM2)<br>SP5000 <sup>*7</sup> (COM1/2)<br>SP-5B00 (COM2)<br>ST6000 <sup>*8</sup> (COM2)<br>ST-6200 (COM1)<br>STM6000 (COM1)<br>STC6000 (COM1)<br>ET6000 <sup>*9</sup> (COM2)<br>PS6000 (Basic Box)<br>(COM1/2) | 12I | RS-422 Terminal Block Conversion Adapter by Pro-face<br>PFXZCBADTM1<br>*10<br>+<br>User-created cable                                                                            |                                                |
|                                                                                                    | 12B | User-created cable                                                                                                    | I he cable<br>length must be<br>1000m or less. |

| Display<br>(Connection Port)                                                                      |     | Notes                                               |                                               |
|---------------------------------------------------------------------------------------------------|-----|-----------------------------------------------------|-----------------------------------------------|
| LT-4*01TM (COM1)<br>LT-Rear Module (COM1)                                                         | 12J | RJ45 RS-485 Cable (5m) by Pro-face<br>PFXZLMCBRJR81 | The cable<br>length must be<br>200m or less.  |
| PE-4000B <sup>*11</sup><br>PS5000 <sup>*11</sup><br>PS6000 (Optional<br>Interface) <sup>*11</sup> | 12K | User-created cable                                  | The cable<br>length must be<br>1000m or less. |

- \*1 All GP3000 models except AGP-3302B
- \*2 Except AST-3211A and AST-3302B
- \*3 All GP3000 models except GP-3200 series and AGP-3302B
- \*4 Only the COM port which can communicate by RS-422/485 (2 wire) can be used. (Except PE-4000B, PS5000, and PS6000)
  - IPC COM Port (page 8)
- \*5 Except GP-4203T
- \*6 All GP4000 models except GP-4100 series, GP-4\*01TM, GP-Rear Module, GP-4201T and GP-4\*03T
- \*7 Except SP-5B00
- \*8 Except ST-6200
- \*9 Due to the COM port specifications, flow control is not possible. Omit wiring the control pins on the Display side of the cable diagram.
- \*10 When using a Terminal Block Conversion Adapter (CA3-ADPTRM-01) instead of the RS-422 Terminal Block Conversion Adapter, refer to Cable Diagram 12A.
- \*11 Only the COM port which can communicate by RS-422/485 (2 wire) can be used.
  - IPC COM Port (page 8)

#### 12A)

1:1 Connection

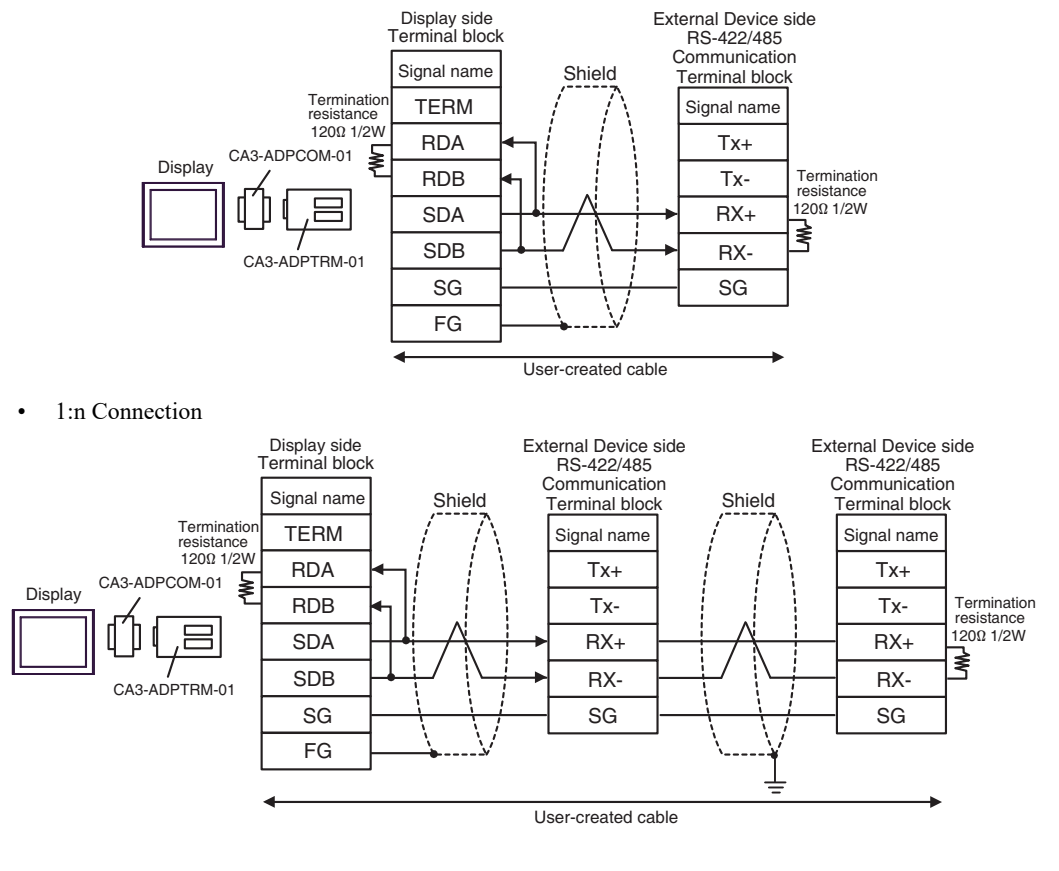

NOTE

#### 12B)

• 1:1 Connection

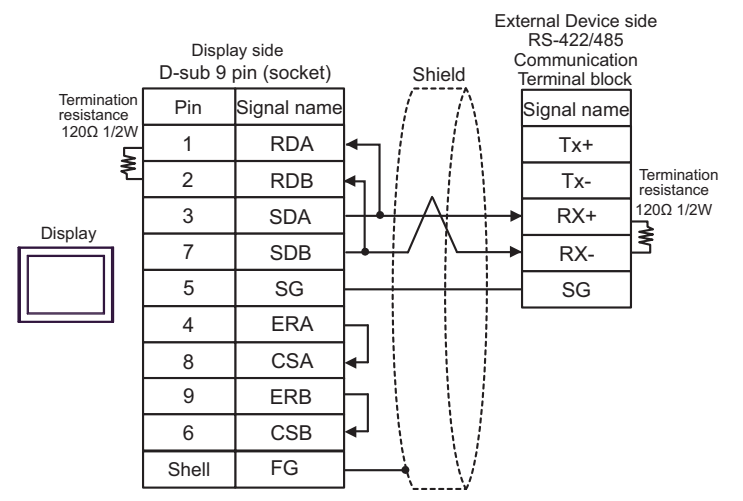

• 1:n Connection

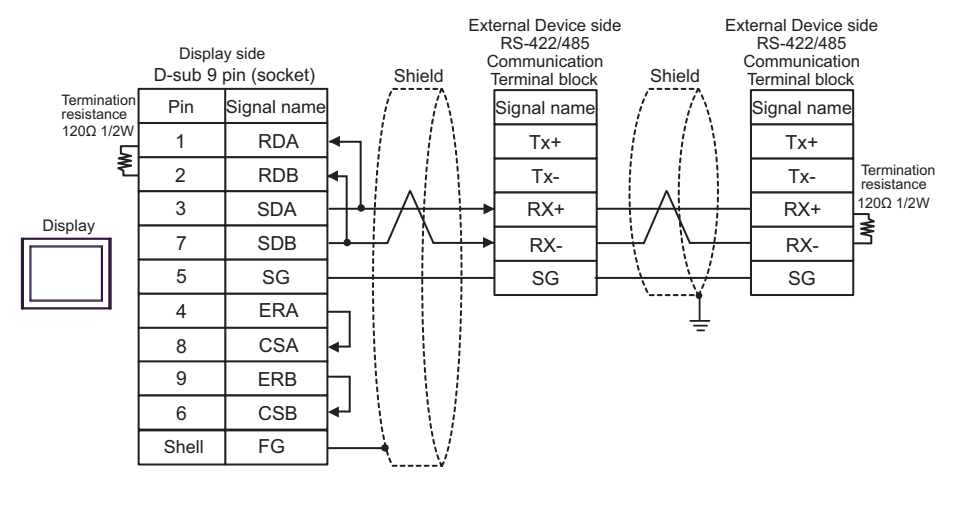

NOTE

#### 12C)

• 1:1 Connection

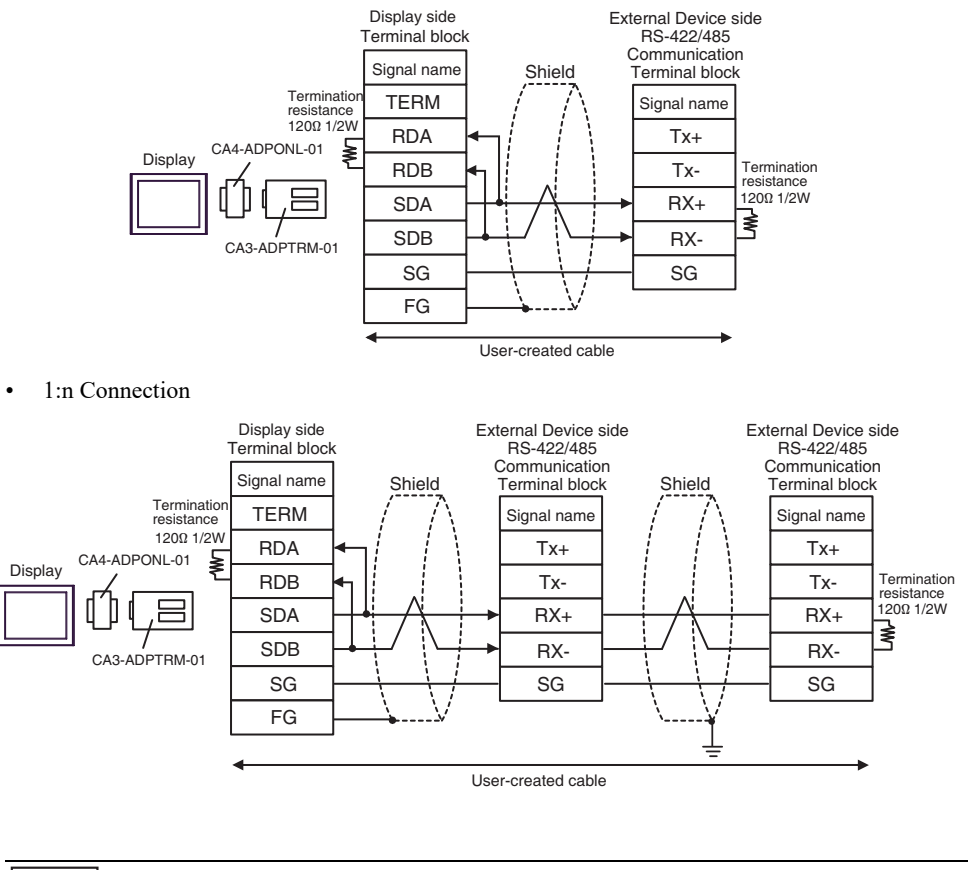

NOTE

#### 12D)

• 1:1 Connection

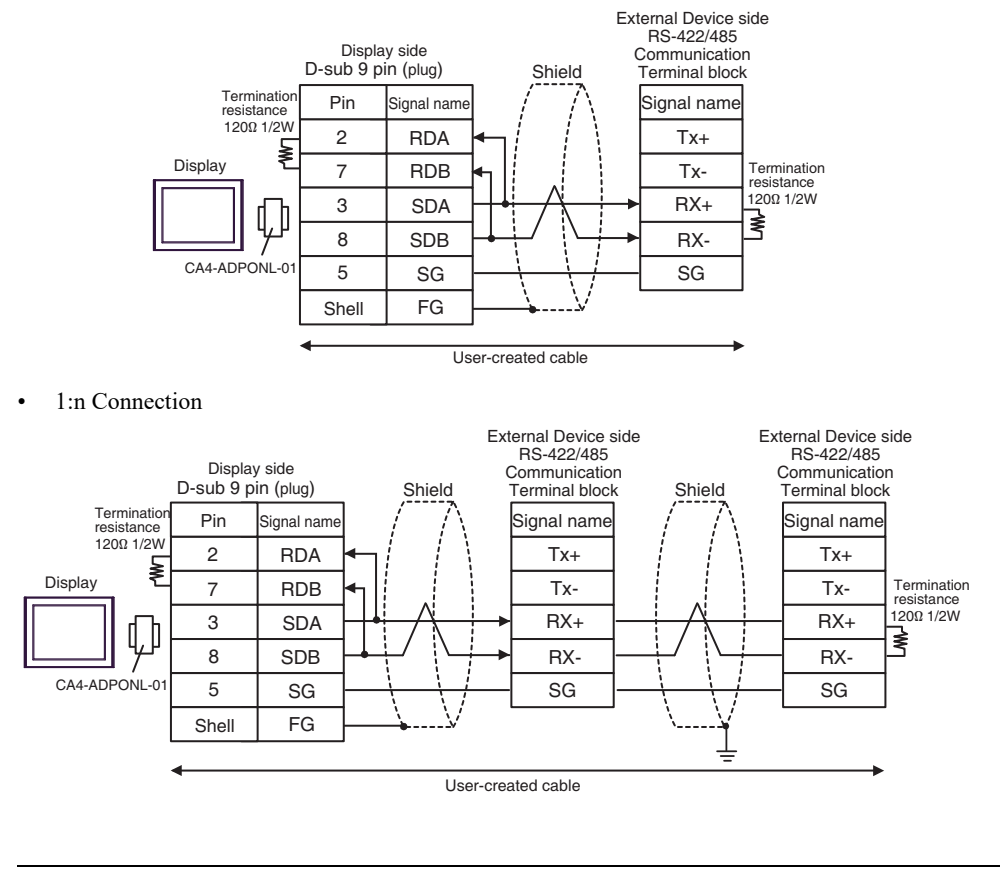

NOTE

### 12E)

• 1:1 Connection

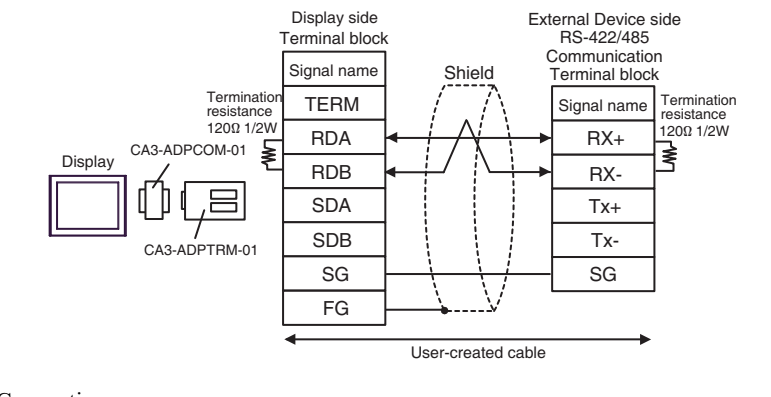

• 1:n Connection

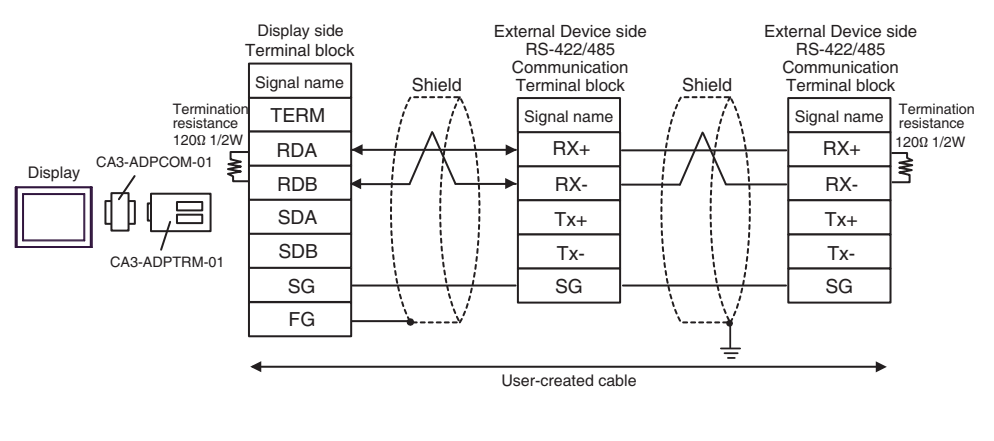

NOTE

### 12F)

• 1:1 Connection

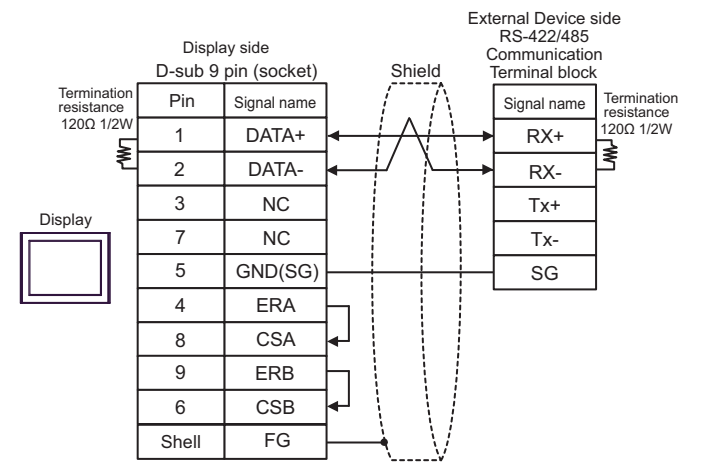

• 1:n Connection

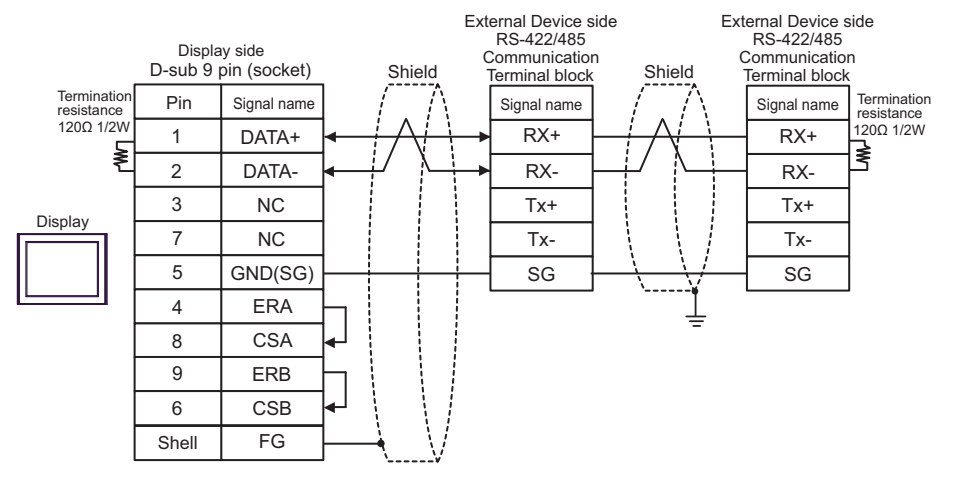

NOTE

#### 12G)

• 1:1 Connection

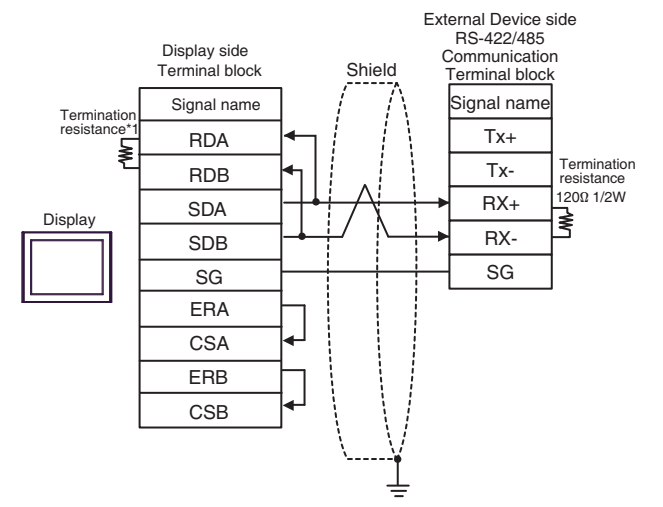

• 1:n Connection

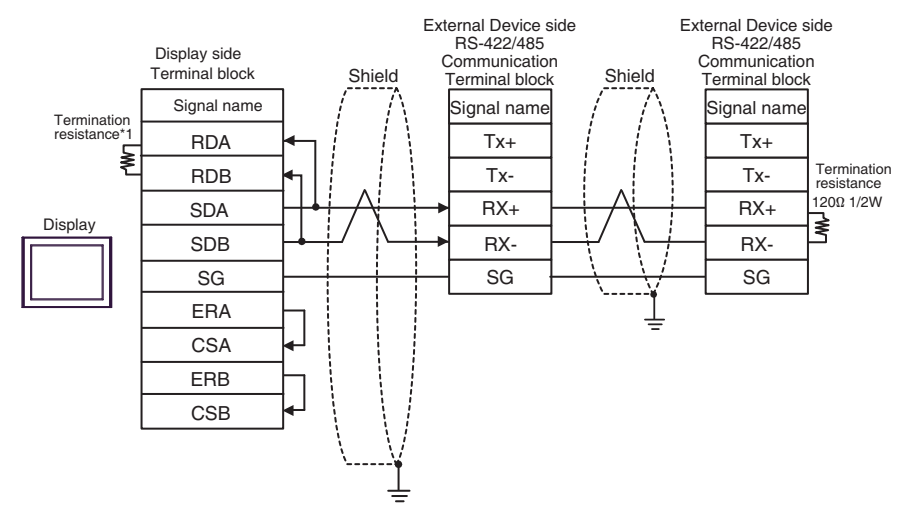

\*1 The resistance in the Display is used as the termination resistance. Set the value of the DIP Switch on the rear of the Display as shown in the table below.

| DIP Switch No. | Set Value |
|----------------|-----------|
| 1              | OFF       |
| 2              | OFF       |
| 3              | ON        |
| 4              | ON        |

```
NOTE
```

### 12H)

.

• 1:1 Connection

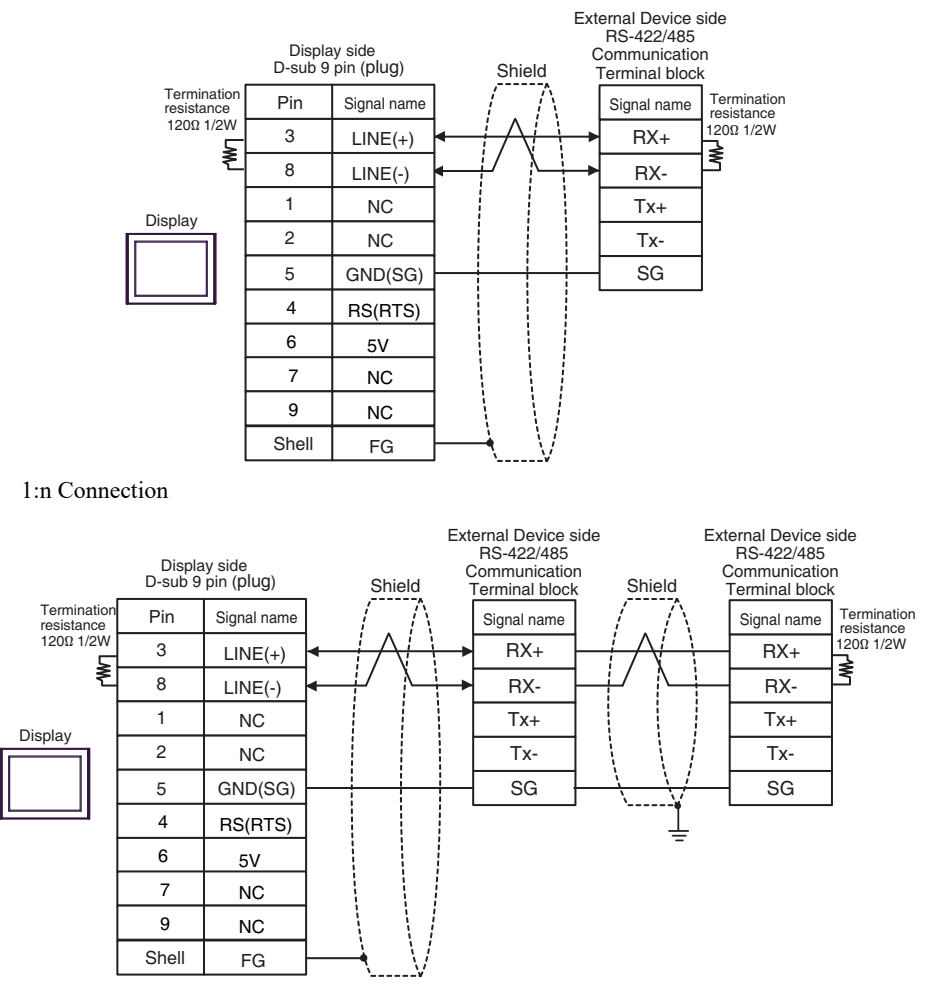

| IMPORTANT | • The 5V output (Pin #6) on the Display is the power for the Siemens AG's PROFIBUS connector. Do not use it for other devices. |
|-----------|----------------------------------------------------------------------------------------------------|
|           |                                                                                                    |
| NOTE      | • In COM on the GP-4107, the SG and FG terminals are isolated.                                                                 |
|           | • The cable length must be 1000m or less.                                                                                      |

#### 12I)

• 1:1 Connection

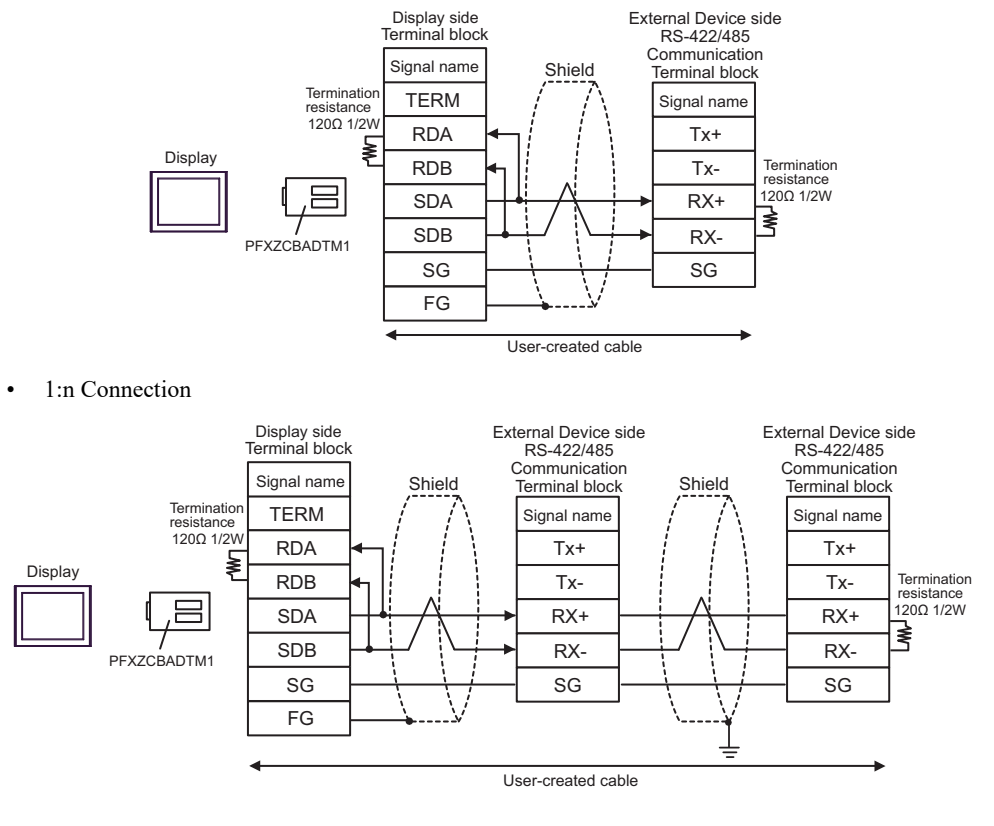

| NOTE | • The cable length must be 1000m or less. |
|------|-------------------------------------------|
|------|-------------------------------------------|

### 12J)

• 1:1 Connection

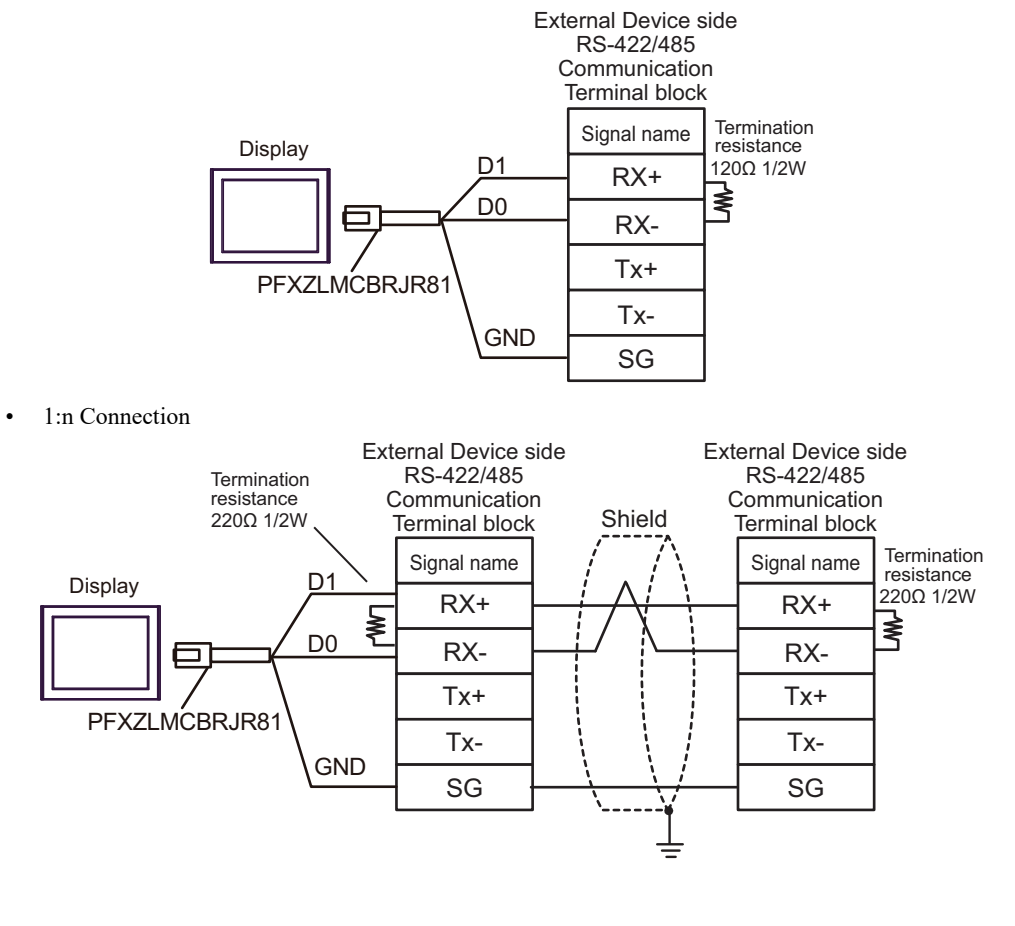

NOTE

#### 12K)

• 1:1 Connection

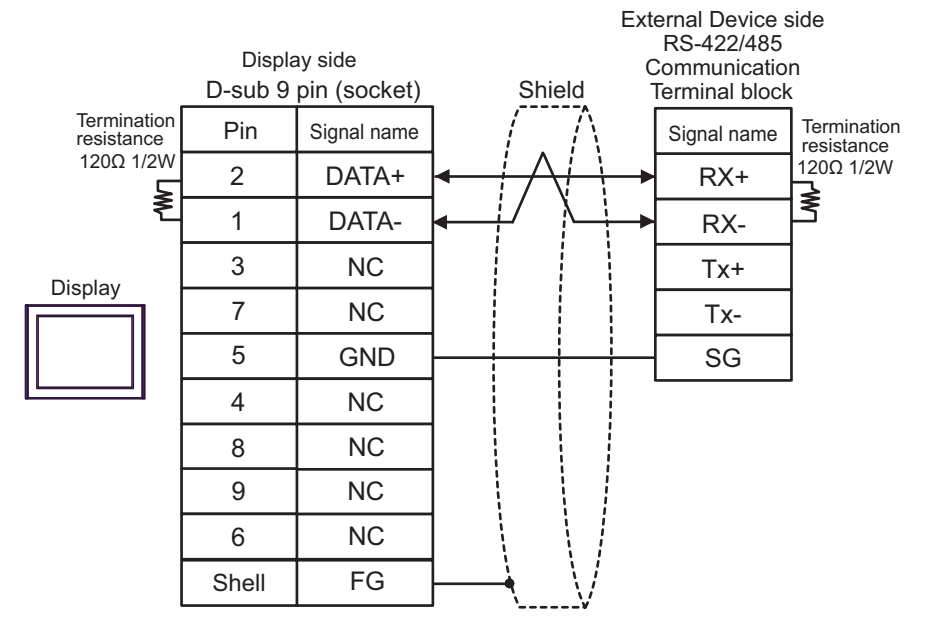

• 1:n Connection

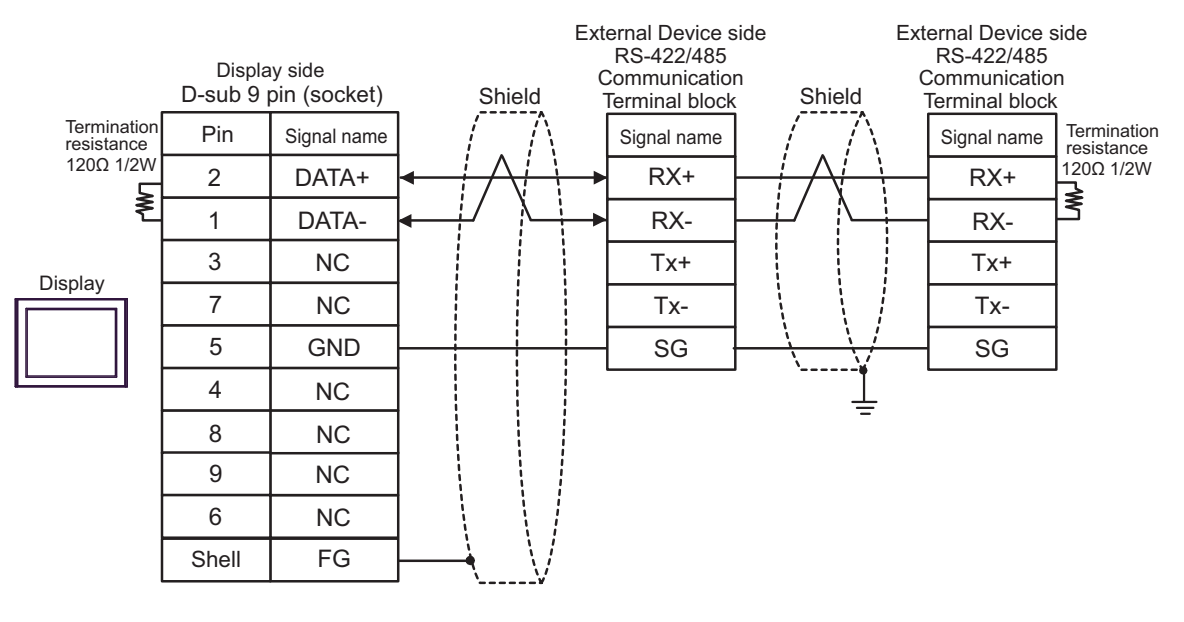

NOTE

### 5.13 Cable Diagram 13

| Display<br>(Connection Port)                                                                                                    | Cable |                                                      | Notes                                |
|----------------------------------------------------------------------------------------------------|-------|------------------------------------------------------|--------------------------------------|
| GP3000 (COM1)<br>GP4000 <sup>*1</sup> (COM1)<br>GP6000 (COM1)<br>SP5000 <sup>*2</sup> (COM1/2)<br>SP-5B00 (COM1)<br>ST3000 (COM1)<br>ST6000 (COM1)<br>STC6000 (COM1)<br>ET6000 (COM1)<br>LT3000 (COM1)<br>IPC <sup>*3</sup><br>PC/AT | 13A   | User-created cable                                   | The cable length must be 3m or less. |
| GP-4105 (COM1)<br>GP-4115T (COM1)<br>GP-4115T3 (COM1)                                                                                                    | 13B   | User-created cable                                   | The cable length must be 3m or less. |
| LT-4*01TM (COM1)<br>LT-Rear Module (COM1)                                                                                                    | 13C   | RJ45 RS-232C Cable (5m) by Pro-face<br>PFXZLMCBRJR21 | The cable length must be 3m or less. |

\*1 All GP4000 models except GP-4100 series and GP-4203T

\*2 Except SP-5B00

\*3 Only the COM port which can communicate by RS-232C can be used.

■ IPC COM Port (page 8)

13A)

|         | Display side<br>D-sub 9 pin (socket) |             | Shield | External Device side<br>RJ45 (plug) |             |
|---------|--------------------------------------|-------------|--------|-------------------------------------|-------------|
| Display | Pin                                  | Signal name | /      | Pin                                 | Signal name |
|         | 3                                    | SD(TXD)     |        | 1                                   | RD(RXD)     |
|         | 2                                    | RD(RXD)     | <[     | 2                                   | SD(TXD)     |
|         | 8                                    | CS(CTS)     | <      | 3                                   | RS(RTS)     |
|         | 7                                    | RS(RTS)     |        | 6                                   | CS(CTS)     |
|         | 5                                    | SG          |        | 8                                   | SG          |
|         | 4                                    | ER(DTR)     |        |                                     |             |
|         | 6                                    | DR(DSR)     |        |                                     |             |
|         | Shell                                | FG          |        |                                     |             |
|         | •                                    |             |        |                                     |             |

User-created cable

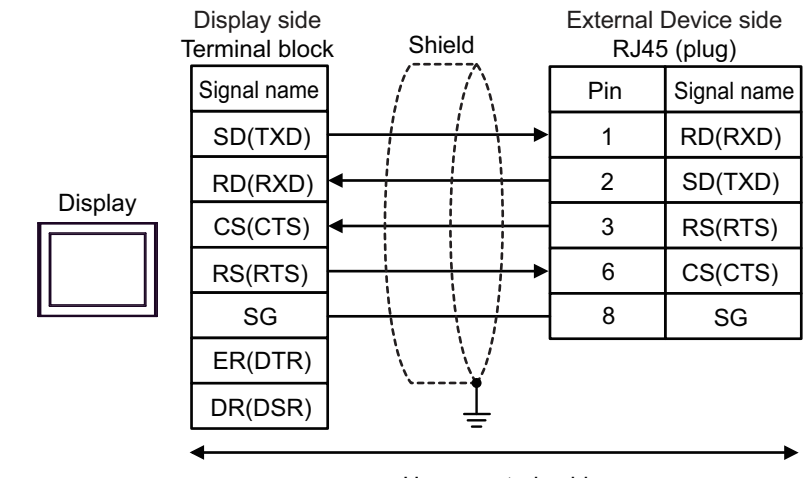

User-created cable

13C)

13B)

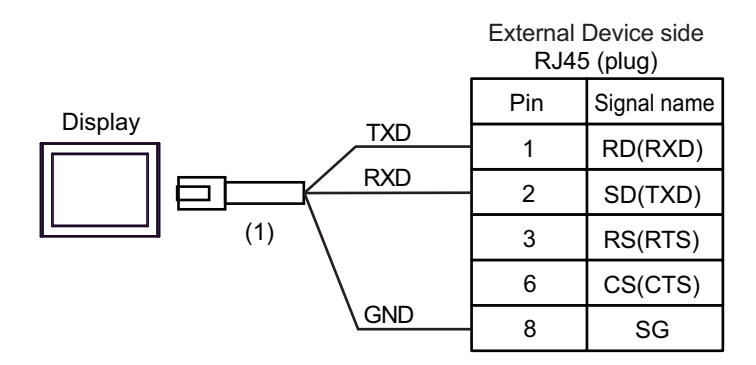

| No. | Name                                                 | Notes |
|-----|------------------------------------------------------|-------|
| (1) | RJ45 RS-232C Cable (5m) by Pro-face<br>PFXZLMCBRJR21 |       |

| MPORTANT | • | When using this connection, in the RS-232C communication settings set the |
|----------|---|---------------------------------------------------------------------------|
|          |   | [Flow Control] to [None].                                                 |

# 5.14 Cable Diagram 14

| Display<br>(Connection Port)                                                                                                    |     | Cable                                                                      | Notes                                       |
|----------------------------------------------------------------------------------------------------|-----|----------------------------------------------------------------------------|---------------------------------------------|
| GP3000 <sup>*1</sup> (COM1)<br>AGP-3302B (COM2)                                                                                                    |     | COM Port Conversion Adapter by Pro-face<br>CA3-ADPCOM-01<br>+              |                                             |
| GP-4*011M (COM1)<br>GP-Rear Module<br>(COM1)                                                                                                    | 14A | Terminal Block Conversion Adapter by Pro-face<br>CA3-ADPTRM-01<br>+        | The cable length<br>must be 15m or<br>less. |
| LT3000 (COM1)                                                                                                    |     | User-created cable                                                         |                                             |
|                                                                                                    | 14B | User-created cable                                                         |                                             |
|                                                                                                    |     | Online Adapter by Pro-face<br>CA4-ADPONL-01                                |                                             |
| GP3000 <sup>*3</sup> (COM2)                                                                                                    | 14C | Terminal Block Conversion Adapter by Pro-face<br>CA3-ADPTRM-01<br>+        | The cable length<br>must be 15m or          |
|                                                                                                    |     | User-created cable                                                         | less.                                       |
|                                                                                                    | 14D | Online Adapter by Pro-face<br>CA4-ADPONL-01<br>+<br>User-created cable     |                                             |
|                                                                                                    |     | COM Port Conversion Adapter by Pro-face                                    |                                             |
|                                                                                                    |     | CA3-ADPCOM-01                                                              |                                             |
| IPC <sup>*4</sup>                                                                                                    | 14E | +<br>Terminal Block Conversion Adapter by Pro-face<br>CA3-ADPTRM-01        | The cable length<br>must be 15m or<br>less. |
|                                                                                                    |     | User-created cable                                                         |                                             |
|                                                                                                    | 14F | User-created cable                                                         | -                                           |
| GP-4106 (COM1)<br>GP-4116T (COM1)                                                                                                    | 14G | User-created cable                                                         | The cable length<br>must be 15m or<br>less. |
| GP-4107 (COM1)<br>GP-4*03T <sup>*5</sup> (COM2)<br>GP-4203T (COM1)                                                                                                    | 14H | User-created cable                                                         | The cable length<br>must be 15m or<br>less. |
| GP4000 <sup>*6</sup> (COM2)<br>GP-4201T (COM1)<br>GP6000 (COM2)                                                                                                    | 14I | RS-422 Terminal Block Conversion Adapter by Pro-face<br>PFXZCBADTM1<br>*10 |                                             |
| SP5000 <sup>*7</sup> (COM1/2)<br>SP-5B00 (COM2)<br>ST6000 <sup>*8</sup> (COM2)<br>ST-6200 (COM1)<br>STM6000 (COM1)<br>STC6000 (COM1)<br>ET6000 <sup>*9</sup> (COM2)<br>PS6000 (Basic Box)<br>(COM1/2) |     | +<br>User created askle                                                    |                                             |
|                                                                                                    |     | User-created cable                                                         | The cable length                            |
|                                                                                                    | 14B | User-created cable                                                         | must be 15m or<br>less.                     |
| Display<br>(Connection Port)                                                                      |     | Cable                                               | Notes                                       |
|---------------------------------------------------------------------------------------------------|-----|-----------------------------------------------------|---------------------------------------------|
| LT-4*01TM (COM1)<br>LT-Rear Module<br>(COM1)                                                      | 14J | RJ45 RS-485 Cable (5m) by Pro-face<br>PFXZLMCBRJR81 | The cable length<br>must be 15m or<br>less. |
| PE-4000B <sup>*11</sup><br>PS5000 <sup>*11</sup><br>PS6000 (Optional<br>Interface) <sup>*11</sup> | 14K | User-created cable                                  | The cable length<br>must be 15m or<br>less. |

\*1 All GP3000 models except AGP-3302B

\*2 Except AST-3211A and AST-3302B

\*3 All GP3000 models except GP-3200 series and AGP-3302B

\*4 Only the COM port which can communicate by RS-422/485 (2 wire) can be used. (Except PE-4000B, PS5000, and PS6000)

■ IPC COM Port (page 8)

- \*5 Except GP-4203T
- \*6 All GP4000 models except GP-4100 series, GP-4\*01TM, GP-Rear Module, GP-4201T and GP-4\*03T
- \*7 Except SP-5B00
- \*8 Except ST-6200
- \*9 Due to the COM port specifications, flow control is not possible. Omit wiring the control pins on the Display side of the cable diagram.
- \*10 When using a Terminal Block Conversion Adapter (CA3-ADPTRM-01) instead of the RS-422 Terminal Block Conversion Adapter, refer to Cable Diagram 14A.
- \*11 Only the COM port which can communicate by RS-422/485 (2 wire) can be used.
  - IPC COM Port (page 8)

#### 14A)

• 1:1 Connection

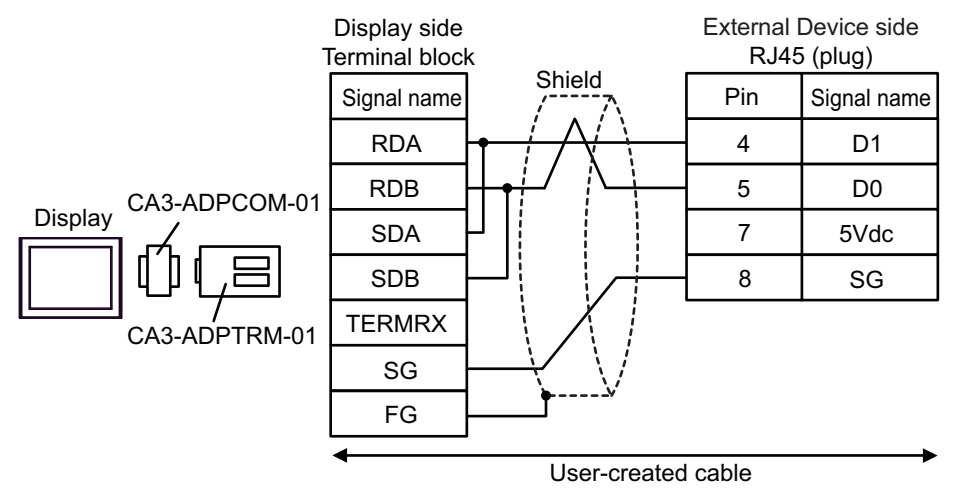

• 1:n Connection

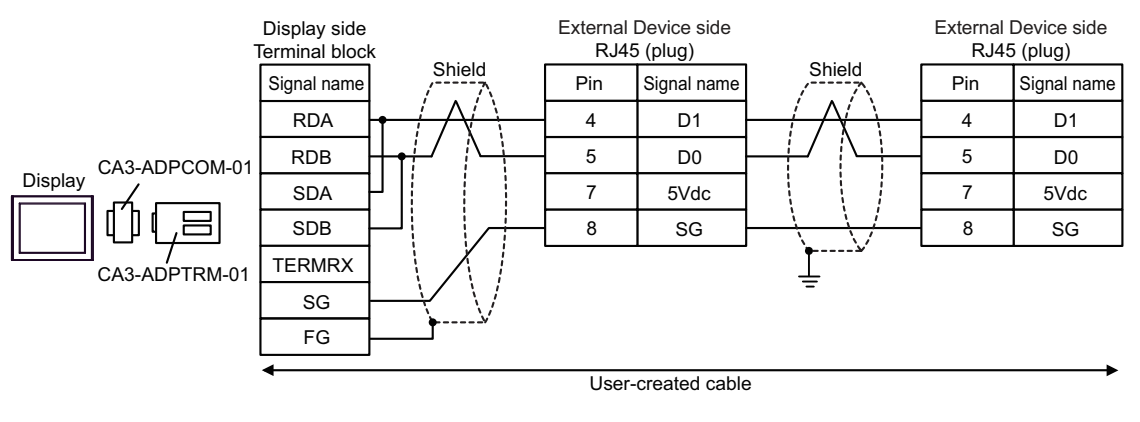

#### 14B)

• 1:1 Connection

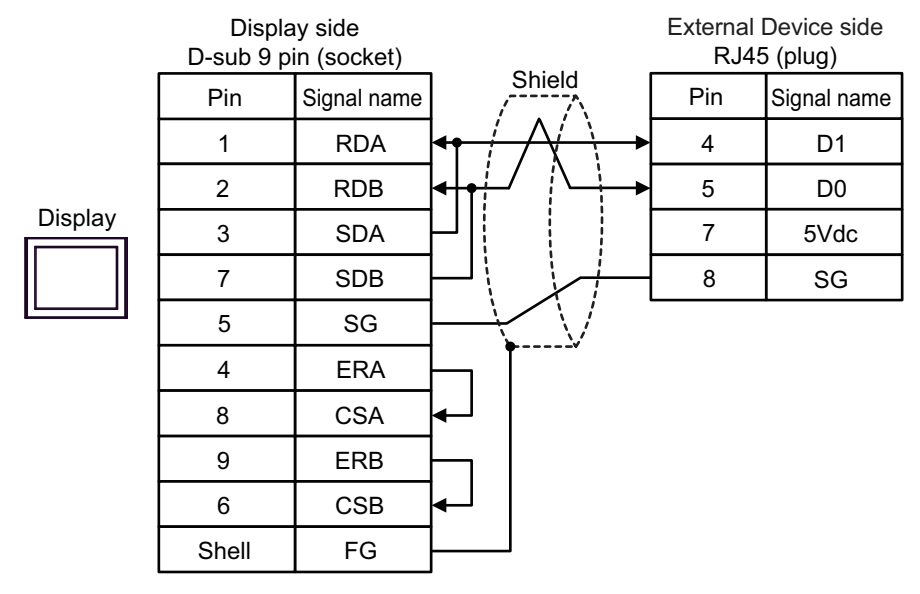

• 1:n Connection

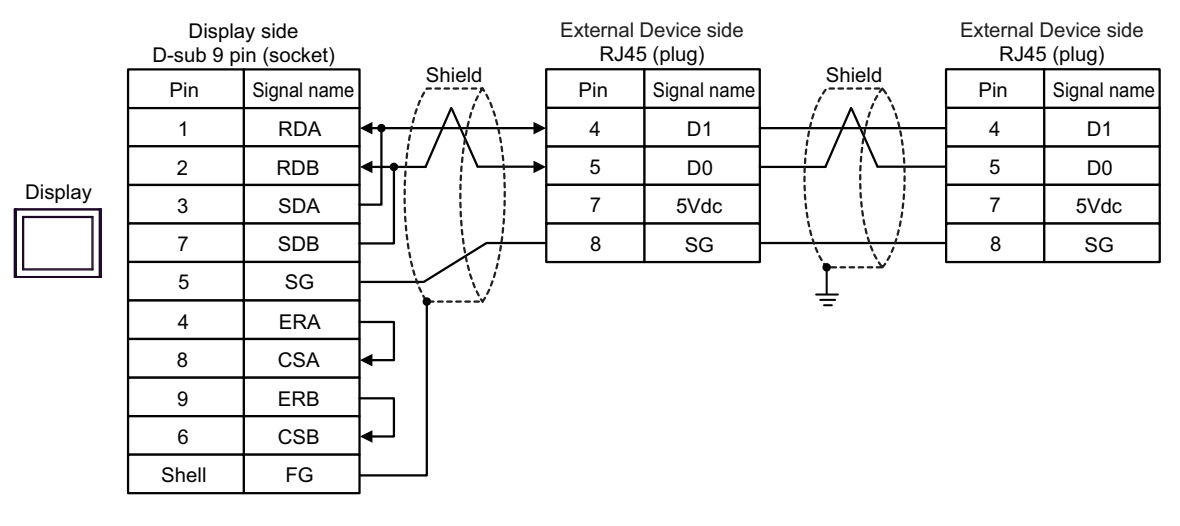

**I**MPORTANT

### 14C)

• 1:1 Connection

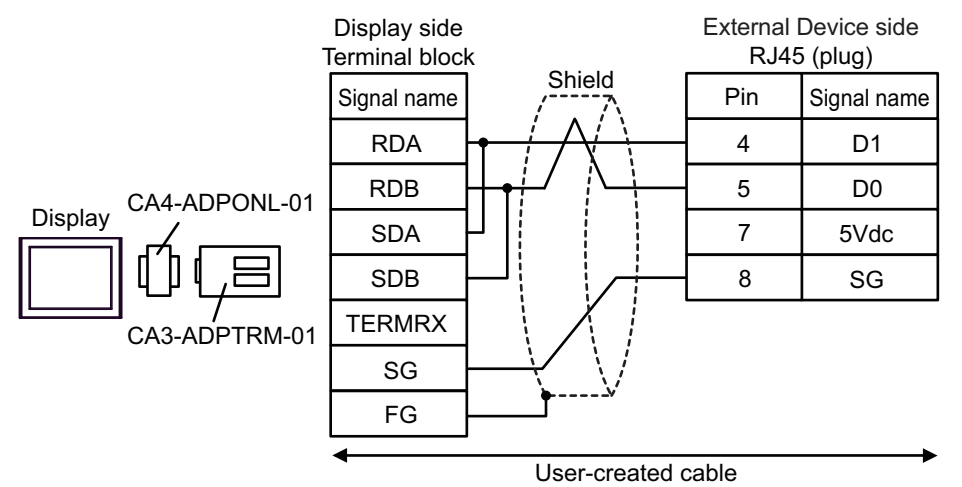

• 1:n Connection

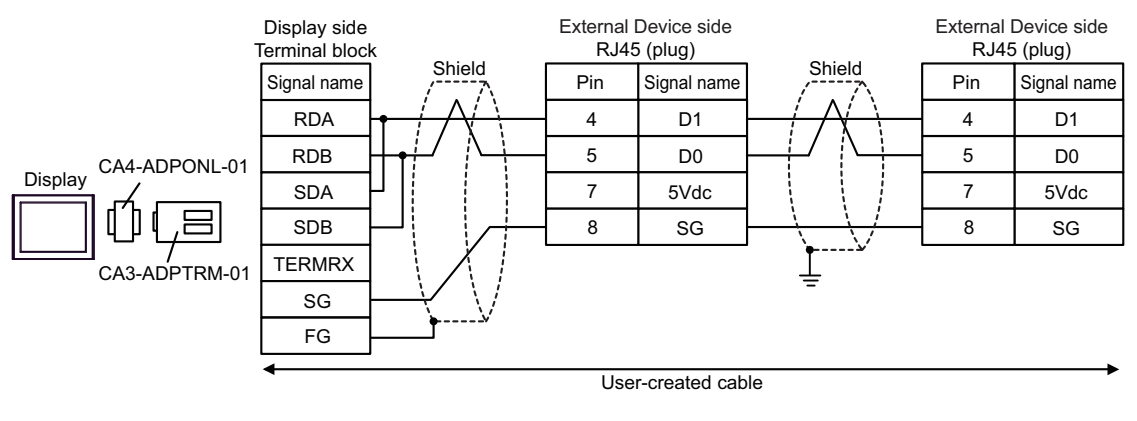

IMPORTANT

٠

### 14D)

• 1:1 Connection

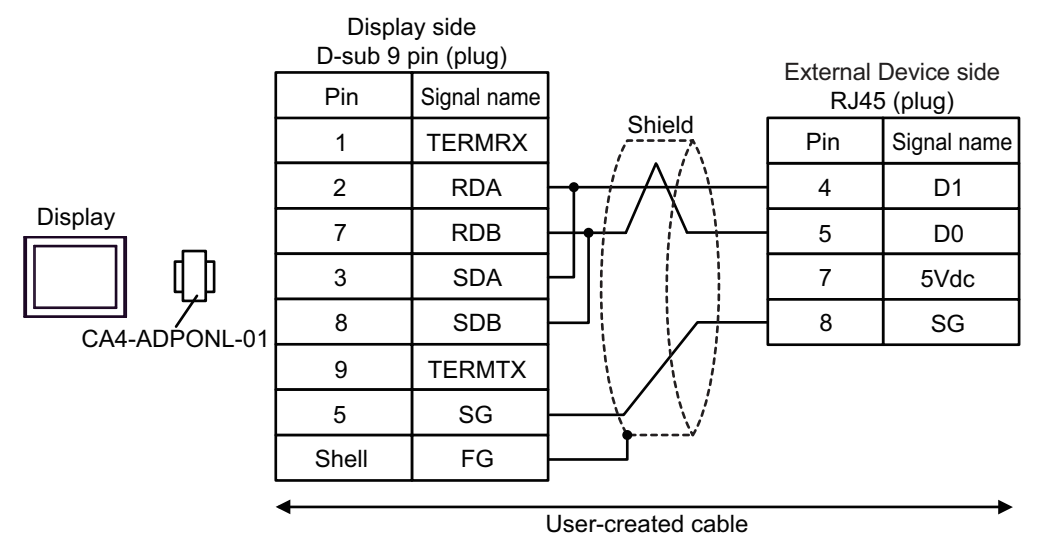

• 1:n Connection

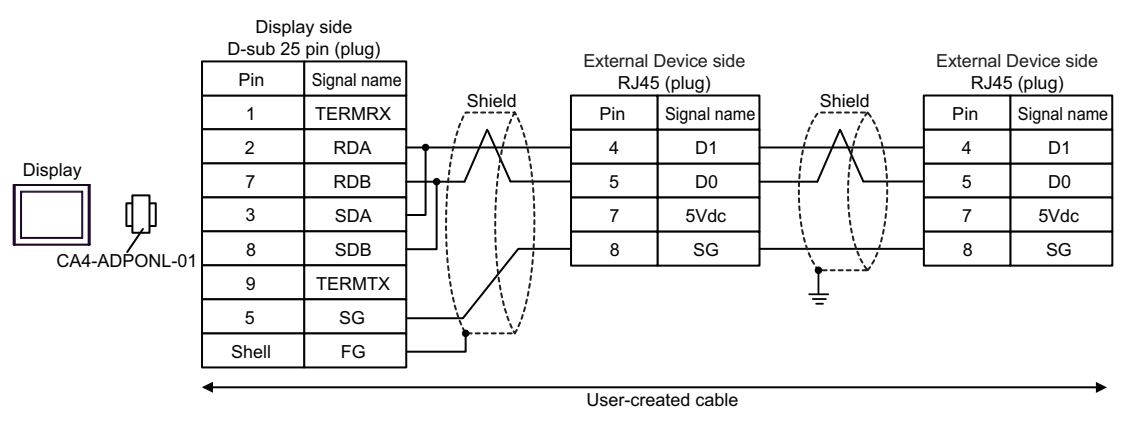

#### **I**MPORTANT

### 14E)

• 1:1 Connection

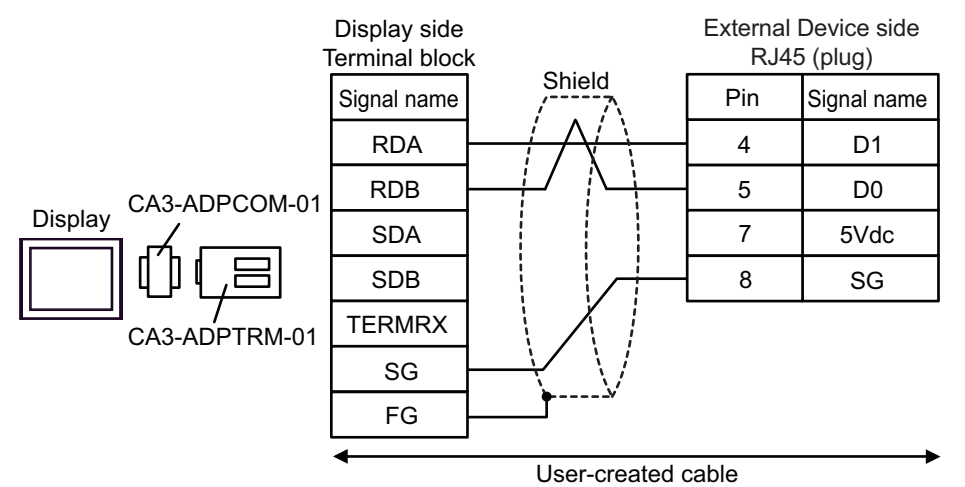

• 1:n Connection

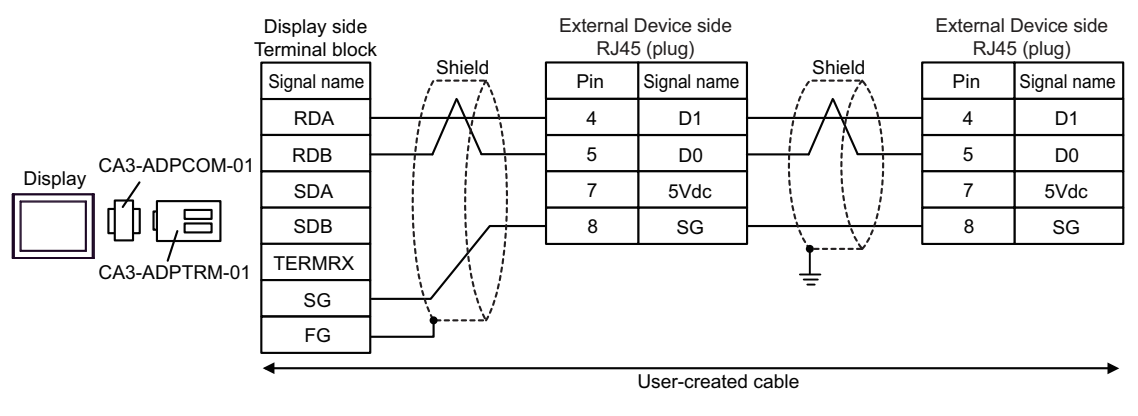

#### **I**MPORTANT

٠

### 14F)

• 1:1 Connection

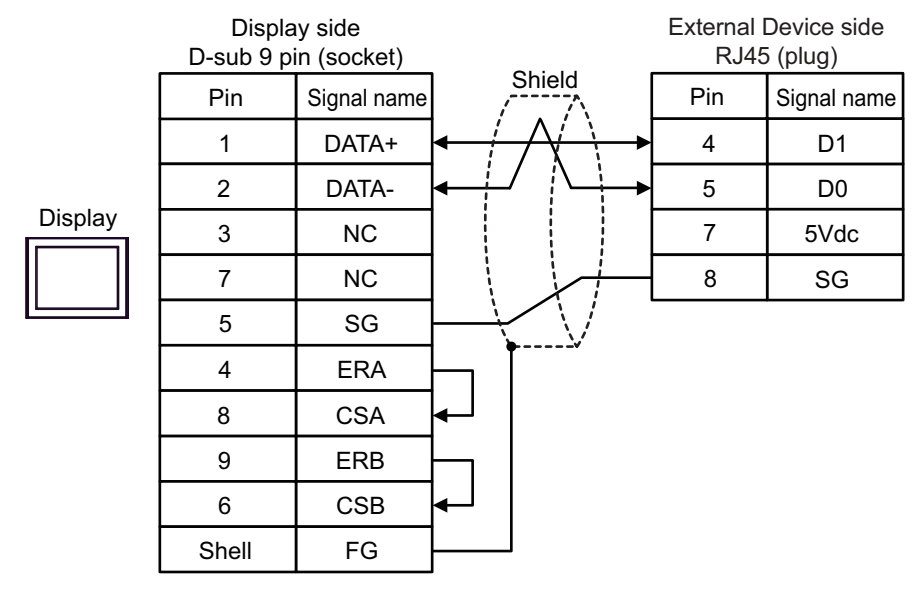

• 1:n Connection

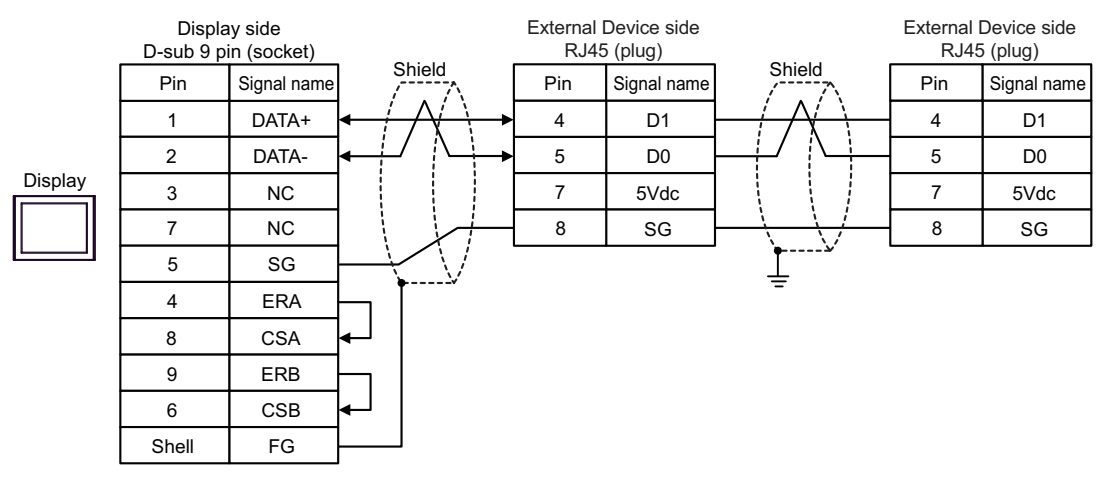

#### IMPORTANT

٠

#### 14G)

• 1:1 Connection

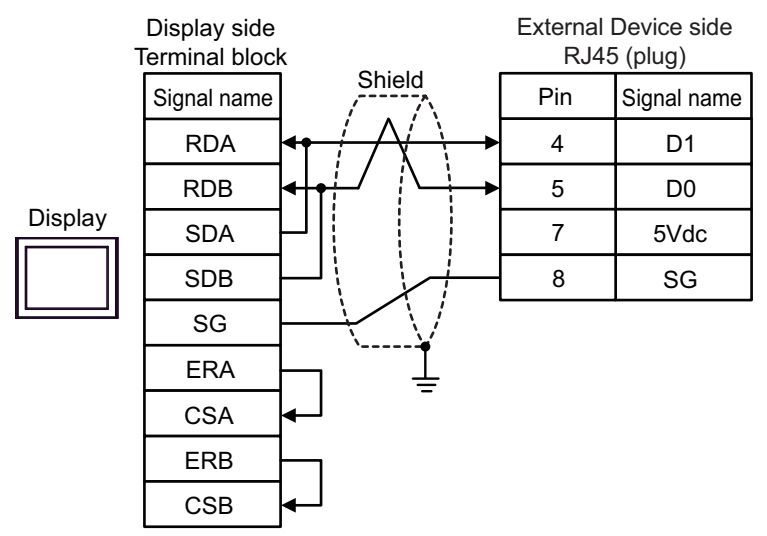

• 1:n Connection

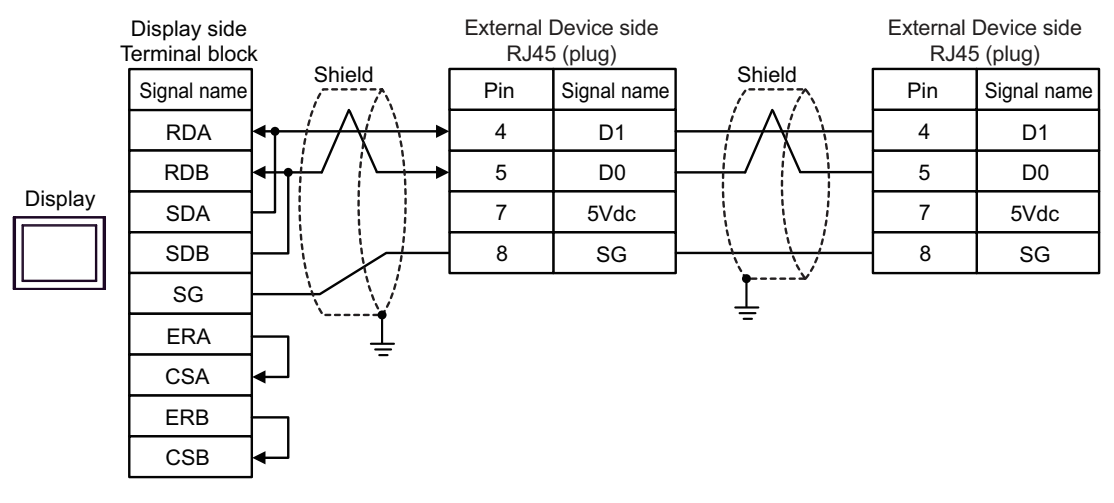

## IMPORTANT

#### 14H)

• 1:1 Connection

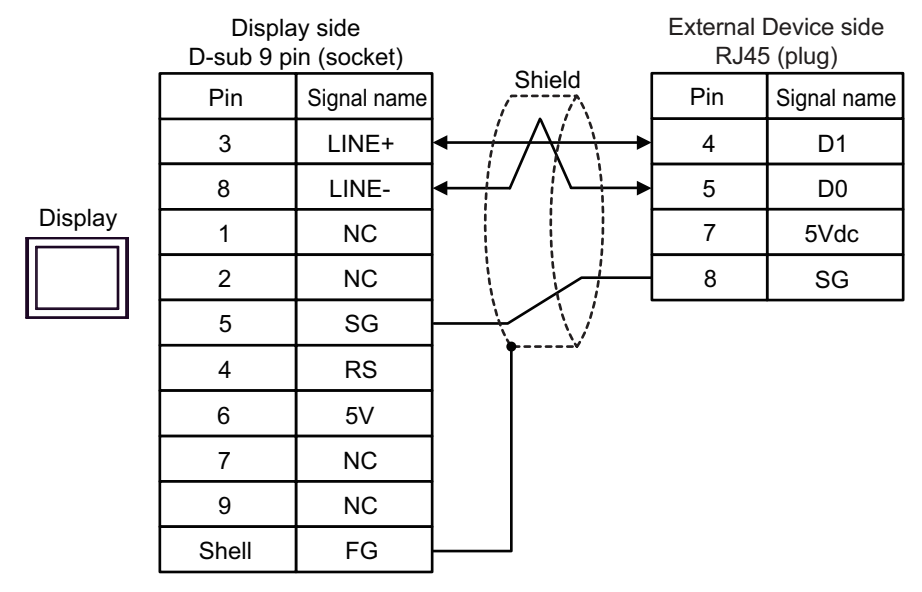

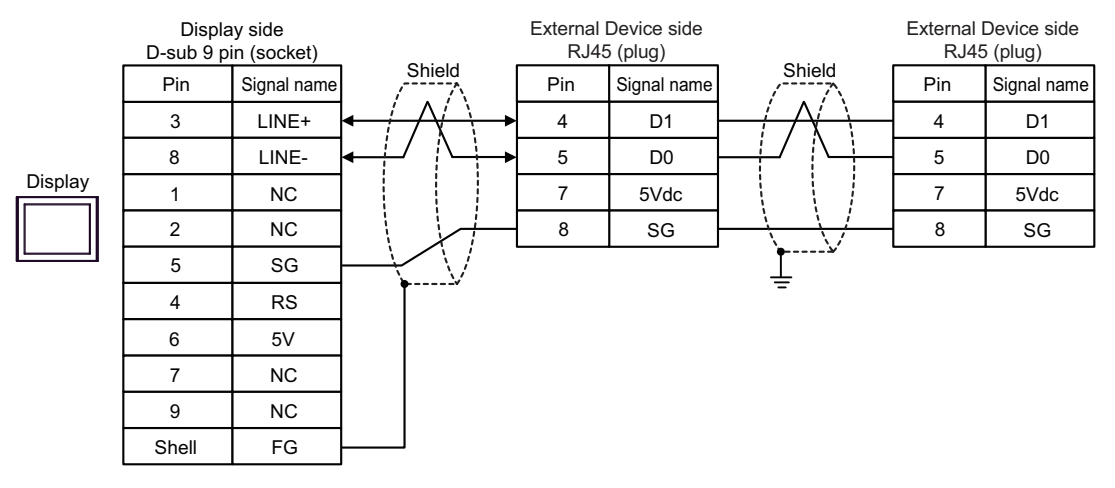

| IMPORTANT | • | The 5V output (Pin #6) on the Display is the power for the Siemens AG's PROFIBUS |
|-----------|---|----------------------------------------------------------------------------------|
|           |   | connector. Do not use it for other devices.                                      |
|           | • | Do not connect the cable to the 5 Vdc pin on the External Device.                |
|           |   |                                                                                  |

| • In COM on the GP-4107, the SG and FG terminals are isolated. |  |
|----------------------------------------------------------------|--|
|----------------------------------------------------------------|--|

#### 14I)

• 1:1 Connection

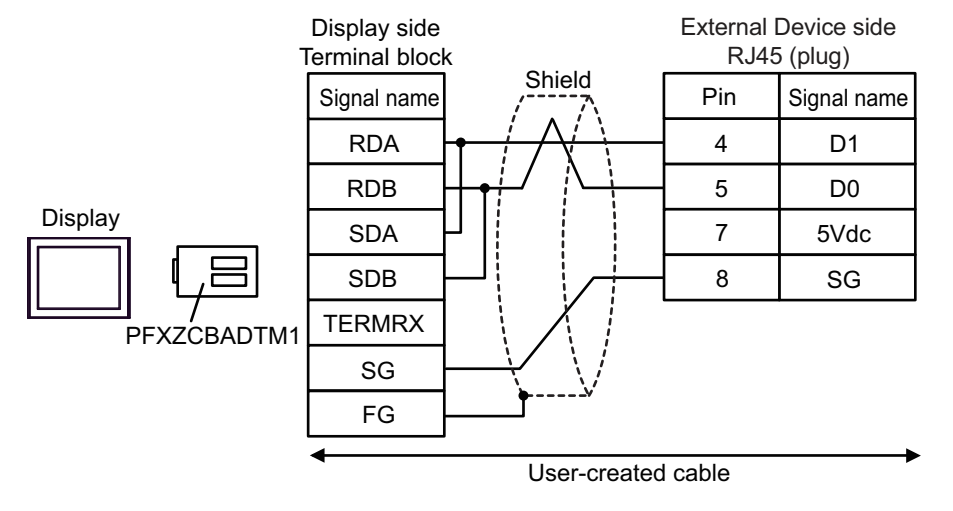

• 1:n Connection

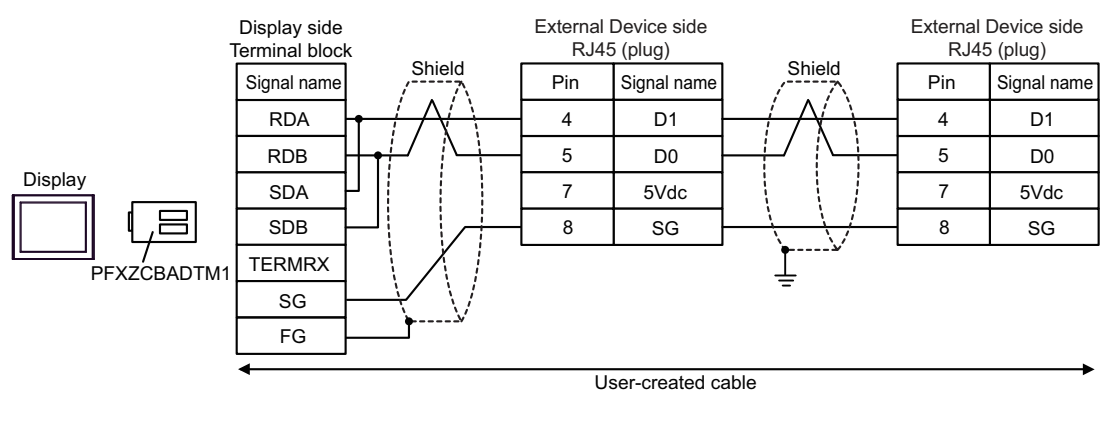

## 14J)

• 1:1 Connection

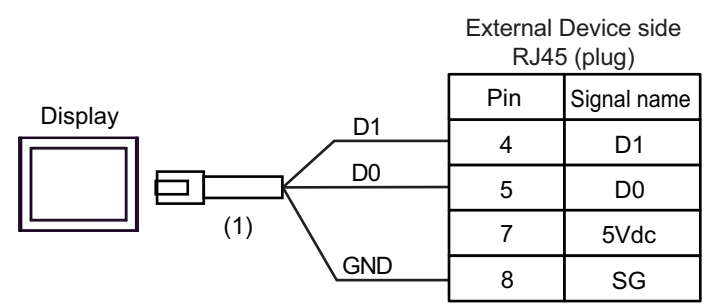

• 1:n Connection

|         | External<br>RJ45 | Device side<br>5 (plug) |              | External<br>RJ45 | Device side<br>5 (plug) |
|---------|------------------|-------------------------|--------------|------------------|-------------------------|
| Display | Pin              | Signal name             | Shield       | Pin              | Signal name             |
|         | 4                | D1                      | $-/ \Lambda$ | 4                | D1                      |
|         | 5                | D0                      |              | 5                | D0                      |
| (1)     | 7                | 5Vdc                    |              | 7                | 5Vdc                    |
|         | - 8              | SG                      |              | 8                | SG                      |
|         |                  |                         | <u> </u>     |                  |                         |

| No. | Name                                                | Notes |
|-----|-----------------------------------------------------|-------|
| (1) | RJ45 RS-485 Cable (5m) by Pro-face<br>PFXZLMCBRJR81 |       |

#### 14K)

• 1:1 Connection

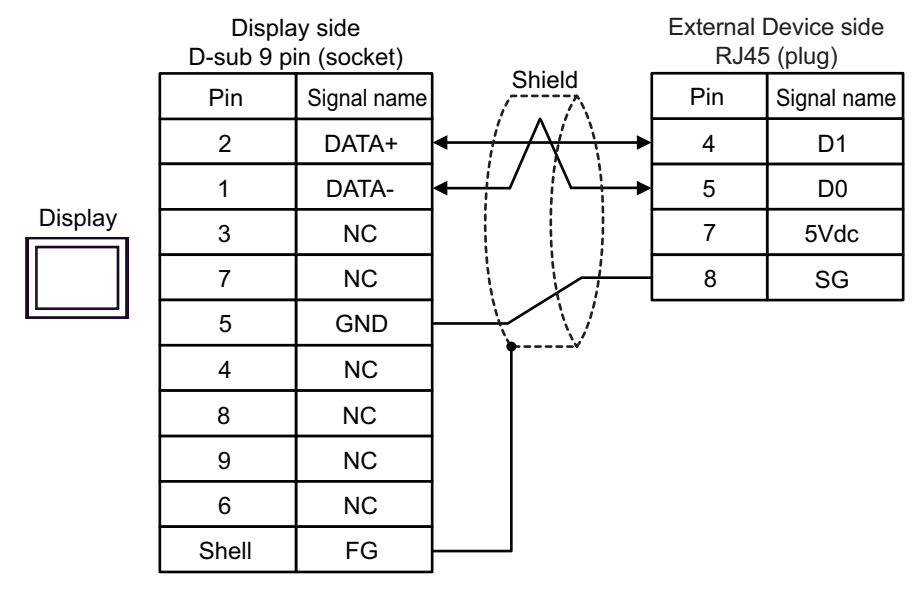

• 1:n Connection

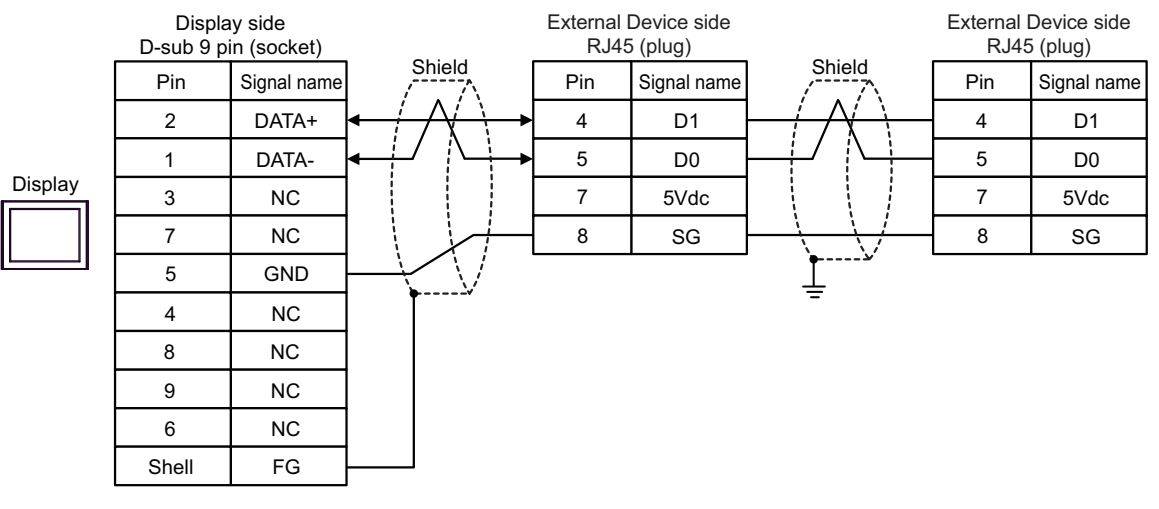

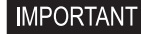

# 5.15 Cable Diagram 15

| Display<br>(Connection Port)                                                                                                    |     | Cable                                                                                                    | Notes                                       |
|----------------------------------------------------------------------------------------------------|-----|----------------------------------------------------------------------------------------------------|---------------------------------------------|
| GP3000 <sup>*1</sup> (COM1)<br>AGP-3302B (COM2)                                                                                                    |     | COM Port Conversion Adapter by Pro-face<br>CA3-ADPCOM-01<br>+                                                                        |                                             |
| $\begin{array}{c} \text{GP-4*011M (COM1)} \\ \text{GP-Rear Module} \\ \text{(COM1)} \\ \text{ST3000}^{*2} \text{(COM2)} \end{array}$                                                                                                    | 15A | Terminal Block Conversion Adapter by Pro-face<br>CA3-ADPTRM-01<br>+                                                                  | The cable length<br>must be 15m or<br>less. |
| LT3000 (COM1)                                                                                                    |     | User-created cable                                                                                                    | 4                                           |
|                                                                                                    | 15B | User-created cable                                                                                                    |                                             |
|                                                                                                    |     | Online Adapter by Pro-face<br>CA4-ADPONL-01<br>+                                                                                     |                                             |
| GP3000 <sup>*3</sup> (COM2)                                                                                                    | 15C | Terminal Block Conversion Adapter by Pro-face<br>CA3-ADPTRM-01<br>+<br>User-created cable                                            | The cable length<br>must be 15m or<br>less. |
|                                                                                                    | 15D | Online Adapter by Pro-face<br>CA4-ADPONL-01<br>+<br>User-created cable                                                               |                                             |
| IPC <sup>*4</sup>                                                                                                    | 15E | COM Port Conversion Adapter by Pro-face<br>CA3-ADPCOM-01<br>+<br>Terminal Block Conversion Adapter by Pro-face<br>CA3-ADPTRM-01<br>+ | The cable length<br>must be 15m or<br>less. |
|                                                                                                    |     | User-created cable                                                                                                    |                                             |
|                                                                                                    | 15F | User-created cable                                                                                                    | -                                           |
| GP-4106 (COM1)<br>GP-4116T (COM1)                                                                                                    | 15G | User-created cable                                                                                                    | The cable length<br>must be 15m or<br>less. |
| GP-4107 (COM1)<br>GP-4*03T <sup>*5</sup> (COM2)<br>GP-4203T (COM1)                                                                                                    | 15H | User-created cable                                                                                                    | The cable length<br>must be 15m or<br>less. |
| GP4000 <sup>*6</sup> (COM2)<br>GP-4201T (COM1)<br>GP6000 (COM2)<br>SP5000 <sup>*7</sup> (COM1/2)<br>SP-5B00 (COM2)<br>ST6000 <sup>*8</sup> (COM2)<br>ST-6200 (COM1)<br>STM6000 (COM1)<br>STC6000 (COM1)<br>ET6000 <sup>*9</sup> (COM2)<br>PS6000 (Basic Box)<br>(COM1/2) | 151 | RS-422 Terminal Block Conversion Adapter by Pro-face<br>PFXZCBADTM1<br>*10<br>+<br>User-created cable                                |                                             |
|                                                                                                    | 15B | User-created cable                                                                                                    | The cable length<br>must be 15m or<br>less. |

| Display<br>(Connection Port)                                                                      |     | Cable                                               | Notes                                       |
|---------------------------------------------------------------------------------------------------|-----|-----------------------------------------------------|---------------------------------------------|
| LT-4*01TM (COM1)<br>LT-Rear Module<br>(COM1)                                                      | 15J | RJ45 RS-485 Cable (5m) by Pro-face<br>PFXZLMCBRJR81 | The cable length<br>must be 15m or<br>less. |
| PE-4000B <sup>*11</sup><br>PS5000 <sup>*11</sup><br>PS6000 (Optional<br>Interface) <sup>*11</sup> | 15K | User-created cable                                  | The cable length<br>must be 15m or<br>less. |

\*1 All GP3000 models except AGP-3302B

\*2 Except AST-3211A and AST-3302B

\*3 All GP3000 models except GP-3200 series and AGP-3302B

\*4 Only the COM port which can communicate by RS-422/485 (2 wire) can be used. (Except PE-4000B, PS5000, and PS6000)

■ IPC COM Port (page 8)

- \*5 Except GP-4203T
- \*6 All GP4000 models except GP-4100 series, GP-4\*01TM, GP-Rear Module, GP-4201T and GP-4\*03T
- \*7 Except SP-5B00
- \*8 Except ST-6200
- \*9 Due to the COM port specifications, flow control is not possible. Omit wiring the control pins on the Display side of the cable diagram.
- \*10 When using a Terminal Block Conversion Adapter (CA3-ADPTRM-01) instead of the RS-422 Terminal Block Conversion Adapter, refer to Cable Diagram 15A.
- \*11 Only the COM port which can communicate by RS-422/485 (2 wire) can be used.
  - IPC COM Port (page 8)

## 15A)

1:1 Connection •

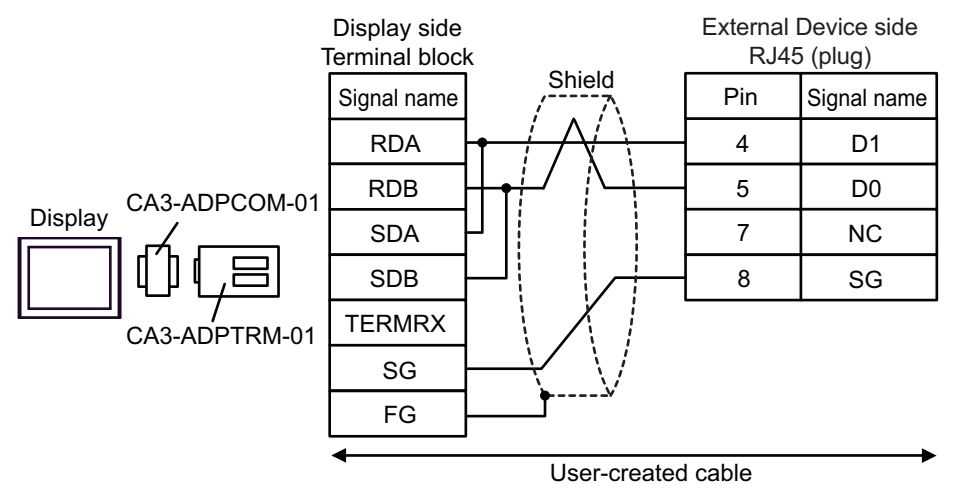

1:n Connection .

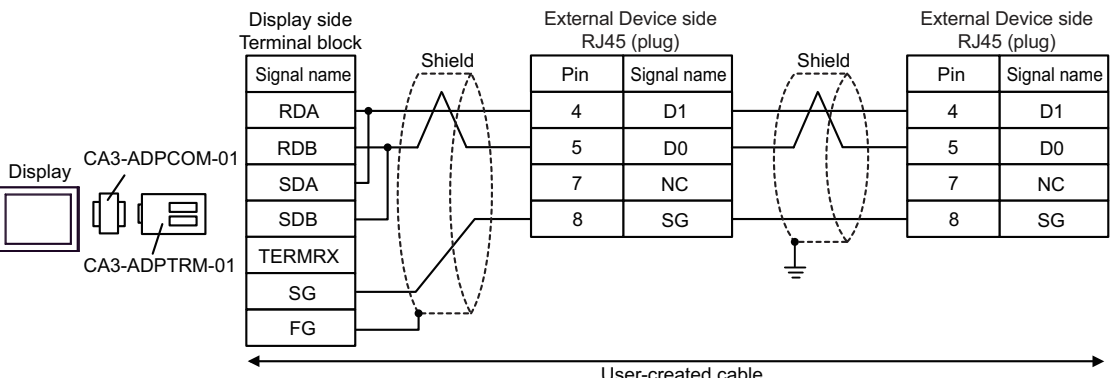

User-created cable

#### 15B)

• 1:1 Connection

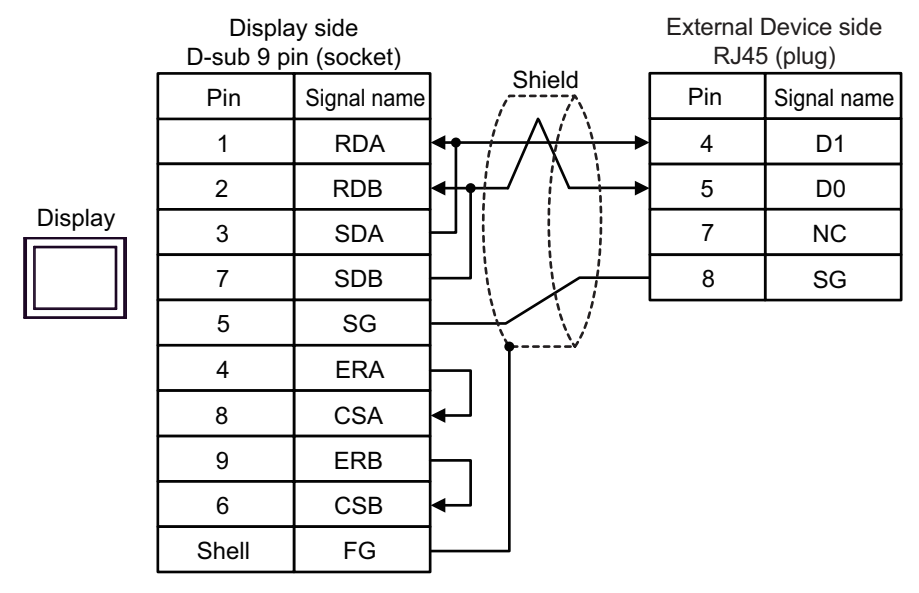

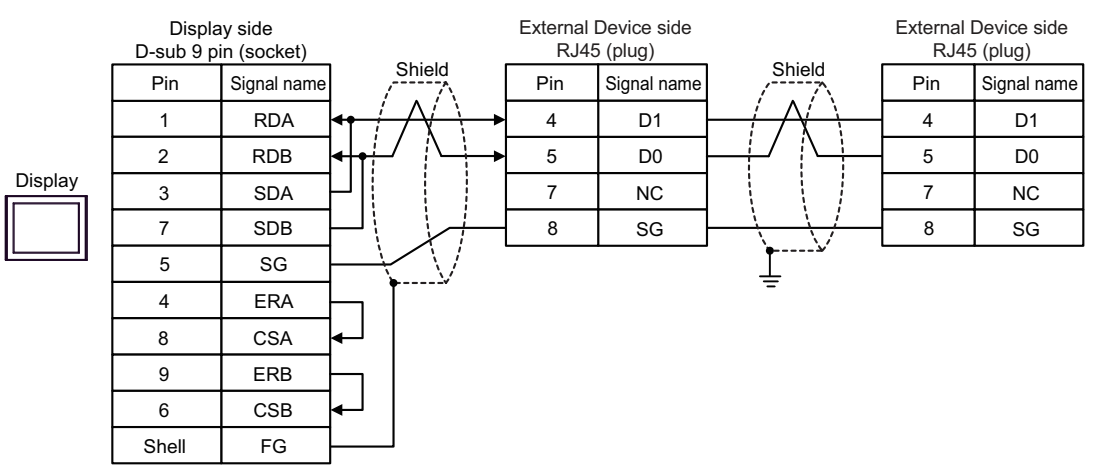

## 15C)

• 1:1 Connection

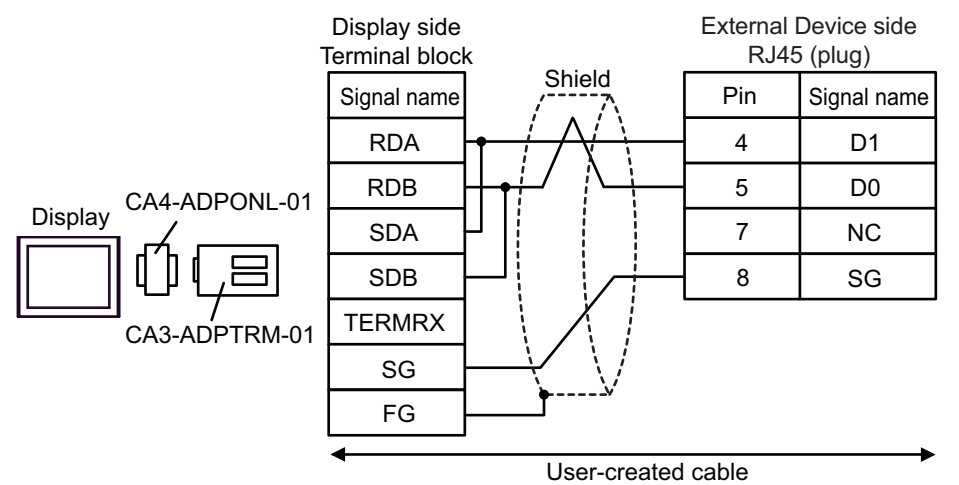

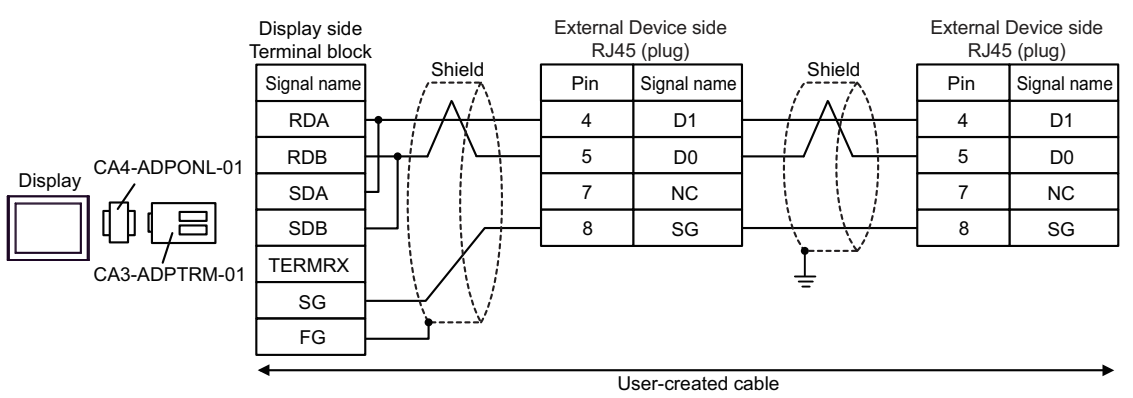

## 15D)

• 1:1 Connection

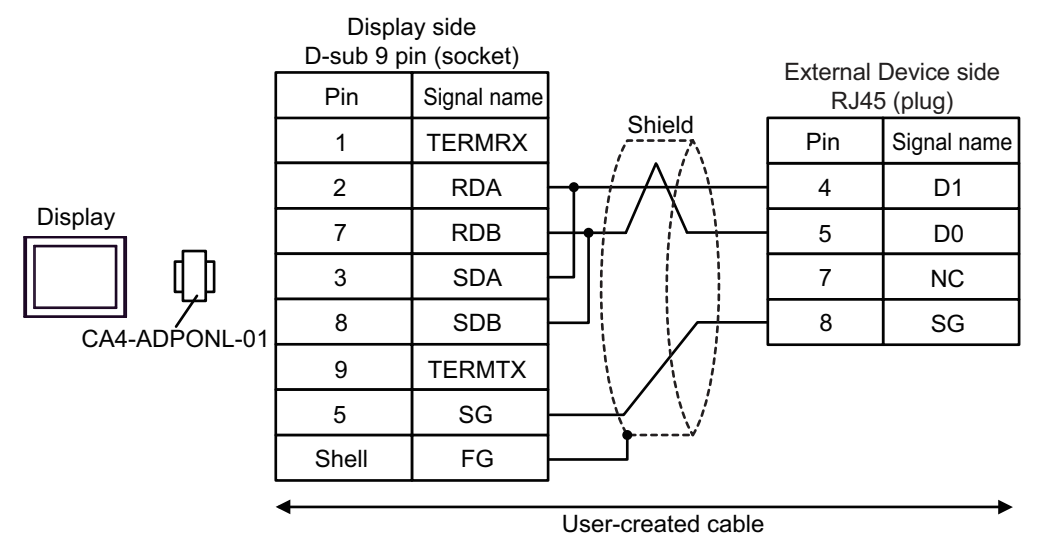

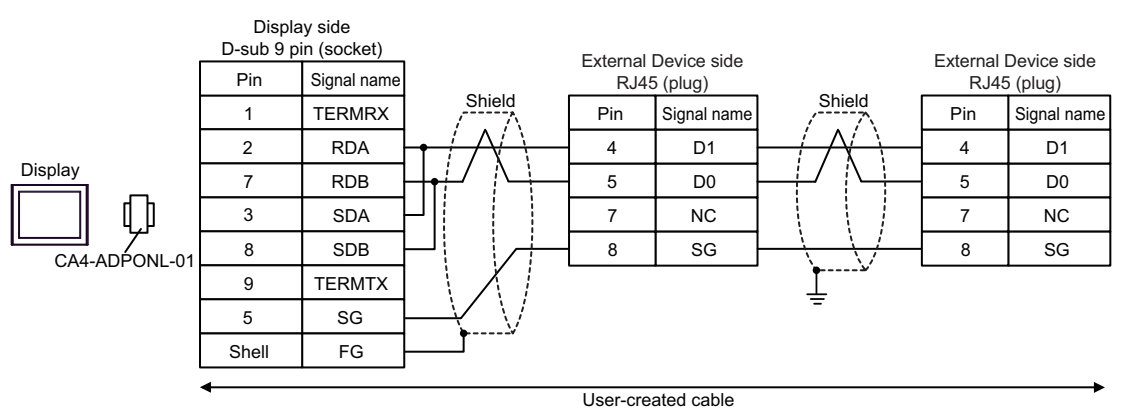

## 15E)

1:1 Connection •

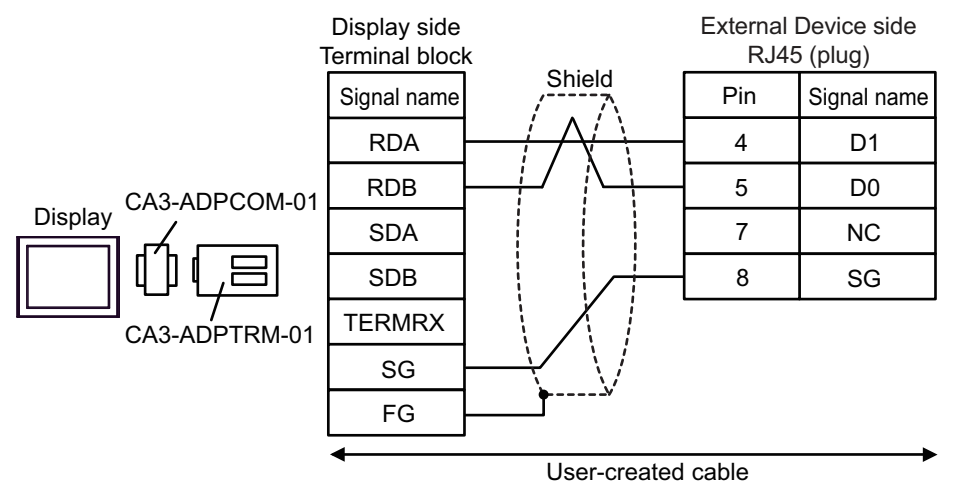

1:n Connection .

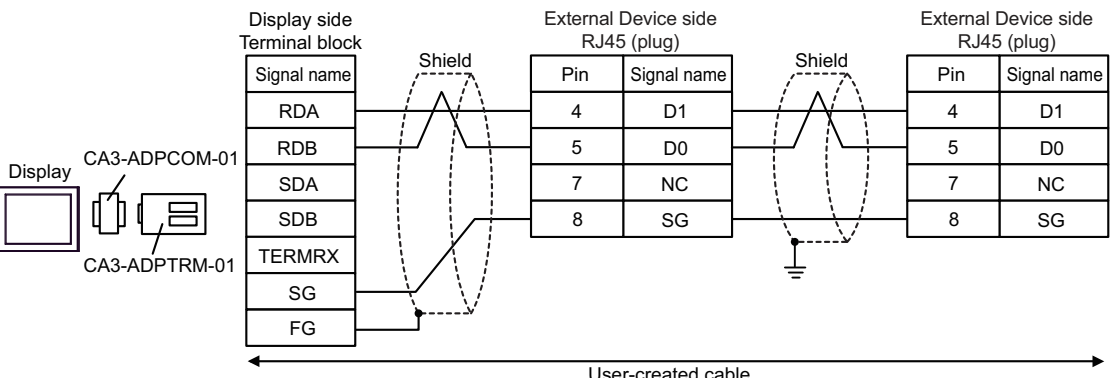

User-created cable

### 15F)

• 1:1 Connection

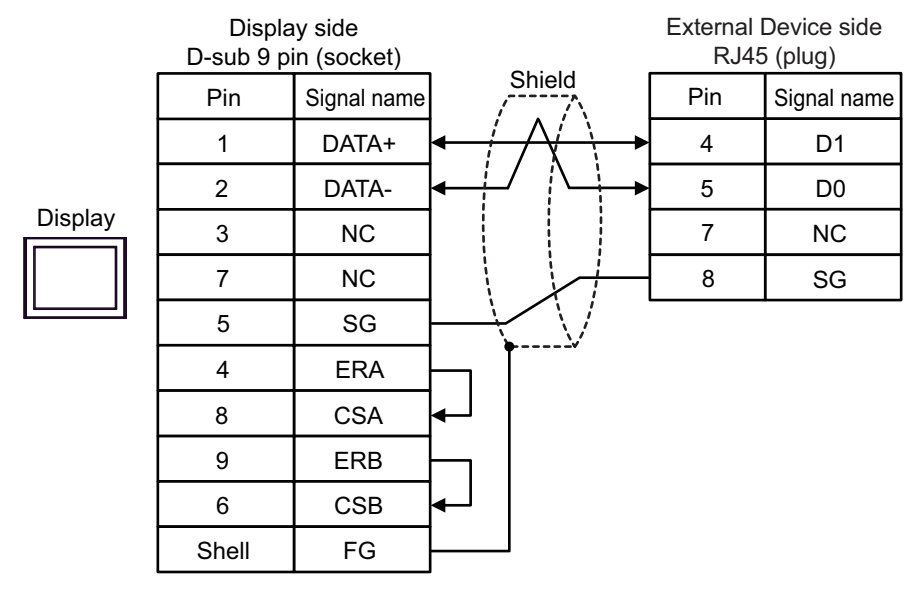

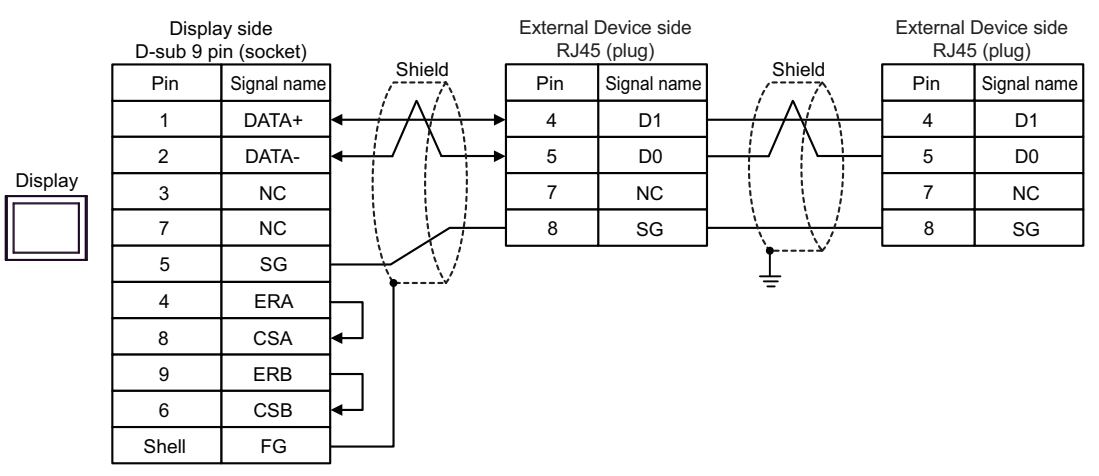

#### 15G)

• 1:1 Connection

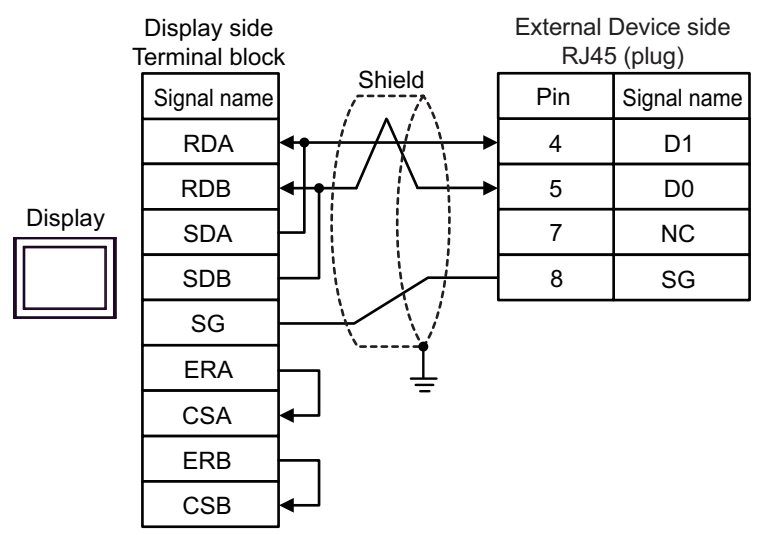

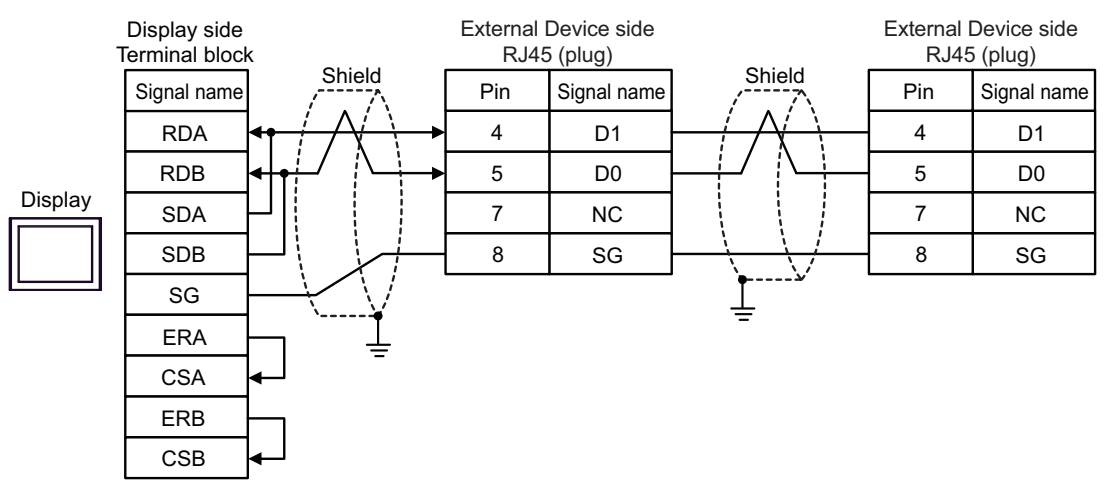

#### 15H)

• 1:1 Connection

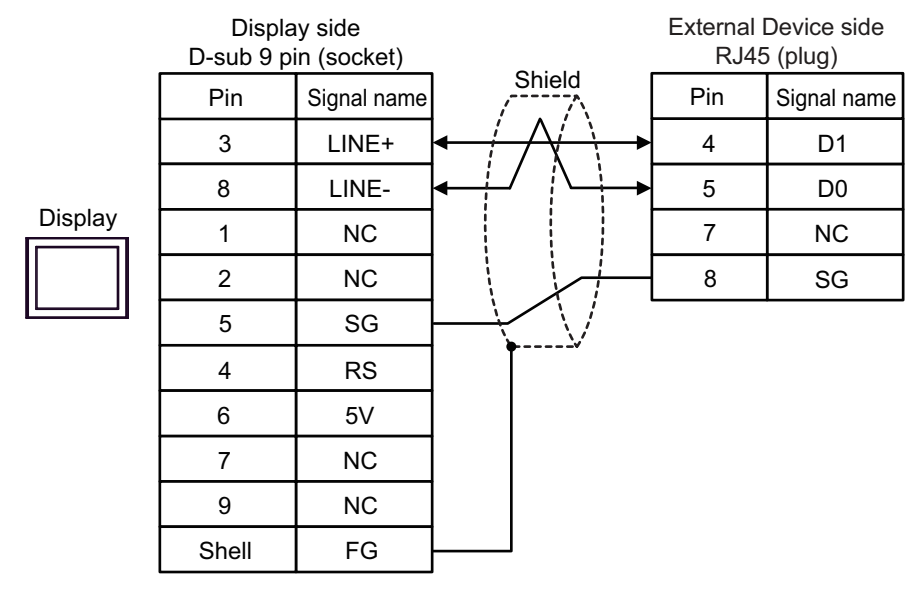

• 1:n Connection

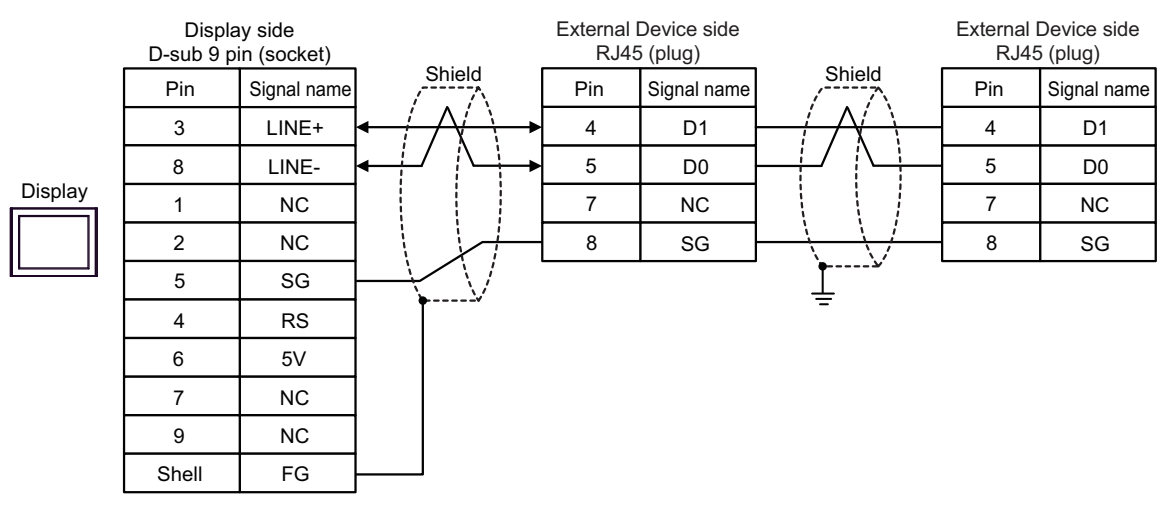

#### **IMPORTANT**

• The 5V output (Pin #6) on the Display is the power for the Siemens AG's PROFIBUS connector. Do not use it for other devices.

## NOTE

• In COM on the GP-4107, the SG and FG terminals are isolated.

#### 15I)

• 1:1 Connection

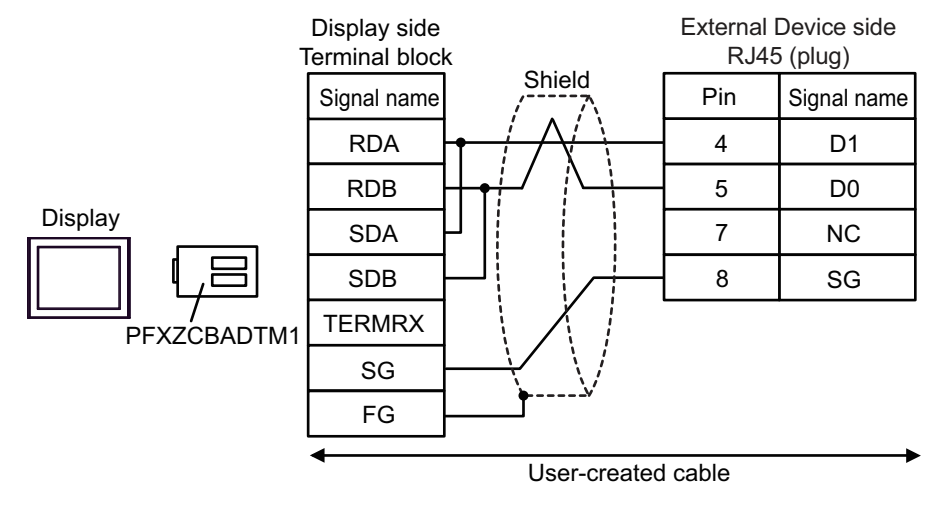

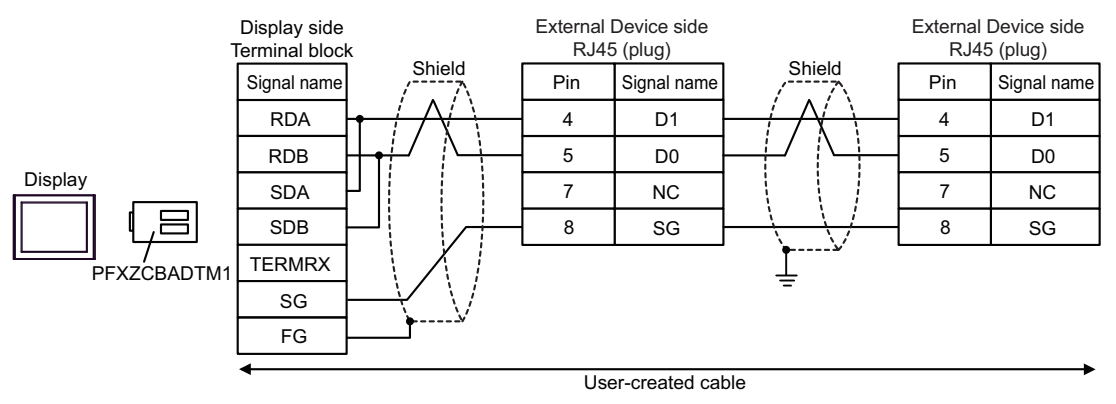

## 15J)

• 1:1 Connection

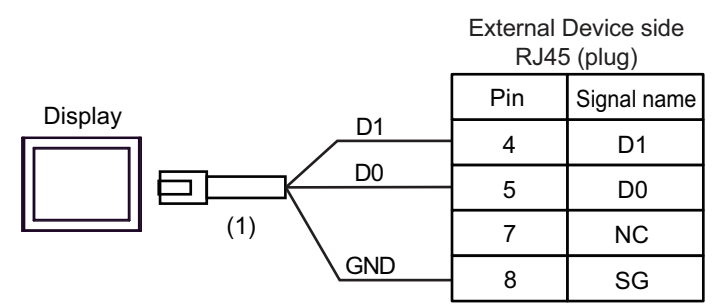

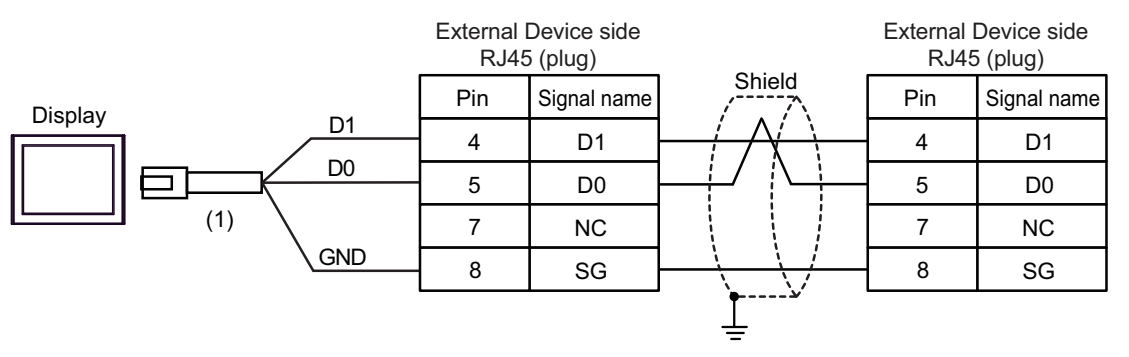

| No. | Name                                                | Notes |
|-----|-----------------------------------------------------|-------|
| (1) | RJ45 RS-485 Cable (5m) by Pro-face<br>PFXZLMCBRJR81 |       |

#### 15K)

• 1:1 Connection

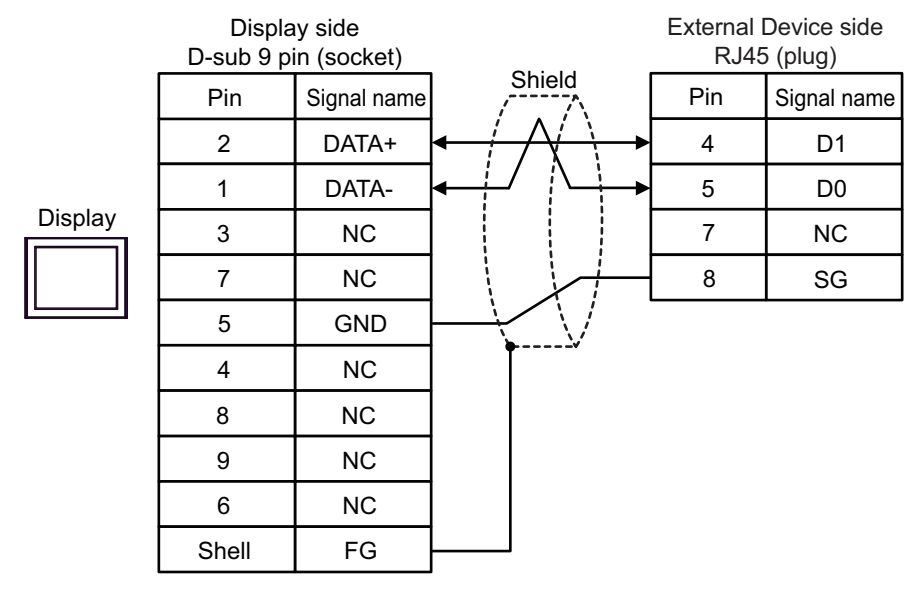

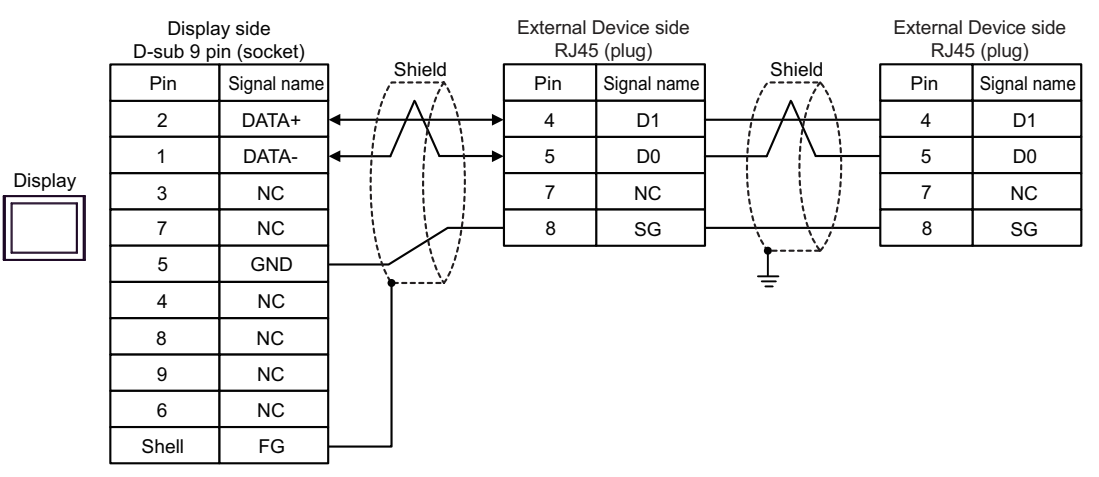

## 5.16 Cable Diagram 16

| Display<br>(Connection Port)                                                                                                    |     | Cable                                                                                                    | Notes                                |
|----------------------------------------------------------------------------------------------------|-----|----------------------------------------------------------------------------------------------------|--------------------------------------|
| GP3000 (COM1)<br>GP4000 <sup>*1</sup> (COM1)<br>GP6000 (COM1)<br>SP5000 <sup>*2</sup> (COM1/2)<br>SP-5B00 (COM1)<br>ST3000 (COM1)<br>ST6000 (COM1)<br>STC6000 (COM1)<br>ET6000 (COM1)<br>LT3000 (COM1)<br>IPC <sup>*3</sup><br>PC/AT | 16A | User-created cable<br>+<br>Cartridges TMC2SL1 or TMC2CONV01<br>by Schneider Electric                                   | The cable length must be 3m or less. |
| GP-4105 (COM1)<br>GP-4115T (COM1)<br>GP-4115T3 (COM1)                                                                                                    | 16B | User-created cable<br>+<br>Cartridges TMC2SL1 or TMC2CONV01<br>by Schneider Electric                                   | The cable length must be 3m or less. |
| LT-4*01TM (COM1)<br>LT-Rear Module (COM1)                                                                                                    | 16C | RJ45 RS-232C Cable (5m) by Pro-face<br>PFXZLMCBRJR21<br>+<br>Cartridges TMC2SL1 or TMC2CONV01<br>by Schneider Electric | The cable length must be 3m or less. |

\*1 All GP4000 models except GP-4100 series and GP-4203T

\*2 Except SP-5B00

\*3 Only the COM port which can communicate by RS-232C can be used.

■ IPC COM Port (page 8)

16A)

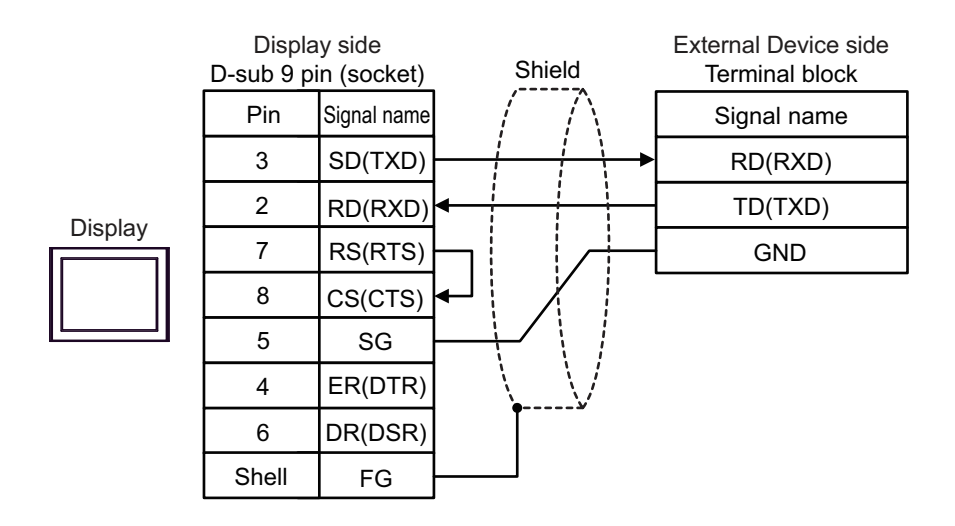

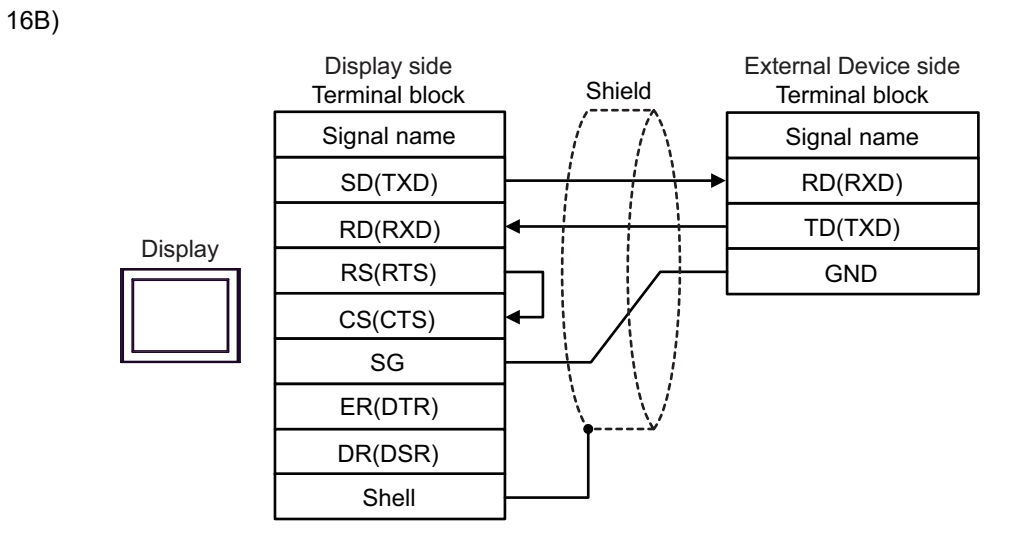

16C)

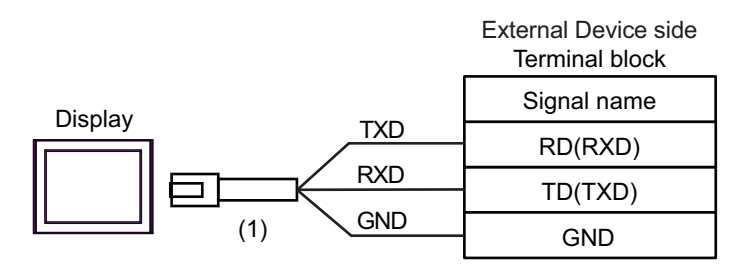

| No. | Name                                                 | Notes |
|-----|------------------------------------------------------|-------|
| (1) | RJ45 RS-232C Cable (5m) by Pro-face<br>PFXZLMCBRJR21 |       |

IMPORTANT • When using this connection, in the RS-232C communication settings set the [Flow Control] to [None].

# 5.17 Cable Diagram 17

| Display<br>(Connection Port)                                                                                                    |            | Cable                                                                                                    | Notes                                       |
|----------------------------------------------------------------------------------------------------|------------|----------------------------------------------------------------------------------------------------|---------------------------------------------|
| GP3000 <sup>*1</sup> (COM1)<br>AGP-3302B (COM2)<br>GP-4*01TM (COM1)<br>GP-Rear Module<br>(COM1)<br>ST3000 <sup>*2</sup> (COM2)<br>LT3000 (COM1) | 17A<br>17B | COM Port Conversion Adapter by Pro-face<br>CA3-ADPCOM-01<br>+<br>Terminal Block Conversion Adapter by Pro-face<br>CA3-ADPTRM-01<br>+<br>User-created cable<br>+<br>Cartridges TMC2SL1 or TMC2CONV01<br>by Schneider Electric<br>User-created cable<br>+<br>Cartridges TMC2SL1 or TMC2CONV01    | The cable length<br>must be 15m or<br>less. |
| GP3000 <sup>*3</sup> (COM2)                                                                                                    | 17C        | by Schneider Electric<br>Online Adapter by Pro-face<br>CA4-ADPONL-01<br>+<br>Terminal Block Conversion Adapter by Pro-face<br>CA3-ADPTRM-01<br>+<br>User-created cable<br>+<br>Cartridges TMC2SL1 or TMC2CONV01<br>by Schneider Electric                                                       | The cable length<br>must be 15m or<br>less. |
|                                                                                                    | 17D        | Online Adapter by Pro-face<br>CA4-ADPONL-01<br>+<br>User-created cable<br>+<br>Cartridges TMC2SL1 or TMC2CONV01<br>by Schneider Electric                                                                                                    |                                             |
| IPC <sup>*4</sup>                                                                                                    | 17E<br>17F | COM Port Conversion Adapter by Pro-face<br>CA3-ADPCOM-01<br>+<br>Terminal Block Conversion Adapter by Pro-face<br>CA3-ADPTRM-01<br>+<br>User-created cable<br>+<br>Cartridges TMC2SL1 or TMC2CONV01<br>by Schneider Electric<br>-<br>Cartridges TMC2SL1 or TMC2CONV01<br>by Schneider Electric | The cable length<br>must be 15m or<br>less. |
| GP-4106 (COM1)<br>GP-4116T (COM1)                                                                                                    | 17G        | User-created cable<br>+<br>Cartridges TMC2SL1 or TMC2CONV01<br>by Schneider Electric                                                                                                    | The cable length<br>must be 15m or<br>less. |

| Display<br>(Connection Port)                                                                                                    |            | Cable                                                                                                    | Notes                                       |
|----------------------------------------------------------------------------------------------------|------------|----------------------------------------------------------------------------------------------------|---------------------------------------------|
| GP-4107 (COM1)<br>GP-4*03T <sup>*5</sup> (COM2)<br>GP-4203T (COM1)                                                                                                    | 17H        | User-created cable<br>+<br>Cartridges TMC2SL1 or TMC2CONV01<br>by Schneider Electric                                                                                                    | The cable length<br>must be 15m or<br>less. |
| GP4000 <sup>*6</sup> (COM2)<br>GP-4201T (COM1)<br>GP6000 (COM2)<br>SP5000 <sup>*7</sup> (COM1/2)<br>SP-5B00 (COM2)<br>ST6000 <sup>*8</sup> (COM2)<br>ST-6200 (COM1)<br>STM6000 (COM1)<br>STC6000 (COM1)<br>ET6000 <sup>*9</sup> (COM2)<br>PS6000 (Basic Box)<br>(COM1/2) | 17I<br>17B | RS-422 Terminal Block Conversion Adapter by Pro-face<br>PFXZCBADTM1<br>*10<br>+<br>User-created cable<br>+<br>Cartridges TMC2SL1 or TMC2CONV01<br>by Schneider Electric<br>User-created cable<br>+<br>Cartridges TMC2SL1 or TMC2CONV01<br>by Schneider Electric | The cable length<br>must be 15m or<br>less. |
| LT-4*01TM (COM1)<br>LT-Rear Module<br>(COM1)                                                                                                    | 17J        | RJ45 RS-485 Cable (5m) by Pro-face<br>PFXZLMCBRJR81<br>+<br>Cartridges TMC2SL1 or TMC2CONV01<br>by Schneider Electric                                                                                                    | The cable length<br>must be 15m or<br>less. |
| PE-4000B <sup>*11</sup><br>PS5000 <sup>*11</sup><br>PS6000 (Optional<br>Interface) <sup>*11</sup>                                                                                                    | 17K        | User-created cable<br>+<br>Cartridges TMC2SL1 or TMC2CONV01<br>by Schneider Electric                                                                                                    | The cable length must be 15m or less.       |

\*1 All GP3000 models except AGP-3302B

\*2 Except AST-3211A and AST-3302B

\*3 All GP3000 models except GP-3200 series and AGP-3302B

\*4 Only the COM port which can communicate by RS-422/485 (2 wire) can be used. (Except PE-4000B, PS5000, and PS6000)

IPC COM Port (page 8)

- \*5 Except GP-4203T
- \*6 All GP4000 models except GP-4100 series, GP-4\*01TM, GP-Rear Module, GP-4201T and GP-4\*03T
- \*7 Except SP-5B00
- \*8 Except ST-6200
- \*9 Due to the COM port specifications, flow control is not possible. Omit wiring the control pins on the Display side of the cable diagram.
- \*10 When using a Terminal Block Conversion Adapter (CA3-ADPTRM-01) instead of the RS-422 Terminal Block Conversion Adapter, refer to Cable Diagram 17A.
- \*11 Only the COM port which can communicate by RS-422/485 (2 wire) can be used.
  - IPC COM Port (page 8)

## 17A)

• 1:1 Connection

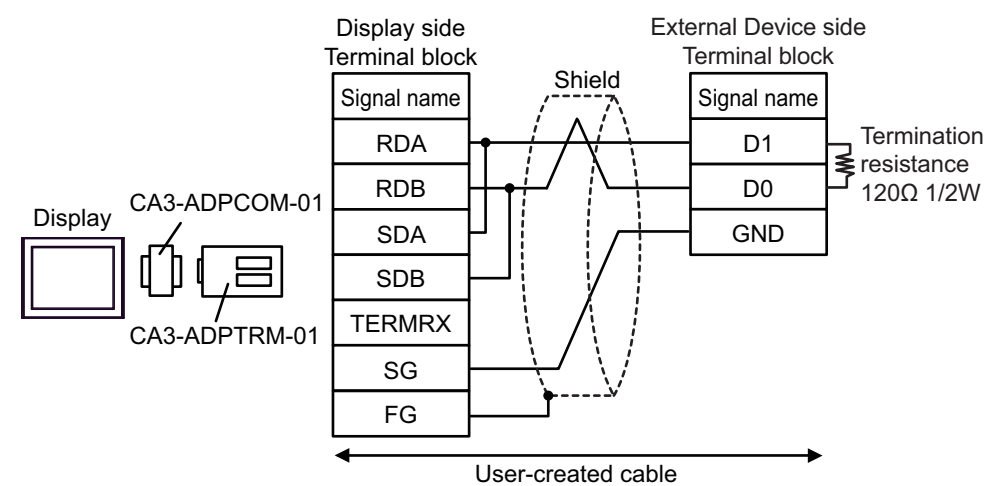

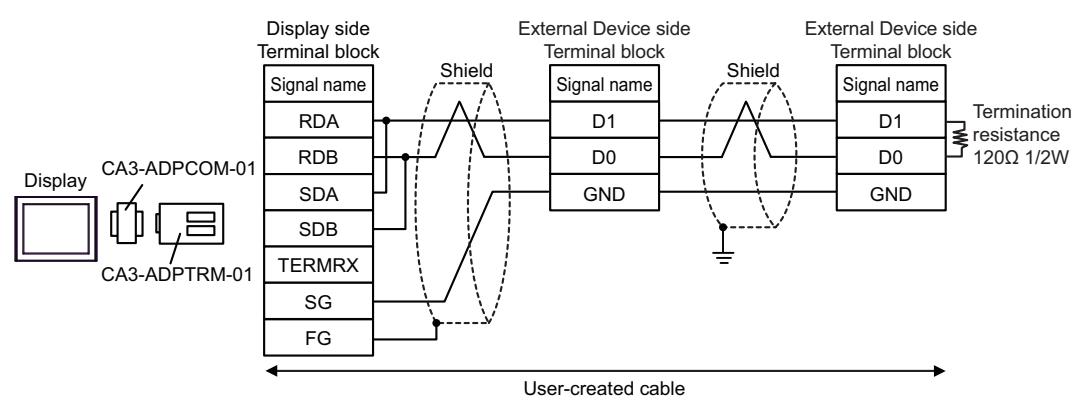

## 17B)

• 1:1 Connection

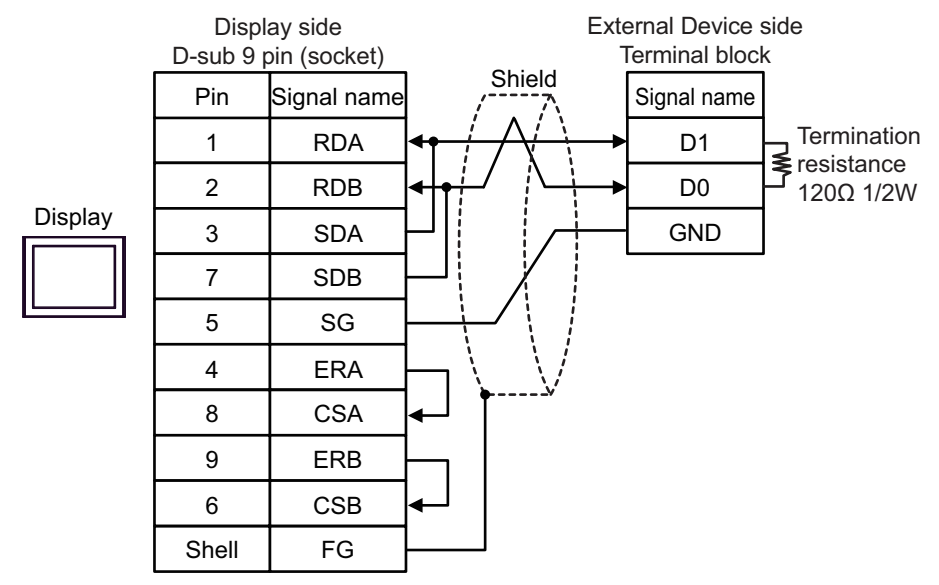

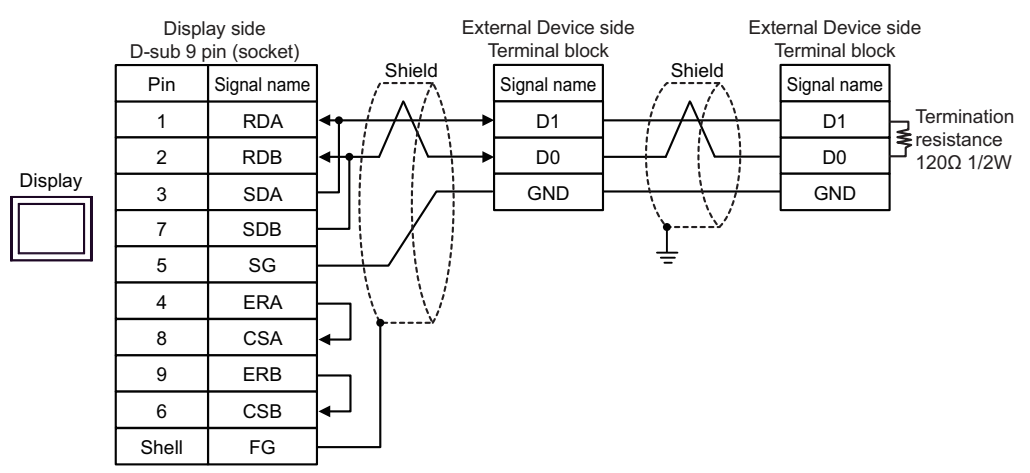

## 17C)

• 1:1 Connection

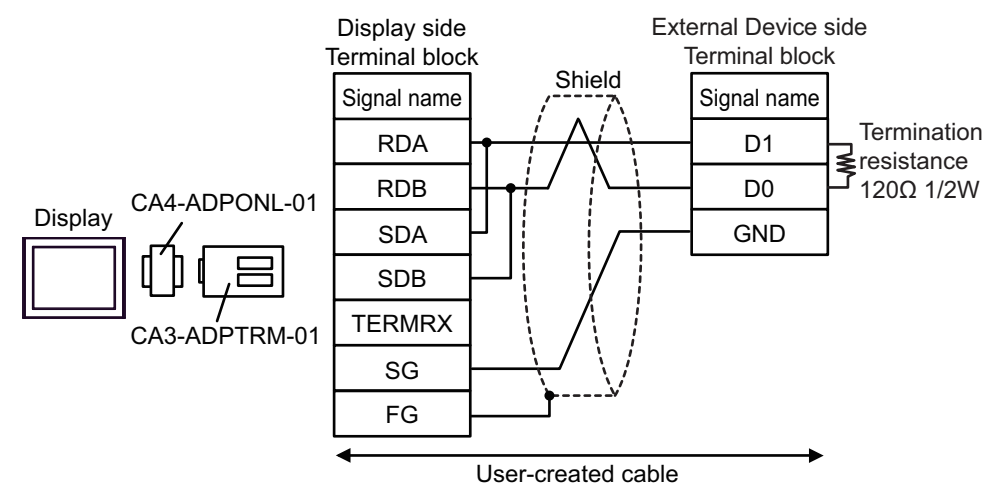

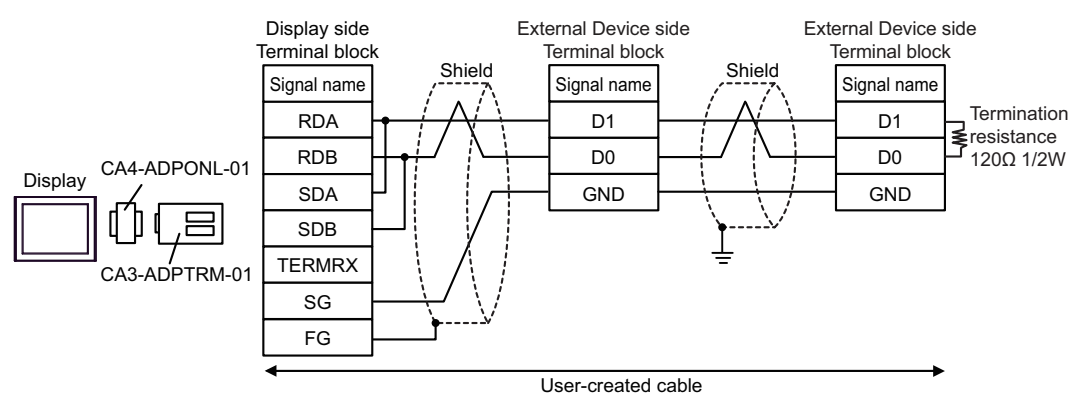

## 17D)

• 1:1 Connection

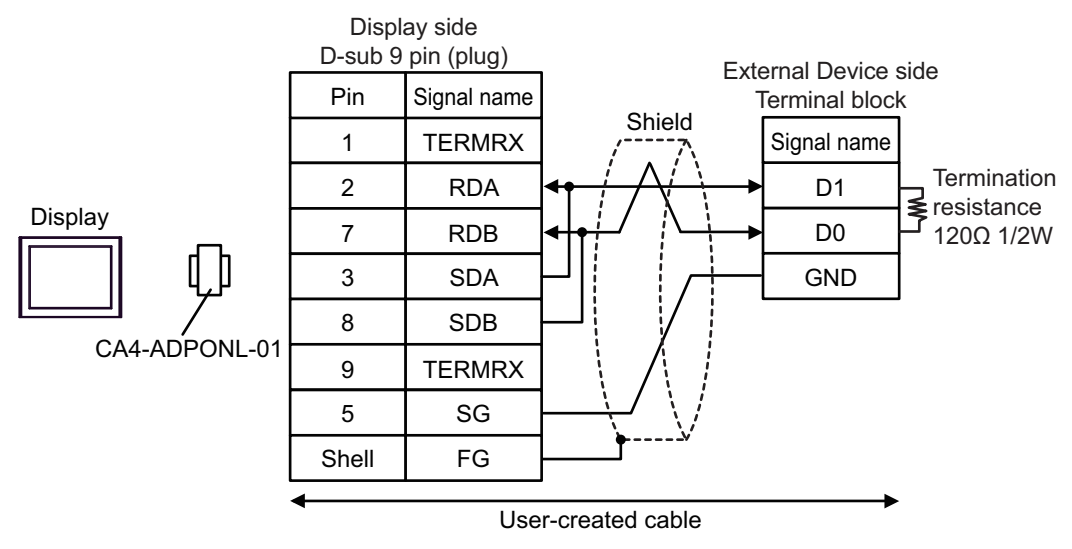

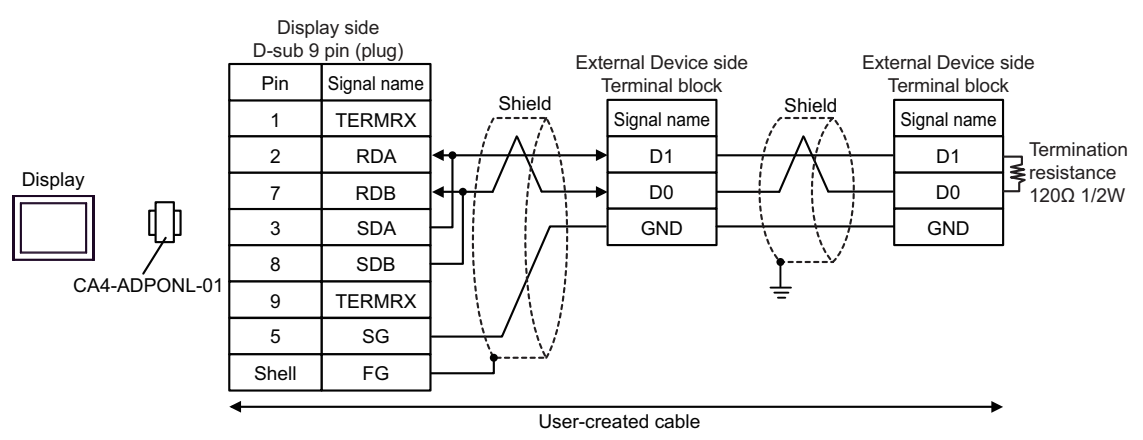

## 17E)

• 1:1 Connection

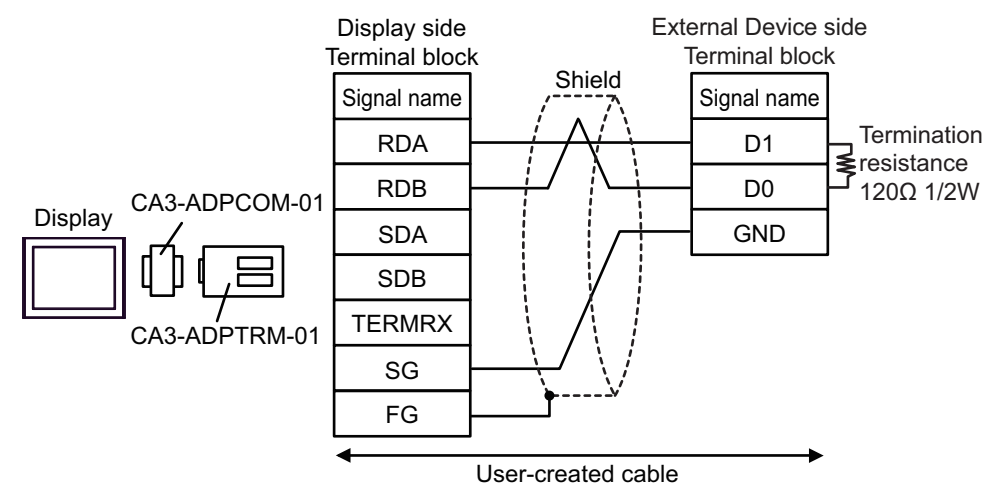

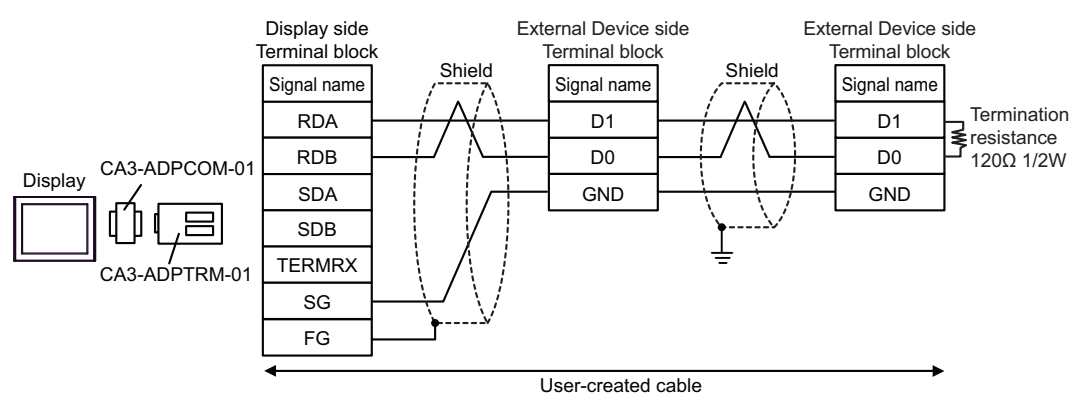

## 17F)

• 1:1 Connection

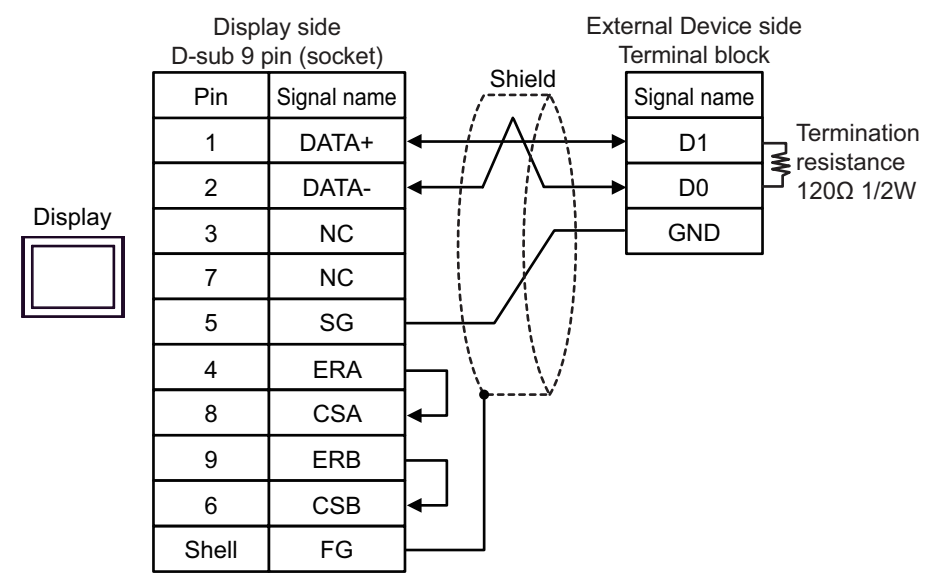

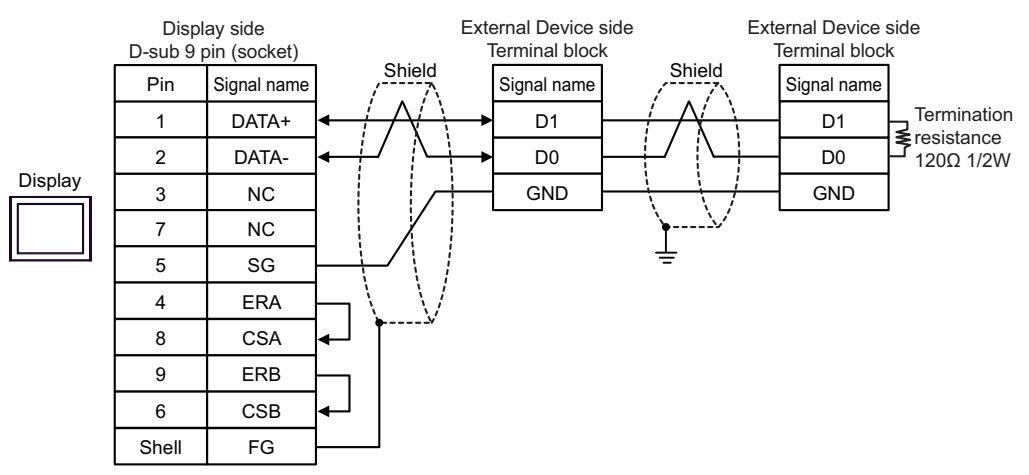

## 17G)

• 1:1 Connection

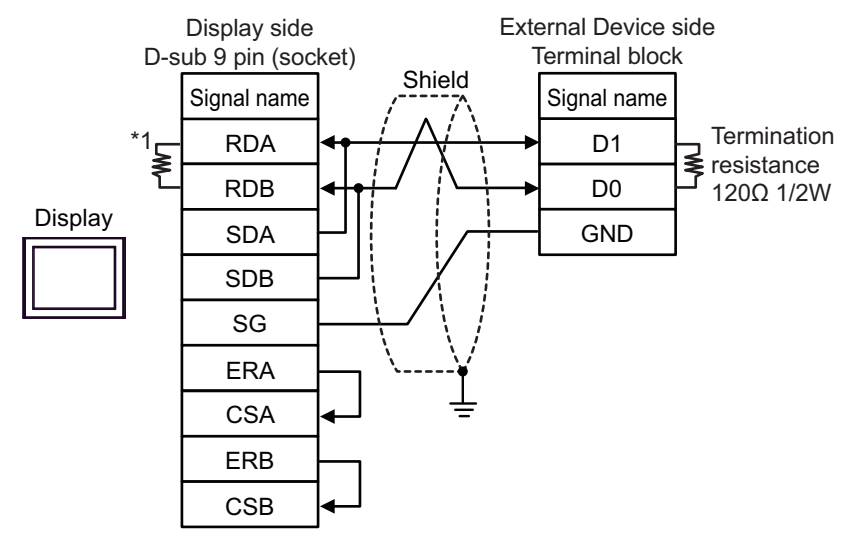

1:n Connection

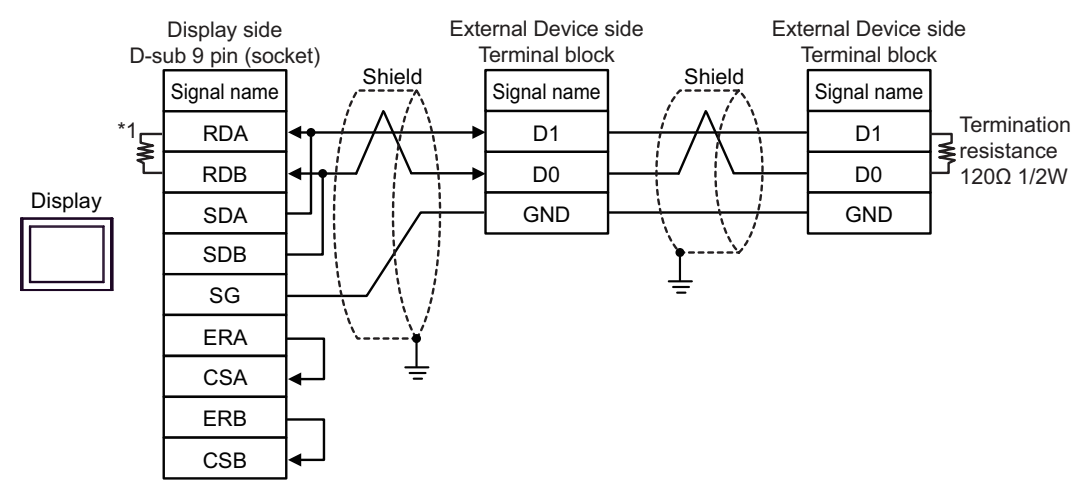

\*1 The resistance in the Display is used as the termination resistance. Set the value of the DIP Switch on the rear of the Display as shown in the table below.

| DIP Switch No. | Set Value |
|----------------|-----------|
| 1              | OFF       |
| 2              | OFF       |
| 3              | OFF       |
| 4              | OFF       |
### 17H)

• 1:1 Connection

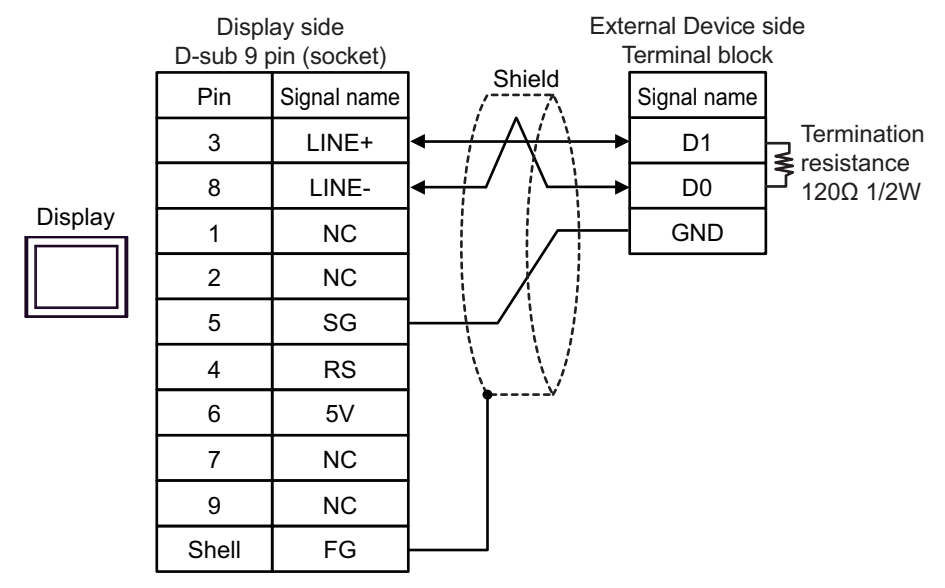

• 1:n Connection

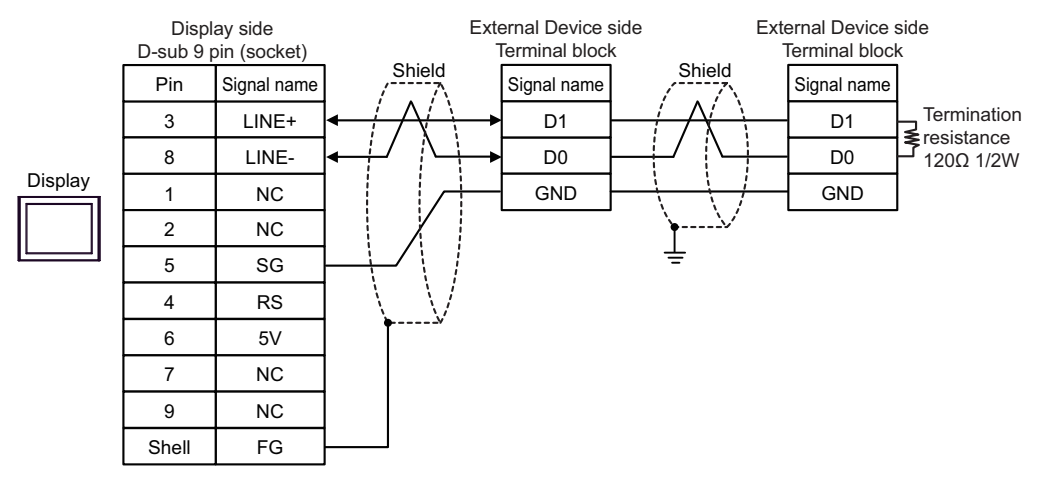

| IMPORTANT | • | The 5V output (Pin $\#6$ ) on the Display is the power for the Siemens AG's PROFIBUS |
|-----------|---|--------------------------------------------------------------------------------------|
|           |   | connector. Do not use it for other devices.                                          |

### 17I)

• 1:1 Connection

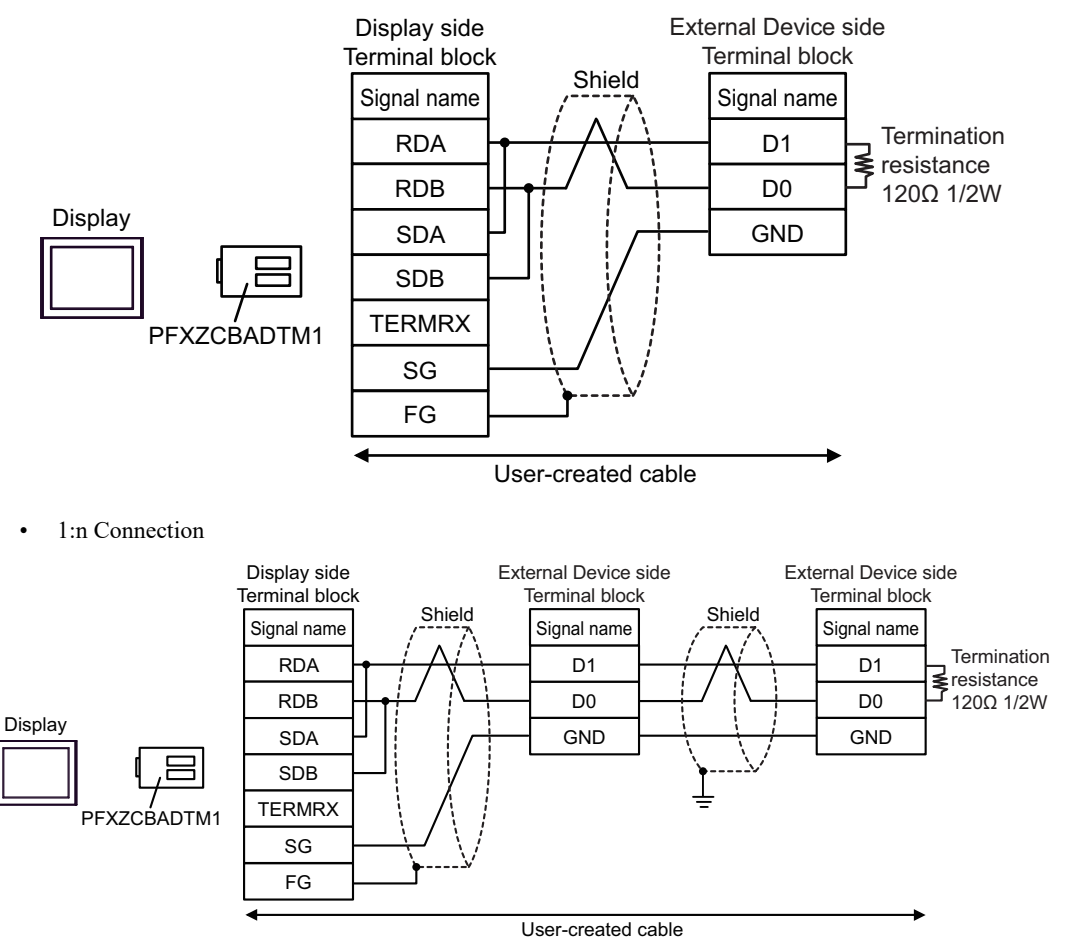

### 17J)

• 1:1 Connection

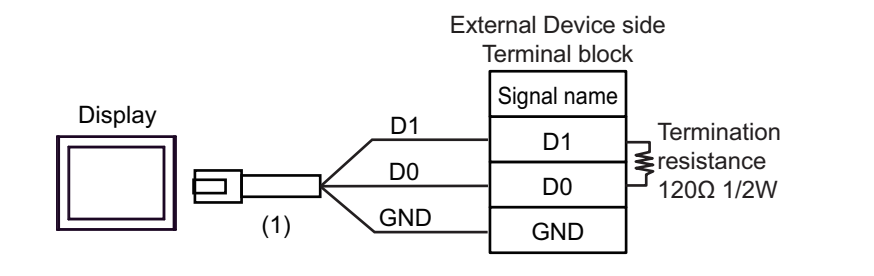

• 1:n Connection

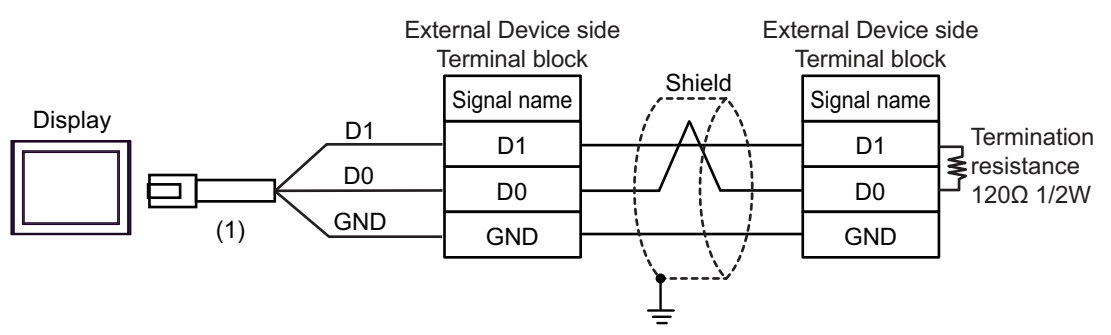

| No. | Name                                                | Notes |
|-----|-----------------------------------------------------|-------|
| (1) | RJ45 RS-485 Cable (5m) by Pro-face<br>PFXZLMCBRJR81 |       |

### 17K)

• 1:1 Connection

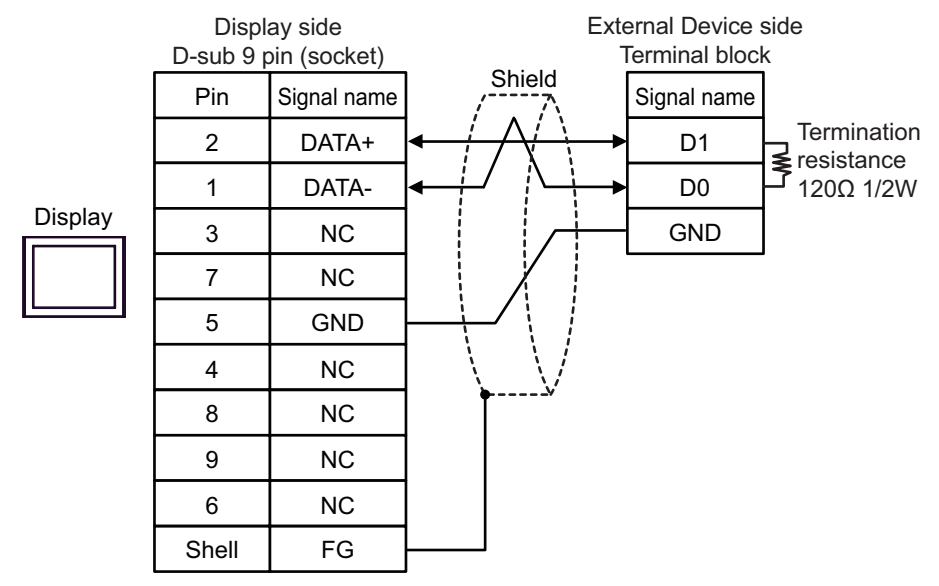

• 1:n Connection

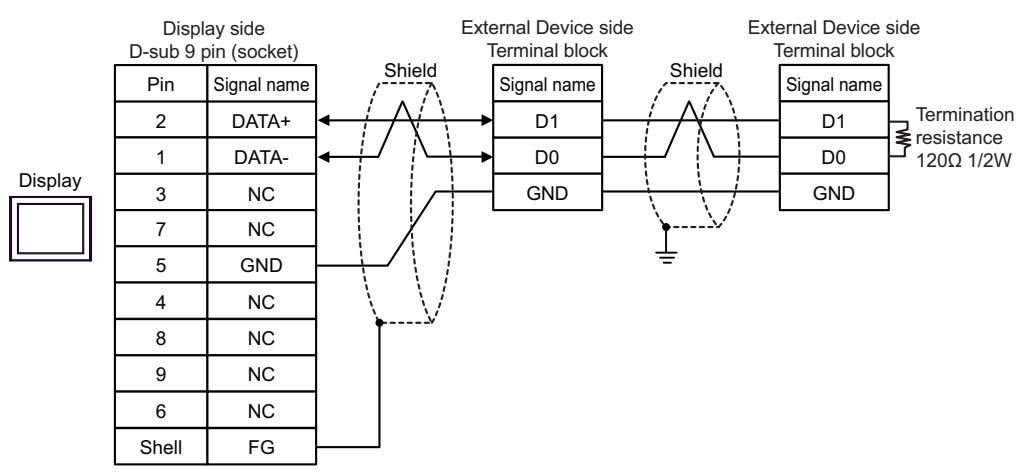

# 6 Supported Device

Range of supported device address is shown in the table below. Please note that the actually supported range of the devices varies depending on the External Device to be used. Please check the actual range in the manual of your External Device.

### 6.1 Micro/Premium/Twido/Quantum/Momentum/M221 Series

This address can be specified as system data area.

| Device           | Bit Address                            | Word Address    | 32<br>bits             | Notes               |
|------------------|----------------------------------------|-----------------|------------------------|---------------------|
| Coil             | 000001 - 065536                        | 000001 - 065521 |                        | +16+ 1              |
| Discrete Input   | 100001 - 165536                        | 100001 - 165521 | [L/H]                  | ( <u>+16+</u> 1) *2 |
| Input Register   |                                        | 300001 - 365536 | or                     | <b>Bit15</b> ] *2   |
| Holding Register | 400001,00 -<br>465536,15 <sup>*3</sup> | 400001 - 465536 | [ <b>H / Լ</b> ]<br>*1 | <u>⊪, 1</u> 5)      |

\*1 High and low relationship of the stored data is specified by the [Double Word word order] setting of [Device Setting].

<sup>(2)</sup> "4.1 Setup Items in GP-Pro EX" (page 60)

- \*2 Write disabled
- \*3 An access method at the time of Bit Set varies depending on the [Rest of the bits in this word] setting of [Device Setting].
  - Clear..... <u>Bit</u>15]

- Do not clear..... 400001,00 - 465536,15

• When the [Single Bit manipulation to Coil/Discrete Input] check box is selected in the [Individual Device Settings] dialog box, GP-Pro EX simulation does not synchronize the coil bit address and word address values.

### 6.2 FCN/FCJ Series

This address can be specified as system data area.

| Device           | Bit Address              | Word Address    | 32<br>bits | Notes                  |
|------------------|--------------------------|-----------------|------------|------------------------|
| Coil             | 000001 - 009984          | 000001 - 009969 |            | ( <u>+1B+</u> ) *2     |
| Discrete Input   | 100001 - 109984          | 100001 - 109969 | [L/H]      | (+1B+ <b>1</b> ) *2 *3 |
| Input Register   | 300001.00 -<br>309999.15 | 300001 - 309999 | or         | <u>₿ ; 1</u> 5) *3     |
| Holding Register | 400001.00 -<br>409999.15 | 400001 - 409999 | *1         |                        |

\*1 High and low relationship of the stored data is specified by the [Double Word word order] setting of [Device Setting].

<sup>(C)</sup> "4.1 Setup Items in GP-Pro EX" (page 60)

\*2 The device access range of the External Device is specified as 1 to 9999, that of the Display, however, as up to 9984, since the Display device is accessible in 16-bit units.

\*3 Write disabled

• When the [Single Bit manipulation to Coil/Discrete Input] check box is selected in the [Individual Device Settings] dialog box, GP-Pro EX simulation does not synchronize the coil bit address and word address values.

#### 6.3 Supported Function Code

Below is the list of Supported Function Code.

| Function Code (Hex) | Description                                                                  |
|---------------------|------------------------------------------------------------------------------|
| FC01 (0x01)         | Reads the ON/OFF status of coils (0X references) in the slave.               |
| FC02 (0x02)         | Reads the ON/OFF status of discrete inputs (1X references) in the slave.     |
| FC03 (0x03)         | Reads the binary content of holding registers (4X references) in the slave.  |
| FC04 (0x04)         | Reads the binary content of input registers (3X references) in the slave.    |
| FC05 (0x05)         | Forces a single coil (0X references) to either ON or OFF                     |
| FC06 (0x06)         | Presets a value into a single holding register (4X references).              |
| FC15 (0x0F)         | Forces each coil (0X references) in a sequence of coils to either ON or OFF. |
| FC16 (0x10)         | Presets values into a sequence of holding registers (4X references).         |
| FC90(0x5A)          | Used when SoMachine Basic syntax is selected.                                |

NOTE

• FC15 / FC16 will be used for writing. In case if the connected controller do not support these function codes, then FC05 / FC06 will be used.

### 6.4 IEC61131 address syntax

The following table gives the equivalences between the Modbus syntax and the IEC61131 syntax.

| Device                            | Modbus address syntax |                             |                  | IEC61131syntax |                              |                  |                             |                  |
|-----------------------------------|-----------------------|-----------------------------|------------------|----------------|------------------------------|------------------|-----------------------------|------------------|
|                                   |                       |                             |                  |                | 0-based                      |                  | 1-                          | 1-based          |
|                                   | Format                | Range                       | First<br>element | Format         | Range                        | First<br>element | Range                       | First<br>element |
| Coil                              | 000001+i              | i=0 to<br>65535             | 000001           | %Mi            | i=0 to<br>65535              | %M00000          | i=1 to<br>65536             | %M00001          |
| Discrete<br>Input                 | 100001+i              | i=0 to<br>65535             | 100001           | -              | -                            | -                | -                           | -                |
| Input register<br>(word)          | 300001+i              | i=0 to<br>65535             | 300001           | -              | -                            | -                | -                           | -                |
| Input register<br>(word bit)      | 300001+i,j            | i=0 to<br>65535<br>j=0 to15 | 300001,00        | -              | -                            | -                | -                           | -                |
| Holding<br>register<br>(word)     | 400001+i              | i=0 to<br>65535             | 400001           | %MWi           | i=0 to<br>65535              | %MW00000         | i=1 to<br>65536             | %MW00001         |
| Holding<br>register<br>(word bit) | 400001+i,j            | i=0 to<br>65535<br>j=0 to15 | 400001,00        | %MWi:<br>Xj    | i=0 to<br>65535<br>j=0 to 15 | %MW00000:<br>X00 | i=1 to<br>65535<br>j=0 to15 | %MW00001<br>:X00 |

NOTE

• The two areas 100000 and 300000 are not accessible with the IEC syntax.

• Once you change the project which you have setup Discrete Input Register to IEC 61131 Syntax, the address will be undefined.

### 6.5 SoMachine Basic syntax

SoMachine Basic syntax is available for M221 series only.

| • | TM221M16R•/TM221ME16R•/TM221M16T•/TM221ME16T• |
|---|-----------------------------------------------|
|---|-----------------------------------------------|

| Device                | Bit Address                        | Word Address                 | 32<br>bits    | Notes                 |
|-----------------------|------------------------------------|------------------------------|---------------|-----------------------|
| Memory bits           | %M00000 - %M01023                  |                              |               |                       |
| Memory words          | %MW00000.00 -<br>%MW07999.15       | %MW00000 -<br>%MW07999       |               | B + t <b>15</b> *2 *3 |
| Constant words        | %KW00000 -<br>%KW00511.15          | %KW00000 -<br>%KW00511       | ſ             | *4 *5                 |
| Digital inputs        | %1000.000 - %1000.007              |                              |               | *5 *6                 |
| Digital liputs        | %I001.000 - %I014.031              |                              |               | *5 *6 *7              |
|                       | %Q000.000 -<br>%Q000.007           |                              | -             | *6                    |
|                       | %Q001.000 -<br>%Q014.031           |                              |               | *6 *7                 |
| Analog inputs         | %IW000.000.00 -<br>%IW000.001.15   | %IW000.000 -<br>%IW000.001   | or            | *5 *6                 |
|                       | %IW001.000.00 -<br>%IW014.007.15   | %IW001.000 -<br>%IW014.007   | <u>[H/L</u> ] | *5 *6 *7              |
| Analog outputs        | %QW001.000.00 -<br>%QW014.003.15   | %QW001.000 -<br>%QW014.003   | *1            | *6 *7                 |
| System bits           | %S00000 - %S00159                  |                              |               |                       |
| System words          | %SW00000.00 -<br>%SW00233.15       | %SW00000 -<br>%SW00233       |               | B + 15 *3             |
| Innut channel status  | %IWS000.000.00 -<br>%IWS000.001.15 | %IWS000.000 -<br>%IWS000.001 |               | *5 *6                 |
|                       | %IWS001.000.00 -<br>%IWS014.007.15 | %IWS001.000 -<br>%IWS014.007 |               | *5 *6 *7              |
| Output channel status | %QWS001.000.00 -<br>%QWS014.003.15 | %QWS001.000 -<br>%QWS014.003 |               | *5 *6 *7              |

\*1 High and low relationship of the stored data is specified by the [Double Word word order] setting of [Device Setting].

""4.1 Setup Items in GP-Pro EX" (page 60)

\*2 To use addresses %MD00000 - %MD07998 and %MF00000 - %MF07998 on the External Device, select addresses %MW00000 - %MW07998. Then, set the [Data type] to either [32bit Dec]/[32bit Hex](%MD) or [32bit Float](%MF).

- \*3 The access method for Bit Set varies depending on the [Rest of the bits in this word] setting in the [Individual Device Setting] dialog box.
  - Clear.....
  - Do not clear.......... When bits are written, the Display reads the corresponding word address from the External Device, sets particular bits of that word address ON, and then returns the resulting word address to the External Device. Note that the resulting data may not be correct if you write to the word address from the External Device while the Display is reading from and writing to the External Device.
- \*4 To use addresses %KD00000 %KD00510 and %KF00000 %KF00510 on the External Device, select addresses %KW00000 %KW00510. Then, set the [Data type] to either [32bit Dec]/[32bit Hex](%MD) or [32bit Float](%MF).
- \*5 Write disabled
- \*6 The device address structure is as follows. The module number is mapped to the attached unit.

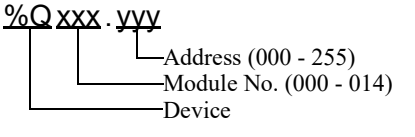

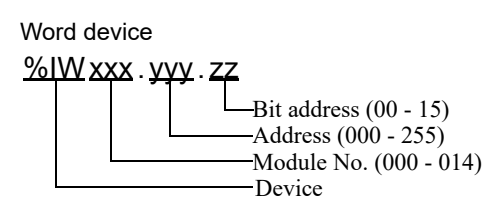

\*7 Available for use only when an I/O module is connected.

#### • TM221M32TK/TM221ME32TK

| Device                | Bit Address                        | Word Address                 | 32<br>bits   | Notes                        |
|-----------------------|------------------------------------|------------------------------|--------------|------------------------------|
| Memory bits           | %M00000 - %M01023                  |                              |              |                              |
| Memory words          | %MW00000.00 -<br>%MW07999.15       | %MW00000 -<br>%MW07999       |              | <b>B</b> i i <b>15</b> *2 *3 |
| Constant words        | %KW00000 -<br>%KW00511.15          | %KW00000 -<br>%KW00511       |              | *4 *5                        |
| Digital inputs        | %I000.000 - %I000.015              |                              |              | *5 *6                        |
| Digital inputs        | %I001.000 - %I014.031              |                              |              | *5 *6 *7                     |
|                       | %Q000.000 -<br>%Q000.015           |                              |              | *6                           |
|                       | %Q001.000 -<br>%Q014.031           |                              |              | *6 *7                        |
| Analog inputs         | %IW000.000.00 -<br>%IW000.001.15   | %IW000.000 -<br>%IW000.001   | or           | *5 *6                        |
|                       | %IW001.000.00 -<br>%IW014.007.15   | %IW001.000 -<br>%IW014.007   | <u>[H/L]</u> | *5 *6 *7                     |
| Analog outputs        | %QW001.000.00 -<br>%QW014.003.15   | %QW001.000 -<br>%QW014.003   | *1           | *6 *7                        |
| System bits           | %S00000 - %S00159                  |                              |              |                              |
| System words          | %SW00000.00 -<br>%SW00233.15       | %SW00000 -<br>%SW00233       |              | <b>B</b>   15] *3            |
| Input channel status  | %IWS000.000.00 -<br>%IWS000.001.15 | %IWS000.000 -<br>%IWS000.001 |              | *5 *6                        |
|                       | %IWS001.000.00 -<br>%IWS014.007.15 | %IWS001.000 -<br>%IWS014.007 |              | *5 *6 *7                     |
| Output channel status | %QWS001.000.00 -<br>%QWS014.003.15 | %QWS001.000 -<br>%QWS014.003 |              | *5 *6 *7                     |

\*1 High and low relationship of the stored data is specified by the [Double Word word order] setting of [Device Setting].

<sup>(GP)</sup> "4.1 Setup Items in GP-Pro EX" (page 60)

- \*2 To use addresses %MD00000 %MD07998 and %MF00000 %MF07998 on the External Device, select addresses %MW00000 %MW07998. Then, set the [Data type] to either [32bit Dec]/[32bit Hex](%MD) or [32bit Float](%MF).
- \*3 The access method for Bit Set varies depending on the [Rest of the bits in this word] setting in the [Individual Device Setting] dialog box.

- Clear......

- Do not clear.......... When bits are written, the Display reads the corresponding word address from the External Device, sets particular bits of that word address ON, and then returns the resulting word address to the External Device. Note that the resulting data may not be correct if you write to the word address from the External Device while the Display is reading from and writing to the External Device.
- \*4 To use addresses %KD00000 %KD00510 and %KF00000 %KF00510 on the External Device, select addresses %KW00000 %KW00510. Then, set the [Data type] to either [32bit Dec]/[32bit Hex](%MD) or [32bit Float](%MF).

- \*5 Write disabled
- \*6 The device address structure is as follows. The module number is mapped to the attached unit.

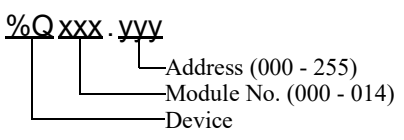

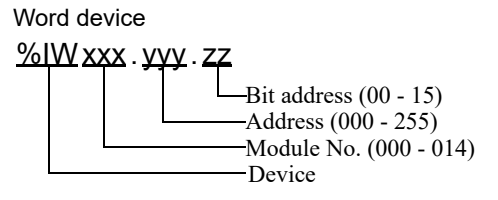

\*7 Available for use only when an I/O module is connected.

#### • TM221C16•/TM221CE16•

| Device                | Bit Address                        | Word Address                 | 32<br>bits | Notes                   |
|-----------------------|------------------------------------|------------------------------|------------|-------------------------|
| Memory bits           | %M00000 - %M01023                  |                              |            |                         |
| Memory words          | %MW00000.00 -<br>%MW07999.15       | %MW00000 -<br>%MW07999       |            | B + 1 <b>15</b> *2 *3   |
| Constant words        | %KW00000 -<br>%KW00511.15          | %KW00000 -<br>%KW00511       |            | *4 *5                   |
| Digital inputs        | %1000.000 - %1000.008              |                              |            | *5 *6                   |
| Digital inputs        | %I001.000 - %I014.031              |                              |            | *5 *6 *7                |
|                       | %Q000.000 -<br>%Q000.006           |                              |            | *6                      |
|                       | %Q001.000 -<br>%Q014.031           |                              |            | *6 *7                   |
|                       | %IW000.000.00 -<br>%IW000.001.15   | %IW000.000 -<br>%IW000.001   |            | *5 *6                   |
| Analog inputs         | %IW001.000.00 -<br>%IW014.007.15   | %IW001.000 -<br>%IW014.007   |            | *5 *6 *7                |
|                       | %IW000.100.00 -<br>%IW000.101.15   | %IW000.100 -<br>%IW000.101   | or         | *5 *6 *8                |
|                       | %QW001.000.00 -<br>%QW014.003.15   | %QW001.000 -<br>%QW014.003   | [H/L]      | <u>ві 15</u> *3 *6 *7   |
|                       | %QW000.100.00 -<br>%QW000.101.15   | %QW000.100 -<br>%QW000.101   | *1         | B + 1 <b>5</b> *3 *6 *9 |
| System bits           | %S00000 - %S00159                  |                              |            |                         |
| System words          | %SW00000.00 -<br>%SW00233.15       | %SW00000 -<br>%SW00233       |            | B + 1 <b>5</b> ] *3     |
|                       | %IWS000.000.00 -<br>%IWS000.001.15 | %IWS000.000 -<br>%IWS000.001 |            | *5 *6                   |
| Input channel status  | %IWS001.000.00 -<br>%IWS014.007.15 | %IWS001.000 -<br>%IWS014.007 |            | *5 *6 *7                |
|                       | %IWS000.100.00 -<br>%IWS000.101.15 | %IWS000.100 -<br>%IWS000.101 |            | *5 *6 *8                |
| Output channel status | %QWS001.000.00 -<br>%QWS014.003.15 | %QWS001.000 -<br>%QWS014.003 |            | *5 *6 *7                |
|                       | %QWS000.100.00 -<br>%QWS000.101.15 | %QWS000.100 -<br>%QWS000.101 |            | *5 *6 *9                |

\*1 High and low relationship of the stored data is specified by the [Double Word word order] setting of [Device Setting].

"4.1 Setup Items in GP-Pro EX" (page 60)

\*2 To use addresses %MD00000 - %MD07998 and %MF00000 - %MF07998 on the External Device, select addresses %MW00000 - %MW07998. Then, set the [Data type] to either [32bit Dec]/[32bit Hex](%MD) or [32bit Float](%MF).

- \*3 The access method for Bit Set varies depending on the [Rest of the bits in this word] setting in the [Individual Device Setting] dialog box.
  - Clear.....
  - Do not clear.......... When bits are written, the Display reads the corresponding word address from the External Device, sets particular bits of that word address ON, and then returns the resulting word address to the External Device. Note that the resulting data may not be correct if you write to the word address from the External Device while the Display is reading from and writing to the External Device.
- \*4 To use addresses %KD00000 %KD00510 and %KF00000 %KF00510 on the External Device, select addresses %KW00000 %KW00510. Then, set the [Data type] to either [32bit Dec]/[32bit Hex](%MD) or [32bit Float](%MF).
- \*5 Write disabled
- \*6 The device address structure is as follows. The module number is mapped to the attached unit.

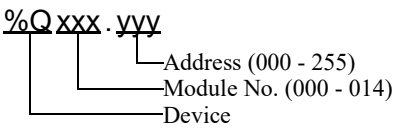

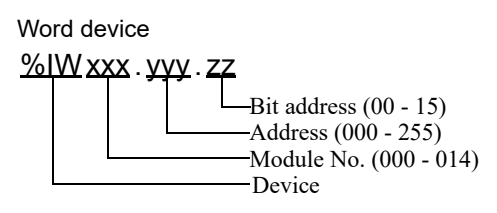

- \*7 Available for use only when an I/O module is connected.
- \*8 Available for use only when TMC2AI2, TMC2HOIS01, TMC2PACK01 or TMC2TI2 is connected.
- \*9 Available for use only when TMC2AQ2V or TMC2AQ2C is connected.

#### • TM221C24•/TM221CE24•

| Device                | Bit Address                        | Word Address                 | 32<br>bits | Notes                           |
|-----------------------|------------------------------------|------------------------------|------------|---------------------------------|
| Memory bits           | %M00000 - %M01023                  |                              |            |                                 |
| Memory words          | %MW00000.00 -<br>%MW07999.15       | %MW00000 -<br>%MW07999       |            | <b>B</b> + 1 <b>5</b> *2 *3     |
| Constant words        | %KW00000 -<br>%KW00511.15          | %KW00000 -<br>%KW00511       |            | *4 *5                           |
| Digital inpute        | %I000.000 - %I000.013              |                              |            | *5 *6                           |
| Digital liputs        | %I001.000 - %I014.031              |                              |            | *5 *6 *7                        |
|                       | %Q000.000 -<br>%Q000.009           |                              |            | *6                              |
|                       | %Q001.000 -<br>%Q014.031           |                              |            | *6 *7                           |
|                       | %IW000.000.00 -<br>%IW000.001.15   | %IW000.000 -<br>%IW000.001   |            | *5 *6                           |
| Analog inputs         | %IW001.000.00 -<br>%IW014.007.15   | %IW001.000 -<br>%IW014.007   |            | *5 *6 *7                        |
|                       | %IW000.100.00 -<br>%IW000.101.15   | %IW000.100 -<br>%IW000.101   | or         | *5 *6 *8                        |
|                       | %QW001.000.00 -<br>%QW014.003.15   | %QW001.000 -<br>%QW014.003   | [H/L]      | B : 15 *3 *6 *7                 |
|                       | %QW000.100.00 -<br>%QW000.101.15   | %QW000.100 -<br>%QW000.101   | *1         | <b>B</b> i i <b>15</b> *3 *6 *9 |
| System bits           | %S00000 - %S00159                  |                              |            |                                 |
| System words          | %SW00000.00 -<br>%SW00233.15       | %SW00000 -<br>%SW00233       |            | <b>B</b> 1 <b>15</b> *3         |
|                       | %IWS000.000.00 -<br>%IWS000.001.15 | %IWS000.000 -<br>%IWS000.001 |            | *5*6                            |
| Input channel status  | %IWS001.000.00 -<br>%IWS014.007.15 | %IWS001.000 -<br>%IWS014.007 |            | *5 *6 *7                        |
|                       | %IWS000.100.00 -<br>%IWS000.101.15 | %IWS000.100 -<br>%IWS000.101 |            | *5 *6 *8                        |
| Output channel status | %QWS001.000.00 -<br>%QWS014.003.15 | %QWS001.000 -<br>%QWS014.003 |            | *5 *6 *7                        |
|                       | %QWS000.100.00 -<br>%QWS000.101.15 | %QWS000.100 -<br>%QWS000.101 |            | *5 *6 *9                        |

\*1 High and low relationship of the stored data is specified by the [Double Word word order] setting of [Device Setting].

"4.1 Setup Items in GP-Pro EX" (page 60)

\*2 To use addresses %MD00000 - %MD07998 and %MF00000 - %MF07998 on the External Device, select addresses %MW00000 - %MW07998. Then, set the [Data type] to either [32bit Dec]/[32bit Hex](%MD) or [32bit Float](%MF).

- \*3 The access method for Bit Set varies depending on the [Rest of the bits in this word] setting in the [Individual Device Setting] dialog box.
  - Clear.....
  - Do not clear.......... When bits are written, the Display reads the corresponding word address from the External Device, sets particular bits of that word address ON, and then returns the resulting word address to the External Device. Note that the resulting data may not be correct if you write to the word address from the External Device while the Display is reading from and writing to the External Device.
- \*4 To use addresses %KD00000 %KD00510 and %KF00000 %KF00510 on the External Device, select addresses %KW00000 %KW00510. Then, set the [Data type] to either [32bit Dec]/[32bit Hex](%MD) or [32bit Float](%MF).
- \*5 Write disabled
- \*6 The device address structure is as follows. The module number is mapped to the attached unit.

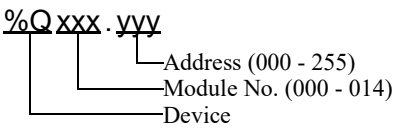

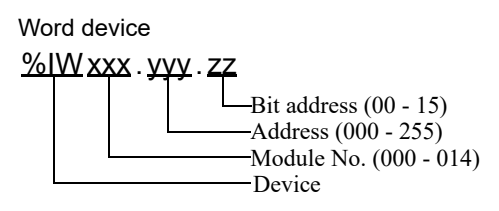

- \*7 Available for use only when an I/O module is connected.
- \*8 Available for use only when TMC2AI2, TMC2HOIS01, TMC2PACK01 or TMC2TI2 is connected.
- \*9 Available for use only when TMC2AQ2V or TMC2AQ2C is connected.

#### • TM221C40•/TM221CE40•

| Device                | Bit Address                                                              | Word Address                                                 | 32<br>bits             | Notes                             |
|-----------------------|--------------------------------------------------------------------------|--------------------------------------------------------------|------------------------|-----------------------------------|
| Memory bits           | %M00000 - %M01023                                                        |                                                              |                        |                                   |
| Memory words          | %MW00000.00 -<br>%MW07999.15                                             | %MW00000 -<br>%MW07999                                       |                        | <b>B</b> + 1 <b>5</b> *2 *3       |
| Constant words        | %KW00000 -<br>%KW00511.15                                                | %KW00000 -<br>%KW00511                                       | ]                      | *4 *5                             |
| Digital inputs        | %I000.000 - %I000.023                                                    |                                                              |                        | *5 *6                             |
|                       | %I001.000 - %I014.031                                                    |                                                              |                        | *5 *6 *7                          |
| Digital outputs       | %Q000.000 -<br>%Q000.015                                                 |                                                              |                        | *6                                |
|                       | %Q001.000 -<br>%Q014.031                                                 |                                                              |                        | *6 *7                             |
| Analog inputs         | %IW000.000.00 -<br>%IW000.001.15                                         | %IW000.000 -<br>%IW000.001                                   |                        | *5 *6                             |
|                       | %IW001.000.00 -<br>%IW014.007.15                                         | %IW001.000 -<br>%IW014.007                                   | rL/Hı                  | *5 *6 *7                          |
|                       | %IW000.100.00 -<br>%IW000.101.15<br>%IW000.200.00 -<br>%IW000.201.15     | %IW000.100 -<br>%IW000.101<br>%IW000.200 -<br>%IW000.201     |                        | *5 *6 *8                          |
| Analog outputs        | %QW001.000.00 -<br>%QW014.003.15                                         | %QW001.000 -<br>%QW014.003                                   | or                     | <u>Β i t</u> <b>15</b> ] *3 *6 *7 |
|                       | %QW000.100.00 -<br>%QW000.101.15<br>%QW000.200.00 -<br>%QW000.201.15     | %QW000.100 -<br>%QW000.101<br>%QW000.200 -<br>%QW000.201     | [ <b>H / L</b> ]<br>*1 | <u>ві 1</u> 53 *3 *6 *9           |
| System bits           | %S00000 - %S00159                                                        |                                                              |                        |                                   |
| System words          | %SW00000.00 -<br>%SW00233.15                                             | %SW00000 -<br>%SW00233                                       |                        | <b>B</b> + 1 <b>5</b> *3          |
| Input channel status  | %IWS000.000.00 -<br>%IWS000.001.15                                       | %IWS000.000 -<br>%IWS000.001                                 |                        | *5 *6                             |
|                       | %IWS001.000.00 -<br>%IWS014.007.15                                       | %IWS001.000 -<br>%IWS014.007                                 |                        | *5 *6 *7                          |
|                       | %IWS000.100.00 -<br>%IWS000.101.15<br>%IWS000.200.00 -<br>%IWS000.201.15 | %IWS000.100 -<br>%IWS000.101<br>%IWS000.200 -<br>%IWS000.201 |                        | *5 *6 *8                          |
| Output channel status | %QWS001.000.00 -<br>%QWS014.003.15                                       | %QWS001.000 -<br>%QWS014.003                                 |                        | *5 *6 *7                          |
|                       | %QWS000.100.00 -<br>%QWS000.101.15<br>%QWS000.200.00 -<br>%QWS000.201.15 | %QWS000.100 -<br>%QWS000.101<br>%QWS000.200 -<br>%QWS000.201 |                        | *5 *6 *9                          |

\*1 High and low relationship of the stored data is specified by the [Double Word word order] setting of [Device Setting].

<sup>(3)</sup> "4.1 Setup Items in GP-Pro EX" (page 60)

- \*2 To use addresses %MD00000 %MD07998 and %MF00000 %MF07998 on the External Device, select addresses %MW00000 %MW07998. Then, set the [Data type] to either [32bit Dec]/[32bit Hex](%MD) or [32bit Float](%MF).
- \*3 The access method for Bit Set varies depending on the [Rest of the bits in this word] setting in the [Individual Device Setting] dialog box.
  - Clear..... В і т**1**5
  - Do not clear.......... When bits are written, the Display reads the corresponding word address from the External Device, sets particular bits of that word address ON, and then returns the resulting word address to the External Device. Note that the resulting data may not be correct if you write to the word address from the External Device while the Display is reading from and writing to the External Device.
- \*4 To use addresses %KD00000 %KD00510 and %KF00000 %KF00510 on the External Device, select addresses %KW00000 %KW00510. Then, set the [Data type] to either [32bit Dec]/[32bit Hex](%MD) or [32bit Float](%MF).
- \*5 Write disabled
- \*6 The device address structure is as follows. The module number is mapped to the attached unit.

Bit device

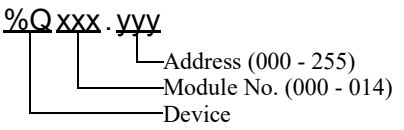

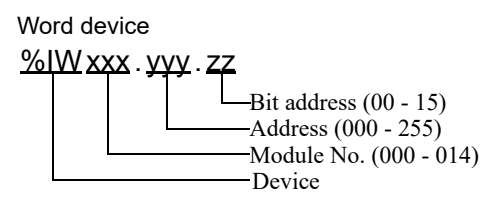

- \*7 Available for use only when an I/O module is connected.
- \*8 Available for use only when TMC2AI2, TMC2HOIS01, TMC2PACK01 or TMC2TI2 is connected.
- \*9 Available for use only when TMC2AQ2V or TMC2AQ2C is connected.

**NOTE** • Please refer to the GP-Pro EX Reference Manual for system data area.

- Cf. GP-Pro EX Reference Manual "LS Area (Direct Access Method Area)"
- Please refer to the precautions on manual notation for icons in the table.

"Manual Symbols and Terminology"

# 7 Device Code and Address Code

Use device code and address code when you select "Device Type & Address" for the address type in data displays.

### 7.1 Micro/Premium/Twido/Quantum/Momentum/M221 Series

| Device           | Device Name | Device Code<br>(HEX) | Address Code                                   |
|------------------|-------------|----------------------|------------------------------------------------|
| Coil             | 0           | 0080                 | Value of (word address - 1) divided by 16      |
| Discrete Input   | 1           | 0081                 | Value of (word address - 1) divided by 16      |
| Input Register   | 3           | 0001                 | Value of word address from which 1 is deducted |
| Holding Register | 4           | 0000                 | Value of word address from which 1 is deducted |

### 7.2 FCN/FCJ Series

| Device           | Device Name | Device Code<br>(HEX) | Address Code                                   |
|------------------|-------------|----------------------|------------------------------------------------|
| Coil             | 0           | 0080                 | Value of (word address - 1) divided by 16      |
| Discrete Input   | 1           | 0081                 | Value of (word address - 1) divided by 16      |
| Input Register   | 3           | 0001                 | Value of word address from which 1 is deducted |
| Holding Register | 4           | 0000                 | Value of word address from which 1 is deducted |

### 7.3 SoMachine Basic Syntax

| Device                | Device Name | Device Code<br>(HEX) | Address Code          |
|-----------------------|-------------|----------------------|-----------------------|
| Memory words          | %MW         | 0000                 | Value of word address |
| Constant words        | %KW         | 0002                 | Value of word address |
| Analog inputs         | %IW         | 0008                 | Value of word address |
| Analog outputs        | %QW         | 0009                 | Value of word address |
| System words          | %SW         | 0004                 | Value of word address |
| Input channel status  | %IWS        | 000A                 | Value of word address |
| Output channel status | %QWS        | 000B                 | Value of word address |

# 8 Error Messages

Error messages are displayed on the screen of Display as follows: "No. : Device Name: Error Message (Error Occurrence Area)". Each description is shown below.

| Item                  | Description                                                                                                    |  |
|-----------------------|----------------------------------------------------------------------------------------------------|--|
| No.                   | Error No.                                                                                                    |  |
| Device Name           | Name of External Device where error occurs. Device name is a title of External Device set with GP-Pro EX. (Initial value [PLC1])                                                                                                    |  |
| Error Message         | Displays messages related to the error which occurs.                                                                                                    |  |
| Error Occurrence Area | Displays IP address or device address of External Device where error occurs, or error codes received from External Device.                                                                                                    |  |
|                       | <ul> <li>NOTE</li> <li>IP address is displayed such as "IP address(Decimal): MAC address( Hex)".</li> <li>Device address is displayed such as "Address: Device address".</li> <li>Received error codes are displayed such as "Decimal[Hex]".</li> </ul> |  |

#### Display Examples of Error Messages

"RHAA035: PLC1: Error has been responded for device write command (Error Code: 2 [02H])"

NOTE
Refer to your External Device manual for details on received error codes.
Refer to "Display-related errors" in "Maintenance/Troubleshooting Guide" for details on the error messages common to the driver.